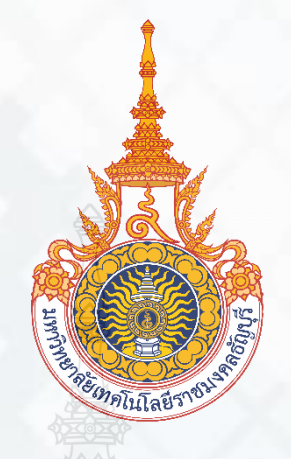

# คู่มือการปฏิบัติงาน

การโอนเงินงบประมาณรายจ่ายประจำปี ด้วยระบบการบริหาร การเงินการคลังภาครัฐ แบบอิเล็กทรอนิกส์ (GFMIS) ของมหาวิทยาลัยเทคโนโลยีราชมงคลธัญบุรี

> นางสาวมัทณา ใจปทุม นักวิชาการเงินและบัญชีปฏิบัติการ ฝ่ายบัญชี กองคลัง มหาวิทยาลัยเทคโนโลยีราชมงคลธัญบุรี

#### คำนำ

คู่มือการปฏิบัติงาน การโอนเงินงบประมาณรายจ่ายประจำปีผ่านระบบการบริหารการเงินการคลัง ภาครัฐแบบอิเล็กทรอนิกส์ (GFMIS) ของมหาวิทยาลัยเทคโนโลยีราชมงคลธัญบุรี จัดทำขึ้นเพื่อให้ผู้ที่เกี่ยวข้อง ได้มีความรู้ความเข้าใจถึงบทบาทหน้าที่ความรับผิดชอบของตนเอง ได้ทราบขั้นตอนและวิธีการปฏิบัติงาน รวมถึงหลักเกณฑ์และกฎระเบียบที่เกี่ยวข้องได้อย่างถูกต้อง นอกจากนั้นเพื่อให้กองคลังใช้เป็นแนวทาง ในการกำกับการปฏิบัติงานเกี่ยวกับการโอนเงินงบประมาณรายจ่ายประจำปีให้มีมาตรฐานเดียวกัน และเพื่อ เป็นเครื่องมือถ่ายทอดการทำงานให้กับเจ้าหน้าที่ให้สามารถปฏิบัติงานแทนกันได้ และสามารถใช้เป็นแนวทาง การปฏิบัติงานสำหรับบุคลากรที่เข้ามาปฏิบัติงานใหม่

คู่มือการปฏิบัติงาน การโอนเงินงบประมาณรายจ่ายประจำปีผ่านระบบการบริหารการเงินการคลัง ภาครัฐแบบอิเล็กทรอนิกส์ (GFMIS) ฉบับนี้ ในเนื้อหาจะประกอบด้วยข้อมูล หลักการและวิธีการปฏิบัติ ในการโอนเงินงบประมาณรายจ่ายประจำปี แผนในการปฏิบัติงาน ข้อควรระวังและสิ่งที่ควรคำนึงถึง ในการปฏิบัติงาน รวมทั้งวิธีการติดตามและการประเมินผลการปฏิบัติงาน เฉพาะในส่วนที่เป็น การดำเนินงานของฝ่ายบัญชีกองคลังของมหาวิทยาลัยเทคโนโลยีราชมงคลธัญบุรีเป็นหลัก โดยเริ่มตั้งแต่ หน่วยงานแจ้งความประสงค์ขอโอนเงินงบประมาณรายจ่ายประจำปี ดำเนินการขออนุมัติโอนเงินงบประมาณ ต่ออธิการบดีผ่านกองนโยบายและแผน ฝ่ายบัญชีกองคลังได้รับเอกสารโอนงบประมาณรายจ่ายประจำปี ตรวจสอบงบประมาณคงเหลือ การสร้างรหัสงบประมาณ และการโอนเงินงบประมาณ ในระบบ GFMIS โดยต้องดำเนินการให้เสร็จสิ้นภายในปีงบประมาณ รวมไปถึงสรุปการโอนเงินงบประมาณ รายจ่ายประจำปีรายงานต่อผู้ตรวจจากสำนักงานการตรวจเงินแผ่นดิน เพื่อให้ผู้อ่านทราบที่มาที่ไปและเกิด ความเข้าใจเกี่ยวกับกระบวนการทั้งหมด

ผู้จัดทำหวังเป็นอย่างยิ่งว่าคู่มือฉบับนี้จะเป็นประโยชน์แก่ผู้ที่เกี่ยวข้องเพื่อสามารถใช้เป็นแนวทาง ในการปฏิบัติงานด้านการโอนเงินงบประมาณรายจ่ายประจำปีในระบบการบริหารการเงินการคลังภาครัฐ แบบอิเล็กทรอนิกส์ (GFMIS) หากมีข้อเสนอแนะประการใดผู้จัดทำขอรับไว้ด้วยความขอบพระคุณยิ่ง

มัทณา ใจปทุม

ธันวาคม 2564

# สารบัญ

| <ul> <li>คำนำ</li></ul>                                                                                                    |                                                                       | หน้า |
|----------------------------------------------------------------------------------------------------|-----------------------------------------------------------------------|------|
| สารบัญ       (2)         สารบัญตาราง       (4)         สารบัญกาพ.       (5)         บทที่ 1 บทนำ.       7         1.1 ความเป็นมาในการจัดทำคู่มือ       7         1.2 วัตถุประสงค์ของกู่มือ       9         1.3 ประโยชน์ที่คาคว่าจะได้รับ       9         1.4 ขอบเขตของคู่มือ       9         1.5 คำนิยามศัพท์เฉพาะ       10         บทที่ 2 บทบาทหน้าที่ความรับผิดขอบ       11         2.1 โครงสร้างการบริหารจัดการ       11         2.1.1 โครงสร้างการบริหารจัดการ       11         2.1.1 โครงสร้างการบริหารงานของกองคลัง       16         2.1.2 โครงสร้างการบริหารงานของกองคลัง       16         2.1.3 โครงสร้างการบริหารงานของกองคลัง       22         2.0 ทบาทหน้าที่ความรับผิดขอบ       25         2.3 ลักษณะงานที่ปฏิบัติงานและเงื่อนไข       27         3.1.1 หลักเกณฑ์การปฏิบัติงาน       27         3.1.3 หอบบการปฏิบัติงาน       27         3.1.3 ระบบการปฏิบัติงาน       27         3.1.3 หลักเกณฑ์การปฏิบัติงาน       27         3.1.3 ระบบการปฏิบัติงาน       27         3.1.3 ระบบการปฏิบัติงาน       27         3.1.3 ระบบการปฏิบัติงาน      27         3.1.3 ระบบการปฏิบัติงาน      27         3.1.4 หลักเกณฑ์กรวงารไดนรงงารไขนารกลังราครับกังที่หารการไขนารกลังราค                                                                                                    | คำนำ                                                                  | (1)  |
| สารบัญตาราง                                                                                                    | สารบัญ                                                                | (2)  |
| สารบัญภาพ                                                                                                    | สารบัญตาราง                                                           | (4)  |
| บทที่ 1 บทนำ                                                                                                    | สารบัญภาพ                                                             | (5)  |
| 1.1 ความเป็นมาในการจัดทำคู่มือ       7         1.2 วัตถุประสงค์ของคู่มือ       9         1.3 ประโยชน์ที่คาดว่าจะได้รับ       9         1.4 ขอบเขตของคู่มือ       9         1.5 คำนิยามศัพท์เฉพาะ       10         บทที่ 2 บทบาทหน้าที่ความรับผิดชอบ       11         2.1 โครงสร้างการบริหารจัดการ       11         2.1.1 โครงสร้างการบริหารจัดการ       11         2.1.1 โครงสร้างการบริหารจัดการ       11         2.1.2 โครงสร้างการบริหารจัดการ       16         2.1.3 โครงสร้างการบริหารจัดการ       16         2.1.3 โครงสร้างการบริหารจัดการ       16         2.1.3 โครงสร้างการบริหารจัดการ       16         2.1.3 โครงสร้างการบริหารจัดดอย       25         2.3 ลักษณะงานที่ปฏิบัติ       25         2.3 ลักษณะงานที่ปฏิบัติ       25         2.3 ลักษณะงานที่ปฏิบัติ       27         3.1.1 หลักเกณฑ์การปฏิบัติงาน       27         3.1.1 หลักเกณฑ์การโอนงบประมาณรายจ่าย การโอนเงินสรรหรือการเปลี่ยนแปลงเงิน       29         3.1.2 ระบบการบริหารการเงินการคลังภาครัฐแบบอิเล็กหรอบิกส์ (GFMIS)       32         3.2 วิธีการปฏิบัติงานการโอนงินงบประมาณรายจ่ายประจำปี       39         3.3 เรื่อนไข/ข้อสังเกต/ข้อควรระวัง/สิ่งที่ควรคำนึงในการปฏิบัติงาน       40         3.4 จรรยาบรรณ/คุณธรรม/จริยธรรมในการปฏิบัติงาน       44         4.1 ขั้นต                                             | บทที่ 1 บทนำ                                                          | 7    |
| 1.2 วัตถุประสงค์ของคู่มีอ       9         1.3 ประโยชน์ที่คาดว่าจะได้รับ       9         1.4 ขอบเขตของคู่มีอ       9         1.5 คำนิยามศัพท์เฉพาะ       10         บทที่ 2 บทบาทหน้าที่ความรับผิดชอบ       11         2.1 โครงสร้างการบริหารจัดการ       11         2.1.1 โครงสร้างการบริหารจัดการ       11         2.1.2 โครงสร้างการบริหารจัดการ       16         2.1.3 โครงสร้างการบริหารงานของกองคลัง       16         2.1.3 โครงสร้างการบริหารงานของมีคยบัญชี       22         2.0 บทบาทหน้าที่ความรับผิดชอบ       25         2.3 ลักษณะงานที่ปฏิบัติงานและเงื่อนไข       27         3.1 หลักเกณฑ์กรปฏิบัติงานและเงื่อนไข       27         3.1.1 หลักเกณฑ์กรปฏิบัติงานและเงื่อนไข       27         3.1.2 หลักเกณฑ์การปฏิบัติงานและเงื่อนไข       27         3.1.3 ระบบการปฏิบัติงานและเงื่อนไข       27         3.1.2 หลักเกณฑ์การโอนเงินสรรมกนรายจ่าย การโอนเงินสรรหรือการเปลี่ยนแปลงเงิน       27         3.1.2 หลักเกณฑ์การโอนงบประมาณรายจ่าย การโอนเงินสรรหรือการเปลี่ยนแปลงเงิน       29         3.1.3 ระบบการบริหารการเงินกรายจ่าย การโอนเงินสรรหรือการเปลี่ยน       29         3.1.3 ระบบการบริหารการเงินกรายญ่ขับริเพา       40         3.4 จรรยาบรรณ/คุณธรรม/จริยธรรมในการปฏิบัติงาน       41         บทที่ 4 เทคนิคในการปฏิบัติงาน       44         4.1 ขั้นตอนกรประเมินผลการ          | 1.1 ความเป็นมาในการจัดทำคู่มือ                                        | 7    |
| 1.3 ประโยชน์ที่คาดว่าจะได้รับ       9         1.4 ขอบเขตของคู่มือ       9         1.5 คำนิยามศัพท์เฉพาะ       10         บทที่ 2 บทบาทหน้าที่ความรับผิดชอบ       11         2.1 โครงสร้างการบริหารจัดการ       11         2.1.1 โครงสร้างการบริหารจัดการ       11         2.1.1 โครงสร้างการบริหารจัดการ       11         2.1.2 โครงสร้างการบริหารงานของกองคลัง       16         2.1.3 โครงสร้างการบริหารงานของฝ่ายบัญชี       22         2.0 บทบาทหน้าที่ความรับผิดชอบ       25         2.3 ลักษณะงานที่ปฏิบัติ       25         2.3 ลักษณะงานที่ปฏิบัติงานและเงื่อนไข       27         3.1.3 โครงสร้างการปฏิบัติงาน       27         3.1.1 หลักเกณฑ์การปฏิบัติงาน       27         3.1.2 หลักเกณฑ์การปฏิบัติงาน       27         3.1.3 ระบบการปฏิบัติงาน       27         3.1.3 ระบบการบริหารการเงินการคลังภาครัฐแบบอิเล็กทรอนิกส์ (GFMIS)       32         3.2 วิธีการปฏิบัติงานการโอนเงินงบประมาณรายจ่าย การโอนเงินสรรหรือการเปลี่ยนแปลงเงิน       39         3.1.3 ระบบการบริหารด้างการเงินการคลังกาครัฐแบบอิเล็กทรอนิกส์ (GFMIS)       32         3.2 วิธีการปฏิบัติงาน       40         3.4 จรรยาบรรณ/คุณธรรม/จริยธรรมในการปฏิบัติงาน       41         บทที่ 4 เทคนิคโนการปฏิบัติงาน       44         4.1 ขั้นตอนการปฏิบัติงาน       44         4.                                             | 1.2 วัตถุประสงค์ของคู่มือ                                             | 9    |
| 1.4 ขอบเขตของคู่มือ       9         1.5 คำนิยามศัพท์เฉพาะ       10         บทที่ 2 บทบาทหน้าที่ความรับผิดชอบ       11         2.1 โครงสร้างการบริหารจัดการ       11         2.1.1 โครงสร้างการบริหารจานของกองคลัง       11         2.1.2 โครงสร้างการบริหารงานของกองคลัง       16         2.1.3 โครงสร้างการบริหารงานของส่ายบัญชี       22         2.2 บทบาทหน้าที่ความรับผิดชอบ       25         2.3 ลักษณะงานที่ปฏิบัติ       25         2.3 ลักษณะงานที่ปฏิบัติ       27         3.1 หลักเกณฑ์การปฏิบัติงาน       27         3.1.1 หลักการจำแนกประเภทรายจ่ายและการใช้งบประมาณรายจ่าย       27         3.1.2 หลักเกณฑ์การปฏิบัติงาน       27         3.1.2 หลักเกณฑ์การปฏิบัติงาน       27         3.1.2 หลักเกณฑ์การปฏิบัติงาน       27         3.1.2 หลักเกณฑ์การปฏิบัติงาน       27         3.1.3 ระบบการบริหารการเงินการคลังมาครัฐแบบอิเล็กทรอนิกส์ (GFMIS)       32         3.2 วิธีการปฏิบัติงานการโอนเงินงบประมาณรายจ่ายประจำปี       39         3.3 เงื่อนไข/ข้อสังเกต/ข้อควรระวัง/สิ่งที่ควรคำนึงในการปฏิบัติงาน       40         3.4 จรรยาบรรณ/คุณธรรม/จริยธรรมในการปฏิบัติงาน       41         บทที่ 4 เทคนิคในการปฏิบัติงาน       44         4.1 ขั้นตอนการปฏิบัติงาน       50         4.3 วิธีการติดตามและประเมินผลการปฏิบัติงาน       50                                              | 1.3 ประโยชน์ที่คาดว่าจะได้รับ                                         | 9    |
| 1.5 คำนิยามศัพท์เฉพาะ       10         บทที่ 2 บทบาทหน้าที่ความรับผิดชอบ       11         2.1 โครงสร้างการบริหารจัดการ       11         2.1.1 โครงสร้างมหาวิทยาลัยเทคโนโลยีราชมงคลธัญบุรี       11         2.1.2 โครงสร้างการบริหารงานของกองคลัง       16         2.1.3 โครงสร้างการบริหารงานของก่องคลัง       16         2.1.3 โครงสร้างการบริหารงานของส่ายบัญชี       22         2.2 บทบาทหน้าที่ความรับผิดชอบ       25         2.3 ลักษณะงานที่ปฏิบัติ       25         2.3 สักเกณฑ์อีการปฏิบัติงานและเงื่อนไข       27         3.1 หลักเกณฑ์อีการปฏิบัติงานและเงื่อนไข       27         3.1.1 หลักเกณฑ์การปฏิบัติงานและเงื่อนไข       27         3.1.1 หลักเกณฑ์การโอนงบประมาณรายจ่าย การโอนเงินสรรหรือการเปลี่ยนแปลงเงิน         จัดสรร       29         3.1.3 ระบบการบริหารการเงินการคลังภาครัฐแบบอิเล็กทรอนิกส์ (GFMIS)       32         3.2 วิธีการปฏิบัติงานการโอนเงินงบประมาณรายจ่ายประจำปี       39         3.3 เงื่อนไข/ข้อสังเกต/ข้อควรระวัง/สิ่งที่ควรคำนึงในการปฏิบัติงาน       40         3.4 จรรยาบรรณ/คุณธรรม/จริยธรรมในการปฏิบัติงาน       41         บทที่ 4 เทคนิคในการปฏิบัติงาน       44         4.1 ขั้นตอนการปฏิบัติงาน      44         4.2 รายละเอียดของกระบวนการและขั้นตอนการปฏิบัติงาน       50         4.3 วิธีการดิดตามและประเมินผลการปฏิบัติงาน       86         5.1 ป | 1.4 ขอบเขตของคู่มือ                                                   | 9    |
| <ul> <li>บทที่ 2 บทบาทหน้าที่ความรับผิดชอบ</li></ul>                                                                                                    | 1.5 คำนิยามศัพท์เฉพาะ                                                 |      |
| 2.1 โครงสร้างการบริหารจัดการ                                                                                                    | บทที่ 2 บทบาทหน้าที่ความรับผิดชอบ                                     | 11   |
| 2.1.1 โครงสร้างมหาวิทยาลัยเทคโนโลยีราชมงคลจัญบุรี       11         2.1.2 โครงสร้างการบริหารงานของกองคลัง                                                                                                    | 2.1 โครงสร้างการบริหารจัดการ                                          | 11   |
| 2.1.2 โครงสร้างการบริหารงานของกองคลัง                                                                                                    | 2.1.1 โครงสร้างมหาวิทยาลัยเทคโนโลยีราชมงคลธัญบุรี                     | 11   |
| 2.1.3 โครงสร้างการบริหารงานของฝ่ายบัญชี       22         2.2 บทบาทหน้าที่ความรับผิดชอบ       25         2.3 ลักษณะงานที่ปฏิบัติ       25         2.3 ลักษณะงานที่ปฏิบัติ       25         บทที่ 3 หลักเกณฑ์วิธีการปฏิบัติงานและเงื่อนไข       27         3.1 หลักเกณฑ์กรบฏิบัติงานและเงื่อนไข       27         3.1.1 หลักเกณฑ์การปฏิบัติงาน       27         3.1.1 หลักเกณฑ์การจำแนกประเภทรายจ่ายและการใช้งบประมาณรายจ่าย       27         3.1.2 หลักเกณฑ์การโอนงบประมาณรายจ่าย การโอนเงินสรรหรือการเปลี่ยนแปลงเงิน       30         จัดสรร       29         3.1.3 ระบบการบริหารการเงินการคลังภาครัฐแบบอิเล็กทรอนิกส์ (GFMIS)       32         3.2 วิธีการปฏิบัติงานการโอนเงินงบประมาณรายจ่ายประจำปี       39         3.3 เงื่อนไข/ข้อสังเกต/ข้อควรระวัง/สิ่งที่ควรคำนึงในการปฏิบัติงาน       40         3.4 จรรยาบรรณ/คุณธรรม/จริยธรรมในการปฏิบัติงาน       41         บทที่ 4 เทคนิคในการปฏิบัติงาน       44         4.1 ขั้นตอนการปฏิบัติงาน       44         4.2 รายละเอียดของกระบวนการและขั้นตอนการปฏิบัติงาน       50         4.3 วิธีการติดตามและประเมินผลการปฏิบัติงาน       85         บทที่ 5 ปัญหา อุปสรรค แนวทางการแก้ไข และข้อเสนอแนะ      86         5.1 ปัญหาอุปสรรคในการปฏิบัติงานและแนวทางในการแก้ไข.       86         5.2 ข้อเสนอแนะ       89                                       | 2.1.2 โครงสร้างการบริหารงานของกองคลัง                                 | 16   |
| 2.2 บทบาทหน้าที่ความรับผิดชอบ                                                                                                    | 2.1.3 โครงสร้างการบริหารงานของฝ่ายบัญชี                               | 22   |
| 2.3 ลักษณะงานที่ปฏิบัติ       25         บทที่ 3 หลักเกณฑ์วิธีการปฏิบัติงานและเงื่อนไข       27         3.1 หลักเกณฑ์การปฏิบัติงาน       27         3.1.1 หลักการจำแนกประเภทรายจ่ายและการใช้งบประมาณรายจ่าย       27         3.1.2 หลักเกณฑ์การโอนงบประมาณรายจ่าย การโอนเงินสรรหรือการเปลี่ยนแปลงเงิน       27         จัดสรร       29         3.1.3 ระบบการบริหารการเงินการคลังภาครัฐแบบอิเล็กทรอนิกส์ (GFMIS)       32         3.2 วิธีการปฏิบัติงานการโอนเงินงบประมาณรายจ่ายประจำปี       39         3.3 เรื่อนไข/ข้อสังเกต/ข้อควรระวัง/สิ่งที่ควรคำนึงในการปฏิบัติงาน       40         3.4 จรรยาบรรณ/คุณธรรม/จริยธรรมในการปฏิบัติงาน       41         บทที่ 4 เทคนิคในการปฏิบัติงาน       44         4.1 ขั้นตอนการปฏิบัติงาน       44         4.2 รายละเอียดของกระบวนการและขั้นตอนการปฏิบัติงาน       85         บทที่ 5 ปัญหา อุปสรรค แนวทางการแก้ไข และข้อเสนอแนะ       86         5.1 ปัญหาอุปสรรคในการปฏิบัติงานและแนวทางในการแก้ไข       86         5.2 ข้อเสนอแนะ       89                                                                                                    | 2.2 บทบาทหน้าที่ความรับผิดชอบ                                         | 25   |
| บทที่ 3 หลักเกณฑ์วิธีการปฏิบัติงานและเงื่อนไข       27         3.1 หลักเกณฑ์การปฏิบัติงาน       27         3.1.1 หลักการจำแนกประเภทรายจ่ายและการใช้งบประมาณรายจ่าย       27         3.1.2 หลักเกณฑ์การโอนงบประมาณรายจ่าย การโอนเงินสรรหรือการเปลี่ยนแปลงเงิน       27         จัดสรร       29         3.1.3 ระบบการบริหารการเงินการคลังภาครัฐแบบอิเล็กทรอนิกส์ (GFMIS)       32         3.2 วิธีการปฏิบัติงานการโอนเงินงบประมาณรายจ่ายประจำปี       39         3.3 เงื่อนไข/ข้อสังเกต/ข้อควรระวัง/สิ่งที่ควรคำนึงในการปฏิบัติงาน       40         3.4 จรรยาบรรณ/คุณธรรม/จริยธรรมในการปฏิบัติงาน       41         บทที่ 4 เทคนิคในการปฏิบัติงาน       44         4.1 ขั้นตอนการปฏิบัติงาน       44         4.2 รายละเอียดของกระบวนการและขั้นตอนการปฏิบัติงาน       50         4.3 วิธีการติดตามและประเมินผลการปฏิบัติงาน       85         บทที่ 5 ปัญหา อุปสรรค แนวทางการแก้ไข และข้อเสนอแนะ       86         5.1 ปัญหาอุปสรรคในการปฏิบัติงานและแนวทางในการแก้ไข       86         5.2 ข้อเสนอแนะ       89                                                                                                    | 2.3 ลักษณะงานที่ปฏิบัติ                                               | 25   |
| 3.1 หลักเกณฑ์การปฏิบัติงาน                                                                                                    | บทที่ 3 หลักเกณฑ์วิธีการปฏิบัติงานและเงื่อนไข                         | 27   |
| 3.1.1 หลักการจำแนกประเภทรายจ่ายและการใช้งบประมาณรายจ่าย       27         3.1.2 หลักเกณฑ์การโอนงบประมาณรายจ่าย การโอนเงินสรรหรือการเปลี่ยนแปลงเงิน       29         3.1.3 ระบบการบริหารการเงินการคลังภาครัฐแบบอิเล็กทรอนิกส์ (GFMIS)       22         3.2 วิธีการปฏิบัติงานการโอนเงินงบประมาณรายจ่ายประจำปี                                                                                                    | 3.1 หลักเกณฑ์การปฏิบัติงาน                                            | 27   |
| 3.1.2 หลักเกณฑ์การโอนงบประมาณรายจ่าย การโอนเงินสรรหรือการเปลี่ยนแปลงเงิน         จัดสรร       29         3.1.3 ระบบการบริหารการเงินการคลังภาครัฐแบบอิเล็กทรอนิกส์ (GFMIS)                                                                                                    | 3.1.1 หลักการจำแนกประเภทรายจ่ายและการใช้งบประมาณรายจ่าย               | 27   |
| จัดสรร       29         3.1.3 ระบบการบริหารการเงินการคลังภาครัฐแบบอิเล็กทรอนิกส์ (GFMIS)       32         3.2 วิธีการปฏิบัติงานการโอนเงินงบประมาณรายจ่ายประจำปี       39         3.3 เงื่อนไข/ข้อสังเกต/ข้อควรระวัง/สิ่งที่ควรคำนึงในการปฏิบัติงาน       40         3.4 จรรยาบรรณ/คุณธรรม/จริยธรรมในการปฏิบัติงาน       41         บทที่ 4 เทคนิคในการปฏิบัติงาน       44         4.1 ขั้นตอนการปฏิบัติงาน       44         4.2 รายละเอียดของกระบวนการและขั้นตอนการปฏิบัติงาน       50         4.3 วิธีการติดตามและประเมินผลการปฏิบัติงาน       85         บทที่ 5 ปัญหา อุปสรรค แนวทางการแก้ไข และข้อเสนอแนะ       86         5.1 ปัญหาอุปสรรคในการปฏิบัติงานและแนวทางในการแก้ไข       86         5.2 ข้อเสนอแนะ       89                                                                                                    | 3.1.2 หลักเกณฑ์การโอนงบประมาณรายจ่าย การโอนเงินสรรหรือการเปลี่ยนแปลงเ | เงิน |
| <ul> <li>3.1.3 ระบบการบริหารการเงินการคลังภาครัฐแบบอิเล็กทรอนิกส์ (GFMIS)</li></ul>                                                                                                    | จัดสรร                                                                |      |
| <ul> <li>3.2 วิธีการปฏิบัติงานการโอนเงินงบประมาณรายจ่ายประจำปี</li></ul>                                                                                                    | 3.1.3 ระบบการบริหารการเงินการคลังภาครัฐแบบอิเล็กทรอนิกส์ (GFMIS)      |      |
| <ul> <li>3.3 เงื่อนไข/ข้อสังเกต/ข้อควรระวัง/สิ่งที่ควรคำนึงในการปฏิบัติงาน</li></ul>                                                                                                    | 3.2 วิธีการปฏิบัติงานการโอนเงินงบประมาณรายจ่ายประจำปี                 |      |
| <ul> <li>3.4 จรรยาบรรณ/คุณธรรม/จริยธรรมในการปฏิบัติงาน</li></ul>                                                                                                    | 3.3 เงื่อนไข/ข้อสังเกต/ข้อควรระวัง/สิ่งที่ควรคำนึงในการปฏิบัติงาน     |      |
| <ul> <li>บทที่ 4 เทคนิคในการปฏิบัติงาน</li></ul>                                                                                                    | 3.4 จรรยาบรรณ/คุณธรรม/จริยธรรมในการปฏิบัติงาน                         | 41   |
| <ul> <li>4.1 ขั้นตอนการปฏิบัติงาน</li></ul>                                                                                                    | บทที่ 4 เทคนิคในการปฏิบัติงาน                                         |      |
| <ul> <li>4.2 รายละเอียดของกระบวนการและขั้นตอนการปฏิบัติงาน</li></ul>                                                                                                    | 4.1 ขั้นตอนการปฏิบัติงาน                                              |      |
| <ul> <li>4.3 วิธีการติดตามและประเมินผลการปฏิบัติงาน</li></ul>                                                                                                    | 4.2 รายละเอียดของกระบวนการและขั้นตอนการปฏิบัติงาน                     | 50   |
| บทที่ 5 ปัญหา อุปสรรค แนวทางการแก้ไข และข้อเสนอแนะ                                                                                                    | 4.3 วิธีการติดตามและประเมินผลการปฏิบัติงาน                            |      |
| 5.1 ปัญหาอุปสรรคในการปฏิบัติงานและแนวทางในการแก้ไข                                                                                                    | บทที่ 5 ปัญหา อุปสรรค แนวทางการแก้ไข และข้อเสนอแนะ                    |      |
| 5.2 ข้อเสนอแนะ                                                                                                    | 5.1 ปัญหาอุปสรรคในการปฏิบัติงานและแนวทางในการแก้ไข                    |      |
|                                                                                                    | 5.2 ข้อเสนอแนะ                                                        |      |

# สารบัญ (ต่อ)

|                 | หน้า |
|-----------------|------|
| บรรณานุกรม      |      |
| ภาคผนวก         |      |
| ภาคผนวก ก       | 92   |
| ภาคผนวก ข       |      |
| ภาคผนวก ค       |      |
| ประวัติผู้เขียน |      |

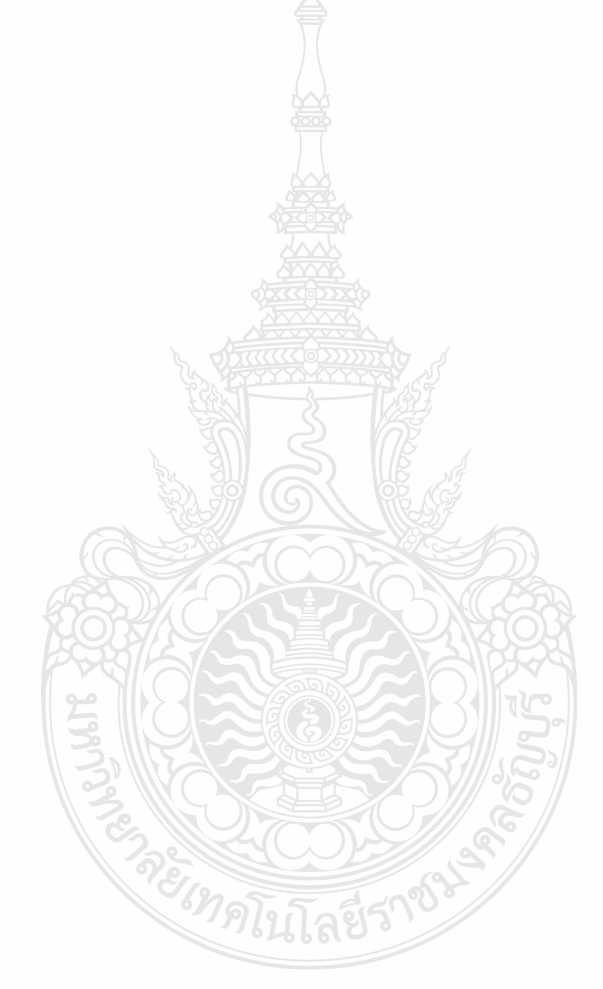

# สารบัญตาราง

|                                                                                 | หน้า |
|---------------------------------------------------------------------------------|------|
| ตารางที่ 1.1 การโอนเงินงบประมาณรายจ่ายประจำปี ผ่านระบบ GFMIS ของมหาวิทยาลัยฯ    | 7    |
| ตารางที่ 4.1 ขั้นตอนการปฏิบัติงานการโอนเงินงบประมาณรายจ่ายประจำปีผ่านระบบ GFMIS | 45   |
| ตารางที่ 5.1 ปัญหา อุปสรรคในการปฏิบัติงานและแนวทางแก้ไขของแต่ละขั้นตอนการทำงาน  | 87   |

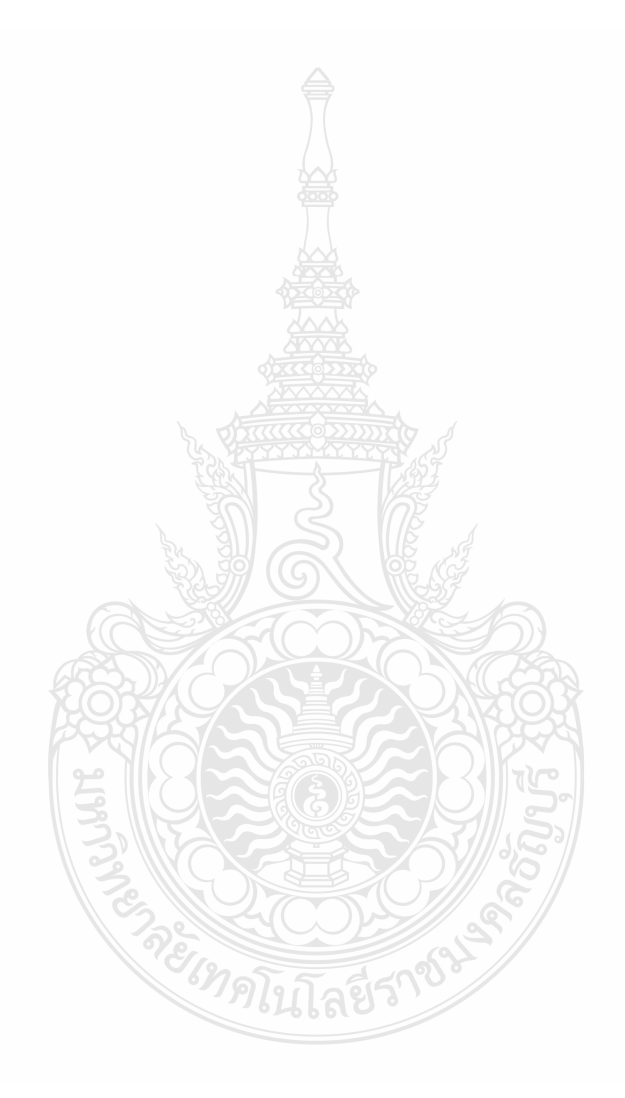

# สารบัญภาพ

|         |      |                                                                           | หน้า |
|---------|------|---------------------------------------------------------------------------|------|
| ภาพที่  | 2.1  | แสดงแผนภูมิโครงสร้างการแบ่งส่วนราชการในมหาวิทยาลัยเทคโนโลยีราชมงคลธัญบุรี | 13   |
| ภาพที่  | 2.2  | แสดงแผนภูมิโครงสร้างการบริหารงานกองคลัง                                   | 17   |
| ภาพที่  | 2.3  | แสดงแผนภูมิโครงสร้างบุคลากรกองคลัง                                        | 18   |
| ภาพที่  | 2.4  | แสดงแผนภูมิโครงสร้างการบริหารงานฝ่ายบัญชี                                 | 23   |
| ภาพที่  | 2.5  | แสดงแผนภูมิโครงสร้างบุคลากรฝ่ายบัญชี                                      | 24   |
| ภาพที่  | 3.1  | แสดงหลักเกณฑ์การโอนงบประมาณรายจ่าย การโอนเงินจัดสรรหรือการเปลี่ยนแปลง     |      |
| เงินจัด | สรร  |                                                                           | 31   |
| ภาพที่  | 3.2  | แสดงภาพรวมระบบเบิก-จ่ายเงิน GFMIS                                         | 33   |
| ภาพที่  | 3.3  | แสดงโครงสร้างรหัสในระบบ GFMIS ที่เกี่ยวกับระบบการบริหารงบประมาณ           | 34   |
| ภาพที่  | 3.4  | แสดงโครงสร้างรหัสแหล่งของเงิน ประเภทเงินในงบประมาณ                        | 35   |
| ภาพที่  | 3.5  | แสดงโครงสร้างรหัสแหล่งของเงิน ประเภทเงินนอกงบประมาณ                       | 35   |
| ภาพที่  | 3.6  | แสดงโครงสร้างรหัสแหล่งของเงิน ประเภทเงินกู้                               | 36   |
| ภาพที่  | 3.7  | แสดงโครงสร้างรหัสงบประมาณงบส่วนราชการ                                     | 36   |
| ภาพที่  | 3.8  | แสดงโครงสร้างรหัสงบประมาณงบกลางในความรับผิดชอบของกรมบัญชีกลาง             | 37   |
| ภาพที่  | 3.9  | แสดงโครงสร้างรหัสงบประมาณงบกลางในความรับผิดชอบของสำนักงบประมาณ            | 37   |
| ภาพที่  | 3.10 | แสดงโครงสร้างรหัสพื้นที่                                                  | 38   |
| ภาพที่  | 3.11 | แสดงโครงสร้างรหัสรหัสหน่วยรับงบประมาณ                                     | 38   |
| ภาพที่  | 4.1  | แสดงตัวอย่าง หนังสือขออนุมัติโอนเปลี่ยนแปลงงบประมาณของหน่วยงาน            | 51   |
| ภาพที่  | 4.2  | แสดงใบจัดสรรงบประมาณประจำปีที่ได้รับจากสำนักงบประมาณ                      | 55   |
| ภาพที่  | 4.3  | แสดงเว็บไซด์ของกรมบัญชีกลาง                                               | 56   |
| ภาพที่  | 4.4  | แสดงบัตร Smart Card                                                       | 56   |
| ภาพที่  | 4.5  | แสดงหน้าจอไอคอนเข้าระบบ Sap Logon                                         | 57   |
| ภาพที่  | 4.6  | แสดงหน้าต่าง SAP Logon 730                                                | 57   |
| ภาพที่  | 4.7  | แสดงหน้าจอเข้าสู่ระบบในการใส่รหัสผ่าน                                     | 58   |
| ภาพที่  | 4.8  | แสดงหน้าจอแสดงหน้าจอหลักของระบบ GFMIS SAP R/3                             | 58   |
| ภาพที่  | 4.9  | แสดงระบุคำสั่งการใช้งานในระบบ GFMIS                                       | 59   |
| ภาพที่  | 4.10 | แสดงหน้าจอรายงานสถานะการใช้จ่ายงบประมาณ:การเลือก                          | 59   |
| ภาพที่  | 4.11 | แสดงหน้าจอกดประมวลผล                                                      | 60   |
| ภาพที่  | 4.12 | แสดงหน้าจอรายงานสถานการณ์ใช้จ่ายงบประมาณ                                  | 61   |
| ภาพที่  | 4.13 | แสดงระบุคำสั่งการใช้งานในระบบ GFMIS                                       | 61   |
| ภาพที่  | 4.14 | แสดงหน้าจอสร้างศูนย์เงินทุนในเขต FM                                       | 62   |
| ภาพที่  | 4.15 | แสดงหน้าจอ ศูนย์เงินทุน สร้าง แถบข้อมูลพื้นฐาน                            | 63   |
| ภาพที่  | 4.16 | แสดงหน้าจอ ศูนย์เงินทุน สร้าง แถบข้อมูลพื้นฐาน (ต่อ)                      | 64   |

# สารบัญภาพ (ต่อ)

|        |      | v                                                                           | เน้า |
|--------|------|-----------------------------------------------------------------------------|------|
| ภาพที่ | 4.17 | แสดงหน้าจอ ศูนย์เงินทุน สร้าง แถบลำดับชั้น                                  | . 64 |
| ภาพที่ | 4.18 | แสดงหน้าจอ ศูนย์เงินทุน สร้าง แถบที่อยู่                                    | . 65 |
| ภาพที่ | 4.19 | แสดงหน้าจอ ศูนย์เงินทุน สร้าง แถบการติดต่อสื่อสาร                           | . 66 |
| ภาพที่ | 4.20 | แสดงหน้าจอเก็บบันทึกรหัสงบประมาณเสร็จ                                       | . 66 |
| ภาพที่ | 4.21 | แสดงหน้าจอระบุคำสั่งงาน                                                     | . 67 |
| ภาพที่ | 4.22 | แสดงระบุเขต FM                                                              | . 67 |
| ภาพที่ | 4.23 | แสดงหน้าต่างเปลี่ยนศูนย์เงินทุนในเขต FM                                     | . 68 |
| ภาพที่ | 4.24 | แสดงหน้าต่างศูนย์เงินทุน แก้ไขข้อมูลแถบข้อมูลพื้นฐาน                        | . 68 |
| ภาพที่ | 4.25 | แสดงหน้าต่างศูนย์เงินทุน แก้ไขข้อมูลแถบที่อยู่                              | . 69 |
| ภาพที่ | 4.26 | แสดงหน้าต่างศูนย์เงินทุน แก้ไขข้อมูลแถบติดต่อสื่อสาร                        | . 69 |
| ภาพที่ | 4.27 | แสดงระบุคำสั่งการใช้งานในระบบ GFMIS                                         | . 70 |
| ภาพที่ | 4.28 | แสดงระบุเขต FM                                                              | . 70 |
| ภาพที่ | 4.29 | แสดงหน้าต่างมาตรฐานการทำงานการทำงานงบประมาณ-สร้างเอกสาร                     | .71  |
| ภาพที่ | 4.30 | แสดงหน้าต่างมาตรฐานการทำงานการทำงานงบประมาณ-สร้างเอกสาร แถบข้อมูลเพิ่มเติม. | .71  |
| ภาพที่ | 4.31 | แสดงรายละเอียดบันทึกการโอนงบประมาณ                                          | .72  |
| ภาพที่ | 4.32 | แสดงรายละเอียดตรวจสอบข้อผิดพลาดในการบันทึกโอนงบประมาณ                       | .73  |
| ภาพที่ | 4.33 | แสดงรายละเอียดผลการตรวจสอบข้อผิดพลาดในการบันทึกโอนงบประมาณ                  | .73  |
| ภาพที่ | 4.34 | แสดงหน้าจอการบันทึกข้อมูลการโอนงบประมาณ                                     | .74  |
| ภาพที่ | 4.35 | แสดงหน้าจอหน้าต่างคำเตือนบันทึกข้อมูลการโอนงบประมาณ                         | .74  |
| ภาพที่ | 4.36 | แสดงหน้าจอแสดงเอกสารการบันทึกโอนงบประมาณ                                    | .75  |
| ภาพที่ | 4.37 | แสดงหน้าจอระบุคำสังงาน                                                      | .76  |
| ภาพที่ | 4.38 | แสดงระบุเขต FM                                                              | .76  |
| ภาพที่ | 4.39 | แสดงหน้าต่างมาตรฐานการทำงานการทำงานงบประมาณ-สร้างเอกสาร                     | . 77 |
| ภาพที่ | 4.40 | แสดงหน้าต่างค้นหาเอกสาร                                                     | .77  |
| ภาพที่ | 4.41 | แสดงหน้าต่างเตือนยังไม่ได้เก็บข้อมูล                                        | . 78 |
| ภาพที่ | 4.42 | แสดงหน้าต่างเลือกเอกสารและกลับรายการ                                        | . 78 |
| ภาพที่ | 4.43 | แสดงหน้าต่างตรวจสอบเอกสารและกลับรายการ                                      | . 79 |
| ภาพที่ | 4.44 | แสดงหน้าต่างแสดงข้อความการแจ้งเตือน                                         | . 79 |
| ภาพที่ | 4.45 | แสดงหน้าต่างแสดงการบันทึก                                                   | . 80 |
| ภาพที่ | 4.46 | แสดงหน้าต่างแสดงข้อความคำเตือน                                              | . 80 |
| ภาพที่ | 4.47 | แสดงหน้าต่างแสดงเลขทีเอกสารในการยกเลิกการโอนงบประมาณ                        | . 81 |
| ภาพที่ | 4.48 | แสดงตัวอย่าง ทะเบียนคุมการโอนงบประมาณรายจ่ายประจำปี                         | . 83 |

# บทที่ 1 บทนำ

#### 1.1 ความเป็นมาในการจัดทำคู่มือ

ตามปกติการจัดสรรงบประมาณรายจ่ายประจำปีที่ส่วนราชการได้รับจัดสรรตามเอกสาร ประกอบพระราชบัญญัติงบประมาณรายจ่ายประจำปี จัดทำมาจากแผนปฏิบัติราชการประจำปีที่ สอดคล้องกับแผนปฏิบัติราชการของส่วนราชการ ซึ่งไม่สมควรโอนหรือนำไปใช้ในรายการอื่น แต่เนื่องจากกระบวนการจัดทำงบประมาณรายจ่ายประจำปี ต้องใช้เวลาในการจัดทำล่วงหน้า ดังนั้น เมื่อถึงเวลาได้รับการจัดสรรงบประมาณเพื่อนำไปใช้จ่ายในการดำเนินงานตามที่ขออนุมัติไว้กับรัฐสภา ด้วยสถานการณ์ต่างๆ เช่น ความจำเป็นตามสภาวะเศรษฐกิจ เหตุการณ์บ้านเมือง เป้าหมาย การให้บริการ กลยุทธ์ และประมาณการค่าใช้จ่ายในการดำเนินงาน าลา ที่เปลี่ยนแปลงไปจนมี ผลกระทบต่อการใช้จ่ายงบประมาณของส่วนราชการ และทำให้ต้องมีการโอนเปลี่ยนแปลงไปจนมี งบประมาณรายจ่ายจากเดิมที่กำหนดไว้ในพระราชบัญญัติงบประมาณรายจ่ายประจำปีตามแต่ สถานการณ์ เพื่อให้ส่วนราชการสามารถดำเนินงานได้สอดคล้องกับสถานการณ์ที่เปลี่ยนแปลงไปได้

ในแต่ละปีมหาวิทยาลัยเทคโนโลยีราชมงคลธัญบุรี มีการโอนเงินงบประมาณรายจ่าย ประจำปี ผ่านระบบการเงินการคลังภาครัฐแบบอิเล็กทรอนิกส์ ตั้งแต่ปีงบประมาณ 2558-2564 รายละเอียดดังตารางที่ 1.1

| ปึงบประมาณ | จำนวนครั้ง | จำนวนเงิน         | ร้อยละจำนวนเงินโอนต่อ<br>งบประมาณที่ได้รับจัดสรร |
|------------|------------|-------------------|--------------------------------------------------|
| 2559       | 7          | 61,076,287.07 บาท | 3.73                                             |
| 2560       | 6          | 59,358,641.82 บาท | 3.72                                             |
| 2561       | 24         | 68,002,439.20 บาท | 4.32                                             |
| 2562       | 21         | 37,455,569.85 บาท | 2.67                                             |
| 2563       | 13         | 35,853,394.24 บาท | 2.91                                             |

ตารางที่ 1.1 การโอนเงินงบประมาณรายจ่ายประจำปี ผ่านระบบ GFMIS ของมหาวิทยาลัยฯ

ที่มา : ข้อมูลสถิติการโอนเงินงบประมาณรายจ่ายประจำปี ผ่านระบบ GFMIS ของผู้จัดทำ

จากตารางแสดงให้เห็นว่า การโอนงบประมาณรายจ่ายประจำปีของมหาวิทยาลัยฯ ใน แต่ละปี บางปีอาจมีจำนวนรายการไม่มากแต่บางปีมีจำนวนรายการถึง 24 ครั้ง และมีจำนวนเงิน ตั้งแต่ 35-68 ล้านบาท และมีสัดส่วนการโอนงบประมาณถึงร้อยละ 2.67-4.32 จากงบประมาณที่ ได้รับจัดสรร ทั้งนี้ตามแต่สถานการณ์ที่ต้องปรับเปลี่ยนงบประมาณในปีนั้นๆ เพื่อให้การใช้จ่าย งบประมาณของมหาวิทยาลัยฯ เป็นไปอย่างมีประสิทธิภาพ

ซึ่งระเบียบว่าด้วยการบริหารงบประมาณ พ.ศ.2562 ได้กำหนดไว้ว่า ในกรณีที่ส่วนราชการมี ความจำเป็นต้องโอนงบประมาณรายจ่าย เพื่อแก้ไขปัญหาการปฏิบัติงาน เพื่อเพิ่มประสิทธิภาพหรือ คุณภาพการให้บริการ เพื่อพัฒนาบุคลากรหรือเทคโนโลยี ส่วนราชการต้องสามารถแสดงความจำเป็น หรือความเหมาะสมได้ โดยคำนึงถึงประโยชน์ต่อประชาชน ความประหยัด ความคุ้มค่า ความโปร่งใส รวมทั้งต้องสอดคล้องกับยุทธศาสตร์ชาติ แผนแม่บท แผนปฏิรูปประเทศ และเป้าหมายการให้บริการ ของกระทรวงอีกด้วย โดยการโอนงบประมาณรายจ่ายประจำปีทำได้โดยการบันทึกข้อมูลผ่านระบบ การบริหารการเงินการคลังภาครัฐแบบอิเล็กทรอนิกส์ (GFMIS) ผ่านเครื่อง GFMIS Terminal (สำนักงบประมาณ,2562)

ระบบบริหารการเงินการคลังภาครัฐแบบอิเล็กทรอนิกส์ (Government Fiscal Management Information System : GFMIS) เป็นระบบที่รัฐบาลนำมาให้ส่วนราชการใช้ เพื่อให้ สามารถปฏิบัติงานได้อย่างรวดเร็ว โปร่งใส ตรวจสอบได้และเสริมสร้างประสิทธิภาพการบริหารงาน การเงินการคลังภาครัฐ ซึ่งมีระบบงานตั้งแต่การบริหารงบประมาณ การจัดซื้อจัดจ้าง การเบิก จ่ายเงิน การรับและนำส่งเงิน การบริหารสินทรัพย์และการจัดทำบัญชีโดยบันทึกข้อมูลเข้าระบบ GFMIS ผ่านเครื่อง GFMIS Terminal และ GFMIS Web Online ข้อมูลที่บันทึกเข้าในระบบจะถูก ประมวลผลออกมาเป็นรายงานประเภทต่าง ๆ ตั้งแต่วันที่ 1 ตุลาคม 2547 เป็นต้นมา โดยมี การจัดสรรเครื่อง GFMIS Terminal ให้ส่วนราชการระดับกรมและส่วนราชการที่มีขนาดใหญ่ที่ ตั้งอยู่ในส่วนภูมิภาค การปฏิบัติงานผ่านระบบ GFMIS จะรับรู้เป็นตัวเลขแทนตัวอักษร ซึ่งตัวเลขทาง ภาษาเครื่องจะเรียกว่า รหัสต่าง ๆ เช่น รหัสหน่วยงาน รหัสงบประมาณ รหัสแหล่งของเงิน รหัส กิจกรรม รหัสหน่วยเบิกจ่าย รหัสศูนย์ต้นทุน รหัสพื้นที่ าลา รหัสต่าง ๆ นี้กรมบัญชีกลางกับสำนัก งบประมาณจะเป็นผู้กำหนดให้หน่วยงานต่าง ๆ เพื่อนำมาใช้ในการบริหารงาน (พัชรินทร์ ไชยแสงศรี,2559)

มหาวิทยาลัยเทคโนโลยีราชมงคลธัญบุรีจัดเป็นส่วนราชการระดับกรมที่ได้รับจัดสรร งบประมาณรายจ่ายประจำปีตามพระราชบัญญัติงบประมาณรายจ่ายประจำปีเพื่อนำไปใช้จ่ายใน การดำเนินงานของมหาวิทยาลัยๆ ตามที่ได้รับอนุมัติจากรัฐสภา โดยกองนโยบายและแผนเป็น ผู้รับผิดชอบในการจัดทำแผนการขอรับจัดสรรงบประมาณรายจ่ายประจำปีกับทางสำนักงบประมาณ ดังนั้นเมื่อมีการขอโอนเปลี่ยนแปลงรายการงบประมาณจากที่ได้รับจัดสรร เช่น ขอโอนงบประมาณ เหลือจ่ายจากรายการที่ได้รับจัดสรรเมื่อดำเนินการเสร็จสิ้นตามวัตถุประสงค์หรือรายการที่ต้องการ เปลี่ยนแปลงจากวัตถุประสงค์เดิม ไปรายการใหม่หรือสบทบรายการอื่นที่มีความจำเป็นกว่า หน่วยงานจะต้องแจ้งความประสงค์ไปที่กองนโยบายและแผนในการปรับแผนและขออนุมัติโอน เปลี่ยนแปลงรายการงบประมาณรายจ่ายประจำปี เมื่อได้รับอนุมัติจึงจัดส่งข้อมูลให้กองคลังซึ่งเป็น ผู้ดูแลเครื่อง GFMIS Terminal ของมหาวิทยาลัยๆ ดำเนินการโอนงบประมาณในระบบการบริหาร การเงินการคลังภาครัฐแบบอิเล็กทรอนิกส์ (GFMIS)

จากที่มาและความสำคัญดังกล่าวผู้ปฏิบัติงานและผู้ที่เกี่ยวข้องจึงต้องมีความรู้ ความเข้าใจในการปฏิบัติงานผ่านระบบ GFMIS ทั้งการใช้คำสั่งงานผ่านระบบ และรหัสที่ใช้ ในการควบคุมเงินงบประมาณรายจ่าย รวมทั้งหลักเกณฑ์การโอนเงินงบประมาณรายจ่ายประจำปีที่มี ความซับซ้อน เพื่อให้การโอนเงินงบประมาณรายจ่ายประจำปีผ่านระบบ GFMIS เป็นไปอย่างถูกต้อง ครบถ้วนและสมบูรณ์ ให้การใช้จ่ายงบประมาณรายจ่ายประจำปีผ่านระบบ GFMIS เป็นไปอย่างถูกต้อง ประสิทธิภาพ ผู้จัดทำจึงได้จัดทำคู่มือการโอนเงินงบประมาณรายจ่ายประจำปีผ่านระบบการบริหาร การเงินการคลังภาครัฐแบบอิเล็กทรอนิกส์ (GFMIS) ทั้งนี้ เพื่อให้ผู้ที่เกี่ยวข้องได้มีความรู้ความเข้าใจ ถึงบทบาทหน้าที่ความรับผิดชอบของตนเอง ได้ทราบขั้นตอนและวิธีการปฏิบัติงาน รวมถึงหลักเกณฑ์ และกฎระเบียบที่เกี่ยวข้องได้อย่างถูกต้อง นอกจากนั้นเพื่อให้กองคลังใช้เป็นแนวทางในการกำกับ การปฏิบัติงานเกี่ยวกับการโอนเงินงบประมาณรายจ่ายประจำปีให้มีมาตรฐานเดียวกัน และเพื่อเป็น เครื่องมือถ่ายทอดการทำงานให้กับเจ้าหน้าที่ให้สามารถปฏิบัติงานแทนกันได้ และสามารถใช้เป็น แนวทางการปฏิบัติงานสำหรับบุคลากรที่เข้ามาปฏิบัติงานใหม่

### 1.2 วัตถุประสงค์ของคู่มือ

 1.2.1. เพื่อให้เจ้าหน้าที่ที่ปฏิบัติงานและผู้ที่เกี่ยวข้องในการโอนเงินงบประมาณรายจ่าย ประจำปีผ่านระบบการบริหารการเงินการคลังภาครัฐแบบอิเล็กทรอนิกส์ (GFMIS) มีความรู้ ความเข้าใจถึงบทบาทหน้าที่ความรับผิดชอบ ขั้นตอน วิธีการปฏิบัติงาน รวมถึงกฎระเบียบที่ เกี่ยวข้องได้อย่างถูกต้อง และเป็นมาตรฐานเดียวกัน

1.2.2.เพื่อให้เจ้าหน้าที่สามารถปฏิบัติงานเกี่ยวกับการโอนเงินงบประมาณรายจ่ายประจำปี ผ่านระบบการบริหารการเงินการคลังภาครัฐแบบอิเล็กทรอนิกส์ (GFMIS) แทนกันได้

### 1.3 ประโยชน์ที่คาดว่าจะได้รับ

การเขียนคู่มือครั้งนี้มีประโยชน์ที่คาดว่าจะได้รับ ดังนี้

 1.3.1 ทำให้ผู้ปฏิบัติงานสามารถปฏิบัติงานด้านการโอนเงินงบประมาณรายจ่ายประจำปี ผ่านระบบการบริหารการเงินการคลังภาครัฐแบบอิเล็กทรอนิกส์ (GFMIS) ได้อย่างถูกต้อง รวดเร็ว และมีประสิทธิภาพ

1.3.2 ทำให้ลดความผิดพลาดที่อาจจะเกิดขึ้นจากการปฏิบัติงานด้านการโอนเงินงบประมาณ รายจ่ายประจำปีผ่านระบบการบริหารการเงินการคลังภาครัฐแบบอิเล็กทรอนิกส์ (GFMIS)

 1.3.3 ทำให้ผู้ปฏิบัติงานและผู้ที่เกี่ยวข้องเข้าใจกระบวนการและวิธีปฏิบัติงานด้านการโอน เงินงบประมาณรายจ่ายประจำปีผ่านระบบการบริหารการเงินการคลังภาครัฐแบบอิเล็กทรอนิกส์ (GFMIS) สามารถปฏิบัติงานได้อย่างเป็นมืออาชีพและมีมาตรฐาน

1.3.4 ทำให้ผู้ปฏิบัติงานสามารถทำงานเกี่ยวกับการโอนเงินงบประมาณรายจ่ายประจำปี ผ่านระบบการบริหารการเงินการคลังภาครัฐแบบอิเล็กทรอนิกส์ (GFMIS) แทนกันได้ และช่วยลด เวลาในการสอนงานสำหรับบุคลากรที่เข้ามาปฏิบัติงานใหม่

1.3.5 ช่วยลดการตอบคำถามจากผู้ที่เกี่ยวข้องให้เข้าใจกระบวนการและวิธีปฏิบัติงานด้าน การโอนเงินงบประมาณรายจ่ายประจำปีผ่านระบบการบริหารการเงินการคลังภาครัฐแบบ อิเล็กทรอนิกส์ (GFMIS)

#### 1.4 ขอบเขตของคู่มือ

คู่มือการป<sup>1</sup>ฏิบัติงานการโอนเงินงบประมาณรายจ่ายประจำปีด้วยระบบการบริหาร การเงินการคลังภาครัฐแบบอิเล็กทรอนิกส์ (GFMIS) ผู้จัดทำได้รวบรวมข้อมูลต่าง ๆ ของการทำงานที่ เกี่ยวข้องกับการโอนเงินงบประมาณรายจ่ายประจำปีด้วยระบบการบริหารการเงินการคลังภาครัฐ แบบอิเล็กทรอนิกส์ (GFMIS) โดยเนื้อหาคลอบคลุมหลักการและวิธีการปฏิบัติในการโอนเงิน งบประมาณรายจ่ายประจำปี แผนในการปฏิบัติงาน ข้อควรระวังและสิ่งที่ควรคำนึงถึงใน การปฏิบัติงาน รวมทั้งวิธีการติดตามและการประเมินผลการปฏิบัติงาน เฉพาะในส่วนที่เป็น การดำเนินงานของฝ่ายบัญชีกองคลังของมหาวิทยาลัยเทคโนโลยีราชมงคลธัญบุรีเป็นหลัก โดยเริ่ม ตั้งแต่หน่วยงานแจ้งความประสงค์ขอโอนเงินงบประมาณรายจ่ายประจำปี ดำเนินการขออนุมัติ โอนเงินงบประมาณต่ออธิการบดีผ่านกองนโยบายและแผน ฝ่ายบัญชีกองคลังได้รับเอกสาร โอนงบประมาณรายจ่ายประจำปี ตรวจสอบงบประมาณคงเหลือ การสร้างรหัสงบประมาณ และการโอนเงินงบประมาณในระบบ GFMIS รวมไปถึงสรุปการโอนเงินงบประมาณรายจ่าย ประจำปีรายงานต่อผู้ตรวจสำนักงานการตรวจเงินแผ่นดิน เพื่อให้ทราบที่มาที่ไปและเกิดความ เข้าใจเกี่ยวกับกระบวนการทั้งหมด

ระยะเวลาในการปฏิบัติงานการโอนเงินงบประมาณรายจ่ายประจำปี ตั้งแต่ขั้นตอน หน่วยงานแจ้งความประสงค์ขอโอนเงินงบประมาณรายจ่ายประจำปี จนถึงขั้นตอนสรุปการโอน เงินงบประมาณรายจ่ายประจำปีรายงานต่อผู้ตรวจสำนักงานการตรวจเงินแผ่นดิน เป็นระยะเวลา 1 วัน 14 ชั่วโมง 5 นาที/เรื่อง และต้องดำเนินการให้เสร็จสิ้นภายในปีงบประมาณ

ขั้นตอนและวิธีการดำเนินงานที่ต้องปฏิบัติอยู่ภายใต้ระเบียบบริหารงบประมาณ พ.ศ.2562 ว่าด้วยการใช้งบประมาณรายจ่าย การโอนงบประมาณรายจ่าย การโอนเงินจัดสรรหรือการเปลี่ยนแปลง เงินจัดสรร และหลักเกณฑ์ว่าด้วยการใช้งบประมาณรายจ่าย การโอนเงินสัดสรรหรือการเปลี่ยนแปลง เงินจัดสรร พ.ศ.2562

#### 1.5 คำนิยามศัพท์เฉพาะ

หน่วยรับงบประมาณ หมายถึง หน่วยงานของรัฐที่จอรับหรือได้รับการจัดสรรงบประมาณ รายจ่าย ในที่นี้ คือ มหาวิทยาลัยเทคโนโลยีราชมงคลธัญบุรี

แผนการใช้จ่ายงบประมาณ หมายถึง แผนแสดงรายละเอียดการใช้จ่ายงบประมาณสำหรับ หน่วยรับงบประมาณเพื่อดำเนินการตามแผนการปฏิบัติงานในรอบปีงบประมาณ

เงินงบประมาณรายจ่ายประจำปี หมายถึง เงินที่รัฐบาลได้จัดสรรให้แก่มหาวิทยาลัย เทคโนโลยีราชมงคลธัญบุรีตามพระราชบัญญัติงบประมาณรายจ่ายประจำปี ให้สามารถดำเนินการจ่าย หรือก่อหนี้ผูกพันได้ตามวัตถุประสงค์ของหน่วยงานนั้นๆ ภายในระยะเวลาที่กำหนดไว้ในกฎหมาย ว่าด้วยงบประมาณรายจ่าย เรียกว่า ปีงบประมาณ

ปีงบประมาณ หมายถึง ระยะเวลาตั้งแต่วันที่ 1 ตุลาคมของปีหนึ่ง ถึงวันที่ 30 กันยายน ของปีถัดไป และให้ใช้ปี พ.ศ. ที่ถัดไปนั้นเป็นชื่อสำหรับปีงบประมาณนั้น

การโอนงบประมาณรายจ่าย หมายถึง การโอนจำนวนเงินงบประมาณรายจ่ายที่กำหนดไว้ ในกฎหมายว่าด้วยงบประมาณรายจ่ายจากแผนงาน หรือผลผลิต หรือโครงการ หรือรายการใด ๆ ไป ตั้งเป็นงบประมาณรายจ่ายของแผนงานหรือผลผลิต หรือโครงการ หรือรายการอื่น

ระบบการบริหารการเงินการคลังภาครัฐแบบอิเล็กทรอนิกส์ (Government Fiscal Management System: GFMIS) หมายถึง ระบบเทคโนโลยีสารสนเทศที่ทันสมัยมาประยุกต์ใช้ เพื่อปรับกระบวนการดำเนินการและการจัดการภาครัฐ ด้านงบประมาณ การบัญชี การจัดซื้อจัดจ้าง การเบิกจ่ายเงินงบประมาณ รวมถึงการบริหารทรัพยากรบุคคลให้เป็นไปในทิศทางเดียวกับนโยบาย ปฏิรูประบบราชการที่เน้นให้มีประสิทธิภาพและเกิดความคล่องตัวในการดำเนินงานของภาครัฐ

# บทที่ 2

# บทบาทหน้าที่ความรับผิดชอบ

ในส่วนของบทที่ 2 นำเสนอโครงสร้างการบริหารจัดการของมหาวิทยาลัยเทคโนโลยี ราชมงคลธัญบุรีซึ่งมีกิจกรรมที่ต้องดำเนินการในแต่ละส่วนงานเป็นจำนวนมาก ดังนั้น หน่วยงานต้อง กำหนดภารกิจที่รับผิดชอบอย่างชัดเจน เพื่อให้ผู้ปฏิบัติงานสามารถดำเนินการได้อย่างมีประสิทธิภาพ และเพื่อความเข้าใจในคู่มือฉบับนี้ ผู้จัดทำขอเสนอหัวข้อที่สำคัญเกี่ยวกับบทบาทหน้าที่ ความรับผิดชอบ ดังนี้

1. โครงสร้างการบริหารจัดการ

- 1.1 โครงสร้างมหาวิทยาลัยเทคโนโลยีราชมงคลธัญบุรี
- 1.2 โครงสร้างการบริหารงานของกองคลัง
- 1.3 โครงสร้างการบริหารงานของฝ่ายบัญชี
- 2. บทบาทหน้าที่ความรับผิดชอบ
- 3. ลักษณะงานที่ปฏิบัติ

# 2.1 โครงสร้างการบริหารจัดการ

# 2.1.1 โครงสร้างมหาวิทยาลัยเทคโนโลยีราชมงคลธัญบุรี

มหาวิทยาลัยเทคโนโลยีราชมงคลธัญบุรี (Rajamangala University of Technology Thanyaburi) ถือกำเนิดขึ้นนับจากวันที่ 27 กุมภาพันธ์ 2518 ซึ่งเป็นวันที่พระราชบัญญัติ "ประกาศในราชกิจจานุเบกษาและมีผลบังคับใช้เป็นต้นมา โดยมีวัตถุประสงค์เพื่อ ผลิตครู อาชีวศึกษาระดับปริญญาตรี ให้การศึกษาทางด้านอาชีพทั้งระดับต่ำกว่า ปริญญาตรีและ ประกาศนียบัตรชั้นสูง ทำการวิจัยส่งเสริมการศึกษาทางด้านวิชาชีพ และให้บริการแก่สังคม วิทยาลัย เทคโนโลยีและอาชีวศึกษา ได้พัฒนาระบบการเรียนการสอนให้ได้มาตรฐานการศึกษาทีมคุณภาพและ ้ศักยภาพ มีความพร้อมหลาย ๆ ด้าน และขณะนั้นวิทยาลัยฯ มีความจำเป็นอย่างยิ่งในการจัด การศึกษาในระดับปริญญาตรีให้สามารถดำเนินการได้อย่างประหยัดเวลา และทรัพยากรทุก ประเภท วิทยาลัยฯ จึงได้พยายามที่จะจัดให้คณะต่าง ๆ ที่เปิดสอนในระดับปริญญาตรีได้มารวมกัน ้อยู่ ณ ที่แห่งใดแห่งหนึ่ง เพื่อให้สามารถขยายการเรียนการสอนระดับปริญญาด้านเทคโนโลยีออกไป ให้กว้างขึ้น แต่การดำเนินงานต้องเจอกับปัญหาและอุปสรรคทางด้านนโยบายและแนวทางการปฏิบัติ ้นานาประการ จึงเป็นเหตุให้ไม่สามารถจัดตั้งศูนย์กลางการศึกษาระดับปริญญาขึ้นได้ตามที่ ตั้งเป้าหมายไว้จวบจนกระทั่ง พ.ศ.2527 วิทยาลัยฯ ได้รับความอนุเคราะห์จากกรมธนารักษ์ โดย การจัดสรรที่ดินคลองหกฝั่งตะวันตก อำเภอคลองหลวง จังหวัดปทุมธานี จัดตั้งเป็นศูนย์กลาง การศึกษาระดับปริญญาตรีของวิทยาลัยฯ แต่เนื่องจากชาวบ้านยังมีบ้านเรือนที่อยู่อาศัยในพื้นที่และ ้ที่ดินส่วนใหญ่ยังใช้ปลูกข้าว ทางวิทยาลัยฯ พยายามหาข้อยุติโดยเข้าไปเจรจา และได้ข้อตกลงร่วมกัน โดยวิทยาลัยฯ จะเข้าไปพัฒนาท้องถิ่น เพื่อสร้างความเจริญให้แก่ท้องถิ่น ชดเชยค่าเสียหายในการขนย้าย ้ข้าวของ พืชผลทางการเกษตรที่ปลูกไว้ นอกจากนี้วิทยาลัยฯ ยังให้การสนับสนุนทุนการศึกษาแก่บุตร หลานของผู้ที่อยู่อาศัยในที่ดินนั้นด้วย การดำเนินการก่อสร้างได้เริ่มต้นขึ้นในปีงบประมาณ พ.ศ.2530 เป็นต้นมา จนกระทั่งดำเนินการต่อเนื่องมาจนถึงปลายปี พ.ศ. 2530 วิทยาลัยเทคโนโลยีและ ้อาชีวศึกษา ได้ขอพระราชทานอัญเชิญพระบาทสมเด็จพระปรมินทรมหาภูมิอดุลยเดช เสด็จพระราชดำเนิน

้วางศิลาฤกษ์ศูนย์กลางการศึกษาระดับปริญญา ทรงพระกรุณาโปรดเกล้าฯ ให้สมเด็จพระเทพรัตนราชสุดาฯ ้สยามบรมราชกุมารี เสด็จพระราชดำเนินแทนพระองค์ ยังความปลาบปลื้มปิติยินดีมาสู่คณาจารย์ ้ข้าราชการ นักศึกษา และเจ้าหน้าที่ของวิทยาลัย เป็นล้นพ้นในวันที่ 15 กันยายน 2531 พระบาทสมเด็จพระปรมินทรมหาภูมิพลอดุลยเดช ทรงพระกรุณาโปรดเกล้าฯ พระราชทานชื่อใหม่ว่า "สถาบันเทคโนโลยีราชมงคล" อันมีความหมายว่า " สถาบันอันเป็นมิ่งมงคลแห่งพระราชา" และสืบ เนื่องจากแนวทางการปฏิรูปการศึกษาตามพระราชบัญญัติการศึกษาแห่งชาติ พ.ศ. 2542 ที่มุ่งเน้น การกระจายอำนาจ การบริหารจัดการสู่สถานศึกษาระดับอุดมศึกษา เพื่อให้สถานศึกษาของรัฐ ดำเนินการโดยอิสระและมีความคล่องตัวในการบริหาร จัดการภายใต้การกำกับดูแลของสถาบัน ้ดังนั้น สถาบันเทคโนโลยี ราชมงคล จึงได้ปรับปรุงแก้ไขพระราชบัญญัติฉบับเดิมและยกร่าง เป็น พระราชบัญญัติมหาวิทยาลัยเทคโนโลยี ราชมงคลธัญบุรี โดยมีการรวมวิทยาเขตจัดตั้งเป็น มหาวิทยาลัยเทคโนโลยีราชมงคล จำนวน 9 แห่ง โดยมีวัตถุประสงค์ให้ 9 มหาวิทยาลัย เป็น ้มหาวิทยาลัยสายวิทยาศาสตร์และเทคโนโลยีที่สามารถจัดการการศึกษา วิชาการ และวิชาชีพชั้นสูงที่ เน้นการปฏิบัติทั้งในระดับปริญญาตรี ปริญญาโท และปริญญาเอก เพื่อรองรับการศึกษาต่อของ ผู้สำเร็จการศึกษาจากสถาบันอาชีวศึกษาเป็นหลัก รวมถึงให้โอกาสแก่ผู้เรียนจากวิทยาลัยชุมชน และ การศึกษาขั้นพื้นฐานในการศึกษาต่อวิชาชีพระดับปริญญาตรี ซึ่งมหาวิทยาลัยเทคโนโลยีราชมงคล ทั้ง 9 แห่ง อยู่ภายใต้การกำกับดูแลของสำนักงานคณะกรรมการการอุดมศึกษา ้กระทรวงศึกษาธิการและต่อมามหาวิทยาลัยเทคโนโลยีราชมงคลธัญบุรี ได้รับการสถาปนาขึ้นใน พระราชบัญญัติมหาวิทยาลัยเทคโนโลยีราชมงคลเมื่อวันที่ 18 มกราคม 2548 โดยรวม 2 หน่วยงาน หลักเข้าไว้ด้วยกันคือ ศูนย์กลางสถาบันเทคโนโลยีราชมงคลและวิทยาเขตปทุมธานี จัดการศึกษา ระดับปริญญาตรีในสาขาวิชาทางด้านวิศวกรรมศาสตร์ ครุศาสตร์อุตสาหกรรม เกษตรศาสตร์ บริหารธุรกิจ คหกรรมศาสตร์ สถาปัตยกรรมศาสตร์ ศิลปกรรม วิทยาศาสตร์และเทคโนโลยี ศึกษาศาสตร์ เทคโนโลยีสื่อสารมวลชน ศิลปศาสตร์ พยาบาลศาสตร์ วิทยาลัยการแพทย์แผนไทย ภายหลังไปเปลี่ยนเป็นคณะแพทย์บูรณาการและสาขาวิชาทางด้านนาฏศิลป์และดุริยางค์ ทำหน้าที่ ผลิตบัณฑิตสายวิชาชีพที่มีคุณภาพให้สอดคล้องกับการพัฒนาการด้านวิทยาศาสตร์ และเทคโนโลยีที่ เปลี่ยนแปลงไปอย่างรวดเร็ว มีการจัดการเรียนการสอนด้านต่าง ๆ เพื่อส่งเสริมวิชาการและวิชาชีพ ้ชั้นสูงที่เน้นการปฏิบัติ ทำการสอน ทำการวิจัย การผลิตครูวิชาชีพ ให้บริการทางวิชาการใน ด้านวิทยาศาสตร์และเทคโนโลยี และทะนุบำรุงศิลปวัฒนธรรม โดยให้ผู้สำเร็จอาชีวศึกษามีโอกาสใน การศึกษาต่อ ด้านวิชาชีพเฉพาะทางระดับปริญญาตรี เป็นหลัก

มหาวิทยาลัยเทคโนโลยีราชมงคลธัญบุรี มุ่งเน้นที่จะเป็นมหาวิทยาลัย ด้านวิทยาศาสตร์และเทคโนโลยีที่สามารถจัดการศึกษา วิชาการ และวิชาชีพชั้นสูงที่เน้นการปฏิบัติ ทั้งในระดับปริญญาตรี ปริญญาโทและปริญญาเอก เพื่อรองรับการศึกษาต่อของผู้สำเร็จการศึกษา จากสถาบันอาชีวศึกษาเป็นหลัก รวมถึงให้โอกาสแก่ผู้เรียนจากวิทยาลัยชุมชน และการศึกษา ขั้นพื้นฐานในการศึกษาต่อวิชาชีพระดับปริญญาตรี

ปัจจุบันโครงสร้างการแบ่งส่วนราชการในมหาวิทยาลัยเทคโนโลยีราชมงคลธัญบุรี มี

ดังนี้

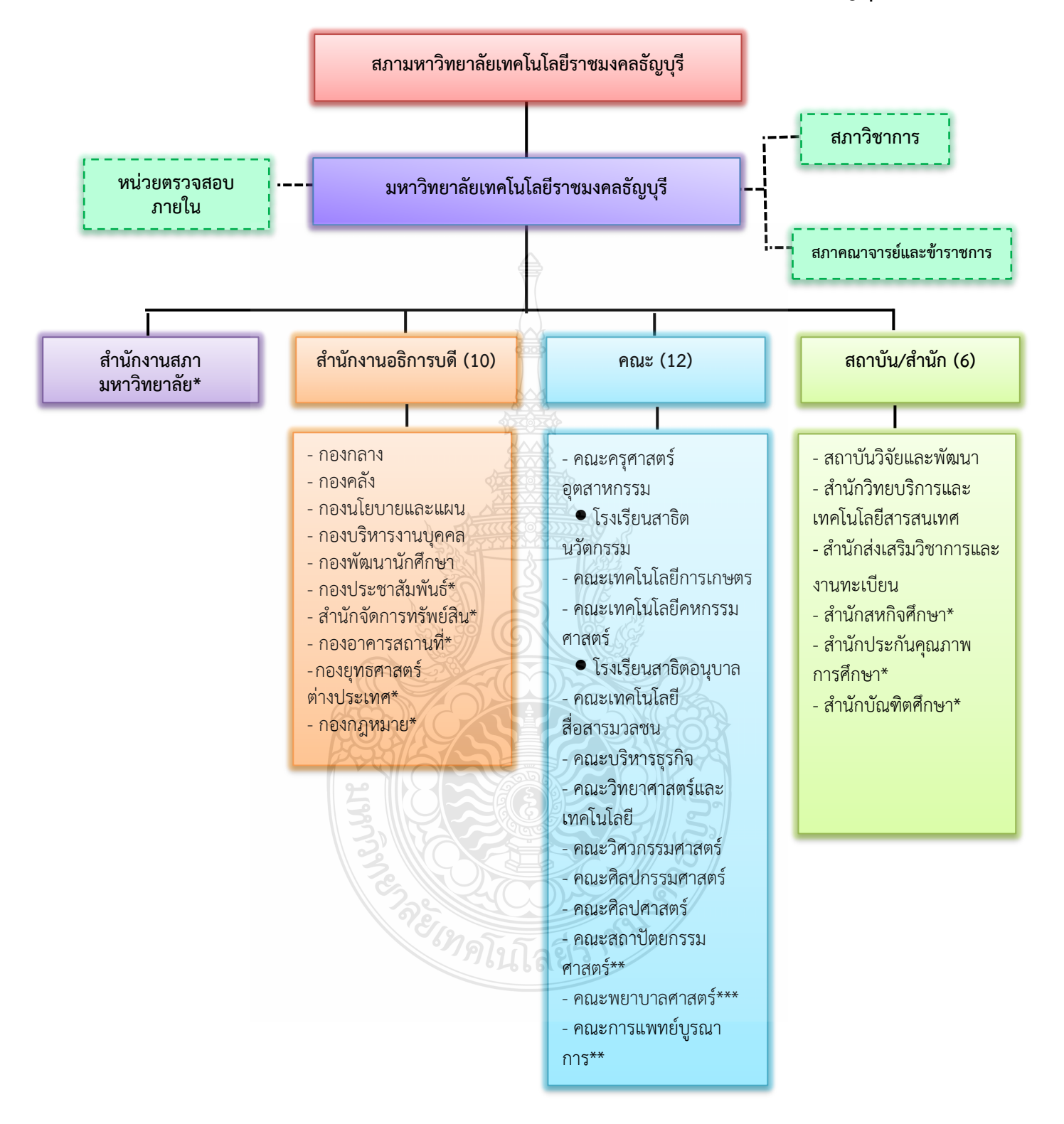

### โครงสร้างการแบ่งส่วนราชการในมหาวิทยาลัยเทคโนโลยีราชมงคลธัญบุรี

ภาพที่ 2.1 แสดงแผนภูมิโครงสร้างการแบ่งส่วนราชการในมหาวิทยาลัยเทคโนโลยีราชมงคลธัญบุรี ที่มา : นโยบายและยุทธศาสตร์ มหาวิทยาลัยเทคโนโลยีราชมงคลธัญบุรี ปังบประมาณ 2565 สำนักงานสภามหาวิทยาลัย คือ หน่วยงานที่ทำหน้าที่ในการบริหารจัดการงานประชุม สภามหาวิทยาลัย ประสานงานกับมหาวิทยาลัยในการนำนโยบาย ยุทธศาสตร์ แผนงาน โครงการ มติที่ ประชุม ข้อสังเกต และข้อเสนอแนะของสภามหาวิทยาลัย สู่การปฏิบัติ พร้อมทั้งการติดตาม ตรวจสอบ และประเมินผลการดำเนินงานตามมติที่ประชุมสภามหาวิทยาลัย

สำนักงานอธิการบดี คือ หน่วยที่ทำหน้าที่ประสาน ส่งเสริม และสนับสนุน การปฏิบัติงานให้แก่ คณะ วิทยาลัย สถาบัน สำนัก ประกอบด้วย หน่วยงานระดับกอง จำนวน 10 หน่วยงาน ดังนี้

- 1. กองกลาง
- 2. กองคลัง
- 3. กองนโยบายและแผน
- 4. กองบริหารงานบุคคล
- 5. กองพัฒนานักศึกษา
- 6. กองประชาสัมพันธ์\*
- 7. สำนักจัดการทรัพย์สิน\*
- 8. กองอาคารสถานที่\*
- 9. กองยุทธศาสตร์ต่างประเทศ\*
- 10. กองกฎหมาย\*
- 11. สถาบันจิงซื่อ\*

หมายเหตุ : \* เป็นหน่วยงานภายในที่จัดตั้งเป็นการภายในมหาวิทยาลัยฯ

**คณะ/วิทยาลัย** คือ หน่วยงานหลักที่จัดการเรียนการสอน การวิจัย และการให้บริการ

ทางวิชาการกับสังคม ปัจจุบันมี 12 คณะ ดังนี้

- 1. คณะครุศาสตร์อุตสาหกรรม
- 2. คณะเทคโนโลยีการเกษตร
- 3. คณะเทคโนโลยีคหกรรมศาสตร์
- 4. คณะเทคโนโลยีสื่อสารมวลชน
- 5. คณะบริหารธุรกิจ
- 6. คณะวิทยาศาสตร์และเทคโนโลยี
- 7. คณะวิศวกรรมศาสตร์
- 8. คณะศิลปกรรมศาสตร์
- 9. คณะศิลปศาสตร์
- 10. คณะสถาปัตยกรรมศาสตร์\*\*
- 11. คณะพยาบาลศาสตร์\*\*\*
- 12. คณะการแพทย์บูรณาการ\*\*
- หมายเหตุ : \*\* เป็นส่วนราชการที่ตั้งเป็นการภายในของมหาวิทยาลัยฯ

- \*\*\* เป็นส่วนราชการที่ตั้งเป็นการภายใน โดยใช้งบประมาณเงินรายได้ สถาบัน/สำนัก คือ หน่วยงานที่ให้บริการเกี่ยวกับการดำเนินการ การสนับสนุนด้าน วิชาการ ศึกษาวิจัย ค้นคว้าทดลอง และฝึกอบรม จำนวน 6 หน่วยงาน ดังนี้ 1.สถาบันวิจัยและพัฒนา 2.สำนักวิทยบริการและเทคโนโลยีสารสนเทศ 3.สำนักส่งเสริมวิชาการและงานทะเบียน 4.สำนักสหกิจศึกษา\* 5.สำนักประกันคุณภาพ\* 6.สำนักบัณฑิตศึกษา\* หมายเหตุ : \* เป็นหน่วยงานที่จัดตั้งขึ้นเป็นการภายในมหาวิทยาลัยๆ

### 2.1.2 โครงสร้างการบริหารงานของกองคลัง

กองคลัง ได้แบ่งส่วนราชการให้มีฐานะเป็นกอง อยู่ภายใต้สำนักงานอธิการบดี ้มหาวิทยาลัยเทคโนโลยีราชมงคลธัญบุรี ในปี พ.ศ.2550 ตามประกาศกระทรวงศึกษาธิการ ลงวันที่ 26 ตุลาคม 2550 เรื่อง การแบ่งส่วนราชการในมหาวิทยาลัยเทคโนโลยีราชมงคลธัญบุรี ซึ่งได้ ้กำหนดให้ส่วนราชการของสำนักงานอธิการบดี แบ่งออกเป็น 5 กอง ได้แก่ กองกลาง กองคลัง กอง นโยบายและแผน กองบริหารงานบุคคล และกองพัฒนาศึกษา และในปัจจุบันกองคลัง สังกัด สำนักงานอธิการบดี มีผู้อำนวยการกองคลังเป็นผู้บังคับบัญชา ทำหน้าที่กำกับดูแล และบังคับบัญชา โดยมีภารกิจ บทบาท หน้าที่ความรับผิดชอบดังต่อไปนี้

1. ควบคุมและดำเนินการเกี่ยวกับการเงินของมหาวิทยาลัย ทั้งเงินงบประมาณและเงิน รายได้ ให้เป็นไปตามระเบียบและสามารถตรวจสอบได้

2. ควบคุมและดำเนินการเกี่ยวกับระบบการบัญชีเงินงบประมาณและเงินรายได้ ให้เป็นไปตามระเบียบและสามารถตรวจสอบได้

3. ควบคุม และจัดวางระบบการบริหารงบประมาณให้สอดคล้องกับแผนการปฏิบัติงาน ต่าง ๆ ที่วางไว้

4. ควบคุม ดำเนินการ และให้บริการด้านการพัสดุแก่มหาวิทยาลัย

5. ประสานงานด้านการเงิน การบัญชี การงบประมาณ และการพัสดุ

6. ให้คำแนะนำด้านกฎหมาย ระเบียบ ข้อบังคับ และแนวปฏิบัติด้านการเงิน บัญชี

และพัสดุ

7. พิจารณาเสนอร่างหรือแก้ไขหรือเพิ่มเติม ระเบียบ ข้อบังคับต่าง ๆ ด้านการเงิน บัญชี และพัสดุ

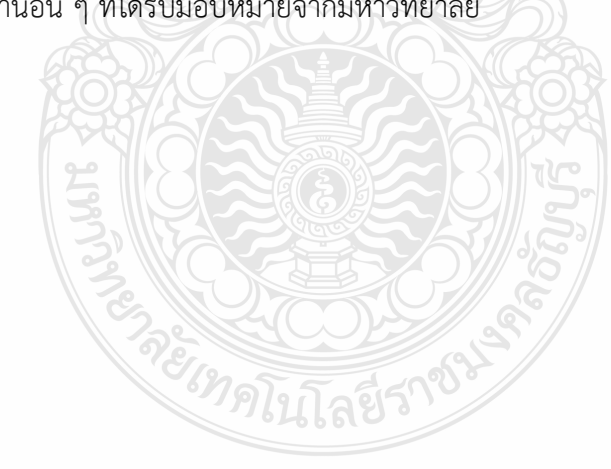

8. งานอื่น ๆ ที่ได้รับมอบหมายจากมหาวิทยาลัย

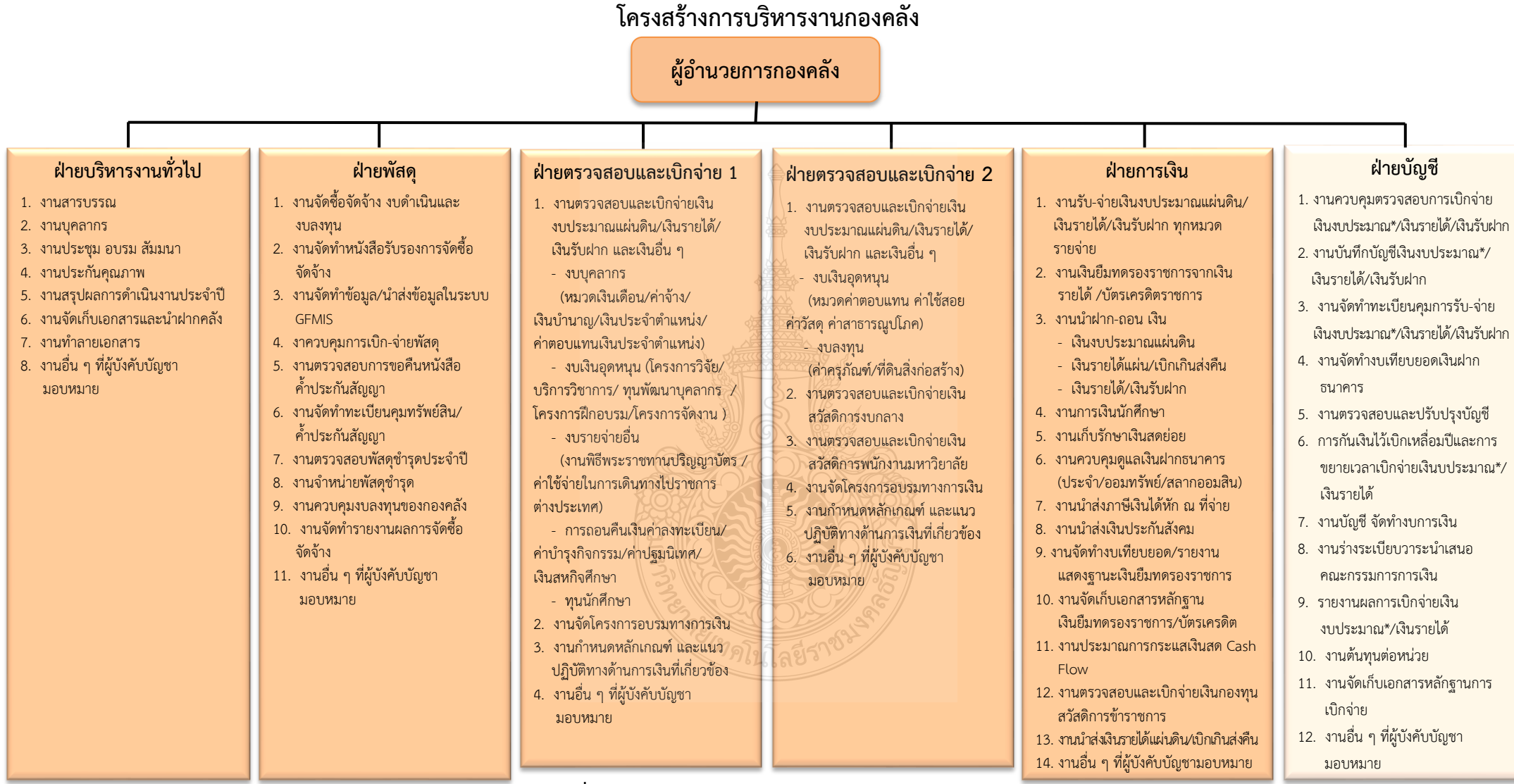

**ภาพที่ 2.2** แสดงแผนภูมิโครงสร้างการบริหารงานกองคลัง

ที่มา : แผนผังแสดงโครงสร้างการแบ่งกลุ่มงานภายในกองคลัง พ.ศ.2564

# โครงสร้างบุคลากรกองคลัง

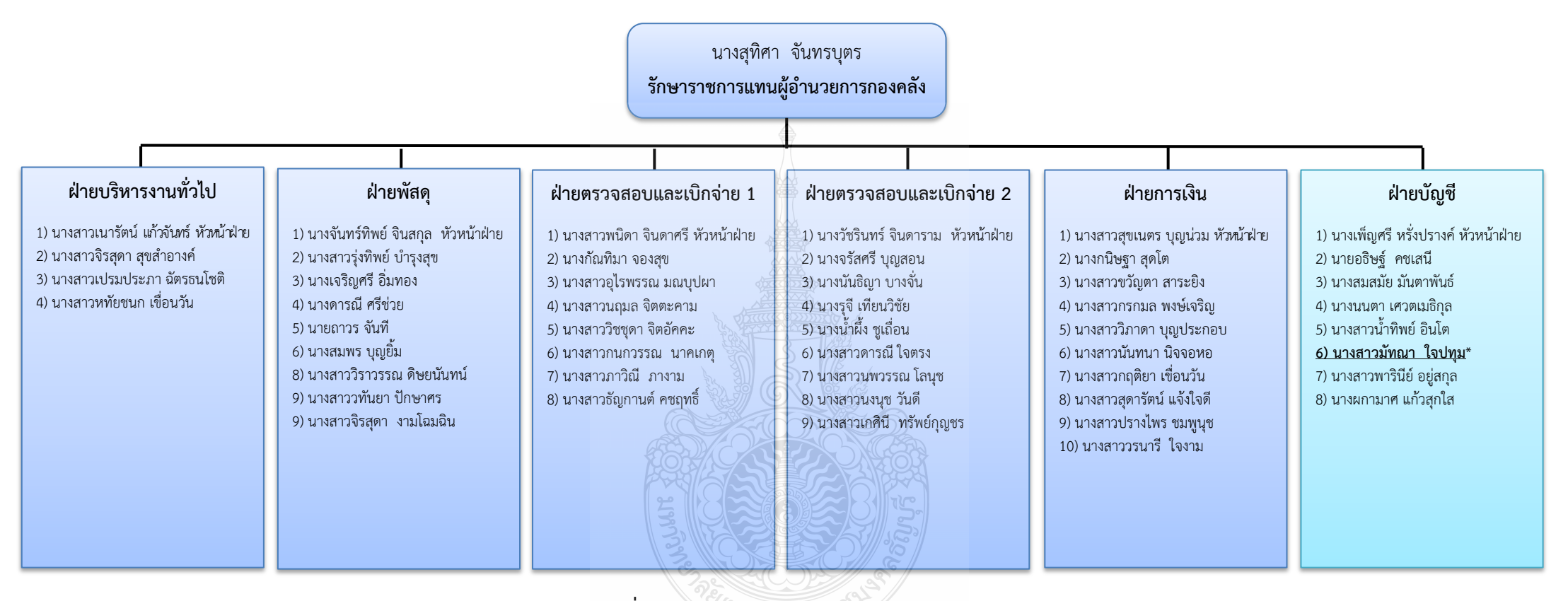

ภาพที่ 2.3 แสดงแผนภูมิโครงสร้างบุคลากรกองคลัง ที่มา : แผนผังแสดงโครงสร้างบุคลากรภายในกองคลัง พ.ศ.2564

### กองคลังแบ่งโครงสร้างการบริหารงานออกเป็น 6 ฝ่าย ได้แก่ 1. ฝ่ายบริหารงานทั่วไป

ภารกิจ บทบาท หน้าที่ ความรับผิดชอบ เกี่ยวกับงานสารบรรณ งานบุคลากร งานประชุม อบรม สัมมนางานประกันคุณภาพ งานสรุปผลการดำเนินงานประจำปี งานจัดเก็บ เอกสารและนำฝากคลัง งานทำลายเอกสารและงานอื่น ๆ ที่ผู้บังคับบัญชามอบหมาย

#### 2. ฝ่ายตรวจสอบและเบิกจ่าย 1

มีภารกิจ บทบาท หน้าที่ ความรับผิดชอบเกี่ยวกับงานตรวจสอบและเบิกจ่ายเงิน งบประมาณแผ่นดิน เงินรายได้ เงินรับฝาก และเงินอื่น ๆ งบบุคลากร (หมวดเงินเดือน ค่าจ้าง เงิน บำนาญ เงินประจำตำแหน่ง ค่าตอบแทนเงิน ประจำตำแหน่ง) งบเงินอุดหนุน (โครงการวิจัย บริการ วิชาการ ทุนพัฒนาบุคลากร) งบรายจ่ายอื่น (โครงการฝึกอบรม โครงการจัดงาน) การถอนคืนเงิน ค่าลงทะเบียน ค่าบำรุงกิจกรรม ค่าปฐมนิเทศ เงินสหกิจศึกษา ทุนนักศึกษา งานจัดโครงการอบรม ทางการเงิน งานกำหนดหลักเกณฑ์ และแนวปฏิบัติ ทางด้านการเงิน ที่เกี่ยวข้อง และงานอื่น ๆ ที่ผู้บังคับบัญชามอบหมาย

#### 3. ฝ่ายตรวจสอบและเบิกจ่าย 2

มีภารกิจ และหน้าที่ความรับผิดชอบเกี่ยวกับ งานตรวจสอบและเบิกจ่ายเงิน งบประมาณแผ่นดิน เงินรายได้ เงินรับฝาก และเงินอื่น ๆ งบดำเนินงาน (ค่าตอบแทน ค่าใช้สอย ค่าวัสดุ ค่าสาธารณูปโภค) งบลงทุน (ค่าครุภัณฑ์ ค่าที่ดินและสิ่งก่อสร้าง) งานตรวจสอบและเบิก จ่ายเงิน สวัสดิการงบกลาง งานจัดโครงการอบรมทางการเงิน งานกำหนดหลักเกณฑ์ และแนวปฏิบัติ ทางด้านการเงินที่เกี่ยวข้อง และงานอื่น ๆ ที่ผู้บังคับบัญชามอบหมาย

#### 4. ฝ่ายบัญชี

มีภารกิจ และหน้าที่ความรับผิดชอบเกี่ยวกับงานควบคุมตรวจสอบการเบิกจ่าย เงิน งบประมาณแผ่นดิน เงินรายได้ เงินรับฝาก งานบันทึกบัญซีเงินงบประมาณแผ่นดิน เงินรายได้ เงินรับฝาก งานจัดทำทะเบียนคุมการ รับจ่าย เงินงบประมาณแผ่นดิน เงินรายได้ เงินรับฝาก งานจัดทำงบเทียบ ยอดเงินฝากธนาคาร งานตรวจสอบและปรับปรุงบัญซี งานตั้งหนี้เงินงบประมาณเงินรายได้ เงินรับ ฝาก งานบัญซี จัดทำงบการเงิน งานร่างระเบียบวาระนำเสนอ คณะกรรมการการเงิน รายงานผล การเบิกจ่ายเงินงบประมาณแผ่นดิน เงินรายได้ งานต้นทุนต่อหน่วย งานจัดเก็บเอกสารหลักฐาน การเบิกจ่าย และงานอื่น ๆ ที่ผู้บังคับบัญชามอบหมาย

#### 5. ฝ่ายการเงิน

มีภารกิจ และหน้าที่ความรับผิดชอบเกี่ยวกับงานรับ-จ่ายเงินงบประมาณแผ่นดิน เงินรายได้ เงินรับฝากทุกหมวดรายจ่าย งานเงินยืมทดรองราชการจากเงินรายได้บัตรเครดิตราชการ งานนำฝาก-ถอน เงิน (เงินงบประมาณแผ่นดิน เงินรายได้ เบิกเกินส่งคืน เงินรายได้ เงินรับฝากงาน การเงินนักศึกษา งานเก็บรักษาเงินสดย่อย งานควบคุมดูแลเงินฝากธนาคาร (ประจำ/ออมทรัพย์/ สลากออมสิน) งานนำส่งภาษีเงินได้หัก ณ ที่จ่าย งานนำส่งเงินประกันสังคม งานจัดทำงบเทียบยอด/ รายงานแสดงฐานะเงินยืม ทดรองราชการ งานจัดเก็บเอกสารหลักฐาน เงินยืมทดรองราชการ บัตร เครดิต และงานอื่น ๆ ที่ผู้บังคับบัญชามอบหมาย

#### 6. ฝ่ายพัสดุ

มีภารกิจ และหน้าที่ความรับผิดชอบเกี่ยวกับงานจัดซื้อจัดจ้าง งบดำเนินงาน และ งบลงทุน งานจัดทำหนังสือรับรอง การจัดซื้อจัดจ้าง งานจัดทำข้อมูล นำส่งข้อมูลในระบบ GFMIS งานควบคุมการเบิก-จ่ายพัสดุ งานตรวจสอบการขอคืนหนังสือค้ำประกันสัญญา งานจัดทำทะเบียน คุมทรัพย์สิน ค้ำประกันสัญญา งานตรวจสอบพัสดุชำรุดประจำปี งานจำหน่ายพัสดุชำรุด งานควบคุม งบลงทุนของกองคลัง งานจัดทำรายงานผลการจัดซื้อจัดจ้าง และงานอื่น ๆ ที่ผู้บังคับบัญชา มอบหมาย

กองคลังมีบุคลากรปฏิบัติงาน รวมทั้งหมด จำนวน 50 คน ประกอบด้วย ข้าราชการ จำนวน 19 คน ลูกจ้างประจำ จำนวน 1 คน พนักงานมหาวิทยาลัย จำนวน 29 คน และลูกจ้าง ชั่วคราว จำนวน 1 คน

#### ยุทธศาสตร์การพัฒนาของกองคลัง

กองคลัง มหาวิทยาลัยเทคโนโลยีราชมงคลธัญบุรี ได้มีการพัฒนาอย่างต่อเนื่อง โดยให้ ความสำคัญกับกระบวนการมีส่วนร่วมกันของบุคลากรภายในกองคลัง ผ่านกลไกการระดม ความคิดเห็นของบุคลากรในทุกระดับและการวิเคราะห์สภาพแวดล้อมภายในและภายนอก ที่คาดว่า จะส่งผลต่อทิศทางการพัฒนากองคลังและพัฒนามหาวิทยาลัย อันจะนำไปสู่การขับเคลื่อนประเด็น ยุทธศาสตร์ไปสู่การปฏิบัติการ โดยมีการกำหนดวิสัยทัศน์ พันธกิจ ประเด็นยุทธศาสตร์ เป้าประสงค์ กลยุทธ์ กลวิธี/กลวิธีมาตรการ ดังนี้

#### วิสัยทัศน์ :

เป็นองค์กรหลักที่มีคุณภาพและประสิทธิภาพ ในการให้บริการและบริหารจัดการ ด้านการคลังและพัสดุของมหาวิทยาลัย

#### พันธกิจ :

 บริหารจัดการการให้บริการด้านการคลังและพัสดุ เพื่อสนับสนุนการจัดการศึกษา ของมหาวิทยาลัย ทั้งเงินงบประมาณแผ่นดิน และงบประมาณรายได้

2. พัฒนาระบบการติดตาม ประเมินผล วิเคราะห์ และการรายงานผลการดำเนินการ

 พัฒนาศักยภาพบุคลากรในการปฏิบัติงานให้มีคุณภาพ และมีความรอบรู้ด้วย กระบวนการบริหารจัดการที่มีประสิทธิภาพ

บริหารจัดการด้านการคลังและพัสดุภายใต้หลักธรรมาภิบาล
 ยุทธศาสตร์ :

1. พัฒนาคุณภาพและมาตรฐานการให้บริการด้านการคลังและพัสดุ

2. พัฒนาการติดตามประเมินผล รายงานผลการดำเนินงาน

3. พัฒนาบุคลากรให้มีความเชี่ยวชาญในงานที่รับผิดชอบ

4. พัฒนาระบบบริหารจัดการตามหลักธรรมาภิบาล

#### ประเด็นยุทธศาสตร์:

1. พัฒนาคุณภาพและมาตรฐานการให้การบริการด้านการคลังและพัสดุ

- 2. พัฒนาการติดตามประเมินผล รายงานผลการดำเนินงาน
- 3. พัฒนาบุคลากรให้มีความเชี่ยวชาญในงานที่รับผิดชอบ

4. พัฒนาระบบบริหารจัดการตามหลักธรรมาภิบาล

#### เป้าหมาย :

1. ผู้รับบริการได้รับการให้บริการที่มีคุณภาพและมีมาตรฐาน

 มีกระบวนการติดตามและประเมินผลตามแผนการปฏิบัติงานและรายงานต่อ ผู้บริหารและผู้มีส่วนเกี่ยวข้องที่มีประสิทธิภาพ

3. บุคลากรมีความเชี่ยวชาญด้านการคลังและพัสดุ

4. ระบบบริหารจัดการมีคุณภาพและมาตรฐานภายใต้หลักธรรมาภิบาลที่มุ่งเน้น

ความโปร่งใส ตรวจสอบได้

### กลยุทธ์ :

- 1. เสริมสร้างมาตรฐานและคุณภาพในการให้บริการทุกระดับ
- 2. พัฒนาการวิเคราะห์ข้อมูลและรูปแบบการรายงานผล
- 3. ส่งเสริมและพัฒนาบุคลากรให้มีความเชี่ยวชาญด้านการคลังและพัสดุ
- 4. พัฒนาการบริหารจัดการตามหลักธรรมาภิบาล

### กลวิธี/กลวิธีมาตรการ :

- 1. พัฒนาประสิทธิภาพการให้บริการด้านการคลังและพัสดุให้มีประสิทธิภาพ
- 2. ส่งเสริมให้บุคลากรมีจิตสำนึกและทักษะด้านการให้บริการ

 สร้างเครือข่ายความร่วมมือกับหน่วยงานภายในและภายนอก มีภาพลักษณ์เป็นที่ น่าเชื่อถือของผู้รับบริการและผู้มีส่วนได้ส่วนเสีย

สร้างรูปแบบการวิเคราะห์ข้อมูลและการรายงานผล เพื่อให้สอดคล้องกับ
 ความต้องการของผู้บริหารและผู้มีส่วนเกี่ยวข้อง

- 5. พัฒนาบุคลากรให้มีความเชี่ยวชาญด้านการคลังและพัสดุ
- 6. ส่งเสริมและสนับสนุนให้บุคลากรได้รับการพัฒนาอย่างต่อเนื่อง
- พัฒนากระบวนการปฏิบัติงานเพื่อการเป็นองค์กรแห่งการเรียนรู้
- 8. นำระบบบริหารความเสี่ยงมาใช้ในการบริหาร
- 9. บริหารจัดการโดยยึดหลักธรรมาภิบาล

### 2.1.3 โครงสร้างการบริหารงานของฝ่ายบัญชี

ฝ่ายบัญชี เป็นส่วนหนึ่งของกองคลัง มหาวิทยาลัยเทคโนโลยีราชมงคลธัญบุรี มีหน้าที่ ความรับผิดชอบด้วยกัน 3 งาน คือ งานงบประมาณ งานบัญชี และงานต้นทุน ในการสนับสนุน และผลักดันให้ภารกิจต่าง ๆ ของกองคลังสำเร็จตามวัตถุประสงค์ของหน่วยงาน โดยมีหน้าที่ ความรับผิดชอบในงานต่าง ๆ ดังนี้

 การตรวจสอบการจัดสรรเงินงบประมาณรายจ่ายและเงินงบประมาณรายได้ ลง รายการบันทึกบัญชีตั้งหนี้เพื่อเบิกเงินงบประมาณจ่ายให้กับหน่วยงานทั้งภายในและภายนอก มหาวิทยาลัย รวมทั้งจัดทำรายงานผลการเบิกจ่ายประจำเดือนและประจำปี

การกันเงินไว้เบิกเหลื่อมปีและการขยายเวลาเบิกจ่ายเงินงบประมาณรายจ่ายและ
 เงินงบประมาณรายได้

งานบันทึกบัญชี ตรวจสอบและปรับปรุงบัญชีเงินงบประมาณแผ่นดิน/เงินรายได้/<</li>
 เงินรับฝาก

- งานจัดทำทะเบียนคุมการรับ-จ่าย เงินงบประมาณแผ่นดิน/เงินรายได้/เงินรับฝาก
- บันทึกรับรู้รายได้ของมหาวิทยาลัย พร้อมจัดทำทะเบียนคุมรายรับของมหาวิทยาลัย
- จัดทำคำของบประมาณรายจ่ายและงบประมาณรายได้ประจำปีของกองคลัง
- งานจัดทำงบเทียบยอดเงินฝากธนาคาร

 การปิดบัญชี การจัดทำงบการเงินและรายงานผลการเบิกจ่ายงบประมาณ การบันทึก บช.11 เข้าระบบ GFMIS การจัดทำงบทดลองรายเดือน และการรายงานสถานะทางการเงินของ มหาวิทยาลัย

- งานร่างระเบียบวาระนำเสนอคณะกรรมการการเงินของมหาวิทยาลัย

 งานต้นทุนต่อหน่วย วิเคราะห์ต้นทุนต่อหน่วยผลผลิต(รายคณะ) และต้นทุนต่อ หน่วยรายหลักสูตร เกี่ยวกับงานจัดการด้านบัญชีสารสนเทศ กำหนดเกณฑ์การปันส่วนค่าใช้จ่าย ออกแบบและพัฒนาโมเดล งานวิเคราะห์ข้อมูลรายงานผลการดำเนินงานและจัดทำรูปเล่มตาม ปีงบประมาณ งานประกันคุณภาพการศึกษาระดับสถาบัน วายจัดเอ็นเอกสารหลักรายการเมืองว่าย

- งานจัดเก็บเอกสารหลักฐานการเบิกจ่าย

# โครงสร้างการบริหารงานของฝ่ายบัญชี

|                                                                                                    | <b>นางเพ็ญศรี หรั่งปรางค์ (หัวหน้าฝ่ายบัญชี)</b><br>- กำกับ ควบคุม ดูแล ตรวจสอบ ติดตาม และบริหารจัดการภาระงานในฝ่ายการเงิน<br>- การปิดบัญชี การจัดทำงบการเงิน การจัดทำงบทดลองรายเดือน และการรายงานสถานะทางการเงินของมหาวิทยาลัย<br>- งานร่างระเบียบวาระนำเสนอคณะกรรมการการเงินของมหาวิทยาลัย |                                                                                                    |                                                                                                    |                                                                                                    |                                                                                                    |
|----------------------------------------------------------------------------------------------------|----------------------------------------------------------------------------------------------------|----------------------------------------------------------------------------------------------------|----------------------------------------------------------------------------------------------------|----------------------------------------------------------------------------------------------------|----------------------------------------------------------------------------------------------------|
| งานบัญชีเงิ                                                                                                    | นงบประมาณ                                                                                                    |                                                                                                    |                                                                                                    | งานบัญขึ                                                                                                    | <b>ม</b> ีเงินรายได้                                                                                                    |
| นางสาวมัทณา ใจปทุม*           - ตรวจสอบและควบคุมการใช้เงินงบประมาณของ         - ตรวจสอบและ           หน่วยงาน บันทึกลงรายการบัญชีตั้งหนี้ในระบบ ERP         จากกรมบัญชีกล           และสรุปรายงานผลการเบิกจ่าย         ERP           - จัดทำทะเบียนคุมเงินงบประมาณส่วนกลางของ         - ตรวจสอบและ           มหาวิทยาลัยฯ ที่ถูกจัดสรรไว้ที่กองคลัง         - ตรวจสอบและ           - การขอขยายและกันเงินเหลื่อมปีเงินงบประมาณ         - ปรับปรุงรายก           - บันทึกการลงบัญชีสินทรัพย์และค่าเสื่อมราคาเงินงบประมาณ         - ปรับปรุงรายก           - สร้างรหัสงบประมาณรายการที่มีการเปลี่ยนแปลง         - ตรวจสอบงาง           เพิ่มเติม และโอนเงินงบประมาณที่ได้รับอนุมัติ         และจัดทำรายง |                                                                                                    | งผกามาศ แก้วสุกใส<br>เท็กรายการรับ-จ่ายเงินงบประมาณ<br>ในทะเบียนคุมฎีกา และในระบบ<br>นทึกนำส่งเงินรายได้แผ่นดิน<br>ที่บันทึกรายการผิดเกี่ยวกับการ<br>ณในระบบ ERP<br>ลองเงินงบประมาณในระบบ GFMIS<br>ทุกสิ้นเดือนเกี่ยวกับเงินงบประมาณ                                                                         | นางสาวน้ำทิพย์ อินโต<br>- งานตรวจสอบและควบคุมการใช้จ่ายเงินรายได้ของ<br>หน่วยงาน บันทึกการลงรายการบัญชีตั้งหน้ในระบบ<br>ERP ตรวจสอบเอกสาร<br>- สร้างผู้จัดจำหน่ายและ มิติโครงการในระบบ ERP<br>- การขอขยายและกันเงินเหลื่อมปีเงินรายได้<br>- ตรวจสอบและบันทึกรับรู้สินทรัพย์และค่าเสื่อมราคา<br>เงินรายได้<br>- รายงานการใช้จ่ายเงินสรุปทุกลิ้นเดือนและไตรมาส |                                                                                                    | นายอธิษฐ์ คซเสนี<br>- บันทึกบัญซีตั้งหนี้และจ่ายเงินรายได้ และจัดทำ<br>ทะเบียนคุมใบเบิกเงินรายได้<br>- ตรวจรายการจ่ายในระบบ ERP บันทึกรายการ<br>จ่าย (ล้างหนี้) ในทะเบียนคุมใบเบิกเงินรายได้<br>- บันทึกภาษีหัก ณ ที่จ่ายและสรุปทุกสิ้นเดือน<br>- สรุปเจ้าหนี้และใบสำคัญค้างจ่ายคงเหลือ ณ วัน<br>สิ้นเดือน<br>- จัดเก็บเอกสารใบเบิกเงินรายได้ |
| งานบัญชีเงินรับฝาก                                                                                                    |                                                                                                    | งานบัญชีรายรับข                                                                                                    | องมหาวิทยาลัย                                                                                                    |                                                                                                    | งานบัญชีต้นทุน                                                                                                    |
| นางสาวพารินีย์ อยู่สกุล<br>- บันทึกบัญซีตั้งหนี้เงินรับฝาก และจัดทำรายงานใบสำคัญและเจ้าหนี้<br>คงเหลือประจำเดือน จัดทำทะเบียนคุมรับ-จ่ายเงินรับฝากรายตัว เพื่อ<br>ตรวจสอบการเบิกจ่ายของหน่วยงาน และบันทึกตั้งหนี้ไบเบิกในระบบ ERP<br>- จัดทำรายงานสรุปรายงาน และหนังสือขออนุมัติตัดโอนรายได้รอรับรู้ที่ระบุ<br>หน่วยงานของกองพัฒนานักศึกษา เพื่อตัดโอนเข้ากองทุนพัฒนานักศึกษา<br>- บันทึกบัญซีรับ – จ่าย เงินประกันสัญญา เงินประกันเสียหาย และเงินประกัน<br>ซอง ในทะเบียนคุมย่อย<br>- จัดทำทะเบียนจัดเก็บเอกสารใบเบิกเงินรับฝาก<br>- ให้คำปรึกษา และให้บริการข้อมูลต่างๆ ที่เกี่ยวกับเงินรับฝาก                                                                                                    |                                                                                                    | นางสมสมัย<br>- บันทึกและตรวจสอบหนังสือนำส่งเงื<br>ใบเสร็จรับเงิน และลงบัญชีในระบบ B<br>รายได้ของมหาวิทยาลัยฯ<br>- บันทึกบัญชีและตรวจสอบรายงานรั<br>รายงานตัดโอนเงินค่าลงทะเบียนเข้าเ<br>- บันทึกบัญชีและตรวจสอบรับโอนเงิ<br>บัญชีเงินรับฝาก<br>- รวมรวมจัดเก็บและบันทึกทะเบียนค<br>ภาพที่ 2.4 แสดงแผนภูมิโคร | มันตาพันธ์<br>รัน รายงานนำส่งเงิน<br>ERP จัดทำทะเบียนคุมรับเงิน<br>วันงินค่าลงทะเบียนผ่านธนาคาร<br>งินรายได้และเงินรับฝาก<br>นงบประมาณเงินอุดหนุนเข้าเงิน<br>กุมเบิกใบเสร็จรับเงิน                                                                                                    | <ul> <li>งานจัดการด้านบ่</li> <li>ออกแบบและพัผ</li> <li>(รายคณะ) และต้น</li> <li>งานวิเคราะห์ข้อง</li> <li>หน่วยผลผลิต และ</li> <li>รายงานผลการดำ</li> <li>หลักสูตร</li> <li>กำกับ ติดตาม ต</li> <li>รายหลักสูตร</li> <li>งานประกันคุณภ</li> </ul> | นางสาวนนตา เศวตเมธิกุล<br>มัญซีสารสนเทศ และกำหนดเกณฑ์การปันส่วนค่าใช้จ่าย<br>มนาโมเดล ตารางการเชื่อมโยงมิติ ต้นทุนต่อหน่วยผลผลิต<br>มุล รายได้และค่าใช้จ่ายของมหาวิทยาลัยฯ ต้นทุนต่อ<br>เต้นทุนต่อหน่วยรายหลักสูตร<br>ำเนินงานต้นทุนต่อหน่วยผลผลิตและต้นทุนต่อหน่วยราย<br>รวจสอบ ผลสัมฤทธิ์ของการดำเนินงานต้นทุนต่อหน่วย<br>23                |

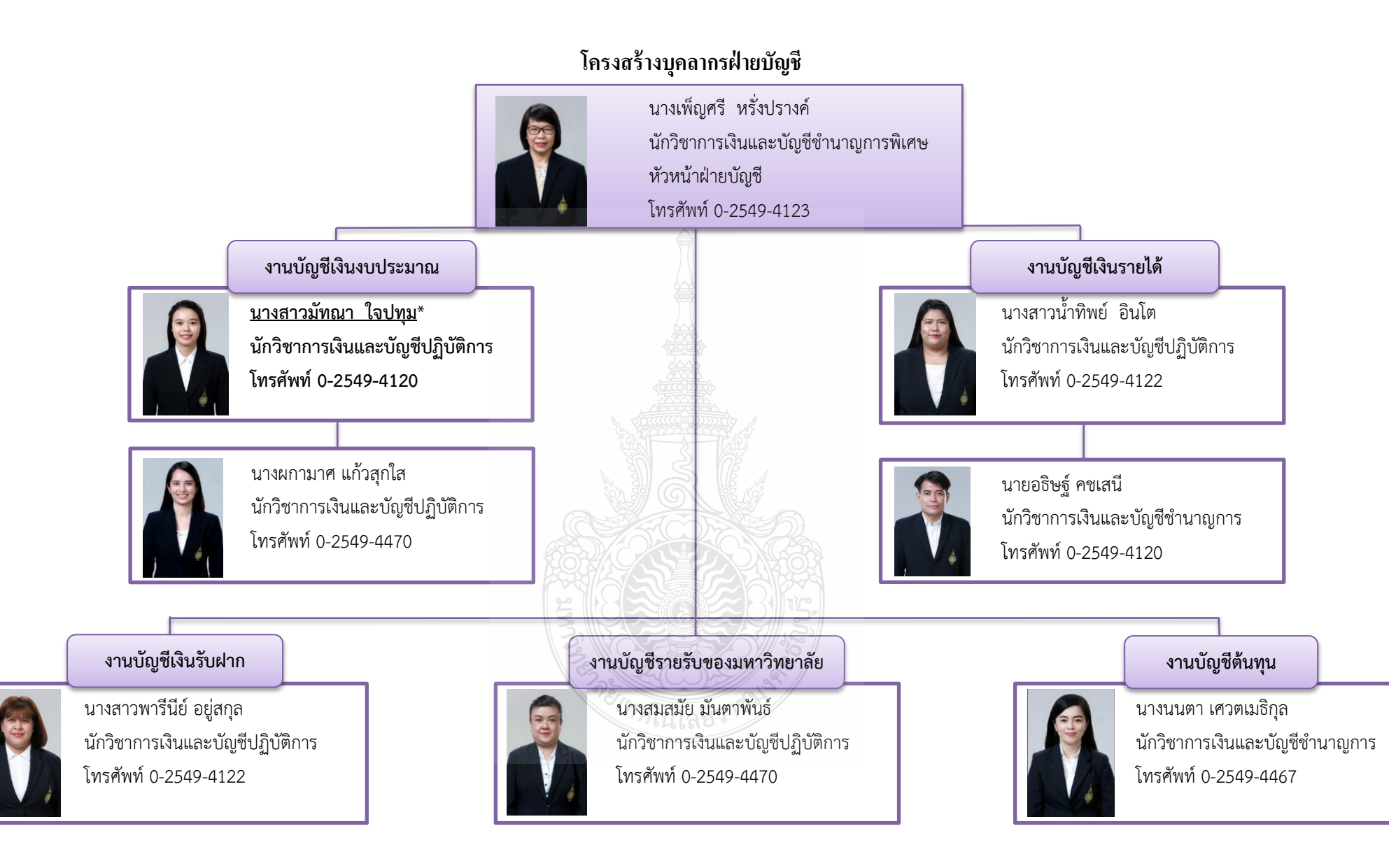

ภาพที่ 2.5 แสดงแผนภูมิโครงสร้างบุคลากรฝ่ายบัญชี

### 2.2 บทบาทหน้าที่ความรับผิดชอบ

ผู้จัดทำมีหน้าที่รับผิดชอบเกี่ยวกับการตรวจสอบและควบคุมการเบิกจ่ายเงิน งบประมาณของหน่วยงานต่าง ๆ ภายในมหาวิทยาลัย ตรวจสอบรายละเอียดและการบันทึกใบขอเบิก เงินงบประมาณและลงรายการบัญชีตั้งหนี้ขอเบิกจ่ายเงินงบประมาณ รายงานเงินงบประมาณเหลือ จ่ายงบประมาณประจำปี เพื่อดำเนินการขออนุมัติปรับแผนการใช้งบประมาณและขอโอน เปลี่ยนแปลงรายการ และสร้างรหัสงบประมาณที่มีการเปลี่ยนแปลงเพิ่มเติม การกันเงินไว้ เบิกเหลื่อมปีและการขอขยายเวลาเบิกจ่ายเงินงบประมาณ บันทึกการบันทึกบัญชีรับรู้ สินทรัพย์และค่าเสื่อมราคาเงินงบประมาณ เก็บเอกสารฎีกาเงินงบประมาณพร้อมจัดทำทะเบียน ให้ คำปรึกษาเรื่องระบบ Microsoft Dynamics AX2012 (Enterprise Resource Planning:ERP) และระบบ การบริหารการเงินการคลังภาครัฐแบบอิเล็กทรอนิกส์ (GFMIS) ในเรื่องการเบิกจ่ายเงินงบประมาณ

# 2.3 ลักษณะงานที่ปฏิบัติ

2.3.1 ตรวจสอบและควบคุมการเบิกจ่ายเงินงบประมาณของหน่วยงานต่าง ๆ ภายใน มหาวิทยาลัย ในระบบการบริหารการเงินการคลังภาครัฐแบบอิเล็กทรอนิกส์ (GFMIS) และระบบ Microsoft Dynamics AX2012 (Enterprise Resource Planning:ERP) รวมทั้งรวบรวมข้อมูลและ สรุปรายงานผลการเบิกจ่ายเงินงบประมาณจัดทำหนังสือแจ้งเวียนหน่วยงานและรายงานต่อ คณะกรรมการการเงินและทรัพย์สินของมหาวิทยาลัยๆ ทุกสิ้นเดือน เพื่อให้การเบิกจ่ายเงิน งบประมาณมีความถูกต้อง ครบถ้วน ตรงตามวัตถุประสงค์ของงบประมาณที่ได้รับจัดสรร และเป็นไป ตามเป้าหมายการเบิกจ่ายของมหาวิทยาลัยๆ

2.3.2 จัดทำทะเบียนคุมเพื่อควบคุมการเบิกจ่ายเงินงบประมาณส่วนกลางของ มหาวิทยาลัยา ที่ถูกจัดสรรไว้ที่ส่วนกลางกองคลัง เพื่อให้การบริหารงบประมาณนั้นมีความถูกต้อง และมีประสิทธิภาพ

2.3.3 ตรวจสอบรายละเอียดและการบันทึกใบขอเบิกเงินงบประมาณของฝ่าย ตรวจสอบและเบิกจ่ายจากระบบการบริหารเงินการคลังภาครัฐแบบอิเล็กทรอนิกส์ (GFMIS) และลง รายการบัญซีเบิกเงินงบประมาณในระบบ Microsoft Dynamics AX2012 (Enterprise Resource Planning:ERP) ให้มีความถูกต้องครบถ้วนตามมาตรฐานการบัญชีภาครัฐ

2.3.4 การขออนุมัติโอนงบประมาณรายจ่ายประจำปี เสนอกองนโยบายและแผน เพื่อ ดำเนินการขออนุมัติปรับแผนการใช้งบประมาณและขอโอนเปลี่ยนแปลงรายการ และสร้างรหัส งบประมาณรายงานที่มีการเปลี่ยนแปลงเพิ่มเติม รวมทั้งโอนงบประมาณที่ได้รับอนุมัติให้โอน เปลี่ยนแปลงในระบบการบริหารการเงินการคลังภาครัฐแบบอิเล็กทรอนิกส์ (GFMIS) ให้ถูกต้อง ครบถ้วน และสามารถตรวจสอบได้ ตามหลักเกณฑ์ที่สำนักงบประมาณและกรมบัญชีกลางกำหนด

2.3.5 รวบรวมข้อมูลรายการที่ไม่สามารถเบิกจ่ายได้ทันภายในปีงบประมาณ เพื่อ ดำเนินการกันเงินไว้เบิกเหลื่อมปีและการขอขยายเวลาเบิกจ่ายเงินในระบบการบริหารการเงิน การคลังภาครัฐแบบอิเล็กทรอนิกส์ (GFMIS) และระบบ Microsoft Dynamics AX2012 (Enterprise Resource Planning:ERP) พร้อมทำคำขออุทธรณ์ ตามหนังสือเวียนที่กรมบัญชีกลาง กำหนด และสรุปรายงานผลการเบิกจ่ายเงินกันงบประมาณทุกไตรมาสเสนอต่อผู้บริหารและรองรับ การตรวจสอบจากสำนักงานตรวจเงินแผ่น 2.3.6 ตรวจสอบเอกสารและการบันทึกบัญชีล้างพักสินทรัพย์เพื่อบันทึกรับรู้สินทรัพย์ ของเงินงบประมาณแยกเป็นแต่ละประเภทลงในระบบการบริหารการเงินการคลังภาครัฐแบบ อิเล็กทรอนิกส์ (GFMIS) และระบบ Microsoft Dynamics AX2012 (Enterprise Resource Planning:ERP) ให้มีความถูกต้องครบถ้วนและสามารถตรวจสอบได้

2.3.7 จัดเก็บเอการฎีกาเงินงบประมาณตามหมวดหมู่ และจัดเรียงตามลำดับแต่ละ ปีงบประมาณ รวมทั้งบันทึกลงทะเบียนคุมการจัดเก็บฎีกาเงินงบประมาณ เพื่ออำนวยความสะดวกใน การค้นหาเอกสารต่อไป

2.3.8 ให้คำปรึกษา ถ่ายทอดความรู้ พร้อมจัดทำสื่อและเอกสารคู่มือการใช้งานใน ระบบ Microsoft Dynamics AX2012 (Enterprise Resource Planning:ERP) และระบบการบริหาร การเงินการคลังภาครัฐแบบอิเล็กทรอนิกส์ (GFMIS) ในเรื่องการเบิกจ่ายเงินงบประมาณให้กับ หน่วยงานและบุคลากรที่เกี่ยวข้อง

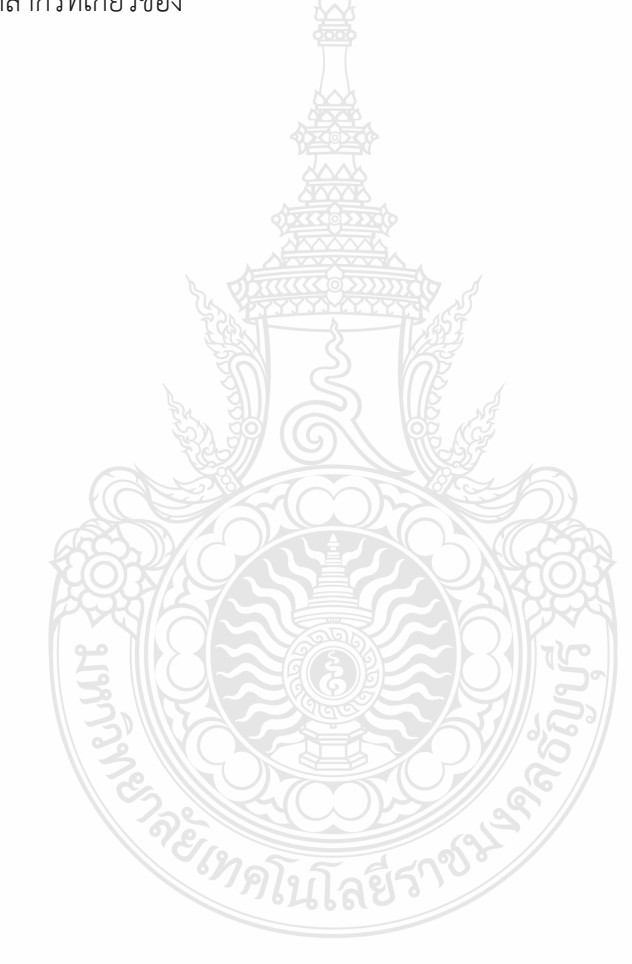

# บทที่ 3

# หลักเกณฑ์วิธีการปฏิบัติงานและเงื่อนไข

การจัดทำคู่มือ การปฏิบัติงานการโอนเงินงบประมาณรายจ่ายประจำปีผ่านระบบการบริหาร การเงินการคลังภาครัฐแบบอิเล็กทรอนิกส์ (GFMIS) มีวัตถุประสงค์เพื่อให้ผู้ที่เกี่ยวข้องได้มีความรู้ ความเข้าใจเกี่ยวกับการโอนเงินงบประมาณรายจ่ายประจำปีผ่านระบบการบริหารการเงินการคลัง ภาครัฐแบบอิเล็กทรอนิกส์ (GFMIS) ซึ่งเนื้อหาในบทที่ 3 นี้ ผู้จัดทำขอเสนอหัวข้อที่สำคัญเกี่ยวกับ หลักเกณฑ์วิธีการปฏิบัติงานและเงื่อนไข ดังนี้

1. หลักเกณฑ์การปฏิบัติงาน ประกอบด้วย

- 1.1 หลักการจำแนกประเภทรายจ่ายและการใช้งบประมาณรายจ่าย
- 1.2 หลักเกณฑ์การโอนงบประมาณรายจ่าย การโอนเงินสรรหรือการเปลี่ยนแปลงเงิน

จัดสรร

- 1.3 ระบบการบริหารการเงินการคลังภาครัฐแบบอิเล็กทรอนิกส์ (GFMIS)
- 2. วิธีการปฏิบัติงานการโอนเงินงบประมาณรายจ่ายประจำปี
- 3. เงื่อนไข/ข้อสังเกต/ข้อควรระวัง/สิ่งที่ควรคำนึงในการปฏิบัติงาน
- 4. จรรยาบรรณ/คุณธรรม/จริยธรรมในการปฏิบัติงาน

# 3.1 หลักเกณฑ์การปฏิบัติงาน

หลักเกณฑ์การปฏิบัติงานในส่วนของการโอนเงินงบประมาณรายจ่ายประจำปีผ่านระบบ การบริหารการเงินการคลังภาครัฐแบบอิเล็กทรอนิกส์ (GFMIS) มีระเบียบและหลักเกณฑ์ ประกอบการปฏิบัติงานในส่วนที่เกี่ยวข้อง เพื่อให้ผู้ปฏิบัติงานได้ทราบและถือปฏิบัติเป็นไปในทาง เดียวกัน ประกอบด้วย

#### 3.1.1 หลักการจำแนกประเภทรายจ่าย การจัดสรรงบรายจ่ายและการใช้งบประมาณ

สำนักงบประมาณ (2562) ได้กำหนดหลักเกณฑ์ ว่าด้วยการใช้งบประมาณรายจ่าย การโอนเงินจัดสรรหรือการเปลี่ยนแปลงเงินจัดสรร พ.ศ.2562 เพื่อใช้ในการควบคุมการใช้ งบประมาณรายจ่ายประจำปีของส่วนราชการ รายละเอียดดังต่อไปนี้

ส่วนราชการ หมายถึง กระทรวง ทบวง กรม หรือส่วนราชการที่เรียกขื่ออย่าง อื่นและมีฐานะเป็นกรม ในที่นี้ คือ มหาวิทยาลัยเทคโนโลยีราชมงคลธัญบุรี

แผนงาน หมายถึง แผนงานที่กำหนดไว้ในกฎหมายว่าด้วยงบประมาณรายจ่าย หรือที่กำหนดขึ้นใหม่ในระหว่างปีงบประมาณ

แผนงานพื้นฐาน หมายถึง แผนงานที่ดำเนินการตามหน้าที่ความรับผิดชอบเป็น ปกติประจำตามกฎหมายจัดตั้งของส่วนราชการนั้น ๆ หากหยุดดำเนินการอาจก่อให้เกิด ความเสียหายในการให้บริการสาธารณะของภาครัฐ

แผนงานยุทธศาสตร์ หมายถึง แผนงานที่ดำเนินการตามหน้าที่ความรับผิดชอบ ที่ได้รับมอบหมายในเชิงนโยบายและมีความสอดคล้องตามยุทธศาสตร์ชาติ ที่ต้องการผลักดัน หรือเห็นความสำคัญในช่วงระยะเวลาหนึ่ง การใช้จ่ายงบประมาณ หมายถึง มูลค่าเงินที่ใช้เป็นค่าบริการหรือสินค้าที่ต้องจ่าย เมื่อทำกิจกรรมใดๆ ในที่นี้ คือการใช้จ่ายงบประมาณรายจ่ายที่มหาวิทยาลัยเทคโนโลยีราชมงคล ธัญบุรีได้รับจัดสรร

โดยกำหนดการจำแนกประเภทรายจ่ายเป็น 5 งบรายจ่าย ประกอบด้วย

 งบบุคลากร หมายถึง รายจ่ายที่กำหนดให้จ่ายเพื่อการบริหารงานบุคลากร ภาครัฐ ได้แก่ รายจ่ายที่จ่ายในลักษณะเงินเดือน ค่าจ้างประจำ ค่าจ้างชั่วคราว และค่าตอบแทน พนักงานราชการ

 2) งบดำเนินงาน หมายถึง รายจ่ายที่กำหนดให้จ่ายเพื่อการบริหารงานประจำ ได้แก่ รายจ่ายที่จ่ายในลักษณะค่าตอบแทน ค่าใช้สอย ค่าวัสดุ และค่าสาธารณูปโภค

 งบลงทุน หมายถึง รายจ่ายที่กำหนดให้จ่ายเพื่อการลงทุน ได้แก่ รายจ่ายที่จ่าย ในลักษณะค่าครุภัณฑ์ ค่าที่ดินและสิ่งก่อสร้าง

4) งบเงินอุดหนุน หมายถึง รายจ่ายที่กำหนดให้จ่ายเป็นค่าบำรุงหรือเพื่อช่วยเหลือ สนับสนุน การดำเนินงานของรัฐวิสาหกิจ เอกชนหรือกิจการอันเป็นสาธารณประโยชน์ รวมถึงเงิน อุดหนุนสถาบันพระมหากษัตริย์และการศาสนา ตลอดจนงบประมาณรายจ่ายของหน่วยงานของรัฐที่ มีกฎหมายกำหนดให้ได้รับงบประมาณเป็นเงินอุดหนุน ซึ่งมหาวิทยาลัยของรัฐและมหาวิทยาลัยใน กำกับ จัดเป็นหน่วยงานของรัฐที่มีกฎหมายกำหนดให้สามารถได้รับงบประมาณในลักษณะเงิน อุดหนุน งบเงินอุดหนุนมี 2 ประเภท ได้แก่

- เงินอุดหนุนทั่วไป หมายถึง เงินที่กำหนดให้จ่ายตามวัตถุประสงค์ของรายการ

 - เงินอุดหนุนเฉพาะกิจ หมายถึง เงินที่กำหนดให้จ่ายตามวัตถุประสงค์ของ รายการ และตามรายละเอียดที่สำนักงบประมาณกำหนด

ทั้งนี้ รายจ่ายงบเงินอุดหนุนรายการใดจะเป็นรายจ่ายประเภทเงินอุดหนุนทั่วไป หรือเงินอุดหนุนเฉพาะกิจ สำนักงบประมาณจะเป็นผู้กำหนด

5) งบรายจ่ายอื่น หมายถึง รายจ่ายที่ไม่เข้าลักษณะประเภทงบรายจ่ายใดดังที่ได้ กล่าวมาข้างต้น รวมถึงรายจ่ายเงินราชการลับ เงินค่าปรับที่จ่ายคืนให้แก่ผู้ขายหรือผู้รับจ้าง ค่าจ้างที่ ปรึกษาเพื่อศึกษา วิจัย ประเมินผล หรือพัฒนาระบบต่าง ๆ ซึ่งไม่ใช่เพื่อการจัดหา หรือปรับปรุง ครุภัณฑ์ ที่ดินและสิ่งก่อสร้าง ค่าใช้จ่ายในการเดินทางไปราชการต่างประเทศชั่วคราว รายจ่ายเพื่อ ชำระเงินกู้ ค่าใช้จ่ายสำหรับกองทุนหรือเงินทุนหมุนเวียนที่ต้องขึ้นภายในส่วนราชการ และรายการที่ สำนักงบประมาณกำหนดให้ใช้จ่ายในงบรายจ่ายอื่นนี้เป็นกรณีไป

การจัดสรรงบประมาณรายจ่ายให้กับส่วนราชการ สำนักงบประมาณจะอนุมัติเงิน จัดสรรให้เป็นงบรายจ่ายใด ที่สอดคล้องกับแผนการใช้จ่ายงบประมาณ ตามงบประมาณรายจ่ายที่ กำหนดไว้ในแต่ละรายงานตามกฎหมายว่าด้วยงบประมาณรายจ่าย ดังนี้

 งบประมาณรายจ่ายแผนงานพื้นฐาน งบประมาณรายจ่ายแผนงานยุทธศาสตร์ และงบประมาณราจ่ายแผนงานบูรณาการ จัดสรรเป็นงบดำเนินงาน งบลงทุน งบเงินอุดหนุน และ งบรายจ่ายอื่น

2) งบประมาณรายจ่ายแผนงานบุคลากรภาครัฐ จัดสรรเป็นงบบุคลากร งบดำเนินงาน และงบเงินอุดหนุน

 งบประมาณราจ่ายสำหรับทุนหมุนเวียน จัดสรรเป็นงบเงินอุดหนุน และ งบรายจ่ายอื่น 4) งบประมาณรายจ่ายแผนงานบริหารจัดการหนี้ภาครัฐ งบประมาณรายจ่ายเพื่อ ชดใช้เงินคงคลัง และงบประมาณรายจ่ายเพื่อชดใช้เงินทุนสำรองจ่าย จัดสรรเป็นงบรายจ่ายอื่น

การใช้งบประมาณรายจ่ายแต่ละงบรายจ่ายที่ได้รับอนุมัติจัดสรรให้ใช้จ่ายของแต่ละ ส่วนราชการ จะต้องใช้จ่ายเป็นรายจ่ายใด ตามวัตถุประสงค์ของแต่ละประเภทงบรายจ่าย โดยงบ บุคลากรและงบดำเนินงานสามารถถัวจ่ายกันได้ในงบรายจ่ายเดียวกันหรืออยู่ภายใต้แผนงานเดียวกัน ยกเว้น ค่าสาธารณูปโภคให้นำไปถัวจ่ายเป็นรายจ่ายในลักษณะอื่นได้ เมื่อไม่มีหนี้ค่าสาธารณูปโภค ค้างชำระ

#### 3.1.2 หลักเกณฑ์การโอนงบประมาณรายจ่าย การโอนเงินสรรหรือการเปลี่ยนแปลง เงินจัดสรร

สำนักเลขาธิการคณะรัฐมนตรี (2561) ได้ประกาศพระราชบัญญัติวิธีการงบประมาณ พ.ศ.2561 กำหนดหลักเกณฑ์การโอนงบประมาณรายจ่าย การโอนเงินสรรหรือการเปลี่ยนแปลงเงินจัดสรร รายละเอียดดังนี้

เงินจัดสรร หมายถึง ส่วนหนึ่งของงบประมาณที่แย่งจัดสรรให้จ่าย หรือก่อหนี้ผูกพันใน ระยะเวลาหนึ่ง

เงินงบประมาณรายจ่ายประจำปี หมายถึง เงินที่รัฐบาลได้จัดสรรให้แก่มหาวิทยาลัย เทคโนโลยีราชมงคลธัญบุรีตามพระราชบัญญัติงบประมาณรายจ่ายประจำปี ให้สามารถดำเนินการจ่าย หรือก่อหนี้ผูกพันได้ตามวัตถุประสงค์ของหน่วยงานนั้น ๆ ภายในระยะเวลาที่กำหนดไว้ในกฎหมายว่าด้วย งบประมาณรายจ่าย เรียกว่า ปีงบประมาณ

การโอนงบประมาณรายจ่าย หมายถึง การโอนจำนวนเงินงบประมาณรายจ่ายที่กำหนด ไว้ในกฎหมายว่าด้วยงบประมาณรายจ่ายจากแผนงาน หรือผลผลิต หรือโครงการ หรือรายการใด ๆ ไปตั้ง เป็นงบประมาณรายจ่ายของแผนงานหรือผลผลิต หรือโครงการ หรือรายการอื่น

การโอนเงินจัดสรร หมายถึง การโอนจำนวนเงินงบประมาณรายจ่ายที่สำนัก งบประมาณอนุมัติเงินจัดสรรจากแผนงาน หรือผลผลิต หรือโครงการ หรือรายการใด ๆ ไปตั้งเป็นเงินจัดสรร ของแผน หรือผลผลิต หรือโครงการ หรือรายการอื่น

การเปลี่ยนแปลงเงินจัดสรร หมายถึง การเปลี่ยนแปลงรายการหรือจำนวนเงินของเงิน จัดสรรที่ได้รับอนุมัติเงินจัดสรรจากสำนักงบประมาณ

โดยพระราชบัญญัติวิธีการงบประมาณ พ.ศ. 2561 หมวด 5 การบริหาร งบประมาณรายจ่าย มาตรา 36 ได้ระบุไว้ว่า งบประมาณรายจ่ายของหน่วยรับงบประมาณที่กำหนด ไว้ในแผนงานหรือรายการใด ตามกฎหมายว่าด้วยงบประมาณราจ่าย หรือพระราชกฤษฎีกาตาม มาตรา 35 (2) จะโอนหรือนำไปใช้ในแผนงานหรือรายการอื่นมิได้ เว้นแต่จะได้รับอนุมัติจาก ผู้อำนวยการ แต่ผู้อำนวยการจะอนุมัติมิได้ในกรณีที่เป็นผลให้รายจ่ายประเภทเงินราชการลับ หรือ เป็นแผนงานหรือโครงการใหม่ เว้นแต่จะได้รับอนุมัติจากคณะรัฐมนตรี

ทั้งนี้ สำนักงบประมาณ (2562) ได้กำหนดระเบียบว่าด้วยการบริหารงบประมาณ พ.ศ.2562 ซึ่งกำหนดหลักเกณฑ์เกี่ยวกับการโอนเงินงบประมาณรายจ่ายไว้ในหมวด 4 เรื่องการใช้ งบประมาณรายจ่าย การโอนงบประมาณรายจ่าย การโอนเงินจัดสรรหรือการเปลี่ยนแปลงเงินจัดสรร ไว้ว่า การใช้งบประมาณรายจ่าย การโอนเงินจัดสรรหรือการเปลี่ยนแปลงเงินจัดสรร ต้องเป็นไป เพื่อให้บรรลุวัตถุประสงค์และเป้าหมายตามที่กำหนดไว้ในแผนการปฏิบัติงานและแผนการใช้จ่าย งบประมาณ โดยต้องดำเนินการด้วยความโปร่งใส คุ้มค่า และประหยัด และคำนึงถึงประโยชน์ที่ได้รับ และประสิทธิภาพในการดำเนินการด้วย ในกรณีที่ส่วนราชการมีความจำเป็นต้องโอนงบประมาณ รายจ่าย โอนเงินจัดสรร หรือเปลี่ยนแปลงเงินจัดสรร ให้ดำเนินการเพื่อแก้ไขปัญหาการปฏิบัติงาน เพิ่มประสิทธิภาพการให้บริการ เพิ่มคุณภาพการให้บริการ พัฒนาบุคลากร พัฒนาเทคโนโลยี จะต้อง แสดงเหตุผลความจำเป็นหรือความเหมาะสมได้ โดยให้กระทำได้เฉพาะการโอนระหว่างแผนงาน พื้นฐาน หรือระหว่างแผนงานยุทธศาสตร์ ภายในส่วนราชการเดียวกัน โดยให้ขอทำความตกลงกับ สำนักงบประมาณ และส่วนราชการสามารถโอนเงินงบประมาณรายจ่ายหรือโอนเงินจัดสรร ไปตั้ง จ่ายในผลผลิต หรือโครงการอื่น ๆ ภายในแผนงานเดียวกันได้โดยไม่ต้องขอทำความตกลงกับสำนัก งบประมาณ เมื่อดำเนินการโอนเงินจัดสรรหรือโอนงบประมาณรายจ่ายรายการใดแล้ว ให้จัดส่ง รายงานการโอนเงินจัดสรรตามแบบที่สำนักงบ<u>ปร</u>ะมาณกำหนด

นอกจากนี้ สำนักงบประมาณกำหนดหลักเกณฑ์ ว่าด้วยการใช้งบประมาณ รายจ่าย การโอนเงินจัดสรรหรือการเปลี่ยนแปลงเงินจัดสรร พ.ศ.2562 เพื่อกำหนดเงื่อนไขใน การโอนงบประมาณรายจ่ายของส่วนราชการ สรุปสาระสำคัญได้ดังนี้

การโอนเงินจัดสรร หรือการเปลี่ยนแปลงเงินจัดสรร กรณีมีความจำเป็นเพื่อจัดทำ ผลผลิตหรือโครงการให้บรรลุเป้าหมายตามแผนการปฏิบัติงานและแผนการใช้จ่ายงบประมาณ หัวหน้าส่วนราชการอาจโอนเงินจัดสรรหรือเปลี่ยนแปลงเงินจัดสรร ภายใต้แผนงาน ผลผลิต หรือ โครงการเดียวกันได้ โดยไม่ต้องขออนุมัติจากสำนักงบประมาณ ภายใต้เงื่อนไขดังนี้

 1) ต้องมิใช่การโอนเงินจัดสรรจากรายจ่ายในงบบุคลากร หรือรายการค่าครุภัณฑ์ ที่มีวงเงินต่อหน่วยตั้งแต่หนึ่งล้านบาทขึ้นไป หรือรายการที่ดินและสิ่งก่อสร้างที่มีวงเงินต่อหน่วยตั้งแต่ สิบล้านบาทขึ้นไป หรือรายการก่อหนี้ผูกพักข้ามปีงบประมาณ ยกเว้น กรณีดำเนินโครงการตาม วัตถุประสงค์เรียบร้อยแล้วมีเงินเหลือจ่าย หัวหน้าส่วนราชการอาจโอนเงินจัดสรรไปใช้จ่ายเป็น รายจ่ายใด ๆ ภายใต้แผนงานหรือผลผลิตเดียวกัน

2) ต้องไม่นำไปกำหนดเป็นอัตราบุคลากรตั้งใหม่ หรือรายการค่าจัดหาครุภัณฑ์ ยานพาหนะ หรือรายการค่าครุภัณฑ์ที่มีวงเงินต่อหน่วยตั้งแต่หนึ่งล้านบาทขึ้นไป หรือรายการค่าที่ดิน และสิ่งก่อสร้างที่มีวงเงินต่อหน่วยตั้งแต่สิบล้านบาทขึ้นไป หรือเป็นค่าใช้จ่ายในการเดินทางไปราชการ ต่างประเทศชั่วคราว ที่ไม่ได้กำหนดไว้ในแผนการปฏิบัติงาน และแผนการใช้จ่ายงบประมาณ และ ต้องไม่เป็นการก่อหนี้ผูกพันข้ามปีงบประมาณ

จากหลักเกณฑ์ที่กล่าวมาจึงสรุปได้ว่า การโอนงบประมาณรายจ่าย การโอนเงิน จัดสรรหรือการเปลี่ยนแปลงเงินจัดสรร ต้องเป็นไปเพื่อให้บรรลุวัตถุประสงค์และเป้าหมายตามที่ กำหนดไว้ในแผนการปฏิบัติงานและแผนการใช้จ่ายงบประมาณ ต้องดำเนินการด้วยความโปร่งใส คุ้มค่า และประหยัด และคำนึงถึงประโยชน์ที่ได้รับ และประสิทธิภาพในการดำเนินการ โดยทำได้ เฉพาะการโอนระหว่างแผนงานพื้นฐาน หรือแผนงานยุทธศาสตร์ ภายในส่วนราชการเดียวกัน โดยให้ ขอทำความตกลงกับสำนักงบประมาณ โดยหัวหน้าส่วนราชการอาจโอนเงินจัดสรรหรือเปลี่ยนแปลง เงินจัดสรร ภายใต้แผนงาน ผลผลิต หรือโครงการเดียวกันได้ โดยไม่ต้องขออนุมัติจากสำนัก งบประมาณตามเงื่อนไขที่สำนักงบประมาณกำหนด และดำเนินการโอนงบประมาณรายจ่ายประจำปี ในระบบการบริหารการเงินการคลังภาครัฐแบบอิเล็กทรอนิกส์ (GFMIS) ผ่านเครื่อง GFMIS Terminal ตามที่กระทรวงการคลังกำหนด ซึ่งสามารถสรุปได้ดังภาพที่ 3.1

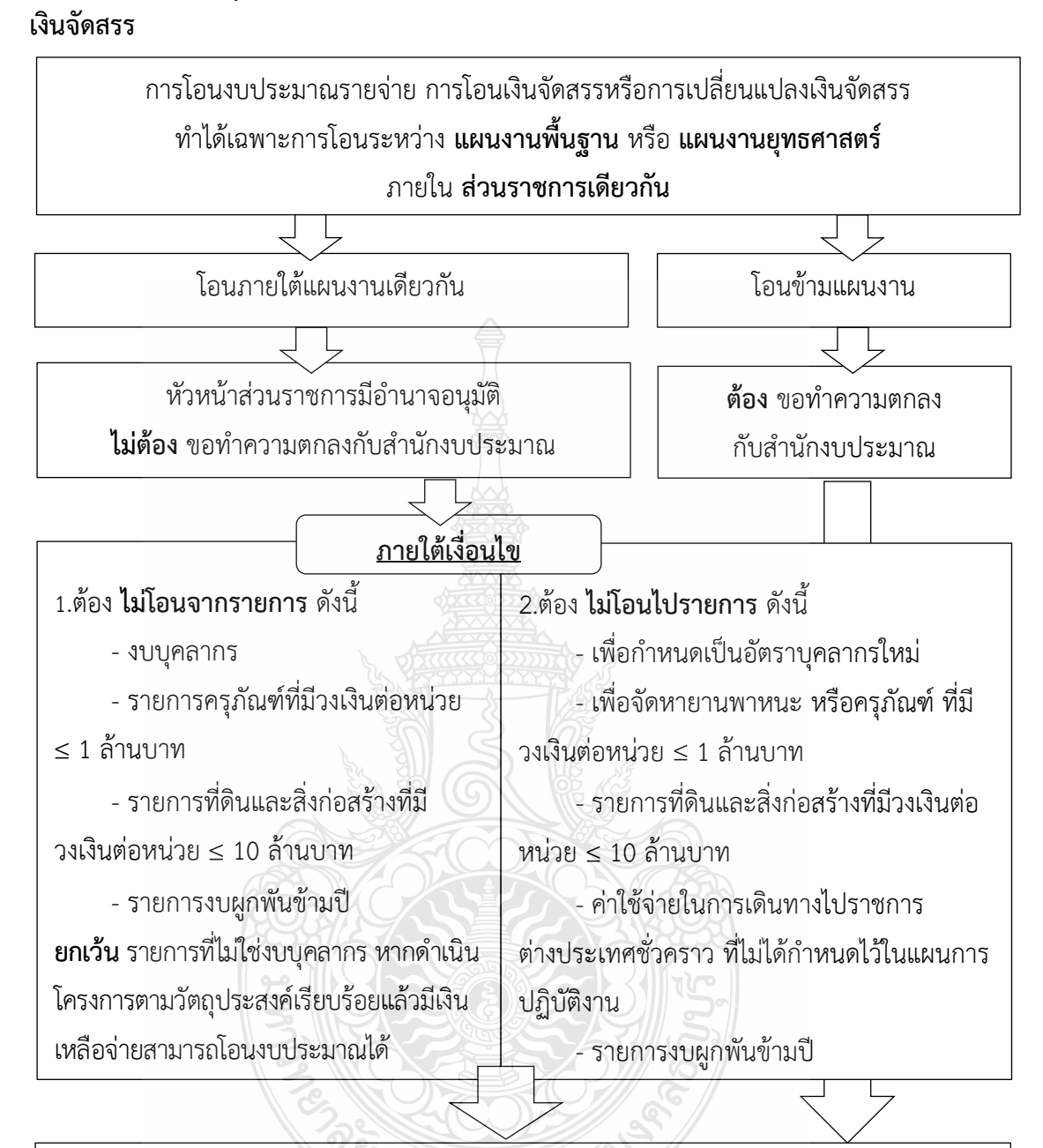

### สรุปหลักเกณฑ์การโอนงบประมาณรายจ่าย การโอนเงินจัดสรรหรือการเปลี่ยนแปลง

โอนงบประมาณรายจ่ายประจำปี

ในระบบการบริหารการเงินการคลังภาครัฐแบบอิเล็กทรอนิกส์ (GFMIS) ผ่านเครื่อง GFMIS

**ภาพที่ 3.1** แสดงหลักเกณฑ์การโอนงบประมาณรายจ่าย การโอนเงินจัดสรรหรือการเปลี่ยนแปลง เงินจัดสรร

ทั้งนี้ การโอนเปลี่ยนแปลงงบประมาณรายจ่ายประจำปีต้องดำเนินการในระบบ GFMIS ยกเว้น การโอนเปลี่ยนแปลงงบบุคลากรและงบดำเนินงานที่อยู่ภายใต้หมวดรายจ่ายเดียวกัน เนื่องจาก ทั้งสองหมวดรายจ่ายสามารถถัวจ่ายกันได้ในงบรายจ่ายเดียวกันหรืออยู่ภายใต้แผนงานเดียวกัน

#### 3.1.3. ระบบการบริหารการเงินการคลังภาครัฐแบบอิเล็กทรอนิกส์ (GFMIS)

ศูนย์เทคโนโลยีสารสนเทศและการสื่อสาร สำนักงานปลัดกระทรวงการคลัง (2550) การดำเนินงานด้านการปฏิรูประบบราชการไทยมีวัตถุประสงค์เพื่อปรับเปลี่ยนแนวทางการดำเนินงาน ของภาครัฐให้มีความโปร่งใสในการตัดสินใจ รวมทั้งมีวิธีทำงานที่รวดเร็วและคล่องตัวเพิ่มมากขึ้น เพื่อ ตอบสนองความต้องการของสังคม ตลอดจนตอบสนองการบริหารประเทศที่ยึดประชาชนเป็น ศูนย์กลาง โดยมุ่งเน้นกระจายอำนาจจากส่วนกลางไปสู่ระดับล่างและท้องถิ่น ในภาพรวมของการ ้บริหารประเทศ รัฐบาลได้มีนโยบายพัฒนาการบริหารงานให้ก้าวสู่แนวทางของรัฐบาลอิเล็กทรอนิกส์ เพื่อให้รัฐบาลอิเล็กทรอนิกส์เป็นกลไกสำคัญในการพัฒนากลยุทธ์และเป็น (e-Government) ้องค์ประกอบที่สำคัญในการปฏิรูประบบราชการไทย รวมถึงเป็นกลไกศูนย์กลางในการพัฒนา ระบบงานทางอิเล็กทรอนิกส์อื่น ๆ ในอนาคตสำหรับการบริหารงานด้านการคลัง รัฐบาลมีนโยบาย ้ดำเนินการปรับปรุงการบริหารงานด้านการคลังของภาครัฐให้มีประสิทธิภาพและประสิทธิผลมากขึ้น โดยมุ่งเน้นที่เป้าหมายและผลลัพธ์ของการดำเนินงาน เพื่อให้สามารถแปลงนโยบายและวิสัยทัศน์ของ ้รัฐไปสู่การปฏิบัติจริง รวมถึงสามารถเปิดเผยข้อมูลต่อสาธารณะเพื่อความโปร่งใสในการ ดำเนินงานจากแนวนโยบายดังกล่าว รัฐบาลจึงได้เร่งปฏิรูประบบการบริหารและการปฏิบัติงาน ทางด้านการเงินการคลังให้มุ่งสู่ระบบอิเล็กทรอนิกส์ เพื่อเป็นเครื่องมือในการบริหารทรัพยากรของ ้ประเทศอย่างมีประสิทธิภาพ โดยได้ริเริ่มให้มี "ระบบการบริหารการเงินการคลังภาครัฐแบบ อิเล็กทรอนิกส์" หรือ ระบบ GFMIS (Government Fiscal Management System) เพื่อให้ สอดคล้องกับนโยบายและยุทธศาสตร์ในการพัฒนาประเทศ จากแนวคิดดังกล่าว วันที่ 22 กรกฎาคม 2546 คณะรัฐมนตรีจึงได้มีมติเห็นชอบให้มีการออกแบบระบบการเงินการคลังแบบอิเล็กทรอนิกส์ โดยจัดสร้างเป็น National System เพื่อเป็นลิขสิทธิ์ของรัฐบาล ซึ่งทุกส่วนราชการทั่วประเทศได้เริ่ม นำระบบการบริหารการเงินการคลังภาครัฐแบบอิเล็กทรอนิกส์ (GFMIS) มาปฏิบัติงานแบบ Online Real Time ตั้งแต่วันที่ 1 ตุลาคม 2547 โดยเริ่มเบิกจ่ายตรงในระบบ GFMIS เพียงระบบเดียว ตั้งแต่ วันที่ 1 มีนาคม 2548

หลักการของระบบการบริหารงานการเงินการคลังภาครัฐแบบอิเล็กทรอนิกส์ หรือ ระบบ GFMIS เป็นการดำเนินงานปรับปรุงระบบการจัดการด้านการเงินการคลังของภาครัฐให้มี ความทันสมัยและมีประสิทธิภาพยิ่งขึ้น โดยนำเทคโนโลยีสารสนเทศมาประยุกต์ใช้ เพื่อปรับ กระบวนการดำเนินงานและการจัดการภาครัฐด้านการงบประมาณ การบัญชี การจัดซื้อจัดจ้าง การเบิกจ่าย และการบริหารทรัพยากร ให้เป็นไปในทิศทางเดียวกับนโยบายปฏิรูปราชการที่เน้น ประสิทธิภาพและความคล่องตัวในการดำเนินงาน รวมทั้งมุ่งหวังให้เกิดการใช้ทรัพยากรภายในองค์กร อย่างคุ้มค่าเพื่อให้ได้มาซึ่งข้อมูลสถานภาพการคลังภาครัฐที่ถูกต้องรวดเร็ว สามารถตอบสนอง นโยบายการบริหารเศรษฐกิจของประเทศ

ขอบเขตของระบบ GFMIS จะประกอบด้วยงาน 2 ด้านหลัก ได้แก่

 1.ระบบด้านปฏิบัติการ หรือ Operation System ซึ่งรองรับโดย Software SAP R/3 ประกอบด้วยงานด้านระบบการบริหารงบประมาณ การรับ-จ่ายและติดตามการใช้งบประมาณ บัญชีแบบเกณฑ์คงค้าง บัญชีทรัพย์สินถาวร บัญชีต้นทุน บัญชีบริหาร การจัดซื้อจัดจ้าง การบริหาร เงินสดและเงินคงคลัง ตลอดจนข้อมูลบุคคล

2.ระบบข้อมูลด้านการบริหาร หรือ Business Warehouse ซึ่งรองรับโดย Software SAP BW ประกอบด้วยข้อมูลที่ใช้ในการวางแผนและตัดสินใจ ได้แก่ ข้อมูลเพื่อการบริหาร ด้านการเงินการคลังแบบ Online Real Time สำหรับนายกรัฐมนตรี รองนายกรัฐมนตรี รัฐมนตรี ปลัดกระทรวง อธิบดีกรม ผู้ว่าราชการจังหวัด และผู้บริหารด้านการเงิน

ทั้งนี้ ในด้านภาพรวม ระบบ GFMIS จะแบ่งออกเป็น 5 ระบบงาน ดังนี้

1.ระบบบริหารงบประมาณ เป็นการรับข้อมูลการอนุมัติงบประมาณจากระบบ BIS
 ของสำนักงบประมาณ แต่การเปลี่ยนแปลงหรือการจัดสรรเงินจะทำในระบบ GFMIS โดยข้อมูล
 ดังกล่าวจะเชื่อมโยงกับระบบอื่น ๆ เช่น ระบบการจัดซื้อจัดจ้าง ระบบเบิกจ่ายเงิน ระบบบัญชี เป็นต้น

2.ระบบจัดซื้อจัดจ้าง เป็นการบันทึกการจัดซื้อ จัดจ้าง โดยระบบจะเชื่อมโยงกับ ระบบงบประมาณ เพื่อตรวจสอบวงเงินงบประมาณ และเชื่อมโยงกับระบบสินทรัพย์ถาวรกรณีที่เป็น การจัดซื้อสินทรัพย์ถาวรมูลค่าตั้งแต่ 5,000 บาทขึ้นไป

3.ระบ<sup>ั</sup>บการเงินและบัญชี ประกอบด้วย 5 ระบบย่อย คือ ระบบการเบิกจ่ายเงิน ระบบการรับและนำส่งเงิน ระบบบริหารเงินสด ระบบบัญชีแยกประเภท และระบบสินทรัพย์ถาวร

4.ระบบบัญชีต้นทุน เป็นระบบที่จะให้ข้อมูลเพื่อการบริหาร โดยหน่วยงานต้อง กำหนดโครงสร้างภายในหน่วยงานเป็นศูนย์ต้นทุน ศูนย์กำไร งานหลัก งานสนับสนุน และกิจกรรม เพื่อรองรับข้อมูลในส่วนที่เป็นค่าใช้จ่าย และกำหนดเกณฑ์การปันส่วนต้นทุน เพื่อใช้เป็นหลักใน การปันส่วนต้นทุนให้แต่ละผลผลิตที่เกี่ยวข้อง

5.ระบบบริหารบุคคล เป็นระบบที่รับข้อมูลบุคลากรสำหรับข้าราชการพลเรือน สามัญ โดยรับข้อมูลการเปลี่ยนแปลงข้าราชการ การฝึกอบรม และการปรับโครงสร้างองค์กรจากส่วน ราชการ และรับข้อมูลเงินบัญชีถือจ่ายจากกรมบัญชีกลาง

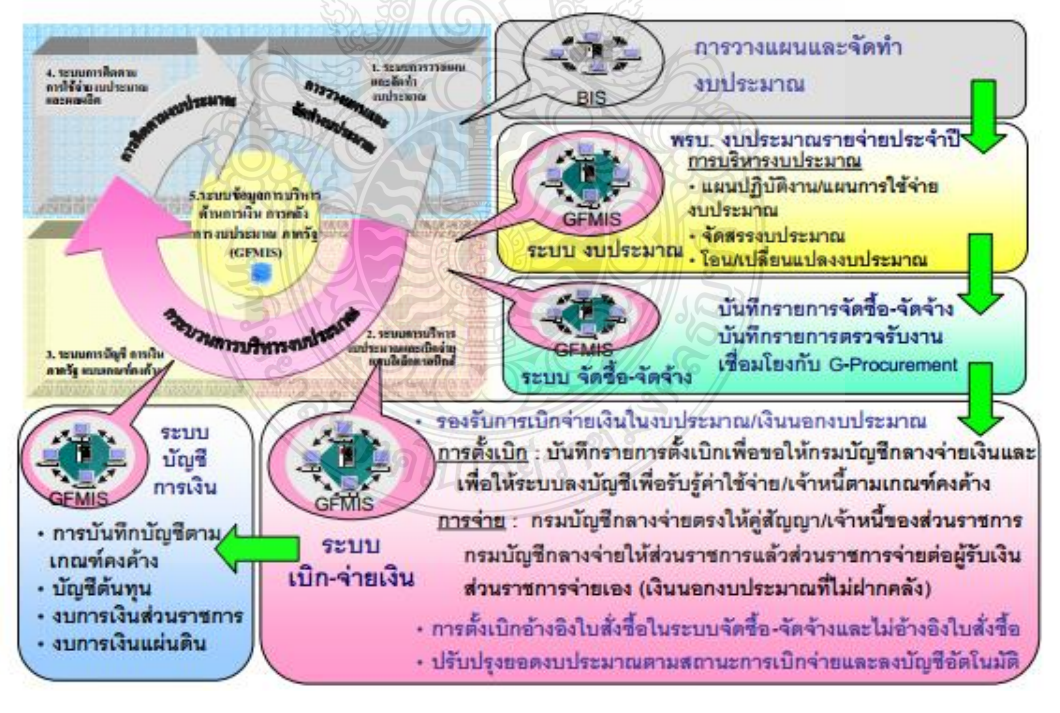

# ภาพรวม ระบบเบิก-จ่ายเงิน GFMIS

ภาพที่ 3.2 แสดงภาพรวมระบบเบิก-จ่ายเงิน GFMIS

ที่มา : กลุ่มพัฒนาระบบงานคลัง กองการเงินและบัญชี

การโอนเปลี่ยนแปลงงบประมาณรายจ่ายเป็นการปฏิบัติงานภายใต้ระบบบริหาร งบประมาณในระบบ GFMIS กระทรวงการคลัง (2550) ได้ทำหนังสือแจ้งเวียนที่ กค0410.3/ว336 เรื่องกระบวนการงานโอนจัดสรรงบประมาณของส่วนราชการ เพื่อเป็นแนวปฏิบัติงานด้านการจัดสรร งบประมาณและการโอนเปลี่ยนแปลงงบประมาณในระบบการบริหารการเงินการคลังภาครัฐแบบ อิเล็กทรอนิกส์ (GFMIS) ผ่านเครื่อง Terminal ของส่วนราชการ เพื่อให้การปฏิบัติงานของราชการ เป็นไปในแนวทางเดียวกันและสอดคล้องกับหลักเกณฑ์/วิธีปฏิบัติที่กระทรวงการคลังกำหนด

เพื่อให้ผู้ปฏิบัติงานมีความเข้าใจเกี่ยวกับโครงสร้างความสัมพันธ์ของรหัสที่ใช้บันทึก ข้อมูลในระบบ GFMIS จึงได้สรุปข้อมูลรายละเอียดของรหัสที่ใช้ในการบันทึกข้อมูลในระบบงาน GFMIS จำแนกตามโครงสร้างหน่วยงานและโครงสร้างรหัสมาตรฐานในการปฏิบัติงาน ดังนี้

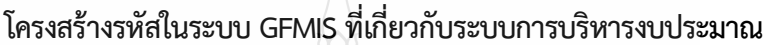

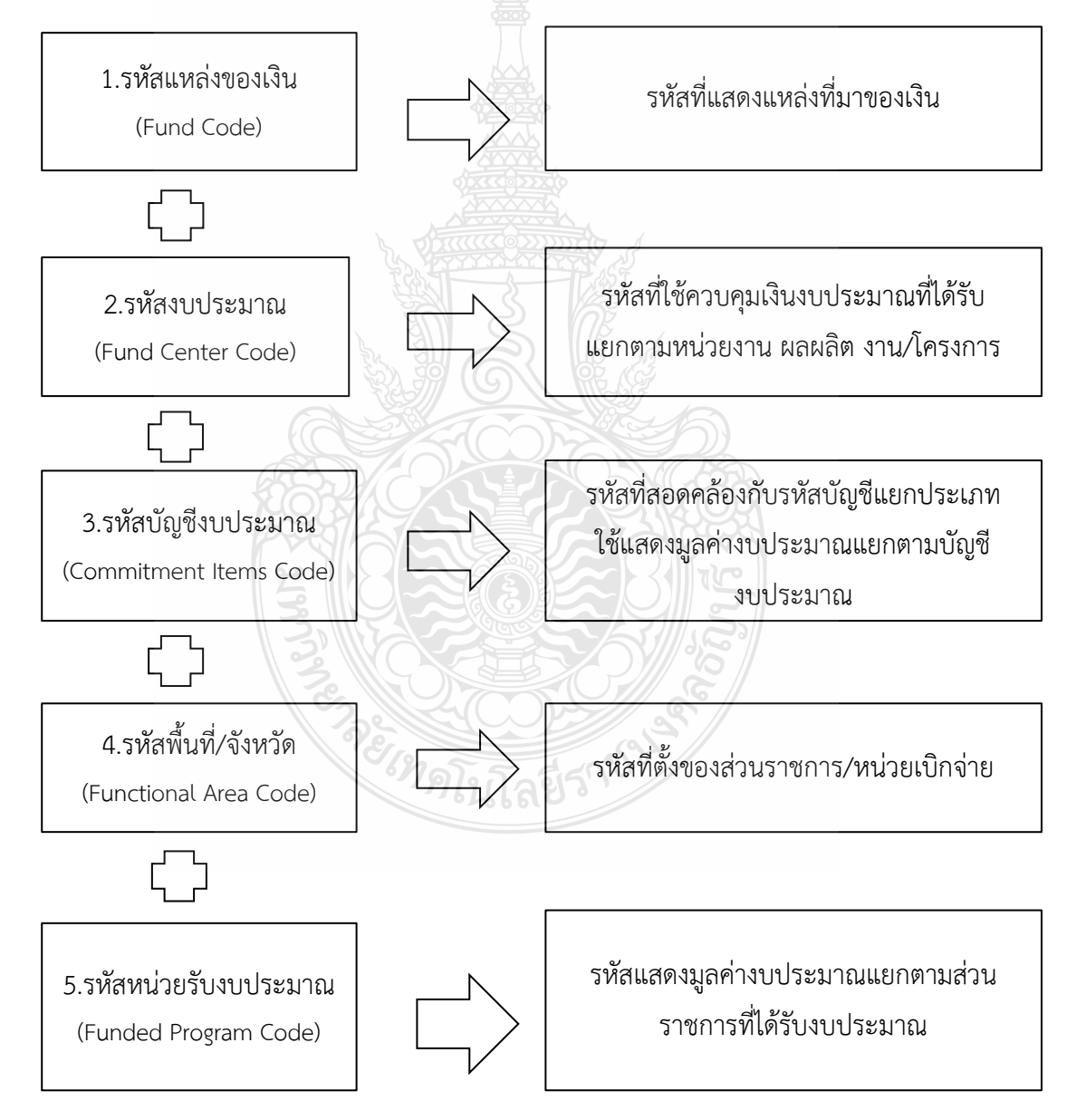

ภาพที่ 3.3 แสดงโครงสร้างรหัสในระบบ GFMIS ที่เกี่ยวกับระบบการบริหารงบประมาณ

 1.รหัสแหล่งของเงิน (Fund Code) หมายถึง รหัสที่ใช้ในการกำหนดแหล่งที่มาของเงินที่ ใช้ในการปฏิบัติงานของหน่วยงานของรัฐ ประกอบด้วยรหัสจำนวน 7 หลัก แบ่งออกเป็น 3 ประเภท ได้แก่
 1) เงินในงบประมาณ คือ เงินงบประมาณรายจ่ายที่ได้รับจัดสรร โดยแสดงรหัสแหล่ง ของเงินรายละเอียดดังภาพ

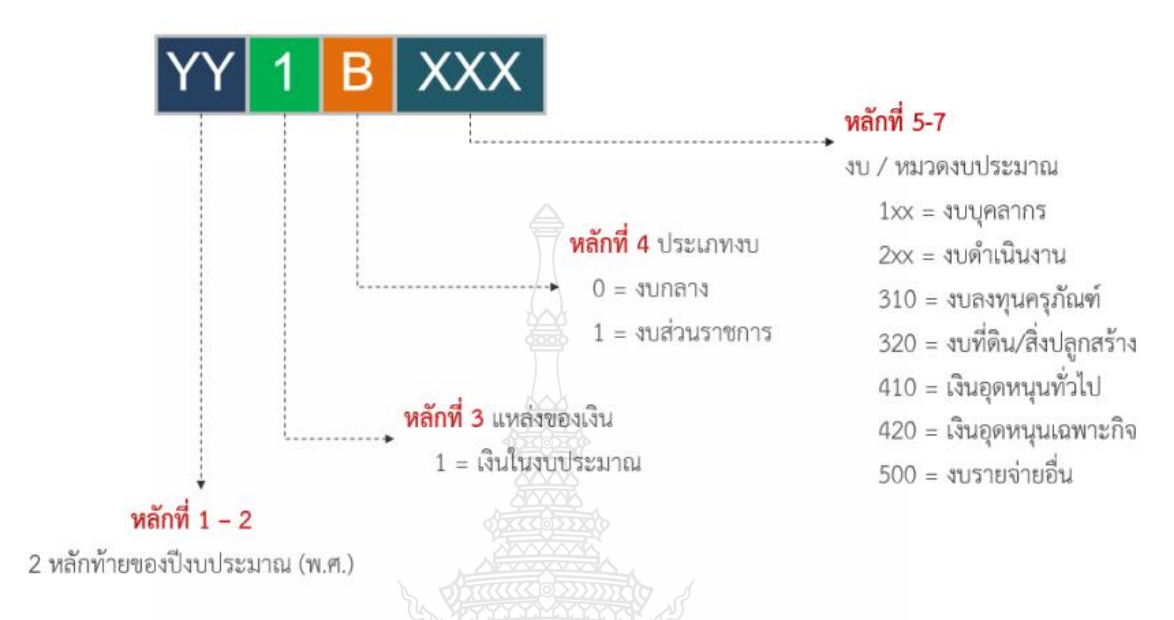

ภาพที่ 3.4 แสดงโครงสร้างรหัสแหล่งของเงิน ประเภทเงินในงบประมาณ

2) เงินนอกงบประมาณ คือ เงินทั้งปวงที่อยู่ในความรับผิดชอบของส่วนราชการที่ นอกเหนือจากเงินงบประมาณรายจ่าย เงินรายได้แผ่นดิน เงินเบิกเกินส่งคืน และเงินงบประมาณเหลือจ่าย ปีเก่าส่งคืน หรือก็คือ แหล่งเงินรายได้ของมหาวิทยาลัยฯ แบ่งออกเป็น 2 ประเภท คือ เงินนอก งบประมาณที่ฝากคลัง กับ เงินนอกงบประมาณที่ฝากธนาคารพาณิชย์ โดยแสดงรหัสแหล่งของเงิน รายละเอียดดังภาพ

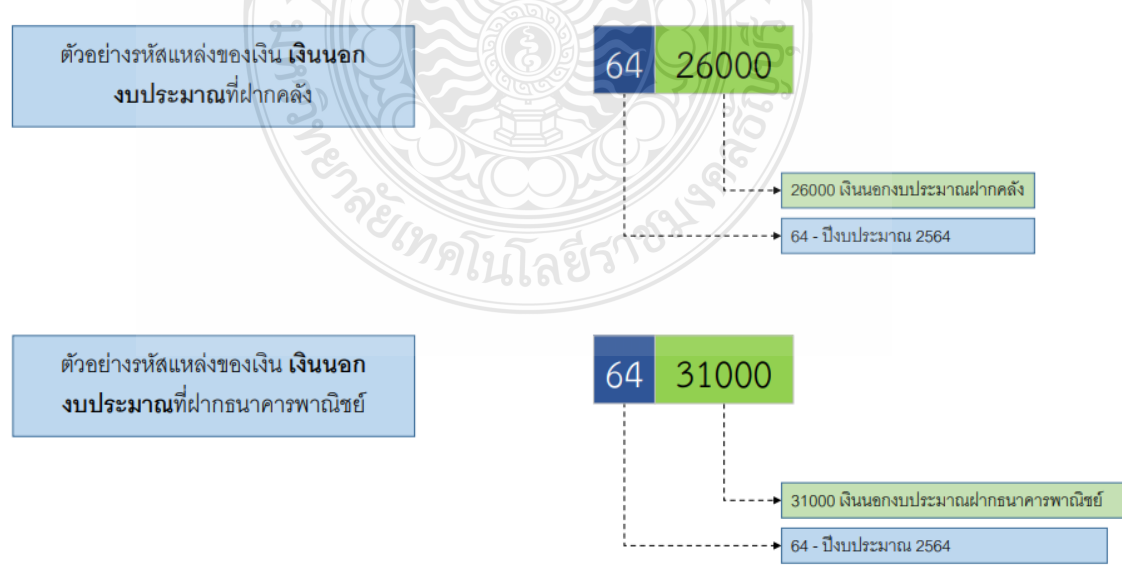

ภาพที่ 3.5 แสดงโครงสร้างรหัสแหล่งของเงิน ประเภทเงินนอกงบประมาณ
3) เงินกู้ คือ เงินงบประมาณรายจ่ายที่ได้รับจัดสรรจากโครงการเงินกู้เพื่อแก้ไขปัญหา เยียวยา ฟื้นฟูเศรษฐกิจและสังคม โดยแสดงรหัสแหล่งของเงินรายละเอียดดังภาพ

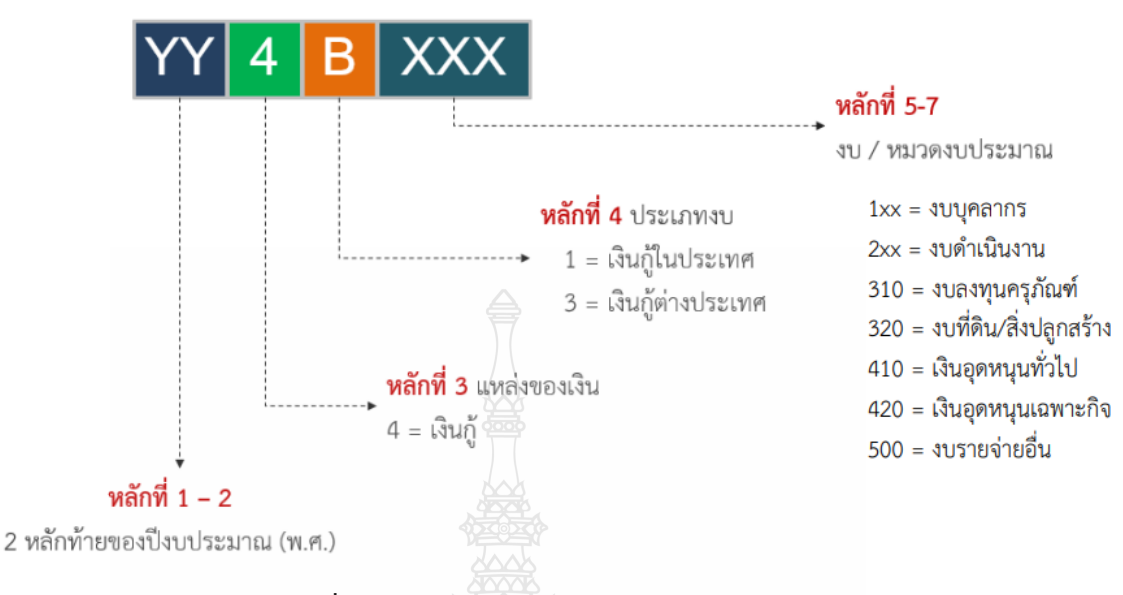

#### ภาพที่ 3.6 แสดงโครงสร้างรหัสแหล่งของเงิน ประเภทเงินกู้

2.รหัสงบประมาณ (Fund Center Code) หมายถึง รหัสที่ใช้ในการควบคุมเงิน งบประมาณที่ได้รับในระดับแผนงบประมาณและผลผลิต/โครงการ ในแต่ละปีงบประมาณ แบ่งออกเป็น 2 ประเภท คือ รหัสงบประมาณงบส่วนราชการ และรหัสงบประมาณงบกลาง

1) โครงสร้างรหัสงบประมาณงบส่วนราชการ ประกอบด้วยรหัสจำนวน 16 หลัก รายละเอียดดังภาพ

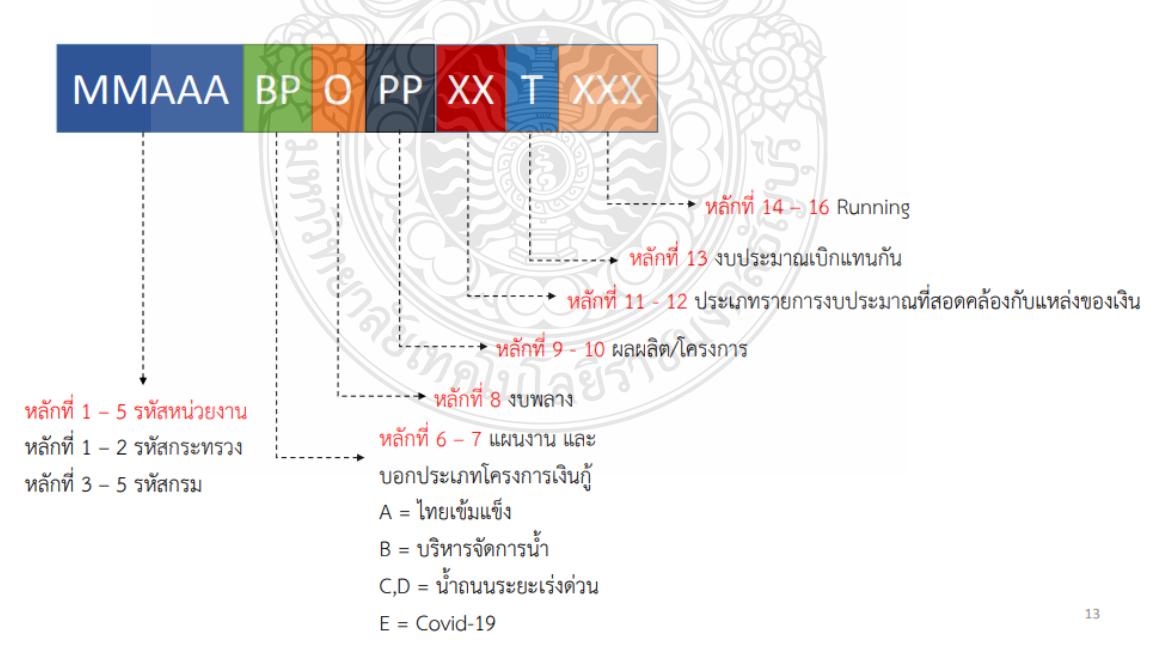

ภาพที่ 3.7 แสดงโครงสร้างรหัสงบประมาณงบส่วนราชการ

2) รหัสงบประมาณงบกลาง คือ งบกลางในความรับผิดชอบของกรมบัญชีกลางและงบ กลางในความรับผิดชอบของสำนักงบประมาณ ประกอบด้วยรหัสจำนวน 14 หลัก

โครงสร้างรหัสงบประมาณงบกลางในความรับผิดชอบของกรมบัญชีกลาง รายละเอียดดังภาพ

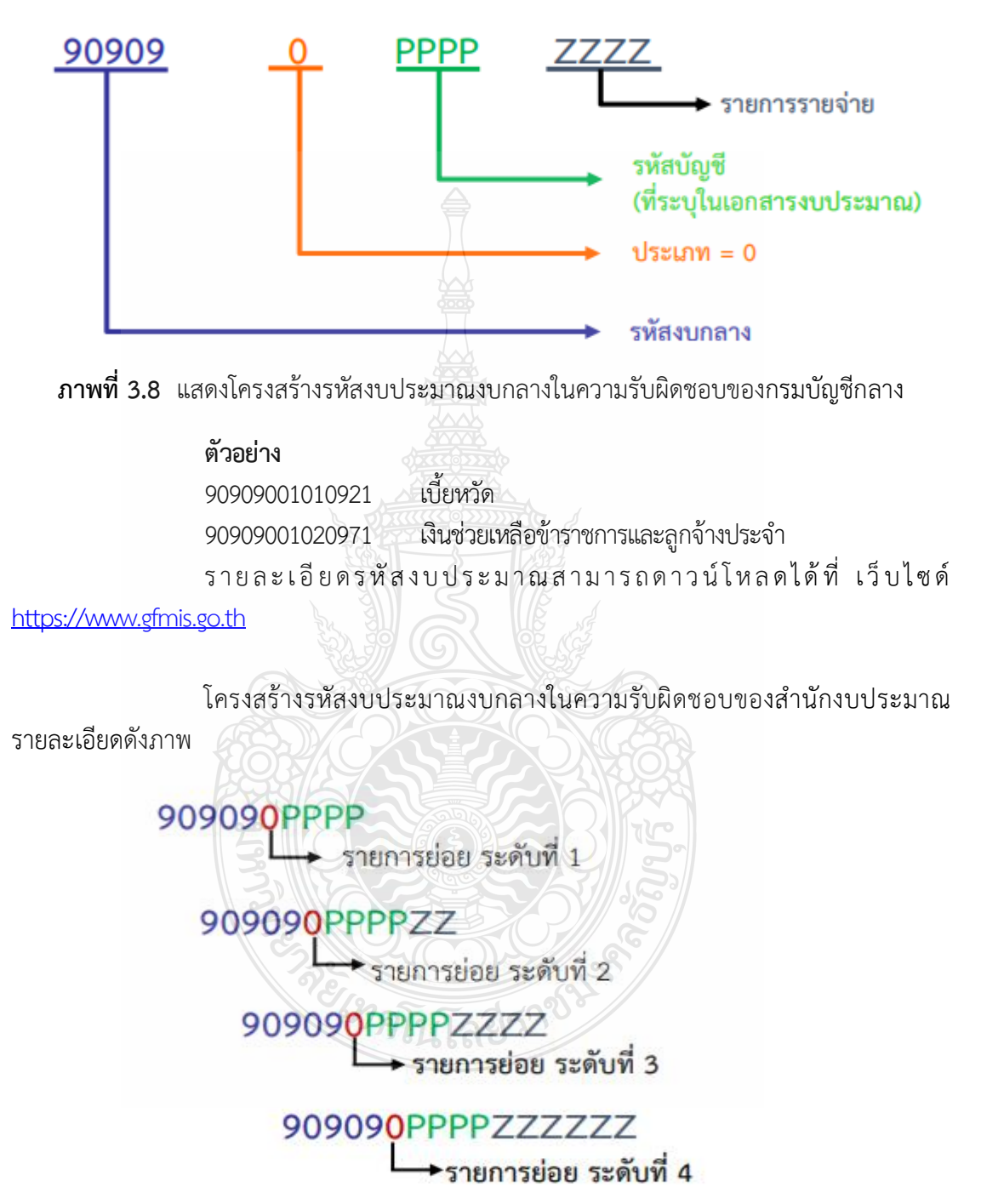

ภาพที่ 3.9 แสดงโครงสร้างรหัสงบประมาณงบกลางในความรับผิดชอบของสำนักงบประมาณ

#### ตัวอย่าง

| 9090900302   | ค่าใช้จ่ายตามความอันเนื่องมาจากพระราชดำริ |
|--------------|-------------------------------------------|
| 909090030203 | โครงการศูนย์พัฒนาและบริการด้านการเกษตร    |

3.รหัสบัญชีงบประมาณ (Commitment Items Code) หมายถึง รหัสที่ใช้แสดงมูลค่า งบประมาณแยกตามบัญชีงบประมาณ ซึ่งเป็นรหัสที่สอดคล้องกับบัญชีแยกประเภทในระบบการเงินและ บัญชี โดยให้ความสำคัญของงบประมาณที่ใช้ในงบลงทุน เพื่อทำการเก็บค่างบประมาณที่กลุ่มรหัสบัญชี
 โช้บันทึกรายการสำหรับ งบบุคลากร, งบดำเนินงาน ,งบเงินอุดหนุน และงบ

รายจ่ายอื่น

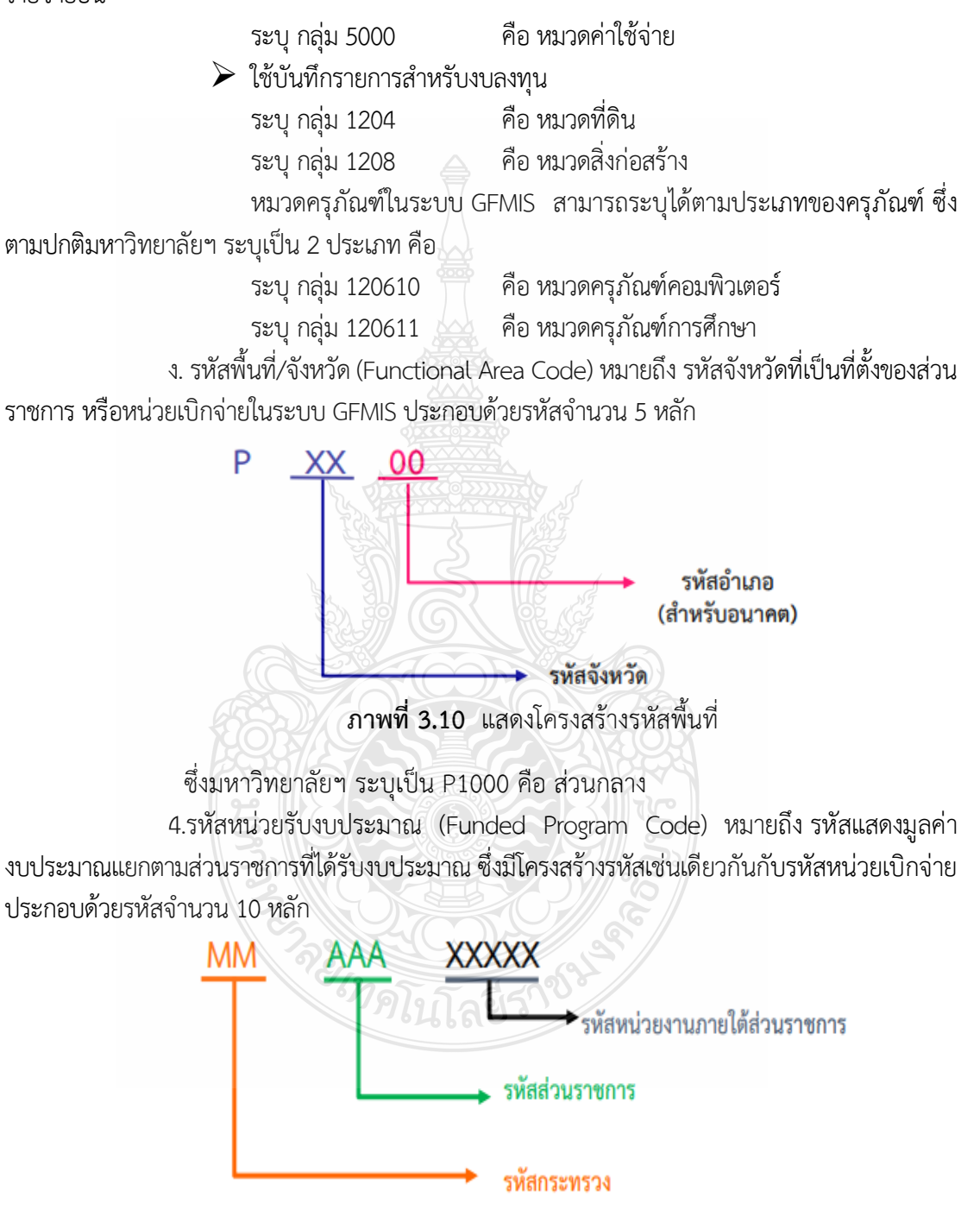

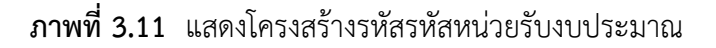

ซึ่งรหัสหน่วยรับงบประมาณและรหัสหน่วยเบิกจ่ายของมหาวิทยาลัยฯ คือ

2305400000

#### 3.2 วิธีการปฏิบัติงาน

ภายในปีงบประมาณ ตั้งแต่ 1 ตุลาคม – 30 กันยายนของปีถัดไป เมื่อหน่วยงานได้รับโอน จัดสรรงบประมาณแล้วมีความประสงค์จะโอนงบประมาณรายจ่ายประจำปี หรือโอนเปลี่ยนแปลง รายการงบประมาณ ตามหลักเกณฑ์ว่าด้วยการใช้งบประมาณรายจ่าย การโอนเงินจัดสรรหรือ การเปลี่ยนแปลงเงินจัดสรร พ.ศ.2562 และระเบียบว่าด้วยการบริหารงบประมาณ พ.ศ.2562 โดยมี วิธีการปฏิบัติงานดังนี้

3.2.1. หน่วยงานจัดทำหนังสือขออนุมัติการโอนงบประมาณรายจ่ายประจำปี หรือโอน
 เปลี่ยนแปลงรายการงบประมาณเสนอกองนโยบายและแผนเพื่อปรับแผนการใช้จ่ายงบประมาณ ซึ่ง
 สามารถแบ่งเป็น 2 กรณี คือ

 กรณีโอนงบประมาณรายจ่ายข้ามแผนงาน หมายถึง การโอนเงินประมาณ รายจ่ายประจำปีของผลผลิตหรือโครงการใดไปผลผลิตหรือโครงการอื่นข้ามจากแผนงานเดิมที่ได้รับ จัดสรร เนื่องจากการเป็นการโอนเปลี่ยนแปลงนอกเหนือจากที่ได้รับมอบอำนาจและความรับผิดชอบให้กับ หัวหน้าส่วนราชการหรืออธิการบดีของมหาวิทยาลัยๆ

กองนโยบายและแผนจะดำเนินการขออนุมัติปรับแผนการใช้จ่ายงบประมาณพร้อมขอ อนุมัติโอนเปลี่ยนแปลงงบประมาณรายจ่ายประจำปีเสนออธิการบดีเพื่อพิจารณาอนุมัติ เมื่อได้รับอนุมัติ กองนโยบายและแผนต้องจัดทำหนังสือขอทำความตกลงกับสำนักงบประมาณเพื่อพิจารณาอนุมัติ เมื่อ ได้รับอนุมัติจากสำนักงบประมาณ กองนโยบายและแผนจึงแจ้งกองคลังเพื่อดำเนินการโอนงบประมาณ รายจ่ายประจำปีในระบบการบริหารการเงินการคลังภาครัฐแบบอิเล็กทรอนิกส์ (GFMIS)

2) กรณีโอนงบประมาณรายจ่ายภายในแผนงานเดียวกัน หมายถึง การโอนเงิน งบประมาณรายจ่ายของผลผลิตหรือโครงการใดไปผลผลิตหรือโครงการอื่นภายในหมวดรายจ่ายเดียวกัน การโอนต่างหมวดรายจ่ายในผลผลิตหรือโครงการเดียวกัน การเปลี่ยนแปลงรายการหรือจำนวนเงินของ รายการที่กำหนดไว้ในพระราชบัญญัติงบประมาณรายจ่ายประจำปีภายใต้แผนงานเดียวกัน

กองนโยบายและแผนจะดำเนินการขออนุมัติปรับแผนการใช้จ่ายงบประมาณพร้อมขอ อนุมัติโอนเปลี่ยนแปลงงบประมาณรายจ่ายประจำปี เสนออธิการบดีเพื่อพิจารณาอนุมัติ เมื่อได้รับอนุมัติ จึงแจ้งกองคลังเพื่อดำเนินการโอนงบประมาณรายจ่ายประจำปีในระบบการบริหารการเงินการคลังภาครัฐ แบบอิเล็กทรอนิกส์ (GFMIS)

3.2.2 กองคลังได้รับหนังสืออนุมัติโอนงบประมาณรายจ่ายประจำปี จะดำเนินการโอน งบประมาณรายจ่ายประจำปีในระบบการบริหารการเงินการคลังภาครัฐแบบอิเล็กทรอนิกส์ (GFMIS) ปฏิบัติงานดังนี้

1) ตรวจสอบรหัสของรายการที่ต้องการโอนงบประมาณออกและรายการที่รับโอน งบประมาณเข้า ว่าในระบบการบริหารการเงินการคลังภาครัฐแบบอิเล็กทรอนิกส์ (GFMIS) ได้รับจัดสรร งบประมาณภายใต้รหัสงบประมาณ และรหัสแหล่งของเงินใด จากใบจัดสรรงบประมาณประจำปีที่ได้รับ จากสำนักงบประมาณ หรือจากเว็บไซด์ของกรมบัญชีกลาง <u>https://www.gfmis.go.th</u>

2) ตรวจสอบงบประมาณคงเหลือว่ามีเพียงพอให้โอนงบประมาณออกตามที่หน่วยงานขอ อนุมัติ ในระบบการบริหารการเงินการคลังภาครัฐแบบอิเล็กทรอนิกส์ (GFMIS) โดย Login เข้าระบบ ด้วยบัตร Smart Card ผู้ปฏิบัติงาน ผ่านเครื่อง GFMIS Terminal ด้วยคำสั่งงาน ZFMA46 3) หากรายการรับโอนงบประมาณเป็นรายการใหม่นอกเหนือจากการจัดสรรงบประมาณ ประจำปี จะต้องสร้างรหัสงบประมาณสำหรับรายการใหม่ในระบบการบริหารการเงินการคลังภาครัฐแบบ อิเล็กทรอนิกส์ (GFMIS) ด้วยคำสั่งงาน FMX1 ก่อนดำเนินการโอนงบประมาณ

4) โอนงบประมาณรายจ่ายประจำปีในระบบการบริหารการเงินการคลังภาครัฐแบบ อิเล็กทรอนิกส์ (GFMIS) ด้วยคำสั่งงาน ZFMBB\_TRN ผู้ปฏิบัติงานจำเป็นต้องทราบโครงสร้างความสัมพันธ์ ความหมาย และการแทนค่ารหัสที่ใช้ในการบันทึกข้อมูลการปฏิบัติงานของแต่ละระบบงานเพื่อให้สามารถ บันทึกข้อมูลที่ถูกต้องและครบถ้วนเข้าสู่ระบบ GFMIS ต่อไป

3.2.3 เมื่อผู้ปฏิบัติงานดำเนินการโอนงบประมาณในระบบการบริหารการเงินการคลังภาครัฐแบบ อิเล็กทรอนิกส์ (GFMIS) เรียบร้อยแล้ว จึงแจ้งหน่วยงานที่ขออนุมัติโอนงบประมาณเพื่อดำเนินการจัดซื้อ จัดจ้างหรือเบิกจ่ายต่อไป

3.2.4 ผู้ปฏิบัติบันทึกรายการโอนงบประมาณในทะเบียนคุมการโอนงบประมาณรายจ่ายประจำปี ในโปรแกรม Microsoft Excel และเก็บเอกสารการโอนงบประมาณลงในแฟ้ม

3.2.5 ภายหลังสิ้นสุดปังบประมาณ ผู้ปฏิบัติงานส่งรายการโอนเงินงบประมาณรายจ่ายประจำปี ตั้งแต่ 1 ตุลาคมของปีก่อน – 30 กันยายนปีปัจจุบัน ในโปรแกรม Microsoft Excel ต่อผู้ตรวจสำนักงาน การตรวจเงินแผ่นดิน

## 3.3 เงื่อนไข/ข้อสังเกต/ข้อควรระวัง/สิ่งที่ควรคำนึงในการปฏิบัติงาน

3.3.1 ผู้ปฏิบัติงานจะต้องศึกษาระเบียบวิธีการงบประมาณ และหลักเกณฑ์ ว่าด้วยการใช้ งบประมาณรายจ่าย การโอนเงินจัดสรรหรือการเปลี่ยนแปลงเงินจัดสรร จากสำนักงบประมาณ พร้อมทั้งติดตามข่าวสารให้เป็นปัจจุบัน เพื่อให้การโอนงบประมาณรายจ่ายประจำปีเป็นไปตาม หลักเกณฑ์ที่สำนักงบประมาณกำหนด

3.3.2 ก่อนดำเนินการการโอนเงินงบประมาณรายจ่ายประจำปีในระบบการบริหารการเงิน การคลังภาครัฐแบบอิเล็กทรอนิกส์ (GFMIS) ผู้ปฏิบัติงานจะต้องตรวจสอบว่าหนังสือขออนุมัติโอน เปลี่ยนแปลงงบประมาณรายจ่ายประจำปีของหน่วยงานได้รับการอนุมัติจากหัวหน้าส่วนราชการ หรือ อธิการบดี เป็นที่เรียบร้อยแล้ว และหากเป็นการโอนงบประมาณข้ามแผนงานจะต้องมีหนังสือได้รับ อนุมัติโอนเปลี่ยนแปลงงบประมาณจากสำนักงบประมาณแนบมาด้วย เรื่องนี้เป็นเรื่องที่ควรระวังเป็น อย่างยิ่ง เพราะการโอนเปลี่ยนแปลงงบประมาณรายจ่ายไม่สามารถดำเนินการได้หากไม่ได้รับ ความเห็นชอบจากหัวหน้าส่วนราชการ หรือไม่ได้รับความเห็นชอบจากสำนักงบประมาณกรณีโอน งบประมาณข้ามแผนงาน มิเช่นนั้นจะถือว่าปฏิบัติขัดต่อพระราชบัญญัติวิธีการงบประมาณกำหนด

3.3.3 ผู้ปฏิบัติงานต้องติดตามข่าวสาร และศึกษาวิธีการปฏิบัติงานในระบบการบริหาร การเงินการคลังภาครัฐแบบอิเล็กทรอนิกส์ (GFMIS) จากกรมบัญชีกลาง อย่างเคร่งครัดเพื่อให้ สามารถปฏิบัติงานได้อย่างถูกต้องครบถ้วน

3.3.4 การโอนเงินงบประมาณรายจ่ายประจำปีในระบบการบริหารการเงินการคลังภาครัฐ แบบอิเล็กทรอนิกส์ (GFMIS) ต้องโอนภายในปีงบประมาณเท่านั้น ดังนั้นผู้ปฏิบัติงานต้องติดตาม หนังสือขออนุมัติโอนงบประมาณรายจ่ายประจำปีของหน่วยงาน ตรวจสอบและประสานงานกับ กองนโยบายและแผนเพื่อติดตามการขออนุมัติโอนงบประมาณของหน่วยงาน และดำเนินการโอน งบประมาณได้อย่างครบถ้วนภายในปีงบประมาณ ซึ่งหากผู้ปฏิบัติงานดำเนินการไม่ครบถ้วนอาจ ส่งผลให้มหาวิทยาลัยไม่สามารถใช้จ่ายงบประมาณได้ทันภายในปีงบประมาณตามแผนการใช้จ่าย งบประมาณ

3.3.5 การโอนเงินงบประมาณรายจ่ายประจำปีในระบบการบริหารการเงินการคลังภาครัฐ แบบอิเล็กทรอนิกส์ (GFMIS) ผู้ปฏิบัติงานต้องเก็บเอกสารหลักฐานการโอนงบประมาณ พร้อมจัดทำ ทะเบียนคุมการโอนงบประมาณรายจ่ายประจำปี พร้อมทั้งกระทบยอดให้ถูกต้อง ครบถ้วน เพื่อจัดส่ง ให้ผู้ตรวจจากสำนักงานการตรวจเงินแผ่นดิน มิฉะนั้น ทางหลักฐานการโอนงบประมาณไม่ครบถ้วน หรือไม่สามารถตรวจสอบที่มาที่ไปของการโอนงบประมาณได้ อาจถูกทักท้วงจากสำนักงานการตรวจเงิน แผ่นดิน

# 3.4 จรรยาบรรณ/คุณธรรม/จริยธรรมในการปฏิบัติงาน3.4.1 จรรยาบรรณสำหรับนักบัญชี

สภาวิชาชีพบัญชี ในพระบรมราชูปถัมภ์ (2561) ได้กำหนดข้อบังคับสภาวิชาชีพ ว่าด้วย จรรยาบรรณของผู้ประกอบวิชาชีพบัญชี พ.ศ. 2561 ให้ผู้ประกอบวิชาชีพบัญชีต้องปฏิบัติตาม หลักการพื้นฐานของจรรยาบรรณ ดังต่อไปนี้

 ความซื่อสัตย์สุจริต ประพฤติตนอย่างตรงไปตรงมา จริงใจในความสัมพันธ์ทั้งมวล ทั้ง ทางวิชาชีพและทางธุรกิจ

2) ความเที่ยงธรรมและความเป็นอิสระ ไม่ยอมให้อคติ หรือความขัดแย้งทางผลประโยชน์ หรืออิทธิพลอันเกินควรของบุคคลอื่นมาลบล้างการใช้ดุลยพินิจทางวิชาชีพ หรือทางธุรกิจ โดนผู้ ประกอบวิชาชีพบัญชีในหน่วยงานธุรกิจ ต้องคำนึงถึงความเป็นอิสระในการปฏิบัติงานตามหลักการ พื้นฐานนี้ด้วย

3) ความรู้ ความสามารถ ความเอาใจใส่ และการรักษามาตรฐานในการปฏิบัติงานรักษาไว้ ซึ่งความรู้ ความสามารถ และความชำนาญทางวิชาชีพในระดับที่รับรองได้ว่าผู้ว่าจ้างได้รับบริการทาง วิชาชีพที่ถึงพร้อมด้วยวิวัฒนาการล่าสุดในวิธีการ หรือเทคนิคการปฏิบัติงานหรือตามกฎหมาย และ ปฏิบัติหน้าที่ด้วยความเอาใจใส่ให้เป็นไปตามมาตรฐานวิชาชีพที่เกี่ยวข้อง

4) การรักษาความลับ ให้ความสำคัญกับความลับของข้อมูลที่ได้มาจากความสัมพันธ์ทางวิชาชีพ และทางธุรกิจ ดังนั้น จึงไม่พึงเปิดเผยข้อมูลดังกล่าวให้กับบุคคลที่สาม โดยไม่ได้รับการอนุมัติจากผู้มีอำนาจ อย่างถูกต้องและเฉพาะเจาะจง เว้นแต่เป็นการเปิดเผยตามสิทธิทางกฎหมาย หรือสิทธิทางวิชาชีพ หรือเป็น หน้าที่ที่ต้องเปิดเผย หรือไม่นำข้อมูลดังกล่าวไปใช้เพื่อประโยชน์ส่วนตนหรือเพื่อบุคคลที่สาม

5) พฤติกรรมทางวิชาชีพ ปฏิบัติตามกฎหมายและข้อบังคับที่เกี่ยวข้อง และหลีกเลี่ยง การกระทำใด ๆ ที่อาจทำให้เกิดความเสื่อมเสียเกียรติศักดิ์แห่งวิชาชีพบัญชีหรือเกิดความเสื่อมเสีย ต่อความน่าเชื่อถือของวิชาชีพ และรับผิดชอบต่อผู้ที่ผู้ประกอบวิชาชีพบัญชีปฏิบัติหน้าที่ให้

6) ความโปร่งใส แสดงภาพลักษณ์ให้เห็นถึงการปฏิบัติงานตามกฎหมาย ข้อบังคับ ระเบียบต่าง ๆ และมาตรฐานวิชาชีพที่กำหนดไว้ และไม่ปกปิดข้อเท็จจริง หรือบิดเบือนความจริงอัน เป็นสาระสำคัญซึ่งสามารถติดตามตรวจสอบได้

#### 3.4.2 คุณธรรม/จริยธรรมในการปฏิบัติงาน

มหาวิทยาลัยเทคโนโลยีราชมงคลธัญบุรี (2552) ได้กำหนดข้อบังคับมหาวิทยาลัยเทคโนโลยี ราชมงคลธัญบุรี ว่าด้วยจรรยาบรรณของข้าราชการและบุคลากรของมหาวิทยาลัย พ.ศ. 2552 รายละเอียดดังนี้

หมวดที่ 1 จรรยาบรรณ

#### 1. ข้าราชการต้องปฏิบัติหน้าที่โดยยึดมั่นในหลักการ ดังนี้

- 1.1 ยึดมั่นและยืนหยัดในสิ่งที่ถูกต้อง
- 1.2 ซื่อสัตย์สุจริตและรับผิดชอบ
- 1.3 ปฏิบัติหน้าที่ด้วยความโปร่งใสและสามารถตรวจสอบได้
- 1.4 ปฏิบัติหน้าที่โดยไม่เลือกปฏิบัติอย่างไม่เป็นธรรม
- 1.5 มุ่งผลสัมฤทธิ์ของงาน
- 1.6 ไม่ใช้อำนาจครอบงำผิดทำนองคลองธรรมต่อนักศึกษา

#### 2. ข้าราชการพึงมีจรรยาบรรณต่อตนเอง ดังนี้

- 2.1 มีศีลธรรมอันดีและประพฤติตนให้เหมาะกับการเป็นข้าราชการ
- 2.2 มีทัศนคติที่ดีและพัฒนาตนเองให้มีคุณธรรมจริยธรรมรวมทั้งเพิ่มพูนความรู้

ความสามารถและทักษะในการทำงานเพื่อให้การปฏิบัติหน้าที่มีประสิทธิภาพ ประสิทธิผลยิ่งขึ้น

2.3 ไม่น้ำผลงานทางวิชาการของผู้อื่นเป็นของตนโดยมิชอบ

2.4 ไม่ละเมิดทรัพย์สินทางปัญญาของผู้อื่น

#### 3. ข้าราชการพึงมีจรรยาบรรณต่อวิชาชีพ ดังนี้

3.1 ใช้วิชาชีพในการปฏิบัติหน้าที่ด้วยความซื่อสัตย์สุจริต

3.2 ปฏิบัติตามจรรยาวิชาชีพที่กำหนดไว้

#### 4. ข้าราชการพึงมีจรรยาบรรณต่อการปฏิบัติงาน ดังนี้

4.1 ไม่แสวงหาผลประโยชน์อันเป็นอามิสสินจ้างจากผู้อื่นในการปฏิบัติหน้าที่ และไม่ กระทำการใดอันเป็นการหาประโยชน์ให้แก่ตนโดยมิชอบ

4.2 ปฏิบัติหน้าที่ราชการราชการด้วยความสุจริต เสมอภาค และปราศจากอคติ

4.3 ไม่ละทิ้งหน้าที่ราชการ ไม่ปฏิบัติหรือละเว้นการปฏิบัติหน้าที่โดยมิชอบ เพื่อให้

ตนเองหรือผู้อื่นได้รับประโยชน์ที่มิควรได้

#### 5. ข้าราชการพึงมีจรรยาบรรณต่อหน่วยงาน ดังนี้

5.1 ปฏิบัติหน้าที่อย่างเต็มกำลังความสามารถ รอบคอบ รวดเร็ว ขยันหมั่นเพียร ถูกต้องสมเหตุสมผล โดยคำนึงถึงประโยชน์ของทางราชการและประชาชนเป็นสำคัญ

5.2 ประพฤติตนเป็นผู้ตรงต่อเวลาและให้เวลาในการปฏิบัติหน้าที่ให้เป็นประโยชน์ ต่อราชการอย่างเต็มที่

5.3 ดูแลรักษาและใช้ทรัพย์สินของทางราชการอย่างประหยัดตุ้มค่า โดยระมัดระวังมิให้ เสียหายหรือสิ้นเปลือง

5.4 รักษาเกียรติของมหาวิทยาลัย โดยไม่กระทำการใดอันเป็นที่เสื่อมเสียต่อ ชื่อเสียงและภาพพจน์ของมหาวิทยาลัย

### 6. ข้าราชการพึงมีจรรยาบรรณต่อผู้บังคับบัญชา ผู้ใต้บังคับบัญชาและผู้ร่วมงาน ดังนี้

6.1 มีความรับผิดชอบในการปฏิ<sup>°</sup>บัติงาน ก<sup>้</sup>ารให้ความร่วมมือ<sup>°</sup>กับผู้บังค<sup>°</sup>บบัญชาทั้งใน ด้านการให้ความคิดเห็น การช่วยทำงานและการแก้ปัญหาร่วมกัน

6.2 ข้าราชการซึ่งเป็นผู้บังคับบัญชา พึงดูแลเอาใจใส่ผู้อยู่ใต้บังคับบัญชา ทั้งในด้าน การปฏิบัติ ขวัญกำลังใจ และยอมรับฟังความคิดเห็นของผู้อยู่ใต้บังคับบัญชา ตลอดจนบริหารด้วย หลักการและเหตุผลที่ถูกต้องตามทำนองคลองธรรม

6.3 ช่วยเหลือเกื้อกูลกันในที่ทางที่ชอบ รวมทั้งส่งเสริมและสนับสนุนให้เกิด ความสามัคคี ร่วมแรงร่วมใจกับบรรดาเพื่อนร่วมงานในการปฏิบัติหน้าที่เพื่อประโยชน์ส่วนรวม

6.4 ปฏิบัติต่อเพื่อนร่วมงานตลอดจนผู้เกี่ยวข้องด้วยความสุภาพมีน้ำใจและมนุษยสัมพันธ์

6.5 ไม่ล่วงละเมิดทางเพศ หรือมีความสัมพันธ์ทางเพศกับผู้ซึ่งมิใช่คู่สมรสของตน

# 7. ข้าราชการพึงมีจรรยาบรรณต่อนักศึกษาและผู้รับบริการ ดังนี้

7.1ไม่เรียก รับ หรือยอมรับทรัพย์สินหรือประโยชน์อื่นใดจากนักศึกษาและ ผู้รับบริการเพื่อกระทำการ หรือ ไม่กระทำการใด

7.2 ไม่เปิดเผยความลับของนักศึกษาและผู้รับบริการที่ได้มาจากการปฏิบัติหน้าที่หรือ จากความไว้วางใจ และก่อให้เกิดความเสียหายแก่นักศึกษาและผู้รับบริการ

7.3 ไม่สอนหรืออบรมนักศึกษาให้กระทำการที่รู้อยู่ว่าผิดกฎหมาย หรือฝ่าฝืนศีลธรรม อันดีของประชาชน

7.4 ไม่ล่วงละเมิดทางเพศ หรือมีความสัมพันธ์ทางเพศกับผู้ซึ่งมิใช่คู่สมรสของตน

#### 8. ข้าราชการพึงมีจรรยาบรรณต่อประชาชนและสังคม ดังนี้

8.1 ให้บริการผู้มาติดต่ออย่างเต็มกำลังความสามารถ ด้วยความเป็นธรรม เอื้อเฟื้อ มี น้ำใจและใช้กิริยาวาจาที่สุภาพอ่อนโยน

8.2 ปฏิบัติตนให้เป็นที่เชื่อถือ ศรัทธาของบุคคลทั่วไป

8.3 ละเว้นการเรียก รับทรัพย์สินหรือประโยชน์อื่นใดจากผู้มาติดต่อ หรือผู้ซึ่งอาจ ได้รับประโยชน์จากการปฏิบัติหน้าที่นั้น

สำนักเลขาธิการคณะรัฐมนตรี (2562) ได้ประกาศพระราชบัญญัติมาตรฐานทางจริยธรรม พ.ศ. 2562 ได้กำหนดมาตรฐานทางจริยธรรมของเจ้าหน้าที่ของรัฐไว้ 7 ข้อ ดังนี้

 ยึดมั่นในสถาบันหลักของประเทศ อันได้แก่ ชาติ ศาสนา พระมหากษัตริย์ และ การปกครองระบอบประชาธิปไตยอันมีพระมหากษัตริย์ทรงเป็นประมุข

2. ชื่อสัตย์สุจริต มีจิตสำนึกที่ดีและรับผิดชอบต่อหน้าที่

- 3. กล้าตัดสินใจและกระทำในสิ่งที่ถูกต้องชอบธรรม
- 4. คิดถึงประโยชน์ส่วนรวมมากกว่าประโยชน์ส่วนตัว และมีจิตสาธารณะ
- 5. มุ่งผลสัมฤทธิ์ของงาน

อันดี

6. ปฏิบัติหน้าที่อย่างเป็นธรรมและไม่เลือกปฏิบัติ

7. ดำรงตนเป็นแบบอย่างที่ดีและรักษาภาพลักษณ์ของทางราชการ

# บทที่ 4

# เทคนิคในการปฏิบัติงาน

การปฏิบัติงานการโอนเงินงบประมาณรายจ่ายประจำปีผ่านระบบการบริหารการเงินการคลัง ภาครัฐแบบอิเล็กทรอนิกส์ (GFMIS) ในบทนี้ผู้จัดทำได้สรุปขั้นตอนการโอนเงินงบประมาณรายจ่าย ประจำปี โดยมีขั้นตอนการปฏิบัติงาน ดังนี้

- 1. ขั้นตอนการปฏิบัติงาน
- 2. รายละเอียดของกระบวนการและขั้นตอนการปฏิบัติงาน
- 3. วิธีการติดตามและประเมินผลการปฏิบัติงาน

# 4.1 ขั้นตอนการปฏิบัติงาน

การปฏิบัติงานการโอนเงินงบประมาณรายจ่ายประจำปีผ่านระบบการบริหารการเงินการคลัง ภาครัฐแบบอิเล็กทรอนิกส์ (GFMIS) ของมหาวิทยาลัยเทคโนโลยีราชมงคลธัญบุรี ผู้จัดทำอธิบายโดย ใช้ผังการปฏิบัติงาน (Flow Chart) ในการอธิบายขั้นตอนการปฏิบัติงานแต่ละขั้นตอน สำหรับ การปฏิบัติงานการโอนเงินงบประมาณรายจ่ายประจำปีผ่านระบบการบริหารการเงินการคลังภาครัฐ แบบอิเล็กทรอนิกส์ (GFMIS) ของมหาวิทยาลัยเทคโนโลยีราชมงคลธัญบุรี

เพื่อให้เข้าใจถึงกระบวนการทั้งหมดที่มหาวิทยาลัยต้องดำเนินการ ในการโอนเงิน งบประมาณรายจ่ายประจำปีผ่านระบบ GFMIS ผู้จัดทำได้แสดงขั้นตอนการปฏิบัติงาน ตั้งแต่ขั้นตอน แรกจนถึงขั้นตอนสุดท้าย โดยขั้นตอนที่ 1-8 เป็นขั้นตอนการปฏิบัติงานของผู้ที่เกี่ยวข้องใน การโอนเงินงบประมาณรายจ่ายประจำปี และขั้นตอนที่ 9-16 เป็นขั้นตอนการปฏิบัติงานของ เจ้าหน้าที่ฝ่ายบัญชีกองคลังในการโอนงบประมาณรายจ่ายประจำปีในระบบ GFMIS จนถึงสรุป การโอนเงินงบประมาณรายจ่ายประจำปีรายงานต่อผู้ตรวจจากสำนักงานการตรวจเงินแผ่นดิน โดยมี รายละเอียดขั้นตอนการปฏิบัติงาน ดังแสดงในตารางที่ 4.1

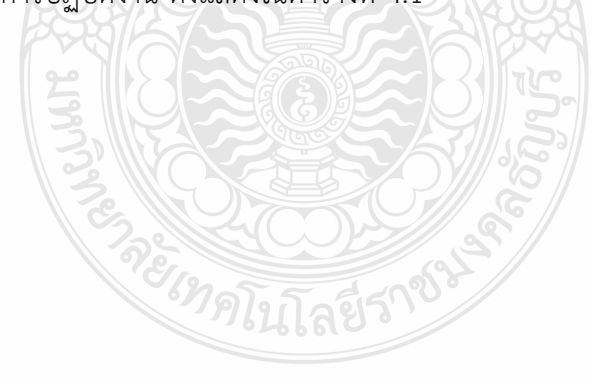

| ลำดับ | ผังกระบวนการ                                       | รายละเอียดของงาน                                                                                                    | ผู้รับผิดชอบ                                | ระยะเวลา |
|-------|----------------------------------------------------|----------------------------------------------------------------------------------------------------|---------------------------------------------|----------|
|       | เริ่มต้น                                           |                                                                                                    |                                             |          |
| 1.    | ทำหนังสือ<br>ขอโอนงบประมาณ                         | ขั้นตอนที่ 1<br>- จัดทำหนังสือขอโอนเปลี่ยนแปลงรายการและโอนงบประมาณ<br>รายจ่ายประจำปี ระบุ รายการ จำนวนเงิน และเหตุผลความ<br>จำเป็น โดยให้หัวหน้าหน่วยงานเป็นผู้ลงนาม                                                                                                    | เจ้าหน้าที่การเงินของ<br>หน่วยงาน           | 1 วัน    |
| 2.    | ปรับแผนโอน<br>เปลี่ยนแปลงงบประมาณ                  | ี่ ขั้นตอนที่ 2<br>- ปรับแผนโอนเปลี่ยนแปลงงบประมาณของมหาวิทยาลัยฯ                                                                                                    | เจ้าหน้าที่งบประมาณของ<br>กองนโยบายและแผน   | 15 นาที  |
| 3.    | ทำหนังสือขออนุมัติ/<br>เกษียนหนังสือขออนุมัติ<br>1 | <ul> <li>ขั้นตอนที่ 3</li> <li><u>กรณีข้ามแผนงาน</u> <ul> <li>จัดทำหนังสืออนุมัติโอนงบประมาณ โดยอ้างหนังสือขอโอน</li> <li>เปลี่ยนแปลงงบประมาณของหน่วยงาน และให้ผู้อำนวยการ</li> <li>กองนโยบายและแผนเป็นผู้ลงนาม พร้อมจัดทำหนังสือขอทำ</li> <li>ความตกลงกับสำนักงบประมาณ</li> </ul> </li> <li>กรณีภายใต้แผนงานเดียวกัน         <ul> <li>เกษียนหนังสือขออนุมัติโอนเปลี่ยนแปลงงบประมาณด้านหลัง</li> <li>หนังสือขอโอนเปลี่ยนแปลงงบประมาณของหน่วยงาน ผ่าน</li> <li>ผ้อำนวยการกองนโยบายและแผนพิจารณาลงนาม</li> </ul> </li> </ul> | - เจ้าหน้าที่งบประมาณ<br>ของกองนโยบายและแผน | 2-3 ชม   |

ตารางที่ 4.1 ขั้นตอนการปฏิบัติงานการโอนเงินงบประมาณรายจ่ายประจำปีผ่านระบบ GFMIS

| ลำดับ | ผังกระบวนการ                              | รายละเอียดของงาน                                                                                                    | ผู้รับผิดชอบ       | ระยะเวลา |
|-------|-------------------------------------------|----------------------------------------------------------------------------------------------------|--------------------|----------|
| 4.    | 1 2<br>ไม่เห็นชอบ<br>พิจารณา<br>กลั่นกรอง | ขั้นตอนที่ 4<br>- พิจารณากลั่นกรอง รายละเอียดการขออนุมัติโอนงบประมาณ<br>ของหน่วยงาน หากเห็นชอบเกษียนหนังสือเสนอรองอธิการบดี<br>พิจารณาให้ความเห็นชอบในหนังสือขออนุมัติโอนงบประมาณ                                                | - ผู้ช่วยอธิการบดี | 2-3 ซม.  |
| 5.    | ไม่เห็นชอบ<br>พิจารณาให้<br>ความเห็นชอบ   | ขั้นตอนที่ 5<br>- พิจารณาให้ความเห็นชอบ หากเห็นชอบเกษียนหนังสือเสนอ<br>อธิการบดีพิจารณาอนุมัติในหนังสือขออนุมัติโอนงบประมาณ                                                                                                    | - รองอธิการบดี     | 2-3 ชม.  |
| 6.    | ไม่เห็นชอบ<br>พิจารณาอนุมัติ<br>3         | ขั้นตอนที่ 6<br><u>กรณีข้ามแผนงาน</u><br>- พิจารณาอนุมัติ หากเห็นชอบลงนามในหนังสือขอทำความตก<br>ลงโอนเปลี่ยนแปลงงบประมาณข้ามแผนงานกับสำนักงบประมาณ<br><u>กรณีภายใต้แผนงานเดียวกัน</u><br>- พิจารณาอนุมัติ หากเห็นชอบลงนามอนุมัติ | - อธิการบดี        | 2-3 ชม.  |

ตารางที่ 4.1 ขั้นตอนการปฏิบัติงานการโอนเงินงบประมาณรายจ่ายประจำปีผ่านระบบ GFMIS (ต่อ)

| ตารางที่ | 4.1 ขั้นตอนการปฏิบัติงานการโอนเงินงบา | ประมาณรายจ่ายประจำปีผ่านระบบ GFMIS (ต่อ) |
|----------|---------------------------------------|------------------------------------------|
| ลำดับ    | ผังกระบวนการ                          | รายละเอียดของงาน                         |
|          | $\frown$                              |                                          |

| ลำดับ | ผังกระบวนการ                        | รายละเอียดของงาน                                                                                                    | ผู้รับผิดชอบ                              | ระยะเวลา |
|-------|-------------------------------------|----------------------------------------------------------------------------------------------------|-------------------------------------------|----------|
| 7.    | 3<br>ส่งหนังสือ<br>ขอทำความตกลง     | <u>ขั้นตอนที่ 7</u><br><u>กรณีข้ามแผนงาน</u><br>- ส่งหนังสือขอทำความตกลงโอนเปลี่ยนแปลงงบประมาณข้าม<br>แผนงานให้กับสำนักงบประมาณ                                                                                                    | เจ้าหน้าที่งบประมาณของ<br>กองนโยบายและแผน | 15 นาที  |
| 8.    | ส่งหนังสือโอน<br>งบประมาณให้กองคลัง | ขั้นตอนที่ 8<br><u>กรณีข้ามแผนงาน</u><br>- เมื่อได้รับอนุมัติจากสำนักงบประมาณ กองนโยบายและแผนส่ง<br>หนังสือขออนุมัติโอนเปลี่ยนแปลงงบประมาณให้กองคลัง<br><u>กรณีภายใต้แผนงานเดียวกัน</u><br>- เมื่อได้รับอนุมัติจากอธิการบดีส่งหนังสือขออนุมัติโอน<br>เปลี่ยนแปลงงบประมาณให้กองคลัง                                                                                              | เจ้าหน้าทึ่งบประมาณของ<br>กองนโยบายและแผน | 1 ชม.    |
| 9.    | ค้นหารหัสในระบบ GFMIS               | <ul> <li>ขั้นตอนที่ 9         <ul> <li>ค้นหารหัสของรายการที่ต้องการโอนงบประมาณออกและ</li> <li>รายการที่รับโอนงบประมาณเข้า ว่าในระบบ GFMIS ได้รับ</li> <li>จัดสรรงบประมาณภายใต้รหัสงบประมาณ และรหัสแหล่งของ</li> <li>เงินใด จากใบจัดสรรงบประมาณประจำปีที่ได้รับจากสำนัก</li> <li>งบประมาณ หรือจากเว็บไซด์ของกรมบัญชีกลาง</li> <li>https://www.gfmis.go.th</li> </ul> </li> </ul> | เจ้าหน้าที่ฝ่ายบัญชีของ<br>กองคลัง        | 15 นาที  |

| ลำดับ | ผังกระบวนการ      | รายละเอียดของงาน                                                                                                    | ผู้รับผิดชอบ                       | ระยะเวลา |
|-------|-------------------|----------------------------------------------------------------------------------------------------|------------------------------------|----------|
| 10.   | 4 5               | ขั้นตอนที่ 10<br>- ตรวจสอบงบประมาณคงเหลือว่ามีเพียงพอให้โอนงบประมาณ<br>ออกตามที่หน่วยงานขออนุมัติ ในระบบ GFMIS ผ่านเครื่อง<br>GFMIS Terminal ด้วยคำสั่งงาน ZFMA46          | เจ้าหน้าที่ฝ่ายบัญชีของ<br>กองคลัง | 15 นาที  |
| 11.   | สร้างรหัสงบประมาณ | ขั้นตอนที่ 11<br>- หากรายการรับโอนงบประมาณเป็นรายการใหม่นอกเหนือจาก<br>การจัดสรรงบประมาณประจำปี จะต้องสร้างรหัสงบประมาณ<br>สำหรับรายการใหม่ในระบบ GFMIS ด้วยคำสั่งงาน FMSA | เจ้าหน้าที่ฝ่ายบัญชีของ<br>กองคลัง | 10 นาที  |
| 12.   | โอนงบประมาณ       | <u>ขั้นตอนที่ 12</u><br>- โอนงบประมาณรายจ่ายประจำปีในระบบ GFMIS ด้วย<br>คำสั่งงาน ZFMBB_TRN                                                                                | เจ้าหน้าที่ฝ่ายบัญชีของ<br>กองคลัง | 20 นาที  |
| 13.   | แจ้งหน่วยงาน      | ขั้นตอนที่ 13<br>- แจ้งหน่วยงานต้นเรื่องว่าได้โอนงบประมาณในระบบ GFMIS<br>เรียบร้อยแล้ว                                                                                     | เจ้าหน้าที่ฝ่ายบัญชีของ<br>กองคลัง | 10 นาที  |

# ตารางที่ 4.1 ขั้นตอนการปฏิบัติงานการโอนเงินงบประมาณรายจ่ายประจำปีผ่านระบบ GFMIS (ต่อ)

| ลำดับ | ผังกระบวนการ                       | รายละเอียดของงาน                                                                                                    | ผู้รับผิดชอบ                       | ระยะเวลา |
|-------|------------------------------------|----------------------------------------------------------------------------------------------------|------------------------------------|----------|
| 14.   | 5<br>บันทึกทะเบียนคุมโอน           | <u>ขั้นตอนที่ 14</u><br>- บันทึกรายการโอนงบประมาณในทะเบียนคุมการโอน<br>งบประมาณรายจ่ายประจำปี ในโปรแกรม Microsoft Excel                                                                                                    | เจ้าหน้าที่ฝ่ายบัญชีของ<br>กองคลัง | 10 นาที  |
| 15.   | เก็บเอกสาร                         | <u>ขั้นตอนที่ 15</u><br>- เก็บเอกสารการโอนงบประมาณลงในแฟ้ม                                                                                                    | เจ้าหน้าที่ฝ่ายบัญชีของ<br>กองคลัง | 5 นาที   |
| 16.   | ส่งทะเบียนคุมการโอน<br>งปม.ให้สตง. | ขั้นตอนที่ 16<br>- ภายหลังสิ้นสุดปีงบประมาณ ผู้ปฏิบัติงานส่งทะเบียนคุม<br>รายการโอนเงินงบประมาณรายจ่ายประจำปีตั้งแต่ 1 ตุลาคมของ<br>ปีก่อน – 30 กันยายนปีปัจจุบัน ในโปรแกรม Microsoft Excel<br>ต่อผู้ตรวจสำนักงานการตรวจเงินแผ่นดิน | เจ้าหน้าที่ฝ่ายบัญชีของ<br>กองคลัง | 10 นาที  |
|       | สิ้นสุด                            | ·"??!21a9510                                                                                                    |                                    |          |

# ตารางที่ 4.1 ขั้นตอนการปฏิบัติงานการโอนเงินงบประมาณรายจ่ายประจำปีผ่านระบบ GFMIS (ต่อ)

# 4.2 รายละเอียดของกระบวนการและขั้นตอนการปฏิบัติงาน

จากผังการปฏิบัติงาน การโอนงบประมาณรายจ่ายประจำปีผ่านระบบการเงินการคลังภาครัฐ แบบอิเล็กทรอนิกส์ (GFMIS) ตามตารางที่ 4.1 เพื่อให้ผู้อ่านเข้าใจถึงการปฏิบัติงานการโอน งบประมาณรายจ่ายประจำปีให้ถูกต้องตามระเบียบวิธีการงบประมาณ พ.ศ.2562 และทราบวิธีการ ปฏิบัติงานในระบบ GFMIS ได้อย่างถูกต้องตามวิธีการที่กระทรวงการคลังกำหนด ผู้จัดทำจึงของ อธิบายรายละเอียดของขั้นตอนการปฏิบัติงานในแต่ละขั้นตอน ดังนี้

### <u>ขั้นตอนที่ 1</u>

เมื่อหน่วยงานได้รับโอนจัดสรรงบประมาณแล้วมีความประสงค์จะโอนงบประมาณ รายจ่ายประจำปี หรือโอนเปลี่ยนแปลงรายการงบประมาณ ตามหลักเกณฑ์ว่าด้วยการใช้งบประมาณ รายจ่าย การโอนเงินจัดสรรหรือการเปลี่ยนแปลงเงินจัดสรร พ.ศ.2562 และระเบียบว่าด้วย การบริหารงบประมาณ พ.ศ.2562 หน่วยงานต้องจัดทำหนังสือขออนุมัติการโอนงบประมาณรายจ่าย ประจำปี หรือโอนเปลี่ยนแปลงรายการงบประมาณเสนอกองนโยบายและแผนเพื่อปรับแผนการใช้ จ่ายงบประมาณ โดยเนื้อหาในหนังสือจะต้องระบุระละเอียดดังต่อไปนี้

- รายการที่ต้องการการขอโอนเปลี่ยนแปลงงบประมาณรายจ่ายประจำปี ทั้ง รายการที่ต้องการโอนออกและรายการที่ต้องการรับงบประมาณเพิ่มเติม

- จำนวนเงินที่ต้องการขอโอน
- เหตุผลความจำเป็นในการโอนเปลี่ยนแปลงงบประมาณรายจ่ายประจำปี

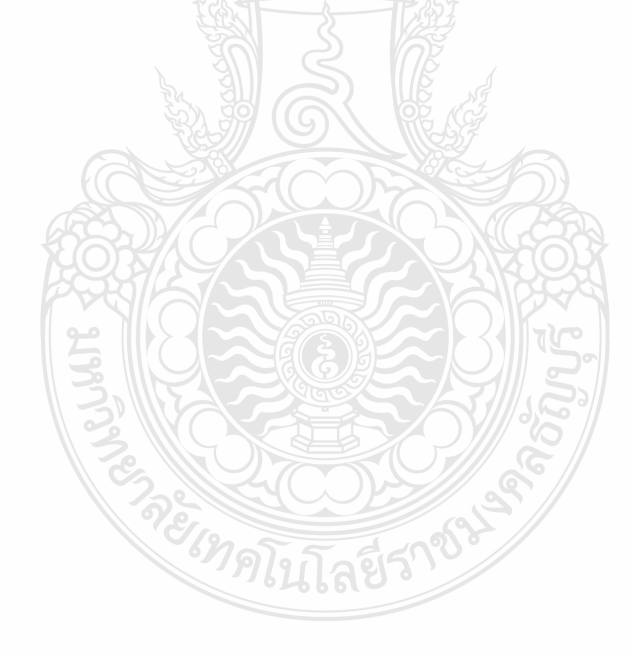

#### ตัวอย่าง หนังสือขออนุมัติโอนเปลี่ยนแปลงงบประมาณของหน่วยงาน

| 6.4.2 | ออการบดี<br>รัษส์ 1117<br>รัษส์ - 7 เม.ย. 2564 | ผู้ช่วยอธิการบดี (ผศ.คร.อำนวย เรื่องวารี)<br>รับที่ | กอาณารถ เมื่อการเกมต์<br>กอาณารถารณ์<br>มหาวิทยาลังเหตุ ไม่ได้สารเหตุ วิธีการี |
|-------|------------------------------------------------|-----------------------------------------------------|--------------------------------------------------------------------------------|
|       | 15.50                                          | าบันทึกข้อความ                                      | 2 9 5171.2564<br>14.35                                                         |

ส่วนราชการ คณะวิศวกรรมศาสตร์ มหาวิทยาลัยเทคโนโลยีราชมงคลธัญบุรี โทร. 0.2549.3086,3090 ที่ อว.0649.08/ 694 วันที่ <sup>2</sup>4 มีนาคม 2564

เรื่อง ขออนุมัติงบประมาณเหลือจ่ายในการจัดซื้อกรุภัณฑ์สำนักงานประจำอาการศูนย์ทัฒนาบุกลากรเพื่อ อุตสาหกรรมและปิโตรเคมี

เรียน อธิการบดี ผ่านรองอธิการบดี (ผศ.ดร.สุมนุมาลย์ เนียมหลาง) ผ่านผู้อำนวยการกองนโยบายและแผน

ตามที่ ศูนย์พัฒนาบุคลากรเพื่ออุตสาหกรรมและปิโตรเคมี คณะวิศวกรรมศาสตร์ มหาวิทยาลัย เทคโนโลยีราชมงคลธัญบุรี ได้รับอนุมัติจัดสรรเงินงบประมาณประจำปี 2564 งบลงทุน หมวดที่ดินและ สิ่งก่อสร้าง รายการปรับปรุงอาคารศูนย์พัฒนาบุคลากรเพื่ออุตสาหกรรมและปิโตรเคมีพร้อมครุภัณฑ์ จำนวน 1 งาน วงเงินงบประมาณ 5,468,900.00 บาท (ห้าล้านสี่แสนหกหมื่นแปดพันเก้าร้อยบาทถ้วน) และราคากลาง เป็นเงิน 5,562,097.74 บาท (ห้าล้านห้าแสนหกหมื่นสองพันเก้าสิบเจ็ดบาทเจ็ดสิบสี่สตางค์) และตามประกาศ มหาวิทยาลัยเทคโนโลยีราชมงคลธัญบุรี เรื่อง ประกาศผู้ชนะการเสนอราคา ประกวดราคาจ้างก่อสร้างปรับปรุง อาคารศูนย์พัฒนาบุคลากรเพื่ออุตสาหกรรมและปิโตรเคมีพร้อมครุภัณฑ์ จำนวน 1 งาน ด้วยวิธีประกวดราคา อิเล็กทรอนิกส์ (e-bidding) ผู้เสนอราคาที่ชนะการเสนอราคา โดยเสนอราคาต่ำสุดเป็นเงินทั้งสิ้น 4,588,888.00 บาท (สี่ล้านห้าแสนแปดหมื่นแปดพันแปดร้อยแปดสิบแปดบาทถ้วน ) ซึ่งราคางานดังกล่าวได้รวมภาษีมูลค่าเพิ่ม ร้อยละ 7 แถ้ว โดยสามารถดำเนินการให้แล้วเสร็จสมบูรณ์ตามกำหนดระยะเวลา ทำให้มีเงินงประมาณ เหลือจ่าย เป็นเงินทั้งสิ้นเท่ากับ 5,468,900.00 – 4,588,888.00 = 880,012.00 บาท นั้น

เนื่องด้วย ในการปรับปรุงอาคารศูนย์พัฒนาบุคลากรฯ ที่ได้รับจัดสรรเงินงบประมาณประจำปี 2564 ดังกล่าวข้างต้น ไม่มีรายการโต๊ะ เก้าอี้ และตู้เอกสารประจำห้องต่าง ๆ ที่ปรับปรุง ประกอบกับโต๊ะ เก้าอี้ และตู้เอกสารเติมที่มีอยู่เสื่อมสภาพ ชำรุดใช้การไม่ได้ เนื่องจากใช้งานมาเป็นระยะเวลานาน ดังนั้นศูนย์พัฒนา บุคลากรฯ จึงมีความจำเป็นต้องเสนอขอครุภัณฑ์สำนักงานประจำอาคารศูนย์พัฒนาบุคลากรเพื่ออุตสาหกรรม และปิโตรเคมี เพื่อเตรียมการสำหรับรองรับการฝึกปฏิบัติงานจริงของนักศึกษา ฝึกอบรมบุคลากรจากภาครัฐ และภาคเอกชน และเพิ่มประสิทธิภาพการปฏิบัติงานของหน่วยงาน

จึงเรียนมาเพื่อโปรดพิจารณา

(·)

(--)

 ขออนุมัติงบประมาณเหลือจ่าย ประจำปีงบประมาณ 2564 ในการจัดซื้อครุภัณฑ์สำนักงาน ประจำอาคารศูนย์พัฒนาบุคลากรเพื่ออุตสาหกรรมและปิโตรเคมี รวมเป็นเงินทั้งสิ้น 850,400.- บาท (แปดแสนห้าหมื่น สี่ร้อยบาทถ้วน)

 หากอนุมัติตามข้อ 1. โปรดมอบ ผู้อำนวยการศูนย์พัฒนาบุคลากรเพื่ออุตสาหกรรมและ ปิโตรเคมี ดำเนินการในส่วนที่เกี่ยวข้องต่อไป

đ (ผู้ช่วยศาสตราจารย์ ดร.ศิวกร อ่างทอง) คณบดีคณะวิศวกรรมศาสตร์

ภาพที่ 4.1 แสดงตัวอย่าง หนังสือขออนุมัติโอนเปลี่ยนแปลงงบประมาณของหน่วยงาน

## <u>ขั้นตอนที่ 2</u>

กองนโยบายและแผนพิจาณารายการขอโอนเปลี่ยนแปลงงบประมาณของหน่วยงานให้ เป็นไปตามหลักเกณฑ์ ว่าด้วยการใช้งบประมาณรายจ่าย การโอนเงินจัดสรรหรือการเปลี่ยนแปลงเงิน จัดสรร พ.ศ.2562 เพื่อกำหนดเงื่อนไขในการโอนงบประมาณรายจ่ายของส่วนราชการ แล้วจึงดำเนินการ ปรับแผนการใช้จ่ายงบประมาณประจำปีของมหาวิทยาลัยตามระเบียบว่าด้วยการบริหารงบประมาณ พ.ศ.2562 หมวด 4 เรื่องการใช้งบประมาณรายจ่าย การโอนงบประมาณรายจ่าย การโอนเงินจัดสรร หรือการเปลี่ยนแปลงเงินจัดสรร โดยแบ่งออกเป็น 2 กรณี คือ

 กรณีโอนงบประมาณรายจ่ายข้ามแผนงาน หมายถึง การโอนเงินประมาณ รายจ่ายประจำปีของผลผลิตหรือโครงการใดไปผลผลิตหรือโครงการอื่นข้ามจากแผนงานเดิมที่ได้รับ จัดสรร เนื่องจากการเป็นการโอนเปลี่ยนแปลงนอกเหนือจากที่ได้รับมอบอำนาจและความรับผิดชอบให้กับ หัวหน้าส่วนราชการหรืออธิการบดีของมหาวิทยาลัยฯ

2.กรณีโอนงบประมาณรายจ่ายภายในแผนงานเดียวกัน หมายถึง การโอนเงิน งบประมาณรายจ่ายของผลผลิตหรือโครงการใดไปผลผลิตหรือโครงการอื่นภายในหมวดรายจ่ายเดียวกัน การโอนต่างหมวดรายจ่ายในผลผลิตหรือโครงการเดียวกัน การเปลี่ยนแปลงรายการหรือจำนวนเงินของ รายการที่กำหนดไว้ในพระราชบัญญัติงบประมาณรายจ่ายประจำปีภายใต้แผนงานเดียวกัน ซึ่งเป็นการโอน เปลี่ยนแปลงตามที่ได้รับมอบอำนาจและความรับผิดชอบให้กับหัวหน้าส่วนราชการหรืออธิการบดีของ มหาวิทยาลัย

#### <u>ขั้นตอนที่ 3</u>

วิธีการดังนี้

กองนโยบายและแผนขออนุมัติโอนเปลี่ยนแปลงงบประมาณรายจ่ายประจำปี มี

1.กรณีโอนงบประมาณรายจ่ายข้ามแผนงาน เจ้าหน้าที่กองนโยบายและแผนจัดทำ หนังสือขออนุมัติโอนงบประมาณรายจ่ายประจำปีต่ออธิการบดี ประกอบด้วย

 หนังสือขออนุมัติโอนงบประมาณรายจ่ายประจำปี โดยอ้างถึงหนังสือขอโอน เปลี่ยนแปลงงบประมาณของหน่วยงาน ระบุรายละเอียดของรายการ จำนวนเงินและเหตุผลความจำเป็นใน การขอโอนเปลี่ยนแปลงงบประมาณ เสนอขออนุมัติต่ออธิการบดี โดยในย่อหน้าสุดท้ายจะต้องระบุข้อความ ว่า "หากเห็นชอบมอบกองคลังดำเนินการโอนเงินงบประมาณในระบบ GFMIS" และให้ผู้อำนวยการกอง นโยบายและแผนเป็นผู้ลงนาม

 หนังสือขอทำความตกลงขอโอนเปลี่ยนแปลงงบประมาณรายจ่ายประจำปีถึง สำนักงบประมาณ โดยระบุรายละเอียดของรายการ จำนวนเงินและเหตุผลความจำเป็น

2.กรณีโอนงบประมาณรายจ่ายภายในแผนงานเดียวกัน เจ้าหน้าที่กองนโยบายและ แผนเกษียนหนังสือขออนุมัติโอนเปลี่ยนแปลงงบประมาณด้านหลังหนังสือขอโอนเปลี่ยนแปลง งบประมาณของหน่วยงาน โดยระบุข้อความว่า "เพื่อโปรดพิจารณาอนุมัติการโอนงบประมาณ รายจ่ายประจำปีดังหน่วยงานเสนอ พร้อมทั้งระบุหากเห็นชอบมอบกองคลังดำเนินการโอนเงิน งบประมาณในระบบ GFMIS" เสนอต่อผู้อำนวยการกองนโยบายและแผนพิจารณาอนุมัติ

ทั้งนี้ หากหนังสือขออนุมัติโอนงบประมาณรายจ่ายประจำปีไม่ได้ระบุข้อความดังที่ได้ กล่าวไว้ข้างต้น เมื่อได้รับอนุมัติโอนเปลี่ยนแปลงจากอธิการบดี กองคลังจะต้องดำเนินการทำหนังสือขอ อนุมัติโอนเปลี่ยนแปลงในระบบ GFMIS อีกครั้งหนึ่ง

## <u>ขั้นตอนที่ 4</u>

รองอธิการบดีพิจารณากลั่นกรองรายการขออนุมัติโอนเปลี่ยนแปลงงบประมาณ รายจ่ายประจำปีของหน่วยงาน ให้เป็นไปอย่างเหมาะสม บรรลุตามวัตถุประสงค์และเป้าหมายตามที่ กำหนดไว้ในแผนการปฏิบัติงานและแผนการใช้จ่ายงบประมาณของมหาวิทยาลัย การขออนุมัติโอน เปลี่ยนแปลงมีความโปร่งใส คุ้มค่า และประหยัด คำนึงถึงประโยชน์ที่ได้รับ และประสิทธิภาพใน การดำเนินการ และเกษียนหนังสือแสดงความเห็นพร้อมลงนามในหนังสือขออนุมัติโอนงบประมาณ รายจ่ายประจำปี และเสนอต่อรองอธิการบดีพิจารณาให้ความเห็นชอบ

#### <u>ขั้นตอนที่ 5</u>

รองอธิการบดีพิจารณาให้ความเห็นชอบการขออนุมัติโอนเปลี่ยนแปลงงบประมาณ รายจ่ายประจำปีของหน่วยงาน ให้เป็นไปอย่างเหมาะสม บรรลุตามวัตถุประสงค์และเป้าหมายตามที่ กำหนดไว้ในแผนการปฏิบัติงานและแผนการใช้จ่ายงบประมาณของมหาวิทยาลัย การขออนุมัติโอน เปลี่ยนแปลงมีความโปร่งใส คุ้มค่า และประหยัด คำนึงถึงประโยชน์ที่ได้รับ และประสิทธิภาพใน การดำเนินการ และให้ความเห็นชอบโดยเกษียนหนังสือให้ความเห็นพร้อมลงนามในหนังสือขอ อนุมัติโอนงบประมาณรายจ่ายประจำปี และเสนอต่ออธิการบดีพิจารณาอนุมัติ ซึ่งหากรองอธิการบดี ไม่เห็นชอบรายการโอนเปลี่ยนแปลงดังที่ได้ขออนุมัติ รองอธิการบดีเกษียนหนังสือให้ความเห็นไม่ เห็นชอบพร้อมลงนามในหนังสือขออนุมัติโอนงบประมาณรายจ่ายประจำปี และส่งคืนกองนโยบาย และแผน

## <u>ขั้นตอนที่ 6</u>

อธิการบดีพิจารณาอนุมัติรายการโอนเปลี่ยนแปลงงบประมาณรายจ่ายประจำปีให้ เป็นไปอย่างเหมาะสม หากพิจารณาเห็นชอบการโอนงบประมาณรายจ่ายประจำปี จึงลงนามอนุมัติใน หนังสือขออนุมัติโอนเปลี่ยนแปลงงบประมาณ และลงนามในหนังสือทำความตกลงขอโอน เปลี่ยนแปลงงบประมาณข้ามแผนงานถึงสำนักงบประมาณกรณีโอนเปลี่ยนแปลงข้ามแผนงาน และหาก พิจารณาแล้วไม่เห็นชอบรายการโอนเปลี่ยนแปลงดังที่ได้ขออนุมัติ จึงเกษียนหนังสือไม่อนุมัติพร้อมลง นามในหนังสือขออนุมัติโอนงบประมาณรายจ่ายประจำปี ส่งคืนกองนโยบายและแผน

## <u>ขั้นตอนที่ 7</u>

กองนโยบายและแผนได้รับหนังสืออนุมัติจากฝ่ายเลขาของอธิการบดี กรณีที่โอน งบประมาณข้ามแผนงาน เจ้าหน้าที่กองนโยบายและแผนส่งหนังสือขอทำความตกลงโอน เปลี่ยนแปลงงบประมาณข้ามแผนงานให้กับสำนักงบประมาณเพื่อพิจารณาอนุมัติอีกครั้ง จาก ประสบการณ์ของผู้ปฏิบัติงาน ทางสำนักงบประมาณจะขอข้อมูลรายละเอียดสำหรับรายการขอโอน งบประมาณ เช่น ใบจัดสรรงบประมาณรายจ่ายประจำปีของรายการที่ขอโอนออก รายละเอียดของ งบประมาณที่ต้องการรับโอนงบประมาณ และใบเสนอราคา เป็นต้น ดังนั้น เพื่อความรวดเร็วใน การปฏิบัติงาน เจ้าหน้าทึ่งบประมาณของกองนโยบายและแผนต้องแจ้งรายละเอียดการโอน งบประมาณให้กับทางฝ่ายพัสดุของหน่วยงานที่ต้องโอนงบประมาณเพื่อขอรายละเอียดรายการที่ ต้องการรับโอนงบประมาณ และแจ้งฝ่ายบัญชีกองคลังเพื่อขอสำเนาใบจัดสรรงบประมาณรายจ่าย ประจำปี หากจัดเตรียมข้อมูลให้ครบถ้วนแล้ว และจัดส่งข้อมูลดังกล่าวไปพร้อมกับหนังสือขอทำ ความตกลงโอนเปลี่ยนแปลงงบประมาณให้สำนักงบประมาณพิจารณา จะทำให้ไม่ต้องรอให้ทาง สำนักงบประมาณต้องขอข้อมูลเพิ่มเติมในการพิจารณาและเตรียมข้อมูลจัดส่งอีกครั้งซึ่งจะทำให้ เสียเวลาในการดำเนินการ

# <u>ขั้นตอนที่ 8</u>

เมื่อได้รับอนุมัติจากสำนักงบประมาณสำหรับกรณีขออนุมัติโอนงบประมาณข้าม แผนงาน หรือได้รับอนุมัติจากอธิการบดีกรณีขออนุมัติโอนงบประมาณภายใต้แผนงานเดียวกัน ฝ่าย บริหารงานทั่วไปของกองนโยบายและแผนพิจารณาหนังสือขออนุมัติโอนเปลี่ยนแปลงเงินงบประมาณ รายจ่ายประจำปีเพื่อจัดส่งให้ผู้ที่รับผิดชอบดำเนินการโอนงบประมาณ ซึ่งแบ่งออกได้เป็น 2 กรณี คือ

 1.การโอนเปลี่ยนแปลงที่มิใช่ งบบุคลากรและงบดำเนินงานที่อยู่ภายใต้หมวด รายจ่ายเดียวกัน ฝ่ายบริหารงานทั่วไปของกองนโยบายและแผน จัดส่งหนังสือที่ได้รับอนุมัติให้ เจ้าหน้าที่งบประมาณของกองนโยบายและแผนเพื่อโอนเงินงบประมาณรายจ่ายประจำปีในระบบ Microsoft Dynamics AX 2012 หรือ ระบบ ERP (Enterprise Resource Planning) ซึ่งเป็นระบบ ที่ใช้บริหารควบคุมงบประมาณของมหาวิทยาลัย โดยเจ้าหน้าที่ฝ่ายบริหารงานทั่วไปต้องสำเนา หนังสือขออนุมัติโอนเปลี่ยนแปลงงบประมาณส่งให้กองคลังเพื่อดำเนินการโอนงบประมาณในระบบ GFMIS

2.การโอนเปลี่ยนแปลงงบบุคลากรและงบดำเนินงานที่อยู่ภายใต้หมวดรายจ่าย เดียวกัน เนื่องจากทั้งสองหมวดรายจ่ายสามารถถัวจ่ายกันได้ในงบรายจ่ายเดียวกันหรืออยู่ภายใต้ แผนงานเดียวกัน จึงไม่ต้องดำเนินการโอนงบประมาณ ในระบบ GFMIS ฝ่ายบริหารงานทั่วไปของ กองนโยบายและแผน จะส่งหนังสือที่ได้รับอนุมัติให้เจ้าหน้าที่งบประมาณของกองนโยบายและแผน เพื่อโอนเงินงบประมาณรายจ่ายประจำปีในระบบ Microsoft Dynamics AX 2012 หรือ ระบบ ERP (Enterprise Resource Planning) เพียงอย่างเดียวเนื่องจากการโอนงบประมาณภายใต้หมวดราจ่าย เดียวกันเป็นการโอนงบประมาณภายในของมหาวิทยาลัย

## <u>ขั้นตอนที่ 9</u>

หลังจากหนังสือขออนุมัติโอนเปลี่ยนแปลงงบประมาณรายจ่ายประจำปี ได้รับอนุมัติ จากอธิการบดีของมหาวิทยาลัย และกองคลังได้รับหนังสืออนุมัติโอนเปลี่ยนแปลงงบประมาณ รายจ่ายประจำปี เจ้าหน้าที่ฝ่ายบัญชีของกองคลังจะต้อง<u>ตรวจสอบหนังสือขออนุมัติโอนเปลี่ยนแปลง</u> <u>งบประมาณรายจ่ายประจำปีของหน่วยงานว่าอธิการบดีได้ลงนามอนุมัติเป็นที่เรียบร้อยแล้ว</u> และ <u>ตรวจสอบว่ารายการที่ขออนุมัติโอนเปลี่ยนแปลงเป็นไปตามหลักเกณฑ์ในบทที่ 3 โดยการโอน</u> <u>งบประมาณข้ามแผนงาน หนังสือขออนุมัติโอนเปลี่ยนแปลงจะต้องแนบหนังสือจากสำนัก</u> <u>งบประมาณว่าได้รับความเห็นชอบในโอนเปลี่ยนแปลงรายการดังกล่าว</u> เรื่องนี้เป็นเรื่องที่ควรระวัง เป็นอย่างยิ่ง เพราะการโอนเปลี่ยนแปลงงบประมาณรายจ่ายไม่สามารถดำเนินการได้หากไม่ได้รับอนุมัติ จากอธิการบดีหรือไม่ได้รับความเห็นชอบจากสำนักงบประมาณกรณีโอนงบประมาณข้ามแผนงาน มิเช่นนั้นจะถือว่าปฏิบัติขัดต่อพระราชบัญญัติวิธีการงบประมาณกำหนด หากตรวจสอบว่าหนังสือขออนุมัติโอนงบประมาณรายจ่ายประจำปีได้รับอนุมัติ ถูกต้องตามพระราชบัญญัติวิธีการงบประมาณ เจ้าหน้าที่ฝ่ายบัญชีกองคลังจะดำเนินการค้นหารหัส ของรายการที่ต้องการโอนงบประมาณออกและรายการที่รับโอนงบประมาณเข้าตามหนังสือขออนุมัติ ว่าในระบบ GFMIS ได้รับจัดสรรงบประมาณภายใต้รหัสงบประมาณ และรหัสแหล่งของเงินใด สามารถค้นหาได้จากใบจัดสรรงบประมาณประจำปีที่ได้รับจากสำนักงบประมาณ หรือจากเว็บไซต์ ของกรมบัญชีกลาง

ใบจัดสรรงบประมาณประจำปีที่ได้รับจากสำนักงบประมาณ จะระบุแผนงาน/ โครงการ พร้อมทั้งรายละเอียดงบประมาณแต่ละประเภทพร้อมจำนวนเงิน ซึ่งระบุรหัสงบประมาณ และหมวดรายจ่าย

| ແບບ 4.                                                              | รา <mark>ยการประกอบการจัดสรรงหน่ว</mark>                                                                                                    | ะมาณจาณจำณ                                                                                                    | เตรที่ส่งออก วันที่                                                                             | / / <sup>231</sup>             |
|---------------------------------------------------------------------|----------------------------------------------------------------------------------------------------|----------------------------------------------------------------------------------------------------|-------------------------------------------------------------------------------------------------|--------------------------------|
| -<br>เอกรวงเกษตรและสมกาล์<br>เปล่นประกาม<br>หันน์วองาน: 07003       | . แหน่สุกคาะ เช่งเสรีมการบริษารอิต                                                                                                    | มัลยัง<br>เริ่มข้อ<br>เริ่มข้อ<br>เริ่มข้อ<br>เริ่มข้อ<br>เริ่มข้อ<br>เริ่มข้อ<br>เริ่มข้อ<br>เริ่มข้อ<br>เริ่มข้อ<br>เริ่มข้อ<br>เริ่มข้อ<br>เริ่มข้อ<br>เริ่มข้อ<br>เริ่มข้อ<br>เริ่ม<br>เริ่ม<br>เรา<br>เริ่ม<br>เริ่ม<br>เรา<br>เริ่ม<br>เริ่ม<br>เริ่ม<br>เริ่ม<br>เรา<br>เรา<br>เริ่ม<br>เริ่ม<br>เริ่ม<br>เริ่ม<br>เริ่ม<br>เริ่ม<br>เรา<br>เรา<br>เริ่ม<br>เริ่ม<br>เรา<br>เริ่ม<br>เรา<br>เรา<br>เรา<br>เรา<br>เรา<br>เรา<br>เรา<br>เรา<br>เรา<br>เรา | ระจำงวลที่01 ครั้งที่00<br>เธษาตะ 2558 วันที่01<br>เทกุศาร: 1000008517<br>งษรีล: P1000 (200000) | งณา: 1<br>ปกาย 2557<br>ศรษณารง |
| และ ประ พระศักรริส<br>พ. เภท โครงการรวยการ                          | งกพลิต/โครงการ<br>งบรายจ่าย/รายการ                                                                                                    | 22000 4700 370<br>3700 3700 370                                                                                                    | อนูมิติ<br>จำนวนเงิน                                                                            | รณามาราชชุ                     |
| 2111 3 22001                                                        | ารรัฐการรัฐสาย<br>หมายการรัฐสาย<br>หมาย รัฐสาย<br>การรัฐสาย<br>สาย รัฐสาย                                                                      |                                                                                                    | 0 2,714,280,<br>0 2,134,085,<br>0 526,743,1<br>0 157,1<br>0 157,1                               | 500<br>500<br>800<br>800       |
| 500001                                                              | <ul> <li>เงินธองนุมสำหรับด้างว่างูล.</li> <li>สมาชิกแสะ<br/>สุนธารงหรือการขะร่าง<br/>ชุดประการแกรงการระบาย<br/>ชุดประการและการระบาย</li> </ul> | ชื่อโครงการ                                                                                                    | 0 157.1                                                                                         | งบประมาณที่                    |
| 700001                                                              | มนรายร่ายอื่น<br>- ต่าวรัชงายในการเสียกาง<br>รูปราชการต่างประโทศ<br>สายควาว                                                                    | TR. ANDA                                                                                                    | 0 53, 292,<br>0 7, 137,                                                                         | 🞇 ได้รับจัดสรร                 |
| 700002                                                              | <ul> <li>ค่าริจัง่ายวินการบริบบรง<br/>ระบบการจัดการบ้านต่อ<br/>คลมายสภักรษรรับนาย</li> </ul>                                                   | 22 21 23                                                                                                    | 0 37, 696,                                                                                      | 700                            |
| 700003                                                              | <ul> <li>การบังกันเพื่อสู้จะทรินการบิง<br/>ส่วนก่วมการบริหารของระ<br/>ปารแปรแกรม คาม<br/>รัฐธรรมพ. 1950</li> </ul>                             | ORNSV/S                                                                                                    | 3. 618.                                                                                         | 300                            |
| 700004                                                              | - ค่ารไข้เราะรับการเกิดนา<br>ระเมษิตราช                                                                                                    | ALL ALL ALL ALL ALL ALL ALL ALL ALL ALL                                                                                                    | 4, 839.1                                                                                        | 000                            |
|                                                                     | Buff and etamin<br>supments<br>unifita                                                                                                    | 221215-34                                                                                                    | 0 876, 528,<br>6 51, 845,<br>0 183,                                                             |                                |
| รหสงบประมาย<br>เป็นสำนักแน่ประมาย<br>เรื่อ ( ชาญวิทธ์ ดิจิตร วันวอร |                                                                                                    |                                                                                                    | 183.1                                                                                           | 000                            |
| นักวิเคราะห์งบ                                                      | สายเลือนเป็นเป็นเป็นเป็นเป็นเป็นเป็นเป็นเป็นเป็                                                                                                | No.                                                                                                    |                                                                                                 |                                |

ตัวอย่าง ใบจัดสรรงบประมาณประจำปีที่ได้รับจากสำนักงบประมาณ

ภาพที่ 4.2 แสดงใบจัดสรรงบประมาณประจำปีที่ได้รับจากสำนักงบประมาณ

จากเว็บไซด์ของกรมบัญชีกลาง https://www.gfmis.go.th ใช้เพื่อดาวน์โหลดรหัส งบประมาณ ตามที่ได้รับจัดสรรงบประมาณรายจ่ายประจำปีของมหาวิทยาลัย เพื่อนำรหัส งบประมาณไปค้นหาในระบบ GFMIS อีกครั้ง ตัวอย่าง เว็บไซด์ของกรมบัญชีกลาง https://www.gfmis.go.th

| <ul> <li>เกี่ยวกับGFMIS ข่าวประชาสัมพันธ์ ข่าวสารผู้ใช้งาน ผังเว็บไซต์ GFMIS Report ติดต่อเรา ผื้นหา Q</li> <li>รหัสงบประบาณและรหัสถิจกรรมหลักสำหรับปีงบประมาณ พ.ศ.2564</li> <li>๑ 8 ดุลาคม 2020 De ข่าวประชาสัมพันธ์ ข่าวสารผู้ใช้งาน<br/>พน่วยงานของรัฐที่ได้รับจัดสรรงบประมาณตาม พ.ร.บ. งบประมาณรายจ่ายประจำปังบประมาณ พ.ศ. 2564 สามารถ<br/>ดาวน์โหลดรหัสงบประมาณและรหัสกิจกรรมหลักประจำปังบประมาณ พ.ศ. 2564 ดังนี้</li> <li>รหัสงบประมาณเล่าหรับปังบประมาณ พ.ศ. 2564</li> <li>รหัสงบประมาณง พ.ศ. 2564</li> <li>รหัสงบประมาณง พ.ศ. 2564</li> <li>รหัสงบประมาณง พ.ศ. 2564</li> </ul>                  | GFMIS<br>ระบบบริหารการเงินการคลังภาครัฐแบบ<br>อิเล็กทรอนิกส์ กระทรวงการคลัง                                                                                                    | ระบบบริหารการมินการกลังภาครัฐแบบอิเล็กกระ                                                            | <sup>อนิกส์ (เว็บเดิม)</sup> คลิ๊กที่นี่                           |
|----------------------------------------------------------------------------------------------------|----------------------------------------------------------------------------------------------------|----------------------------------------------------------------------------------------------------|--------------------------------------------------------------------|
| รหัสงบประมาณและรหัสก็จกรรมหลักสำหรับปีงบประมาณ พ.ศ.2564         หมวดหมู่           © 8 ดุลาดม 2020         ๒ ข่าวประชาณิกจันร์, ข่าวสระยุไข่งาน<br>พม่วยงานของรัฐที่ได้รับจัดสรรงบประมาณตาม พ.ร.บ. งบประมาณรายจ่ายประจำมึงบประมาณ พ.ศ. 2564 สามารถ<br>ดาวน์โหลดหหัสงบประมาณและรหัสก็จกรรมหลักประจำปึงบประมาณ พ.ศ. 2564 ดังนี้         หมวดหมู่           • รหัสงบประมาณและรหัสก็จกรรมหลักประจำปึงบประมาณ พ.ศ. 2564 ดังนี้         GFMIS TOKEN KEY<br>ข่าวประชาสมพันธ์<br>ข่าวสรรมใช่งาน           • รหัสงบประมาณเงษกลาง ในการกำกับดูแลของกรมบัญชีกลาง สำหรับป็งบประมาณ พ.ศ. 2564         ปกาสารตุโช่งาน | 🞓 เกี่ยวกับGFMIS ข่าวประชาสัมพันธ์ ข่าวสารผู้ใช้งาเ                                                                                                    | ม ผังเว็บไซต์ GFMIS Report ติดต่อเรา                                                                 | ค้นหา Q                                                            |
| © 8 ตุลาดม 2020 เ≥ ข่าวประชาลัมพันธ์, ข่าวสรรยู่ใช้งาน<br>หน่วยงานของรัฐที่ได้รับจัดสรรงบประมาณตาม พ.ร.บ. งบประมาณรายจ่ายประจำปังบประมาณ พ.ศ. 2564 สามารถ<br>ดาวน์โหลดรหัสงบประมาณและรหัสกิจกรรมหลักประจำปังบประมาณ พ.ศ. 2564 ดังนี้ ข่าวประชาลัมพันธ์<br>• รหัสงบประมาณสำหรับปังบประมาณ พ.ศ. 2564<br>• รหัสงบประมาณงบกลาง ในการกำกับดูแลของกรมบัญชีกลาง สำหรับปิงบประมาณ พ.ศ. 2564                                                                                                    | รหัสงบประมาณและรหัสกิจกรรมหลักสำหรับ                                                                                                    | ปีงบประมาณ พ.ศ.2564                                                                                  |                                                                    |
|                                                                                                    | ⊙ 8 ดุลาคม 2020 ≥ ข่าวประชาสัมคันธ์, ข่าวสารผู้ใช้งาน<br>หน่วยงานของรัฐที่ได้รับจัดสรรงบประมาณตาม พ.ร.บ. งบประม<br>ดาวน์โหลดรหัสงบประมาณและรหัสกิจกรรมหลักประจำปึงบปร<br>• รหัสงบประมาณสำหรับปึงบประมาณ พ.ศ. 2564<br>• รหัสงบประมาณงบกลาง ในการกำกับดูแลของกรมบัญชึกส | มาณรายจ่ายประจำปึงบประมาณ พ.ศ. 2564 สามารถ<br>หมาณ พ.ศ. 2564 ดังนี้<br>าง สำหรับปึงบประมาณ พ.ศ. 2564 | หมวดหมู่<br>GFMIS TOKEN KEY<br>ชาวประชาสัมหันธ์<br>ชาวสารผู้ใช้งาน |

ภาพที่ 4.3 แสดงเว็บไซด์ของกรมบัญชีกลาง

# <u>ขั้นตอนที่ 10</u>

เจ้าหน้าที่ฝ่ายบัญชีกองคลัง ดำเนินการตรวจสอบงบประมาณคงเหลือว่ามีเพียงพอ ให้โอนงบประมาณออกตามที่หน่วยงานขออนุมัติ ในระบบ GFMIS ผ่านเครื่อง GFMIS Terminal ด้วยคำสั่งงาน ZFMA46 ซึ่งมีวิธีการดังต่อไปนี้

1. เข้าระบบ GFMIS ผ่านเครื่อง GFMIS Terminal โดยใช้บัตร Smart Card สำหรับผู้ปฏิบัติงาน เสียบเข้าเครื่อง GFMIS Terminal

บัตร Smart Card หมายถึง บัตรที่ใช้ในการเข้าระบบ GFMIS ผ่านเครื่อง Terminal มีจำนวน 2 บัตร คือ บัตรสำหรับผู้ปฏิบัติงานเพื่อใช้ในการบันทึกข้อมูลเข้าระบบ และบัตร สำหรับผู้อนุมัติ เพื่อให้ในการอนุมัติบางคำสั่งงานที่กำหนดให้ต้องมีผู้อนุมัติ โดยบัตร Smart Card จะ ถูกเก็บไว้ในแฟ้มเก็บบัตรที่ฝ่ายบริหารงานทั่วไปของกองคลัง

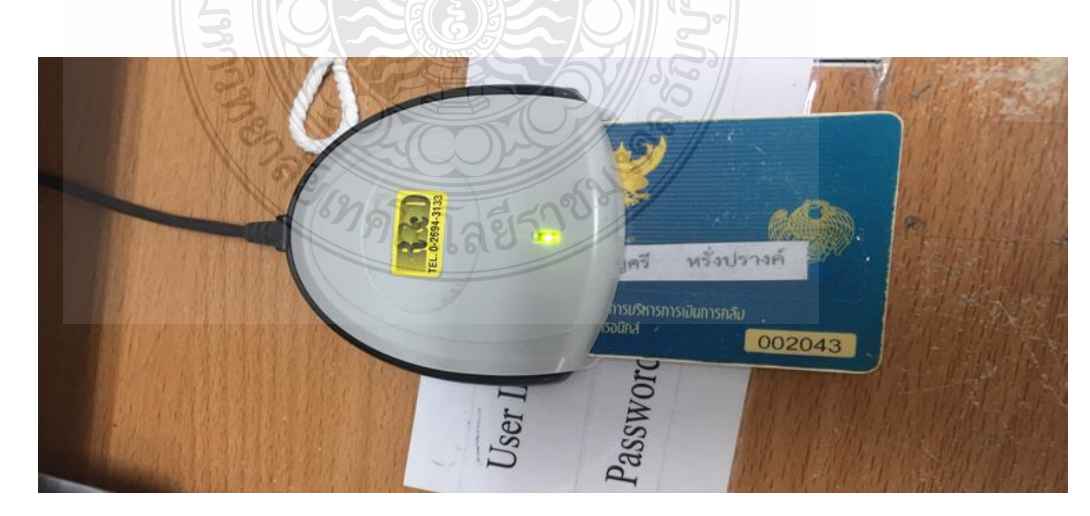

ภาพที่ 4.4 แสดงบัตร Smart Card

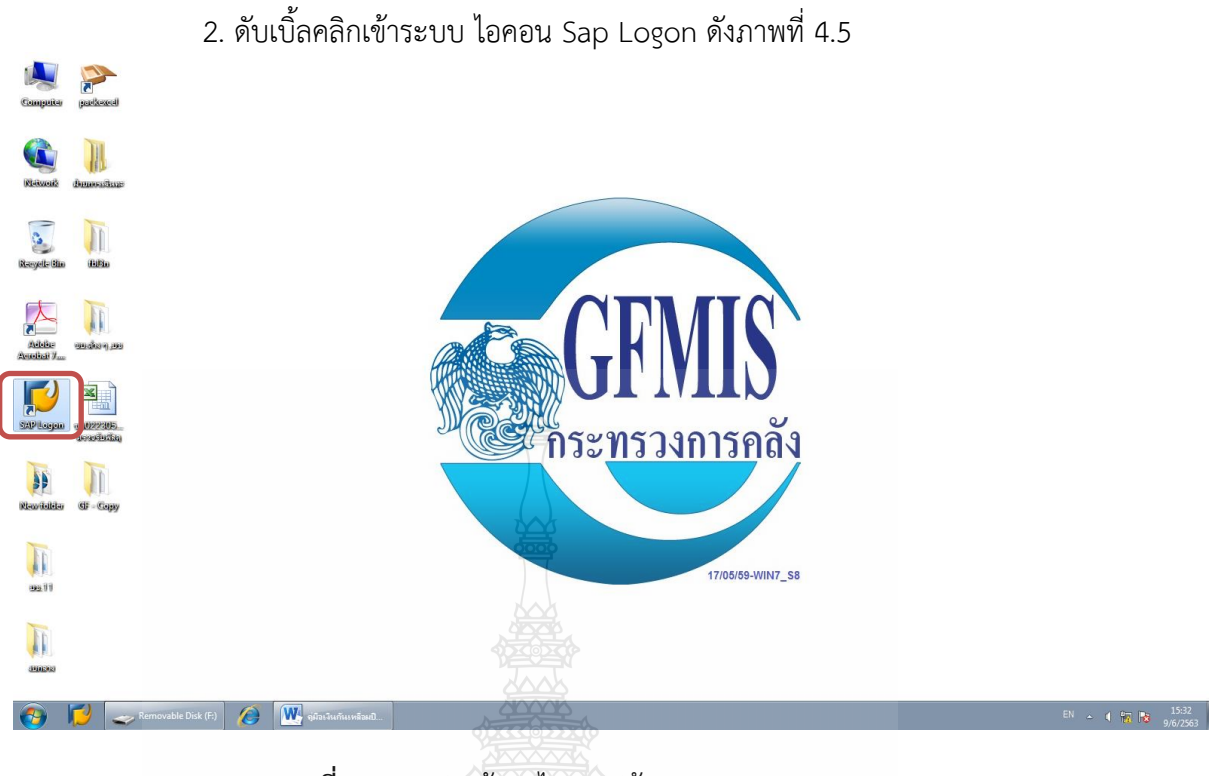

ภาพที่ 4.5 แสดงหน้าจอไอคอนเข้าระบบ Sap Logon

3. ระบบจะแสดงหน้าต่าง SAP Logon 730 จากนั้น กดเข้าสู่ระบบ ดังภาพที่ 4.6

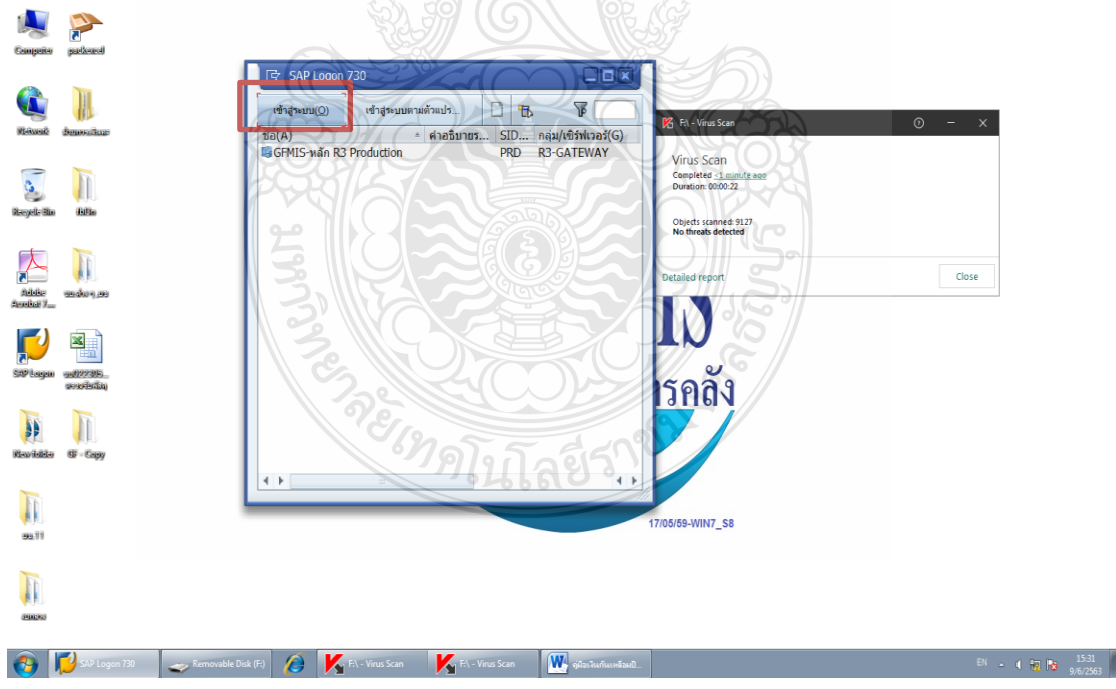

ภาพที่ 4.6 แสดงหน้าต่าง SAP Logon 730

4. Log On เข้าระบบ โดยใส่รหัสผ่าน XXXXX (รหัสผ่านสามารถดูได้จากแฟ้มเก็บ บัตร Smart Card) แล้วกด OK ดังภาพที่ 4.7

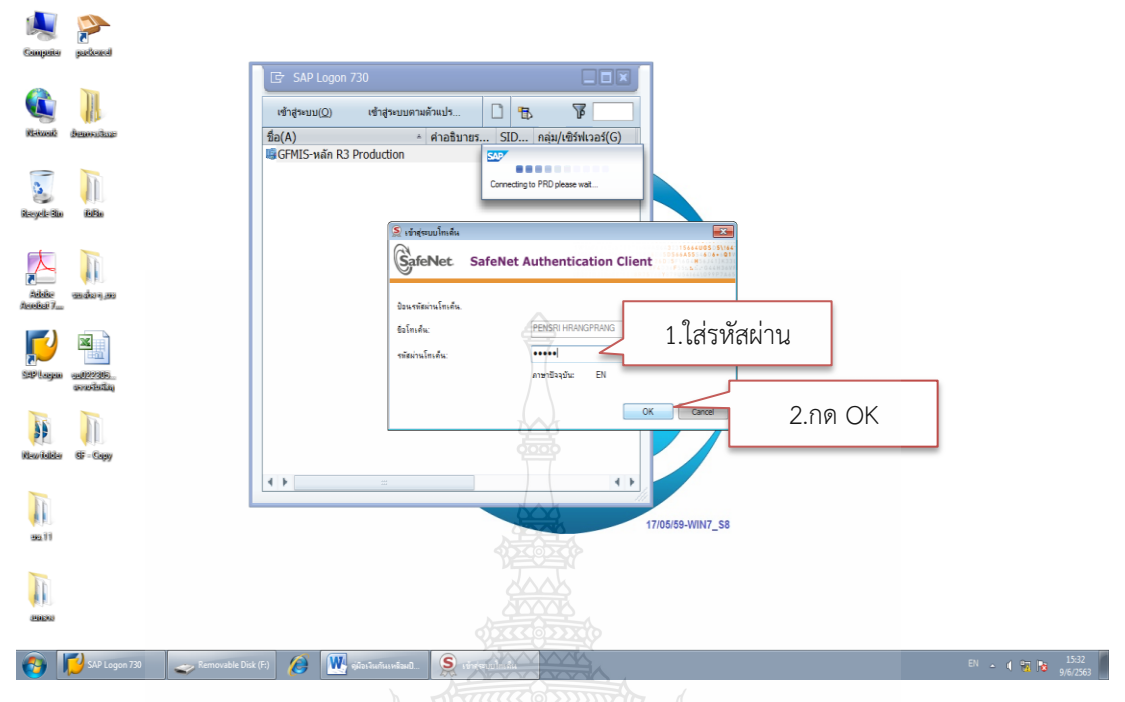

ภาพที่ 4.7 แสดงหน้าจอเข้าสู่ระบบในการใส่รหัสผ่าน

5. ระบบจะแสดงหน้าจอหลักของระบบ GFMIS SAP R/3 ดังภาพที่ 4.8

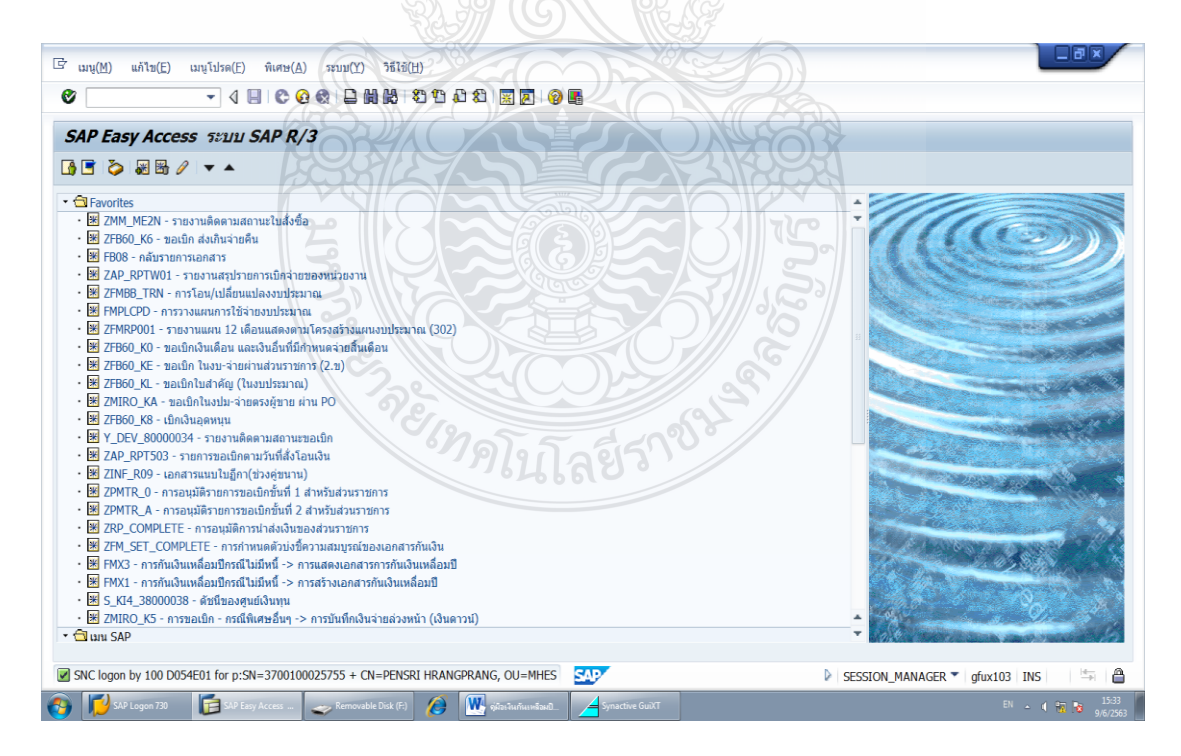

ภาพที่ 4.8 แสดงหน้าจอแสดงหน้าจอหลักของระบบ GFMIS SAP R/3

6.ตรวจสอบงบประมาณคงเหลือ โดยเลือกรายงานงบประมาณคงเหลือในระบบ GFMIS โดยพิมพ์คำสั่งการใช้งาน ZFMA46 ตรงฟิลด์คำสั่ง ดังภาพที่ 4.9 แล้วกด Enter

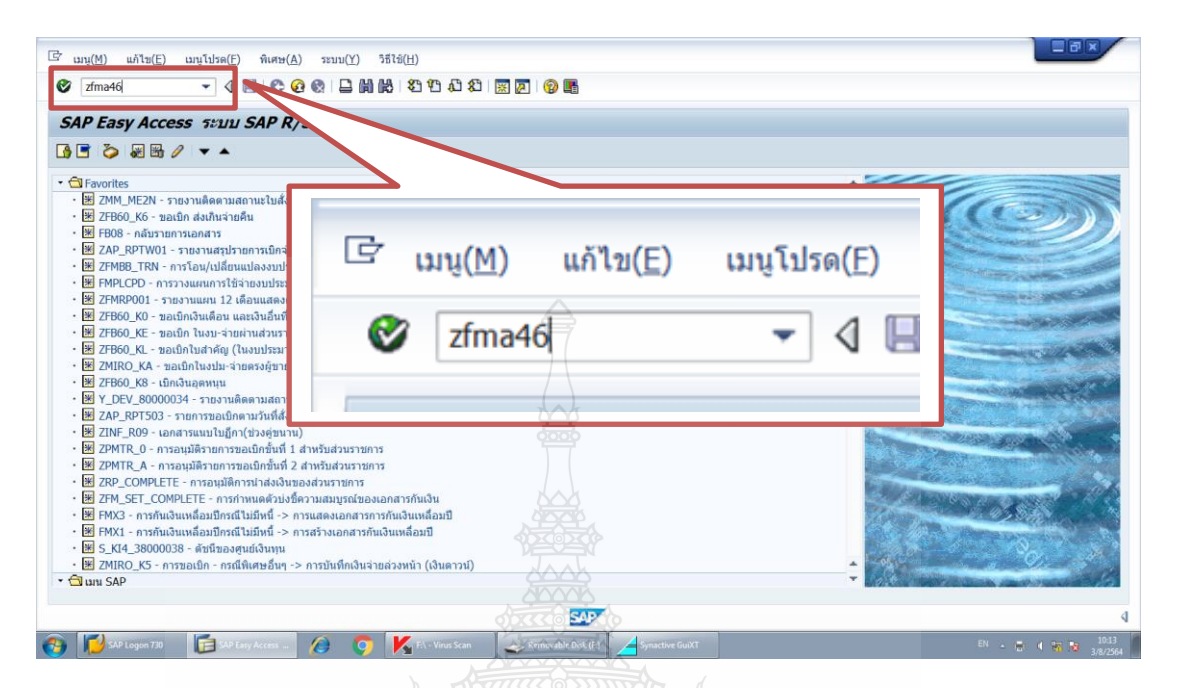

ภาพที่ 4.9 แสดงระบุคำสั่งการใช้งานในระบบ GFMIS

7. เมื่อกด Enter แล้วจะเข้าสู่หน้าจอรายงานสถานะการใช้จ่ายงบประมาณ:การ เลือก ดังภาพที่ 4.10

| Cr โปรแกรม(₽) แก้ไร<br>♥                                    | ม(E) ไปที่(G) สภาพแวดล้อม(V) ระบบ(Y)<br>↓ ↓ ↓ ↓ ↓ ↓ ↓ ↓ ↓ ↓ ↓ ↓ ↓ ↓ ↓ ↓ ↓ ↓ ↓ |                    |     |
|-------------------------------------------------------------|-------------------------------------------------------------------------------|--------------------|-----|
| รายงานสถานะศ<br>() 🕅 แหล่งข้อมูล                            | การใช้จ่ายงบประมาณ: การเลือก                                                  | 1.ระบุปีงบประมาณ   | × · |
| ค่าที่เลือก<br>ปิงบประมาณ<br>ถึงงวด<br>ตัวบ่งขี้ทางสถิติ    | 2021                                                                          | 2.ระบุงวด          |     |
| กลุ่มการเลือก<br>แหล่งของเงิน<br>หรือมูลค่า<br>รหัสงบประมาณ | Z6411<br>ZFC6423054                                                           | 3.ระบุแหล่งของเงิน |     |
| หรือมูลค่า                                                  | 78                                                                            | 4.ระบุรหัสงบประมาณ |     |
|                                                             |                                                                               | 1.4190.            |     |
|                                                             |                                                                               |                    |     |
|                                                             |                                                                               | 547                | 4   |

ภาพที่ 4.10 แสดงหน้าจอรายงานสถานะการใช้จ่ายงบประมาณ:การเลือก

โดยระบุรายละเอียดดังนี้

ปังบประมาณ ให้ระบุปังบประมาณที่ต้องการตรวจสอบงบประมาณ
 คงเหลือ โดยระบุเป็นปีคริสศักราช (ค.ศ.)

2. งวด ให้ระบุงวดที่ต้องการตรวจสอบงบประมาณคงเหลือ โดยเริ่มนับเดือน ตุลาคม เป็นงวด 1 และหากต้องการทราบเป็นวันที่ปัจจุบันให้ระบุ 16

แหล่งของเงิน ให้ระบุ Z ตามด้วย 2 หลักท้ายของปีงบประมาณ (พ.ศ.)
 และแหล่งของเงิน 1= เงินในงบประมาณ และ 2= เงินนอกงบประมาณ และหลักสุดท้ายระบุประเภท
 งบ 0=งบกลาง และ 1= งบส่วนราชการ รายละเอียดสามารถดูได้ในบทที่ 3

 รหัสงบประมาณ ให้ระบุรหัสงบประมาณตามที่ได้ค้นหาไว้ หรือสามารถ เลือกรายงานภาพรวมเงินงบประมาณรายจ่ายประจำปีของมหาวิทยาลัยโดยระบุ ZFC ตามด้วย 2 หลักท้ายของปีงบประมาณ (พ.ศ.) และตามด้วยรหัสหน่วยงาน 5 หลัก ซึ่งของมหาวิทยาลัย คือ 23054

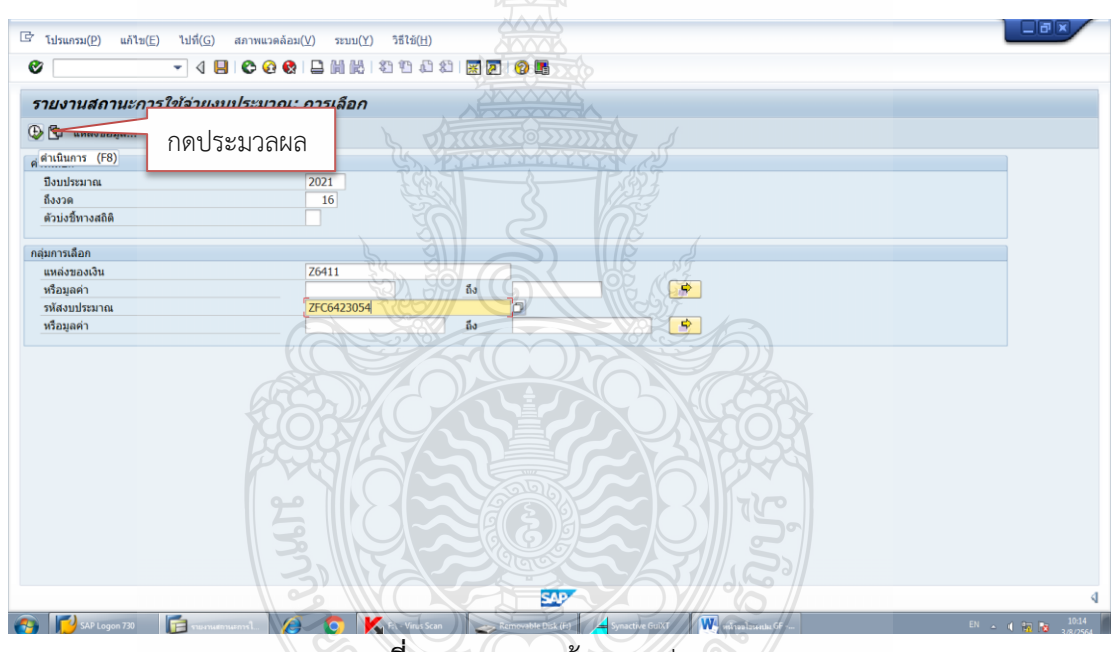

8. กด 🚯 เพื่อให้ระบบประมวลผลรายงาน

ภาพที่ 4.11 แสดงหน้าจอกดประมวลผล

9. ระบบจะเข้าสู่หน้าจอรายงานสถานะการใช้จ่ายงบประมาณ ซึ่งแสดงงบประมาณ รายจ่ายประจำปีแต่ละรายการที่มหาวิทยาลัยได้รับจัดสรรจากสำนักงบประมาณ ในรูปแบบของรหัส งบประมาณและแหล่งของเงิน โดยมีฟิลด์แสดงจำนวนเงินงบประมาณที่ได้รับจัดสรร จำนวนเงิน สำรองเงิน จำนวนเงินที่สร้างใบสั่งซื้อ/สัญญา จำนวนเงินเบิกจ่ายสะสม และจำนวนเงินคงเหลือของ แต่ละรายการ จะต้องตรวจสอบว่าจากรหัสงบประมาณที่ได้ค้นหามา ต้องมีจำนวนงบประมาณ คงเหลือเพียงพอต่อการโอนออกเพื่อให้การโอนงบประมาณเป็นอย่างถูกต้อง ดังภาพที่ 4.12

| 🖻 รายงาน()       | Comparison of the second second seco |                                                        |                                                                                                    |                                                                                    |                                                                                                    |  |  |
|------------------|----------------------------------------------------------------------------------------------------|--------------------------------------------------------|----------------------------------------------------------------------------------------------------|------------------------------------------------------------------------------------|----------------------------------------------------------------------------------------------------|--|--|
| รายงาน<br>ไร 🗗 🖮 | รายงานสถานะการใช้จ่ายงบประมาณ                                                                                                    |                                                        |                                                                                                    |                                                                                    |                                                                                                    |  |  |
| ĩ<br>↓ [<br>↓ [  | ราชงานสถานะการใช้จ่ายงบประมาณ<br>ประจำปังบประมาณ 2021 สำหรับ มหาวิทยา<br>ขึ้อผู้ใช้ D054E01<br>[การใช้จ่ายงบประมาณ                                                                                                    | หน้าที่<br>าลัยเทคโนโลยีราชมงคลธัญบุรี<br>การสำรองเงิน | หน่วย : บา<br>ใบสั่งชื่อ/สัญญา                                                                     | วันที่ (                                                                           | 1 จาก ♥<br>33.08.2021 เวลา 10:14:5<br>งบคงเหลือ                                                               |  |  |
|                  | ******* รวมงบประมาณ                                                                                                    | 00.00                                                  | 226,017,150.15                                                                                     | 846,926,636.34                                                                     | 95,627,413.51                                                                                                 |  |  |
|                  | มหมงานมุคลากรถาศรัฐ     มาการคาไส้รับบุคลากร     มาการคาไส้รับบุคลากร     มาการคาไส้รับบุคลากร     มาการคาไส้ร้าบบุคลากร     2005414005000000 วายหา     2005414005000000 วายหา     สมค้าไปของมุคมในประมางคา     6411210 จนต่านในงาน /จ                                                                                                    | 00.00<br>รหัสงบประมาณ                                  |                                                                                                    | 728,774,605.04<br>728,774,605.04<br>300,131,305.04<br>1,984,464.18<br>1,447,018.18 | 52,935,794.96<br>52,935,794.96<br>52,935,794.96<br>52,935,794.96<br>961,335.82<br>2,945,800.0<br>1,447.018.18 |  |  |
| i ta             | 6411220 ต่าใช้สอบ /งบล<br>งบบคลากร/งบล่ามราชการ<br>6411100 งบบคลากร/งบส<br>6411110 เง้าแล้อน /งบส<br>6411120 ต่าว้างประจำ /<br>6411120 ต่าว้างประจำ /                                                                                                    | รหัสแหล่งของเงิน                                       |                                                                                                    | 537,446.00<br>298,146,8<br>267,831,1 จำนวน<br>9,758,20                             | งบประมาณคงเหลือ                                                                                               |  |  |
|                  | 6411150 ต่ายสมมหา<br>2305414005500001 ต่าจั<br>**** งบอุดหนุน/งบสวนราชการ<br>6411410 อุดหนุนทั่วไป                                                                                                    | 00.00 00.00 00.00                                      |                                                                                                    | 20,496,508.45<br>428,643,300.00<br>428,643,300.00<br>428,643,300.00                | -20,496,508.45                                                                                                |  |  |
|                  | แผนงานบูรณาการเขตหัฒนาพ<br>****** โครงการจัดตั้งศูนย์เครี<br>***** งบลงทุน<br>*** 2305425016120001 ครูภั                                                                                                    | 00.00<br>00.00<br>00.00<br>00.00<br>00.00<br>00.00     | 22,222,200.00<br>22,222,200.00<br>22,222,200.00<br>22,222,200.00<br>22,222,200.00<br>22,222,200.00 |                                                                                    | 433,100.00<br>433,100.00<br>433,100.00<br>433,100.00<br>433,100.00                                            |  |  |
|                  |                                                                                                    |                                                        |                                                                                                    |                                                                                    |                                                                                                    |  |  |
| 👩 💋              | 5AP Logon 730 📑 รามงานสถางนักวรโ. 🖉 🧿                                                                                                    | F:\ - Virus Scan 🧼 Removable Disk (F                   | :) 🔁 Synactive GuiXT 🕅                                                                             | หน้าขอโอเมสเปน GF                                                                  | EN 🔺 🍕 😼 10:15<br>3/8/2564                                                                                    |  |  |

ภาพที่ 4.12 แสดงหน้าจอรายงานสถานการณ์ใช้จ่ายงบประมาณ

# <u>ขั้นตอนที่ 11</u>

เมื่อตรวจสอบว่างบประมาณคงเหลือในระบบ GFMIS มีเพียงพอต่อการโอน งบประมาณออก เจ้าหน้าที่ฝ่ายบัญชีกองคลังต้องพิจารณาว่ารายการรับโอนงบประมาณเป็นรายการ เดิมตามที่ได้รับจัดสรรจากงบประมาณรายจ่ายประจำปีหรือรายการใหม่นอกเหนือจากการจัดสรร งบประมาณประจำปี หากเป็นรายการใหม่ผู้ปฏิบัติงานจะต้องสร้างรหัสงบประมาณสำหรับรายการใหม่ใน ระบบ GFMIS ก่อนจะดำเนินการโอนงบประมาณ

การสร้างรหัสงบประมาณใหม่ในระบบ GFMIS มีวิธีการ ดังนี้

1.กลับไปหน้าจอหลักของระบบ GFMIS SAP R/3 แล้วพิมพ์คำสั่งการใช้งาน ZMSA ตรงฟิลด์คำสั่ง ดังภาพที่ 4.13 แล้วกด Enter

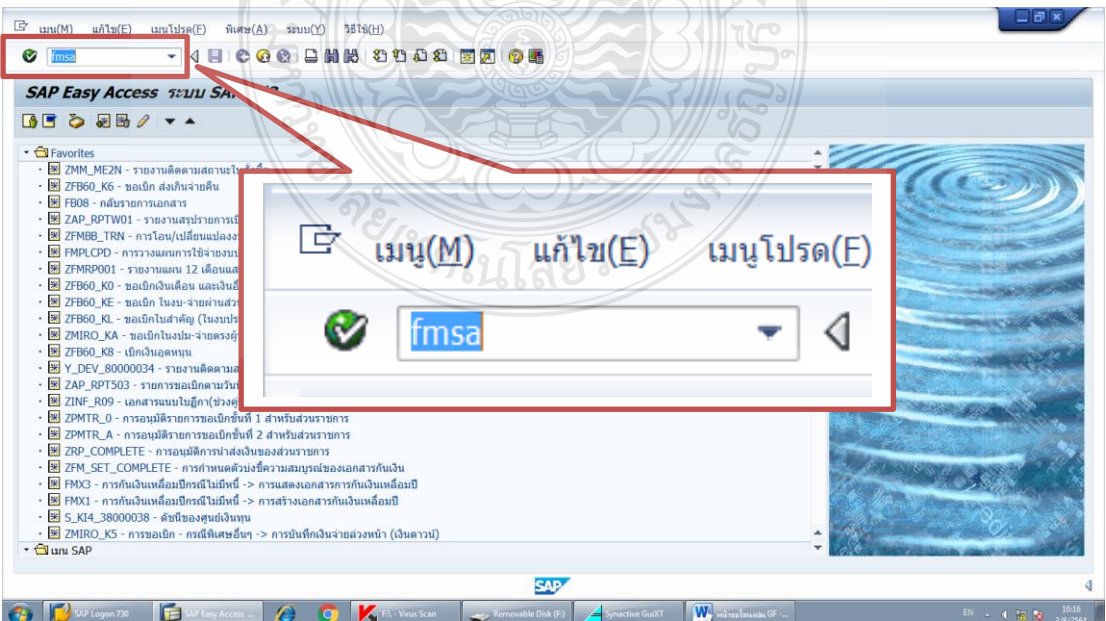

ภาพที่ 4.13 แสดงระบุคำสั่งการใช้งานในระบบ GFMIS

| ☞ ดูนย์เงินทุน(E) แค้ไข(E) ไปที่(G) พิเศษ(A) ระบบ(Y) วิธีไอ้(H)                     |  |
|-------------------------------------------------------------------------------------|--|
| A B C C C C C C C C C C C C C C C C                                                 |  |
| <i>สร้างศูนย์เงินทุนในเขต F.</i><br>ศรีขอบเขตการจัดการทางการเงิน 1.ระบุรทัสงบประมาณ |  |
| รหัสงบประมาณ 2305425016120002 2. ระบุปีงบประมาณ                                     |  |
| เขต FM THAI 3.5ะบุเขตFM                                                             |  |
| การอ้างอิง                                                                          |  |
| รหัสงบประมาณ 2305425016                                                             |  |
| เฆต FM THAI 4.ระบุส่วนการอ้างอิง                                                    |  |
|                                                                                     |  |
|                                                                                     |  |
|                                                                                     |  |
|                                                                                     |  |
|                                                                                     |  |
|                                                                                     |  |
|                                                                                     |  |

2. เมื่อกด Enter แล้วจะเข้าสู่หน้าจอสร้างศูนย์เงินทุนในเขต FM ดังภาพที่ 4.14

ภาพที่ 4.14 แสดงหน้าจอสร้างศูนย์เงินทุนในเขต FM

ระบุรายละเอียดดังนี้

1) รหัสงบประมาณ ให้ระบุรหัสงบประมาณที่ต้องการสร้างเพิ่มโดยระบุรหัส ต่อจากรหัสงบประมาณเดิมที่ระบบเคยสร้างไว้

2) จากปีบัญชี ให้ระบุปีงบประมาณที่ต้องการสร้างรหัสงบประมาณ โดยระบุ เป็นปีคริสศักราช (ค.ศ.) ถึงปีบัญชีให้ระบุ 9999 ไม่ต้องแก้ไข

3) เขต FM ให้ระบุ THAI

4) ในส่วนของการอ้างอิง รหัสงบประมาณ รหัสงบประมาณที่อยู่สูงกว่า หรือ รหัสงบประมาณแม่ที่ใช้ควบคุมรหัสงบประมาณย่อย โดยรหัสงบประมาณแม่ที่ใช้ในการควบคุมรหัส งบประมาณย่อย สามารถดูได้จากใบงวดจัดสรรงบประมาณจากสำนักงบประมาณ หรือจากเว็บไซต์ ของกรมบัญชีกลางที่แจ้งรหัสงบประมาณสำหรับงบประมาณรายจ่ายประจำปีทั้งหมดของ มหาวิทยาลัย ซึ่งจะระบุทั้งรหัสงบประมาณย่อยและรหัสงบประมาณหลักที่ใช้ในการควบคุมรหัส งบประมาณ หรือหากไม่ทราบจริงๆ ก็สามารถระบุรหัสงบประมาณที่ต้องการสร้าง 16 หลักโดยตัด 6 หลักท้ายออก ให้คงเหลือเพียง 10 หลัก และเขต FM ให้ระบุ THAI

เมื่อระบุรายการเรียบร้อยแล้ว กด Enter เพื่อเข้าสู่หน้าจอถัดไป

| 🖻 ศูนย์เงินทุน(E) แก้ไข(E                                      | E) ไปที่(G) พิเศษ(A) สภาพแวด                 | ລ້ວມ(⊻) ระบบ(Y) วิธีใช้( <u>H</u> ) |             |        |  |
|----------------------------------------------------------------|----------------------------------------------|-------------------------------------|-------------|--------|--|
| 8                                                              | ▾ ◁ 📙 😂 😧 😫 🗎                                | H 1 2 1 A 2   🛒 🖉                   | 🔞 🖪         |        |  |
| ศูนย์เงินทุน สร้าง                                             |                                              |                                     |             |        |  |
| 🖉 ข้อความแบบขาว การ                                            | จำแนกหมวดหมู่                                |                                     |             |        |  |
| เขต FM<br>รหัสงบประมาณ<br>มีผลจาก                              | THAI<br>2305425016120002<br>01.10.2020       | THAI GOVERNMENT<br>มีผลถึง          | 31.12.9999  |        |  |
| 2ชอมูลพื้นฐาน 25 ส<br>ชื่อ<br>ชื่อ                             | รำดับขั้น ∫ 📑 ที่อยู่ / ☎ิการดิดต่อสื่อง<br> | 1.ระบุชื่อ                          |             | :      |  |
| ศาอซิบาย<br>ข้อมูลพื้นฐาน                                      | ครุภัณฑ์สำนักงานประจำห้องบ                   | ญับัติการนวัด                       | ะบุคำอธิบาย |        |  |
| กลุ่มสิทธิ<br>เงินทุนค่าตั้งดัน<br>รหัสหน่วยงาน<br>รหัสจังหวัด | 230548                                       | .ระบุกลุ่มสิทธิ                     | Ĵ           |        |  |
| ผู้รับผิดชอบ<br>ชื่อผู้ใช้<br>ชื่อ                             | 0107CD0801                                   | 4.ระบุชื่อผู้ใช้                    |             |        |  |
| ครุภัณฑ์/สิ่งก่อสร้าง<br>∢ ▶                                   | ไม่กำหนด                                     | 22                                  |             | *<br>* |  |

#### 3. เมื่อกด Enter แล้วจะเข้าสู่หน้าจอศูนย์เงินทุน สร้าง ดังภาพที่ 4.15

ภาพที่ 4.15 แสดงหน้าจอ ศูนย์เงินทุน สร้าง แถบข้อมูลพื้นฐาน

ระบุรายละเอียด ในแถบข้อมูลพื้นฐาน ดังนี้

 1) ชื่อ ให้ระบุชื่อรหัสงบประมาณตามชื่อรายการในหนังสืออนุมัติโอน เปลี่ยนแปลงงบประมาณ ซึ่งระบบสามารถระบุได้เพียง 20 ตัวอักษร หากเกินกว่านั้นสามารถระบุ เพิ่มเติมในคำอธิบายได้

 2) คำอธิบาย ให้ระบุคำอธิบายของรหัสงบประมาณที่ต้องการสร้าง ซึ่งระบบ สามารถระบุได้ 40 ตัวอักษร

 3) กลุ่มสิทธิ ระบบจะแสดงกลุ่มสิทธิให้โดยอัตโนมัติ ซึ่งโครงสร้างกลุ่มสิทธิ ประกอบด้วย รหัสหน่วยงาน 5 หลัก ตามด้วย A และหลักที่ 7-10 ของรหัสงบประมาณ ตัวอย่างรหัส งบประมาณคือ 2305436003110021 กลุ่มสิทธิคือ 23054A6003

4) ชื่อผู้ใช้ ระบบจะแสดงชื่อผู้ใช้ด้วย User Logon ให้อัตโนมัติ

5) เลื่อนหน้าจอลง เพื่อระบุประเภทให้สัมพันธ์กับรหัสงบประมาณที่ต้องการ

สร้าง โดย

- ครุภัณฑ์/สิ่งก่อสร้าง เลือก 1 ต่ำกว่า 1/10 ล้าน
- ที่ดินและสิ่งก่อสร้าง เลือก ไม่เกี่ยวกับที่ดิน/สิ่งก่อสร้าง
- ผูกพัน/ไม่ผูกพัน ได้ เลือก 2 ไม่ผูกพัน
- อุดหนุนทั่วไป/เฉพาะกิจ เลือก ไม่ใช่งบอุดหนุน
- CEO/MEGA PROFECT เลือก ไม่ใช่งบกลางผู้ว่า CEO และ MEGA

PROJECT

ดังภาพที่ 4.16

|                                                                                                    | ud(c) Arru(A) record                                                                      |                                        | 200       |    |                                                                                                    |      |   | 1 |  |
|----------------------------------------------------------------------------------------------------|-------------------------------------------------------------------------------------------|----------------------------------------|-----------|----|----------------------------------------------------------------------------------------------------|------|---|---|--|
| ดินยเงนทุน( <u>⊏</u> ) แก เบ( <u>⊏</u> )                                                                                                    | เบท( <u>G)</u> พเศษ( <u>A</u> ) สภาพแว                                                    | พตอท( <u>v</u> ) วะบบ( <u>t</u> ) วยเว |           |    |                                                                                                    |      |   |   |  |
| <b>7</b>                                                                                                    | 4 📙 😂 🥺 🖨 🕅                                                                               | 🕅   32 YD 42 82   🐹                    | 2 😨 🖪     |    |                                                                                                    |      |   |   |  |
| ศนย์เงินทน สร้าง                                                                                                    |                                                                                           |                                        |           |    |                                                                                                    |      |   |   |  |
| 2<br>ช้อดวามแบบขาว การจำแนก                                                                                                    | หมวดหมู่                                                                                  |                                        |           |    |                                                                                                    |      |   |   |  |
| ie FM                                                                                                    | THAI                                                                                      | THAT GOVERNMENT                        |           |    |                                                                                                    |      |   |   |  |
| หัสงบประมาณ                                                                                                    | 2305425016120002                                                                          |                                        |           |    |                                                                                                    |      |   |   |  |
| ผลจาก                                                                                                    | 01.10.2020                                                                                | มีผลถึง                                | 31.12.999 | 19 |                                                                                                    |      |   |   |  |
|                                                                                                    |                                                                                           |                                        |           |    |                                                                                                    |      |   |   |  |
| 🧏 ข้อมลพื้นฐาน 📲 ลำดับชั่                                                                                                    | น 📰 ที่อย่ 🌚 การติดต่อสื่อ                                                                | สาร                                    |           |    |                                                                                                    |      |   |   |  |
|                                                                                                    |                                                                                           |                                        |           |    |                                                                                                    |      |   |   |  |
| ข้อมูลพื้นฐาน                                                                                                    |                                                                                           |                                        |           |    |                                                                                                    |      |   |   |  |
|                                                                                                    |                                                                                           |                                        |           |    |                                                                                                    |      |   |   |  |
| กลุ่มสิทธิ                                                                                                    | 23054B                                                                                    |                                        |           |    | *                                                                                                    |      |   |   |  |
| กลุ่มสิทธิ<br>เงินทุนค่าตั้งต้น                                                                                                    | 23054B                                                                                    |                                        |           |    | *                                                                                                    |      |   |   |  |
| กลุ่มสิทธิ<br>เงินทุนค่าตั้งดัน<br>รหัสหน่วยงาน                                                                                                    | 230548                                                                                    |                                        |           |    | *                                                                                                    |      |   |   |  |
| กลุ่มสิทธิ<br>เงินทุนค่าตั้งดัน<br>รหัสหน่วยงาน<br>รหัสจังหวัด                                                                                                    | 23054B                                                                                    |                                        |           |    | Ť                                                                                                    |      |   |   |  |
| กลุ่มสิทธิ<br>เงินทุนค่าตั้งต้น<br>รหัสหน่วยงาน<br>รหัสจังหวัด                                                                                                    | 230548                                                                                    |                                        |           |    | •                                                                                                    |      |   |   |  |
| กลุ่มสิทธิ<br>เงินทุนค่าตั้งดัน<br>รพัสหน่วยงาน<br>รพัสจังหวัด<br>ผู้รับผิดขอบ                                                                                                    | 230548                                                                                    |                                        |           |    | -                                                                                                    |      |   |   |  |
| ກລຸ່ມສຳເຮີ<br>ເຈັນກຸນເຂົາທັ້ຈຄົນ<br>ຈາກັສຈັບກວັດ<br>ຜູ້ຮັນເຄືອນອນ<br>ນື້ວຜູ້ໃຫ້                                                                                                    | 230548                                                                                    |                                        |           |    | -                                                                                                    |      |   |   |  |
| กลุ่มสิทธิ<br>เงินทุมสำตั้งดัน<br>รหัสงหน่วยงาน<br>รหัสจังหวัด<br>ผู้รับผิดชอบ<br>ชื่อผู้ใช้<br>ชื่อ                                                                                                    | 23054B                                                                                    |                                        |           |    |                                                                                                    |      |   |   |  |
| กลุ่มสิทธิ<br>เงินทุนต่าตั้งดับ<br>ราสสาปของาน<br>ราสสารบรอง<br>ผู้รับศิตของ<br>ชื่อผู้ใช้<br>ชื่อ<br>ชื่อ                                                                                                    | 230548<br>0107CD0801                                                                      |                                        |           |    |                                                                                                    |      |   |   |  |
| กลุ่มสิทธิ<br>เน็นบุษศ ที่เง็ตน<br>พิศัสนายองาน<br>รหัส รังหวัด<br>ผู้วันคิดของน<br>ชื่อผู้ใช้<br>ชื่อ<br>คุภัณษ/(สิ่งก่อสร้าง                                                                                         | 230548<br>0107CD0801                                                                      |                                        |           |    | ¥<br>                                                                                                    |      |   |   |  |
| คลุ่มสิทธิ<br>เงินบุนค่าตั้งสน<br>ภาสสงหวัด<br>หู้รับผิดขอบ<br>ชื่อผู้ใช้<br>ชื่อ<br>สร้อ<br>สร้องกัดสร้าง                                                                                                    | 230548<br>0107CD0801<br>1 สากว่า 1/10 ล้าน<br>ไม่เกี่ยวกับที่ดิน/สิ่งก่อสร้า              |                                        |           |    | The second second secon |      | 1 |   |  |
| คลุ่มสิทธิ<br>เงินบุษครั้งดิน<br>รหัสหน่วยงาน<br>รหัสจังหวัด<br>ผู้รับผิดขอบ<br>ซู้อัญรีซี<br>ชื่อ<br>ชื่อ<br>สิ่นสู้ใช้<br>ชื่อ<br>หรุภัณฑ์(สิ่งก่อสร้าง<br>ผูกหัน/โม่ยุกพัน                                          | 230548<br>0107CD0801<br>1 สำหว่า 1/10 ล้าน<br>ไม่เกือากับที่สม(สิ่งก่อสร้า<br>2 ไม่ยุกทัน | 3                                      |           | 5  | 52919 52                                                                                                    | ป กท | ] |   |  |
| คลุ่มสิทธิ<br>เนินๆนาศังชิดน<br>พัสสามเวงาน<br>พัสฉังหวัด<br>ผู้รับผิดขอบ<br>ชื่อผู้ใช้<br>ชื่อ<br>ครูภัณฑ์/เส็งค่อสร้าง<br>ผู้สิน/สิ่งก่อสร้าง<br>ผู้สิน/สิ่งก่อสร้าง<br>ผู้สิน/สิ่งก่อสร้าง<br>ผู้สน/น้าวไป/เฉพาะกิจ | 230548<br>0107CD0801<br>โปกาว่า 1/10 ล้าน<br>ไปประการนี้สืบผู้สุดอย่า<br>2 ไม่ถูกกัน      | s                                      |           | 5. | ระบุประ                                                                                                    | ะเภท | ] |   |  |

ภาพที่ 4.16 แสดงหน้าจอ ศูนย์เงินทุน สร้าง แถบข้อมูลพื้นฐาน (ต่อ)

คลิกแถบลำดับชั้นระบุรหัสงบประมาณที่อยู่สูงกว่า หรือ รหัสงบประมาณแม่ที่ใช้
 ควบคุมรหัสงบประมาณย่อย ตามที่ได้ระบุไว้ในข้อที่ 2

| ศูนย์เงินทุน สร้าง           |                                    | Len             |                                  |  |
|------------------------------|------------------------------------|-----------------|----------------------------------|--|
| 📝 ข้อความแบบยาว การจำ        | แนกหมวดหมู่                        |                 |                                  |  |
| เขด FM<br>รหัสงบประมาณ       | THAI 2305425016120002              | THAI GOVERNMENT | S I A                            |  |
| โผลจาก                       | 01.10.2020                         | รอาการ          | 31,12,9999                       |  |
| 🧟 ข้อมูลพื้นฐาน 📇ส่          | ดับขั้น 🖃 ที่อยู่ 🏻 🖓 การติดต่อสื่ | อสาร            |                                  |  |
| <ol> <li>การกำหนด</li> </ol> | ไม้ญชี                             |                 |                                  |  |
| ชุดตัวเลือกล่าดับขั้น        | รหัสงบประมาณที่สูงกว่า             |                 |                                  |  |
| 017                          | 2305425016                         |                 | 🧻 ระบุรหัสงบประมาณที่อยู่สูงกว่า |  |
|                              |                                    |                 |                                  |  |
|                              |                                    |                 |                                  |  |
|                              | -                                  |                 |                                  |  |
|                              |                                    | 161             |                                  |  |
|                              |                                    | 6A              |                                  |  |
|                              |                                    |                 |                                  |  |
|                              |                                    |                 |                                  |  |
|                              |                                    |                 | 33815                            |  |
|                              | LINN C                             |                 |                                  |  |
|                              | LINN,                              |                 |                                  |  |

ภาพที่ 4.17 แสดงหน้าจอ ศูนย์เงินทุน สร้าง แถบลำดับชั้น

<u>ข้อควรระวัง</u> ขอเน้นย้ำว่าห้ามลืมระบุรายละเอียดส่วนนี้โดยเด็ดขาด ซึ่งหากบันทึก ไปโดยที่ไม่ระบุรหัสงบประมาณที่สร้างขึ้นจะไม่สามารถรับโอนงบประมาณได้ และผู้ปฏิบัติงานก็ไม่ สามารถกลับไปแก้ไขได้เอง ในกรณีที่ผู้ปฏิบัติงานลืมระบุและกดบันทึกไปแล้วแก้ไขโดยการติดต่อ GFMIS Helpdesk เบอร์ 0-2034-3335-7 แจ้ง หน่วยงานมหาวิทยาลัยเทคโนโลยีราชมงคลธัญบุรี รหัสหน่วยเบิกจ่าย 2305400000 แจ้งปัญหาเรื่องสร้างรหัสงบประมาณแต่ไม่ได้ระบุรหัสงบประมาณ ที่สูงกว่า เพื่อให้ทางเจ้าหน้าที่ GFMIS Helpdesk ดำเนินการแก้ไขในระบบ GFMIS ให้ ซึ่งอาจต้องใช้ เวลาในการดำเนินการประมาณ 1-2 ชั่วโมง ในการรอการติดต่อกลับจากเจ้าหน้าที่ 5. คลิกแถบที่อยู่ ระบุหน่วย และแผนงบประมาณ ซึ่งระบบแสดงรหัสงบประมาณ หลักที่ 6-7 ให้อัตโนมัติ และระบุประเภทผผ/คก ซึ่งระบบแสดงประเภทผลผลิตหรือโครงการให้ อัตโนมัติ ดังภาพที่ 4.18

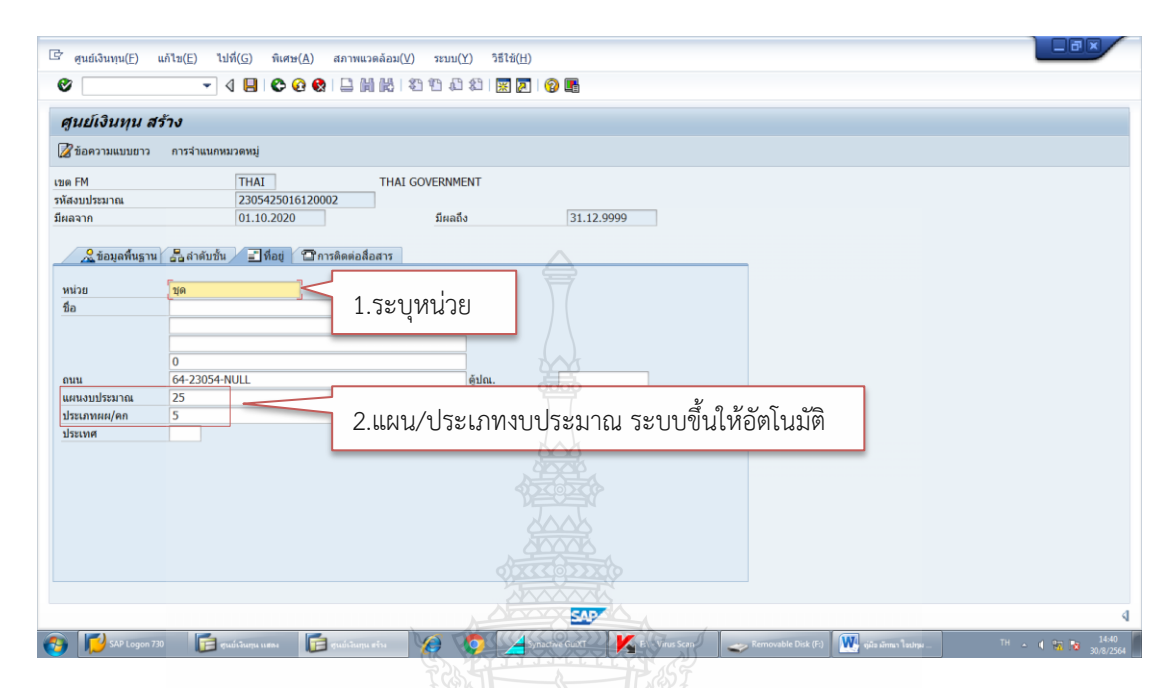

ภาพที่ 4.18 แสดงหน้าจอ ศูนย์เงินทุน สร้าง แถบที่อยู่

6. คลิกที่แถบการติดต่อสื่อสาร ระบุดังนี้

- ภาษา ให้ปล่อยว่างไว้

<u>ข้อควรระวัง</u> ฟิลด์ภาษาจากประสบการณ์ของผู้จัดทำ ห้ามระบุอะไรเด็ดขาด

หากระบุอะไรลงไปก็แล้วแต่จะทำให้รหัสงบประมาณที่สร้างขึ้นมานั้นไม่สามารถรับโอนงบประมาณได้

- รายการ BIS ระบุตัวเลข 12 หลักโดยนำมาจากรายการ BIS ในรหัสแม่

- ประเภทรายการก ระบุ 00000000000 (ศูนย์ 12 ตัว)

- แผนงาน/ลักษณะงาน/ลักษณะศก.และงบพัฒนา ระบบแสดงอัตโนมัติ

จากนั้นกดปุ่มบันทึกเพื่อบันทึกข้อมูลดังภาพที่ 4.19

| <ul> <li>ศุนย์เงินทุน(E) แ</li> <li>ศุนย์เงินทุน สร้</li> </ul> | ภิไข(E) ไปที่(G) ทิเศษ(A<br>✓ ↓ □ ♥♥<br>เก็บบันทึก     | ) สภา<br>จ = กดบ้<br>(Ctrl+5)               | ันทึก 🗷              | H)<br>21 1 1 1 1 1 1 1 1 1 1 1 1 1 1 1 1 1 1 |                 |                 |                     |  |
|-----------------------------------------------------------------|--------------------------------------------------------|---------------------------------------------|----------------------|----------------------------------------------|-----------------|-----------------|---------------------|--|
| ี่่⊉ีข้อความแบบยาว<br>เขต FM<br>รหัสงบประมาณ<br>มีผลจาก         | การจำแนกหมวดหมู่<br>THAI<br>230542501612<br>01.10.2020 | THAI G                                      | OVERNMENT<br>มีผลถึง | 31.12.9999                                   |                 |                 |                     |  |
| ภาษา<br>รายการ BIS<br>ประเภทรายก<br>งบกลาง บก.                  | 297069600600<br>00000000000                            | แผนงาน<br>ลักษณะงาน<br>ลักษณะศก.<br>งบพัฒนา | 25<br>0442<br>1<br>1 |                                              |                 |                 |                     |  |
|                                                                 |                                                        |                                             |                      |                                              |                 |                 |                     |  |
| SAP Logon 730                                                   | Ter opublicana usas                                    | gudiñana sin                                | SAP Easy Acces.      |                                              | FA - Virus Scan | Removable Disk_ | ₩ รูปอรมักหรา ใจปนุ |  |

ภาพที่ 4.19 แสดงหน้าจอ ศูนย์เงินทุน สร้าง แถบการติดต่อสื่อสาร

7. ระบบจะขึ้นข้อความว่า "ศูนย์เงินทุน THAI ...(รหัสงบประมาณที่สร้าง)... เก็บ

บันทึกเสร็จ" ดังภาพที่ 4.20

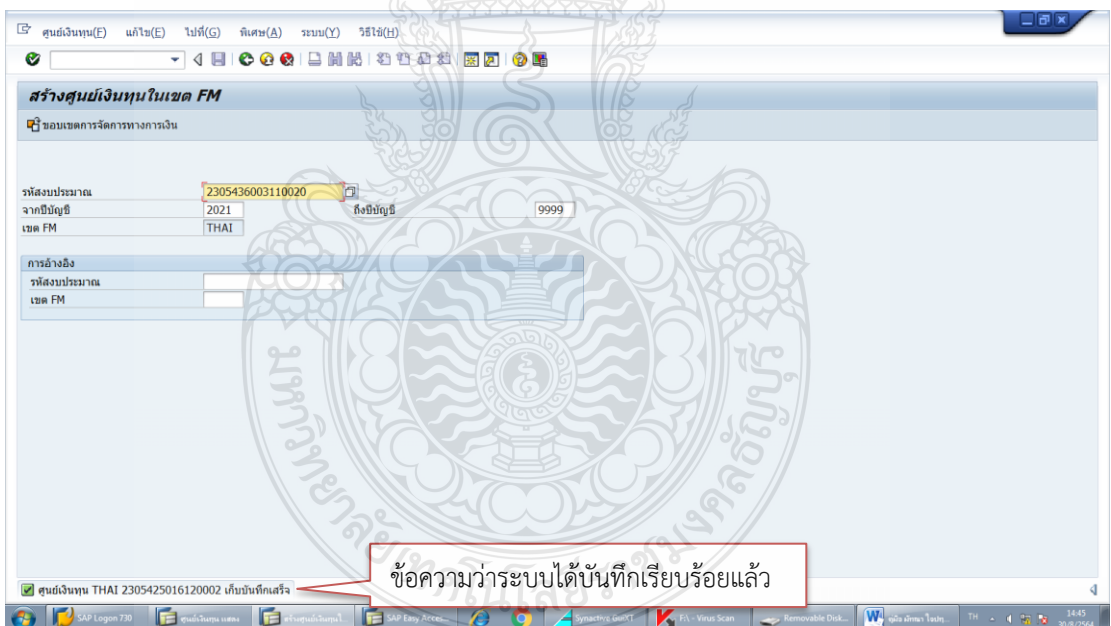

ภาพที่ 4.20 แสดงหน้าจอเก็บบันทึกรหัสงบประมาณเสร็จ

# <u>เทคนิคในการปฏิบัติงานของขั้นตอนที่ 11</u>

จากที่ได้กล่าวม<sup>^</sup>ข้างต้น เป็นขั้นตอนการปฏิบัติงานที่ถูกต้องในการสร้างรหัส งบประมาณ แต่จากประสบการณ์ของผู้จัดทำพบว่าการปฏิบัติงานในระบบ GFMIS นั้น มีขั้นตอน และวิธีการที่ยุ่งยากซับซ้อน และอาจเกิดการบันทึกข้อมูลผิดพลาดได้ง่าย ผู้จัดทำจึงขอยกตัวอย่าง ปัญหาและแนวทางแก้ไขเบื้องต้น เพื่อให้การปฏิบัติงานเป็นไปอย่างมีประสิทธิภาพมากยิ่งขึ้น โดยใน ขั้นตอนที่ 11 การสร้างรหัสงบประมาณใหม่ อาจเกิดปัญหาจากการสร้างรหัสงบประมาณใหม่ใน ระบบ GFMIS ผิดพลาด กรณีที่ได้สร้างรหัสงบประมาณใหม่ในระบบ GFMIS ไปแล้วและภายหลัง พบว่ารหัสที่สร้างมีข้อผิดพลาด เช่น ระบุข้อความผิด ระบุหน่วยนับผิด ระบุประเภทผิด เป็นต้น สามารถแก้ไขได้ดังนี้

 ไปหน้าจอหลักของระบบ GFMIS SAP R/3 แล้วพิมพ์คำสั่งการใช้งาน ZMSB ตรง ฟิลด์คำสั่ง ดังภาพที่ 4.21 แล้วกด Enter

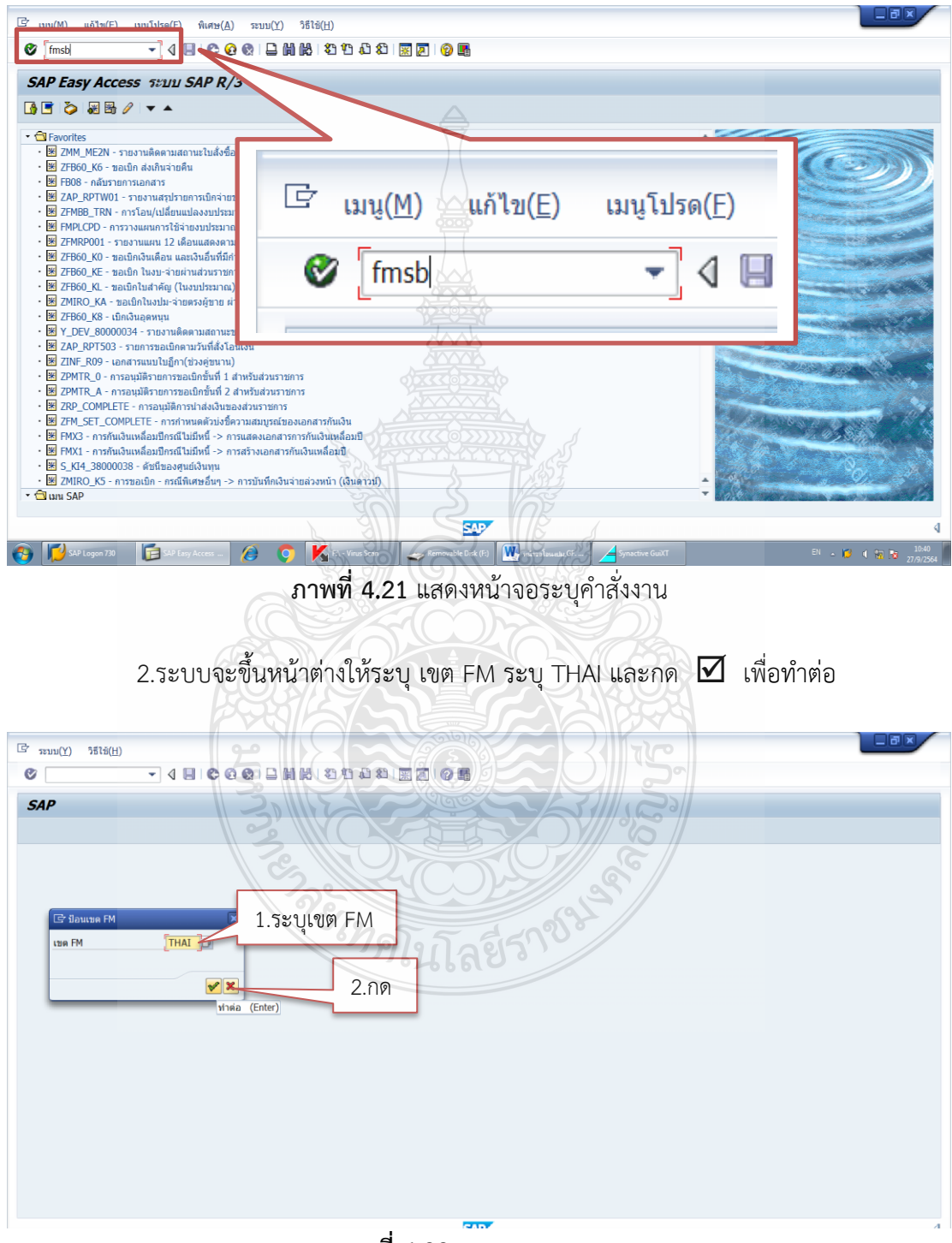

**ภาพที่ 4.22** แสดงระบุเขต FM

3.ระบบจะขึ้นหน้าต่างเปลี่ยนศูนย์เงินทุนในเขต FM ดังภาพที่ 4.34 ระบุรหัส งบประมาณที่ต้องการแก้ไข แล้วกด Enter

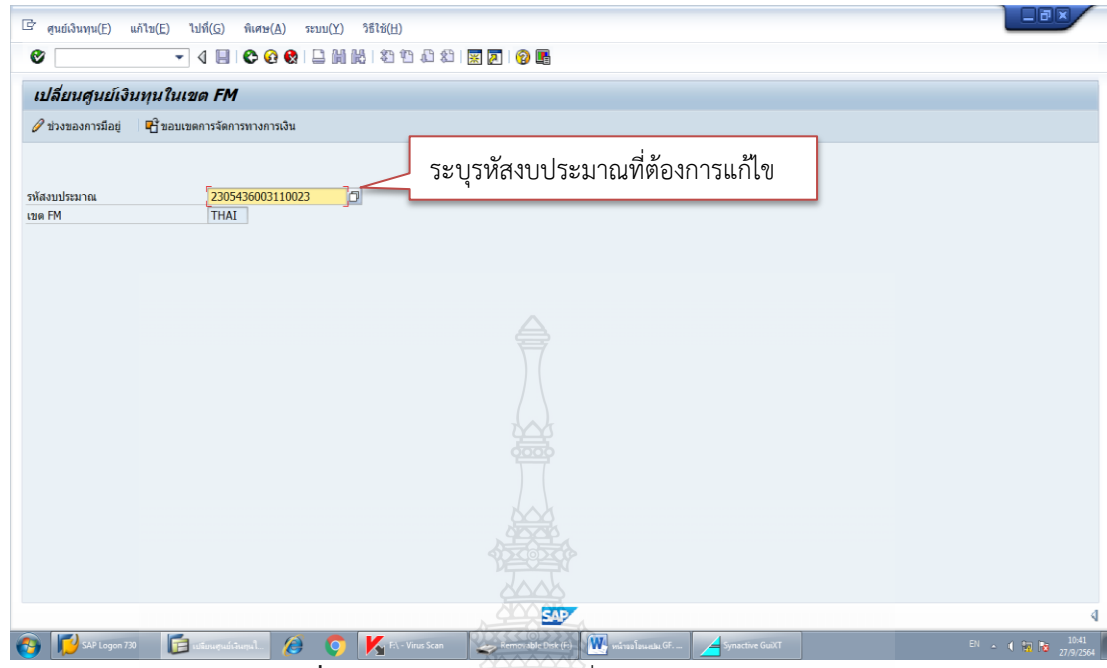

ภาพที่ 4.23 แสดงหน้าต่างเปลี่ยนศูนย์เงินทุนในเขต FM

4.ระบบจะขึ้นหน้าต่างศูนย์เงินทุน แก้ สามารถแก้ไขข้อมูลในแถบต่างๆ ได้

 <u>แถบข้อมูลพื้นฐาน</u> สามารถแก้ไขชื่อรายการและคำอธิบายรายการได้ แต่ไม่
 สามารถแก้ไขรหัสงบประมาณที่สร้างไว้ผิดได้หากสร้างรหัสงบประมาณผิดต้องติดต่อที่ GFMIS
 Helpdesk ผู้ดูแลระบบ GFMIS เบอร์ 0-2034-3335-7 ของกรมบัญชีกลางเพื่อยกเลิกและแก้ไข ซึ่ง
 อาจต้องใช้เวลาในการดำเนินการประมาณ 1-2 ชั่วโมง ในการรอการติดต่อกลับจากเจ้าหน้าที่ ดัง
 ภาพที่ 4.24

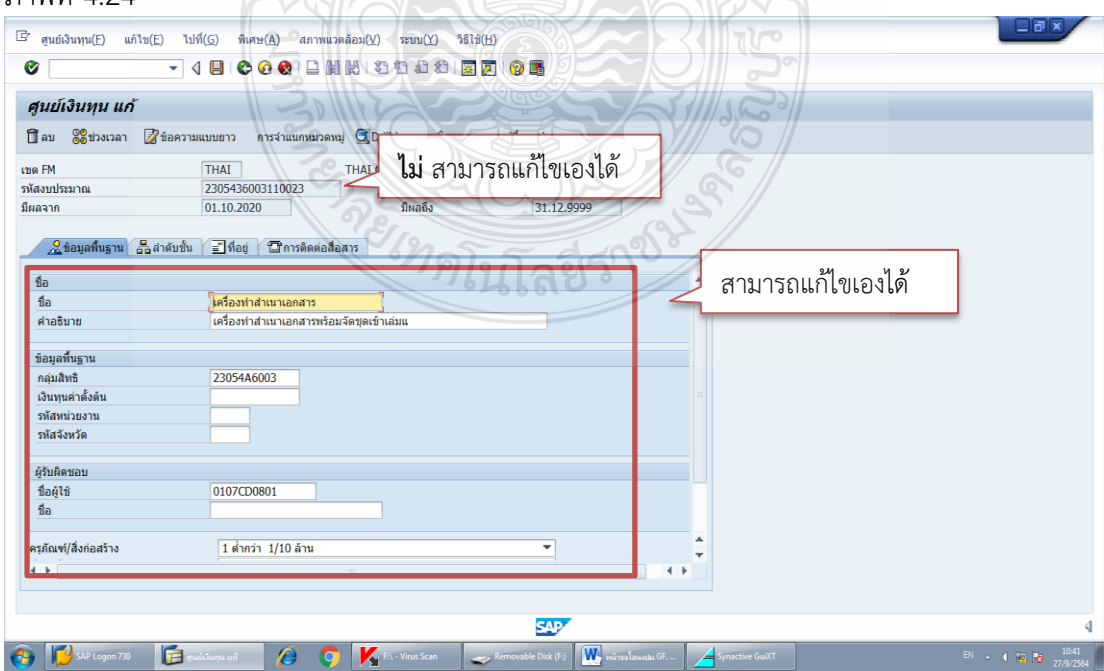

ภาพที่ 4.24 แสดงหน้าต่างศูนย์เงินทุน แก้ไขข้อมูลแถบข้อมูลพื้นฐาน

|                                                    |                                                                                                    | J                |
|----------------------------------------------------|----------------------------------------------------------------------------------------------------|------------------|
| 🖙 ศูนย์เงินทุน(E) แ                                | ຄ້ານ(E) ໃນທີ່(G) ທິເສນ(A) ສຄາາແລດລ້ວມ(V) ຈະນນ(Y) ຈິຮິໄຮ້(H)                                                    |                  |
| 0                                                  | - 4 📙   😋 😧   二 崩 勝   谷 沿 沿 第 🗑   🕲 📑                                                                          |                  |
| ศูนย์เงินทุน แก                                    | ŕ                                                                                                    |                  |
| 🗍 ລນ 👷 🕺 🔞 ອີ່ງ ອີ່ງ ອີ່ງ ອີ່ງ ອີ່ງ ອີ່ງ ອີ່ງ ອີ່ງ | 🖉 ข้อความแบบขาว การจำแนกหมวดหมุ่ 🕄 Drilldown 🖧 ขอกสารการเปลี่ยนแปลง                                            |                  |
| เขต FM<br>รหัสงบประมาณ<br>มีผลจาก                  | THAI         THAI GOVERNMENT           2305436003110023         01.10.2020           01.10.2020         มีнаба |                  |
| <u> 2</u> ข้อมูลพื้นฐาน                            | อนสำคัญชั้น / 🗐 ที่อยู่ 🗇 การติดต่อสื่อสาร                                                                     |                  |
| หน่วย                                              | <b>้เครื่อง</b>                                                                                                |                  |
| ชื่อ                                               |                                                                                                    |                  |
|                                                    |                                                                                                    |                  |
|                                                    |                                                                                                    |                  |
| ถนน                                                | ອຸ້ມຄ.                                                                                                    |                  |
| แผนงบประมาณ                                        | 36 Haguna L                                                                                                    |                  |
| บระเภทผผ/พก                                        |                                                                                                    |                  |
| DISCOM                                             |                                                                                                    |                  |
|                                                    |                                                                                                    |                  |
|                                                    |                                                                                                    |                  |
|                                                    |                                                                                                    |                  |
|                                                    |                                                                                                    |                  |
|                                                    |                                                                                                    |                  |
|                                                    |                                                                                                    |                  |
|                                                    |                                                                                                    |                  |
|                                                    |                                                                                                    | 4                |
| SAP Logon 730                                      | 📴 multileru uni 🖉 🧿 🔀 F., - Vines Scan 🥪 Azmonalde Dels (F) 🗰 mil malaurelau (G 🖌 Synactive Guill T            | EN 🔺 ( 🐜 🐻 10:41 |

#### <u>แถบที่อย่</u> สามารถแก้ไขหน่วยนับ แผนงบประมาณได้ ดังภาพที่ 4.25

ภาพที่ 4.25 แสดงหน้าต่างศูนย์เงินทุน แก้ไขข้อมูลแถบที่อยู่

- <u>แถบการติดต่อสื่อสาร</u> สามารถแก้ไขรายการ BIS ประเภทรายการ แผนงาน และ ลักษณะงานได้ ดังภาพที่ 4.26

| <ul> <li>อายาร์ เป็นสุราย และ</li> <li>อายาร์ เป็นสุราย และ</li> <li>อายาร์ เป็นสุราย และ</li> <li>อายาร์ เป็นสุราย</li> </ul> | สาย((2) เมต(3) พฤษ<br>คิ บันที่<br>ด้ เต็บบันที่ (Cur+5)<br>ด้<br>ชัยความแบบยาว การจำแม่เพศเวลหมุ่ ©(<br>THAI THAI<br>2305436003110023<br>(1) 10 2020 | กขอมู่กิ<br>Drildown &rtanaารการเปลี่ยงแปลง<br>GOVERVMENT |
|----------------------------------------------------------------------------------------------------|----------------------------------------------------------------------------------------------------|-----------------------------------------------------------|
| 2 ข้อมูลที่บฐาน<br>ภาษา<br>รายการ BIS<br>ประเภทรายก<br>งบกลาง บก.                                                              | ริ. สำคัญขึ้น 🧃 ริไอยู 🛛 🥐 หรดิดตอสอสาร์<br>เมาะราม<br>00000000000<br>สักษณะราม<br>สักษณะราม<br>สักษณะหล.<br>งบทัฒนา                                  |                                                           |
|                                                                                                    |                                                                                                    | -799 LUG 893 7                                            |

ภาพที่ 4.26 แสดงหน้าต่างศูนย์เงินทุน แก้ไขข้อมูลแถบติดต่อสื่อสาร

เมื่อแก้ไขข้อมูลถูกต้องเรียบร้อยแล้ว กด 🕒 เพื่อบันทึกข้อมูล

# <u>ขั้นตอนที่ 12</u>

เมื่อสร้างรหัสงบประมาณรองรับการโอนงบประมาณเรียบร้อยแล้ว เจ้าหน้าที่ฝ่ายบัญชี กองคลัง ดำเนินการโอนงบประมาณรายจ่ายประจำปีในระบบ GFMIS โดยมีวิธีการ ดังนี้

1.กลับไปหน้าจอหลักของระบบ GFMIS SAP R/3 แล้วพิมพ์คำสั่งการใช้งาน

ZFMBB\_TRN ตรงฟิลด์คำสั่ง ดังภาพที่ 4.27 แล้วกด Enter

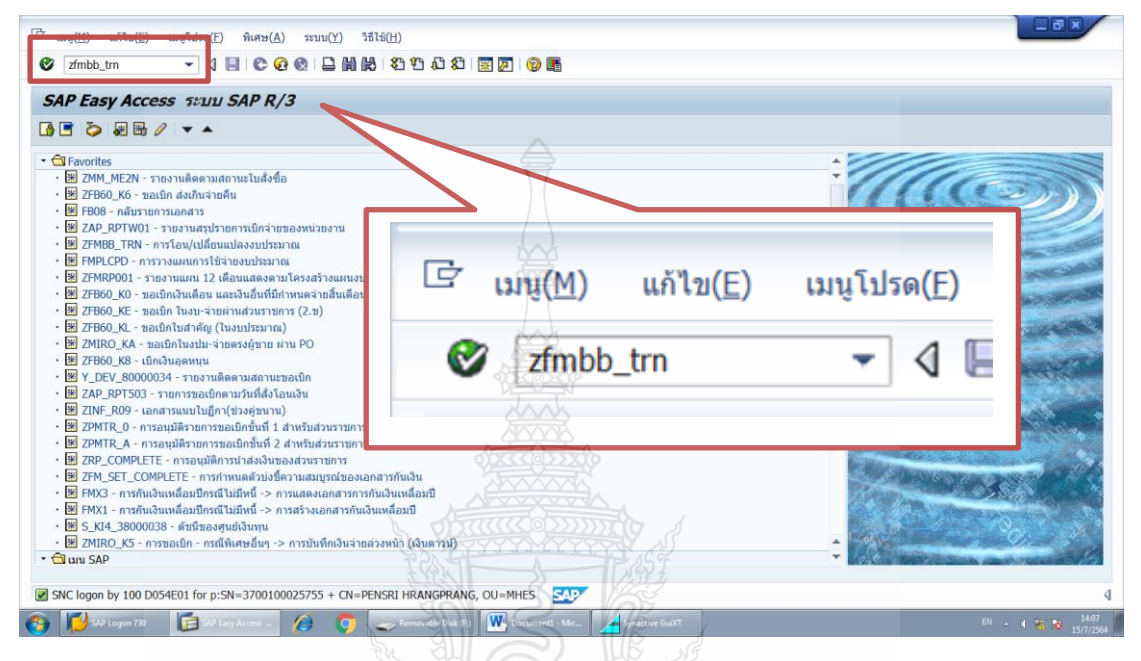

ภาพที่ 4.27 แสดงระบุคำสั่งการใช้งานในระบบ GFMIS

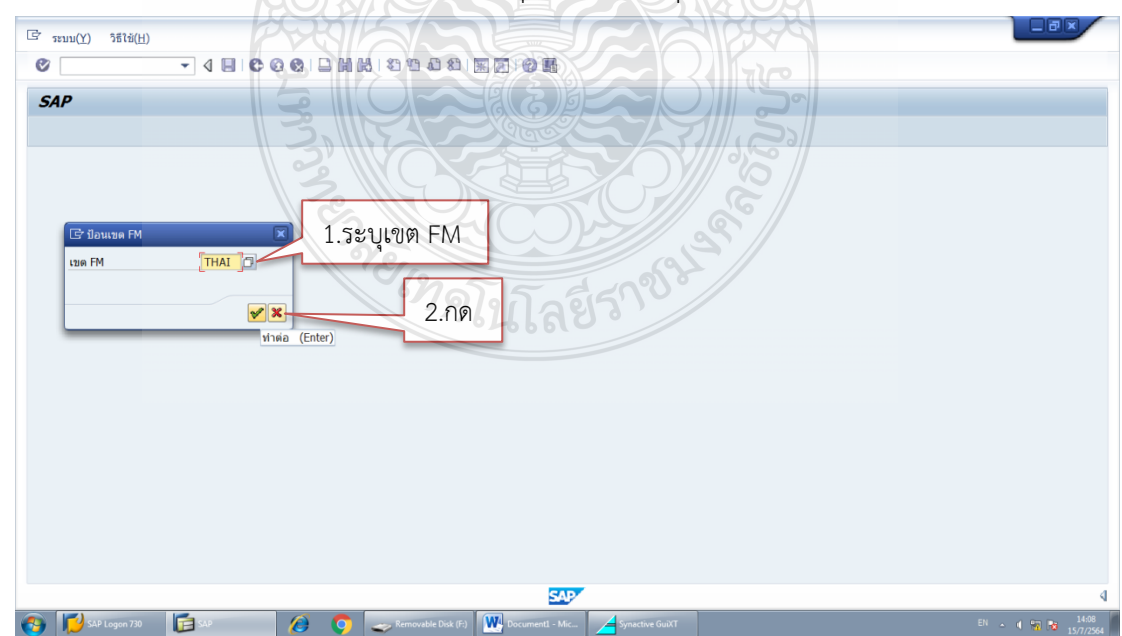

2.ระบบจะขึ้นหน้าต่างให้ระบุ เขต FM ระบุ THAI และกด 🗹 เพื่อทำต่อ

**ภาพที่ 4.2**8 แสดงระบุเขต FM

#### 3.ระบบจะขึ้นหน้าต่างมาตรฐานการทำงานการทำงานงบประมาณ-สร้างเอกสาร ดัง

|                                                                                                  | .ปที(G) ที่เสษ(X) สภาพแวดต่อม(N) ระบบ(Y) วิธีไข้(H)                                                                                                    |
|--------------------------------------------------------------------------------------------------|----------------------------------------------------------------------------------------------------|
| 8 ·                                                                                              |                                                                                                    |
| 👼 มาตรฐานกา                                                                                      | รทำงานการทำงบประมาณ - สร้างเอ                                                                                                    |
| เปิด/ปิด ภาพรวมของเอกสาร                                                                         | 汐密晶 หลับ Prepost 県เด็มบันบันท์กการเปลี่ยน 1.5 ะบุบระเภทเอกสำร แต่วาม ข้อตวามต่อบรรทัด                                                                                                    |
| เอกตารของเรษ FM THAL<br>• เมาะ เมาะ เมาะ<br>• ด้ายหล่านรายการ<br>• 1 ยกเล็กการกระทำ<br>• 1 ระจับ | Lonaris     aoriue     aoriue     aor |
|                                                                                                  |                                                                                                    |
|                                                                                                  | มระสาสงบระมาณ CEN ขอรายบ<br>มีปัญชี<br>บระการบบระมาณ 2021<br>ประการบบระมาณ GEN<br>บระทัด<br>⊇ บระทัด<br>⊇ บระทัด<br>⊇ บระทัด<br>=                                                                                                    |

ภาพที่ 4.29 แสดงหน้าต่างมาตรฐานการทำงานการทำงานงบประมาณ-สร้างเอกสาร

ระบุรายละเอียด ในแถบ Header Deta ดังนี้

- 1) ประเภทเอกสาร ให้ระบุ 3000 คือ จัดสรรลงงบประมาณระดับกรม
- 2) วันที่เอกสารและวันที่ผ่านรายการ ให้ระบุวันที่ทำรายการ
- 3) แถบผู้รับ-ผู้ส่ง ปีบัญชี ให้ระบุปีงบประมาณในรูปของปีคริสศักราช (ค.ศ.)

และประเภทเอกสารงบประมาณ ให้ระบุ GEN หมายถึง เป็นการโอนงบประมาณที่ไม่ผูกพันข้ามปี 4.เมื่อระบุเรียบร้อยแล้วคลิกเลือกแถบข้อมูลเพิ่มเติม ระบบจะแสดงหน้าต่างดัง

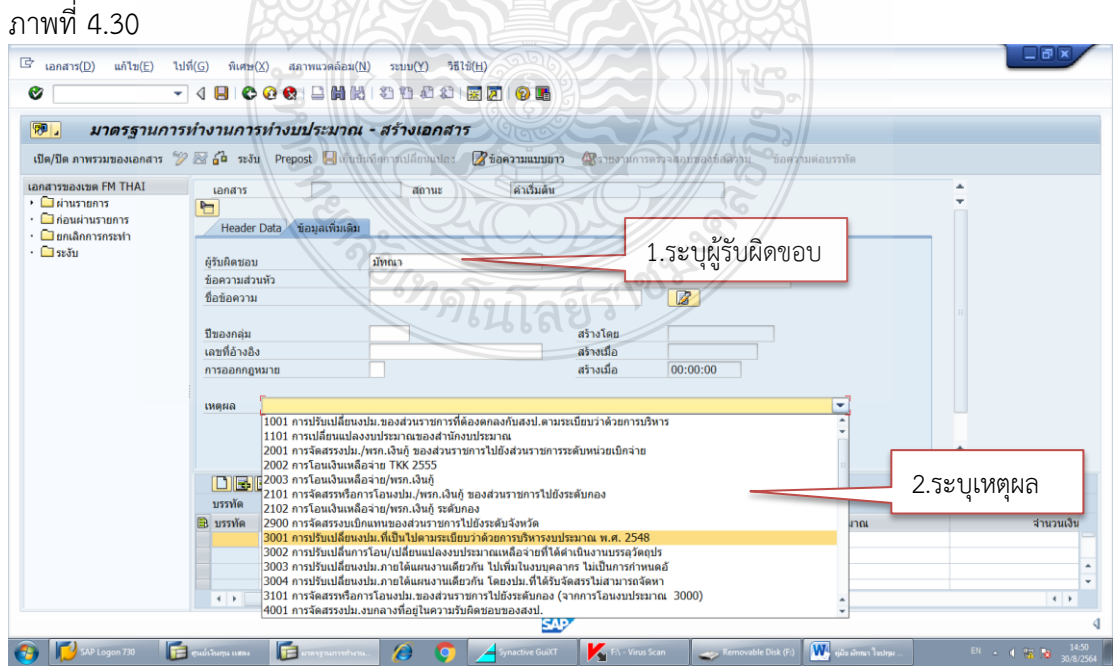

**ภาพที่ 4.30** แสดงหน้าต่างมาตรฐานการทำงานการทำงานงบประมาณ-สร้างเอกสาร แถบข้อมูล เพิ่มเติม
ระบุรายละเอียดในแถบข้อมูลเพิ่มเติม ดังนี้

1) ผู้รับผิดชอบ ระบุชื่อผู้รับผิดชอบในการโอน

 2) เหตุผล ระบุเลือก 3001 การปรับเปลี่ยน งปม.ที่เป็นไปตามระเบียบว่า ด้วยการบริหารงบประมาณ พ.ศ.2548 สำหรับการโอนเปลี่ยนแปลงงบประมาณหมวดรายจ่ายอื่น ๆ ที่ไม่ใช่งบบุคลากร และระบุเลือก 3003 การปรับเปลี่ยน งปม.ภายใต้แผนงานเดียวกัน ไปเพิ่ม งบบุคลากร ไม่เป็นการกำหนดอัตรา สำหรับการโอนเปลี่ยนแปลงหมวดรายจ่ายอื่น ๆ ไปสมทบ งบบุคลากร

5.เมื่อระบุแถบข้อมูลเพิ่มเติมเรียบร้อยแล้ว ให้ระบุรายละเอียดการโอนงบประมาณ ออกและงบประมาณเข้า ในฟิลด์ บรรทัด ดังภาพที่ 4.31

| มาตรฐานกา                | ารทำงานการทำงบประม    | เาณ - สร้างเอกสาร                                                     |                            |                                                    |                     |
|--------------------------|-----------------------|-----------------------------------------------------------------------|----------------------------|----------------------------------------------------|---------------------|
| le/ปิด ภาพรวมของเอกสาร " | 🎾 🖂 🔓 ສະຈັນ Prepost 📙 | เก็บบันทึกการเปลี่ยนแปลง                                              | 🔏 ข้อความแบบยาว 🎡รายงานกา  | ารตรวจสอบของข้อความ ข้อความต่อบรรทัด               |                     |
| สารของเขต FM THAI        | เอกสาร                | สถานะ                                                                 | ด่าเริ่มต้น                |                                                    | *<br>*              |
| ก่อนผ่านรายการ           |                       |                                                                       |                            |                                                    |                     |
| 🗋 ยกเล็กการกระทำ         | Header Data ขอมูลเพ   | ນເດນ                                                                  |                            |                                                    |                     |
| 🗋 ระงับ                  | กระบวนการ             | โอน                                                                   | 🕶 ผลรวมผู้ส่ง              | 0.00                                               | *                   |
|                          |                       |                                                                       | ผลรวมผู้รับ                | 0.00                                               | <b>•</b>            |
|                          | หมวดงบประมาณ          | การชำระเงิน                                                           | 🔻 เวอร์ชัน                 | 0                                                  |                     |
|                          | ประเภทเอกสาร          | 3000                                                                  | วันที่เอกสาร               | 30.08.2021                                         |                     |
|                          | ( * 4 ·               |                                                                       | วันผ่านรายการ              | 30.08.2021                                         |                     |
|                          | ผูสง<br>มีนัญชี       | 2021                                                                  | 200000                     |                                                    |                     |
|                          | ประเภทงาประมาณ        | GEN 4115201                                                           |                            |                                                    |                     |
|                          |                       |                                                                       | TITIC OMMENT               |                                                    |                     |
|                          | ด้วรับ                | 14 100                                                                |                            |                                                    |                     |
|                          | បីប័ល្ខឪ              | 2021                                                                  |                            |                                                    |                     |
|                          | ประเภทงบประมาณ        | GEN งบรายปี                                                           |                            | 2                                                  | <b>- -</b>          |
|                          | nren av               | 7 Al 🔀 🖬 🖾 uniou                                                      |                            | ý                                                  |                     |
|                          | บรรทัด                |                                                                       | SIR                        |                                                    |                     |
|                          | 🗟 บรรทัด -/+ แหล่งขอ  | เงเงิน รหัสงบประมาณ<br>วาวกระการการการการการการการการการการการการการก | รายการผูกพ พท/กจ หน่วยรับง | บประมาณ จำนวนเงิน (THB) ข้อความ                    |                     |
|                          | + 641131              | 0 2305425016120001                                                    | P 120611 P1000 2305400     | 000 433100 เอน เบจตขอคร<br>000 433100 โอนจากครภัณฑ | ุลณฑ<br>ท้เหลือจ่าย |
|                          | -                     | 125///                                                                |                            | 557                                                |                     |
|                          | -                     |                                                                       |                            |                                                    |                     |

ภาพที่ 4.31 แสดงรายละเอียดบันทึกการโอนงบประมาณ

ระบุรายละเอียด ดังนี้

1) ช่อง -/+ ให้ระบุ – สำหรับงบประมาณออก และระบุ + สำหรับงบประมาณรับ

2) แหล่องของเงิน ให้ระบุรหัสแหล่งของเงินจำนวน 7 หลัก ที่ต้องการโอน

เช่น งบบุคลากร คือ 6411100 หรือ งบดำเนินงาน คือ 6411200 ยกเว้นงบลงทุนที่ต้องระบุแหล่ง เงินย่อย 6411310 คือ งบครุภัณฑ์ และ 6411320 คือ งบสิ่งก่อสร้าง

รหัสงบประมาณ ให้ระบุรหัสงบประมาณ 16 หลักที่ต้องการโอน
 รายการผูกพัน ให้ระบุรายการผูกพันงบประมาณที่สอดคล้องกับรหัส

งบประมาณที่ต้องการโอน โดยระบุ

| - 5000 | สำหรับรายกา | รผกพันงาเประว                           | บาณที่ไม่ใช่งบลงทน |
|--------|-------------|-----------------------------------------|--------------------|
| 5000   |             | 111111111111111111111111111111111111111 |                    |

- 120610 สำหรับรายการผูกพันงบประมาณที่เป็นครุภัณฑ์คอมพิวเตอร์
- 120611 สำหรับรายการผูกพันงบประมาณที่เป็นครุภัณฑ์การศึกษา
- 1204 สำหรับรายการผูกพันงบประมาณที่เป็นสิ่งก่อสร้าง

5) พื้นที่/กิจกรรมหลัก ให้ระบุรหัสพื้นที่/รหัสจังหวัด 5 หลัก ตามพื้นที่ของผู้ ส่งและผู้รับงบประมาณ ของมหาวิทยาลัย คือ P1000 ส่วนกลาง

6) หน่วยรับงบประมาณ ให้ระบุรหัสหน่วยเบิกจ่ายของผู้ส่งและผู้รับ งบประมาณ จำนวน 10 หลัก ของมหาวิทยาลัยเป็นหน่วยงานระดับกรมที่ไม่มีหน่วยงานย่อย จึงมี รหัสหน่วยเบิกจ่ายเดียว คือ 2305400000

7) จำนวนเงิน ให้ระบุจำนวนเงินที่ต้องการทำการโอนออกและโอนเข้า

8) ข้อความ ให้ระบุข้อความที่ใช้ในการอ้างอิงการทำรายการ

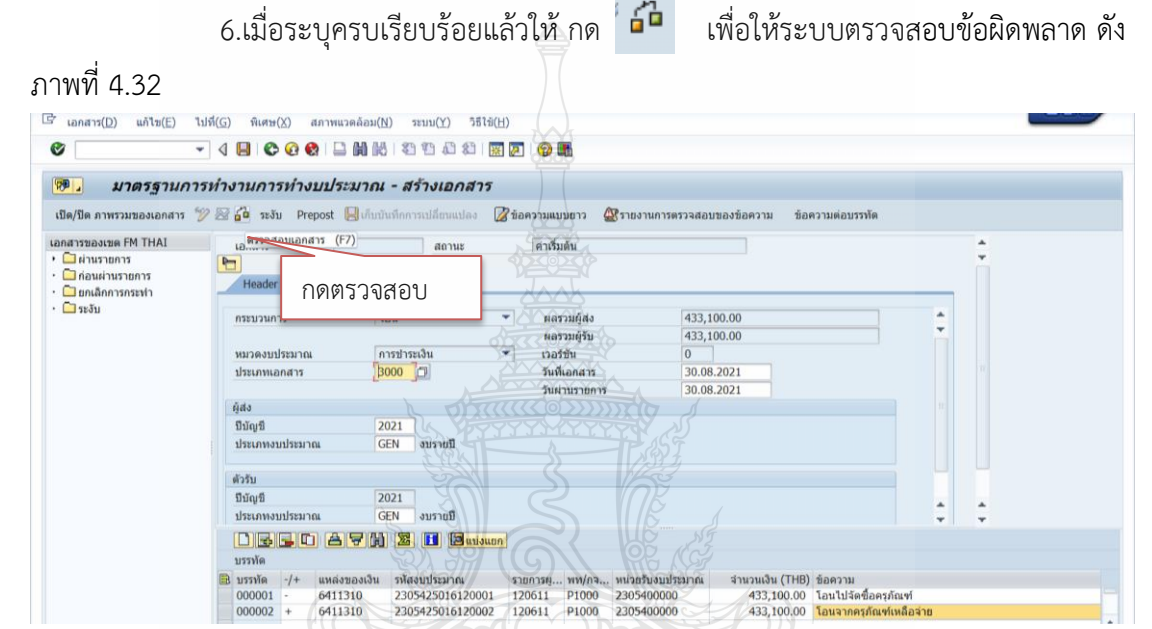

ภาพที่ 4.32 แสดงรายละเอียดตรวจสอบข้อผิดพลาดในการบันทึกโอนงบประมาณ 7.ระบบจะขึ้นหน้าต่างตรวจสอบรายการโอนงบประมาณว่าไม่พบความผิดพลาด

ภาพรวม

A การควบคมการใช้เงินทน (FM) สาน.. 1 LTxt Det. งวามต่อบรรทับ ปก. ข้อความข่าวสาร ∧ งบประมาณรายปีของ ควบคมการใช้เงินทนของ PB ในFM ถกใช้หมดไปสำหรับรายการเอกสาร 000001 \* ส่วนที่ 1 ระบบแจ้งเตือนการใช้งบประมาณ GEN งบรายปี ตัวรับ 2021 GEN งบรายปี បឹប័លទី ประเภทงบประมาณ DBBC AVH 2 🖬 Buisun บรรทัด นวนเงิน (THB) ข้อความ 433,100.00 โอนไปจัดขื้อครุภัณฑ่ 433.100.00 <mark>โอนจากครภัณฑ์เหลือ</mark> รหัสงบประมาณ 2305425016120001 รายการผู 120611 120611 P1000 2305400000 120<u>611 P1000 2305400000</u> 6411310 6411310 000002 + 2305425016120002 ส่วนที่ 2 ระบบแจ้งว่าไม่พบความผิดพลาด 📝 เกิดความผิดพลาด (0 ความผิดพลาด, 1 คำเดือน). ดูรายละเอียดในรก.ค.ผิดพลาด

**ภาพที่ 4.33** แสดงรายละเอียดผลการตรวจสอบข้อผิดพลาดในการบันทึกโอนงบประมาณ

ขึ้นแถบสีเขียวดังภาพที่ 4.33

โดยการแจ้งเตือนจะแบ่งเป็น 2 ส่วน คือ

- ส่วนที่ 1 ในหน้าต่างระบบจะแสดงแจ้งเตือนการใช้งบประมาณว่า งบประมาณคงเหลือจำนวนเท่าใด ในภาพคือรายการที่โอนออกภายหลังการโอนงบประมาณจะถูกใช้ หมด ซึ่งหากรายการที่ต้องการโอนออกมีงบประมาณคงเหลือเพียงพอจะขึ้นเตือนเป็นสีเหลือง แต่ หากงบประมาณคงเหลือไม่เพียงพอระบบจะขึ้นเป็นสีแดง แสดงว่าไม่สามารถโอนงบประมาณได้

 - ส่วนที่ 2 ด้านล่างระบบหากระบบขึ้นสถานะความผิดพลาด สีเขียวแสดงว่า ไม่พบข้อผิดพลาด สีเหลืองแสดงว่ามีคำเตือนแต่สามารถดำเนินการต่อได้ สีแดงแสดงว่ารายการมี ข้อผิดพลาดไม่สามารถโอนงบประมาณรายการได้ เช่น มีงบประมาณไม่เพียงพอไม่สามารถโอน งบประมาณออกได้ เป็นต้น

| <ul> <li>ต/ปิด ภาพรวมของเอกสาร 20 2</li> <li>สารของเขต FM THAI</li> <li>ผ่านรายการ</li> <li>ก่อนผ่านรายการ</li> <li>ยกเล็กการกระทำ</li> <li>ระวับ</li> </ul> | เอกสาร<br>Header Data ้ม่อมลเพิ่มเ      | 1/17  <br>ปลี่ยนแปลง<br>สถานะ        | ชื่อความแบบขาว ชรายง<br>ค่าเริ่มต้น             | านการตรวจสอบของข้อความ ข้อความต่อบรรทัด                                    |            |
|----------------------------------------------------------------------------------------------------|-----------------------------------------|--------------------------------------|-------------------------------------------------|----------------------------------------------------------------------------|------------|
| สารของเขต FM THAI<br>ให้านรายการ<br>ไก่อนผ่านรายการ<br>ใยกเล็กการกระทำ                                                                                       | เอกสาร                                  | สถานะ                                | ค่าเริ่มต้น                                     |                                                                            |            |
| ่ ) ผ่านรายการ<br>] ก่อนผ่านรายการ<br>] ยกเล็กการกระทำ<br>] ระวัน                                                                                            | P                                       |                                      |                                                 |                                                                            | *          |
| ] ก่อนผ่านรายการ<br>] ยกเลิกการกระทำ<br>] ระวัน                                                                                                    | Header Data ข้อมลเพิ่มเ                 |                                      | XAAk                                            |                                                                            | <b>*</b>   |
| ] ยกเล็กการกระทำ<br>] ระวัน                                                                                                    |                                         | ดิบ                                  |                                                 |                                                                            |            |
| 59,991                                                                                                    |                                         |                                      |                                                 |                                                                            |            |
|                                                                                                    | กระบวนการ                               | โอน                                  | ผลรวมผู้ส่ง                                     | 433,100.00                                                                 | <b>•</b>   |
|                                                                                                    |                                         |                                      | // ผลรวมผู้รับ                                  | 433,100.00                                                                 | <b>•</b>   |
|                                                                                                    | หมวดงบประมาณ                            | การชาระเงิน                          | 🗸 เวอร์ชัน                                      | 0                                                                          |            |
|                                                                                                    | ประเภทเอกสาร                            | 3000                                 | วันที่เอกสาร                                    | 30.08.2021                                                                 |            |
|                                                                                                    |                                         |                                      | วันผ่านรายการ                                   | 30.08.2021                                                                 |            |
|                                                                                                    | ผู้ส่ง                                  | Shirt                                |                                                 | 467                                                                        |            |
|                                                                                                    | ป็บัญชี                                 | 2021                                 |                                                 |                                                                            |            |
|                                                                                                    | ประเภทงบประมาณ                          | GEN งบรายปี                          |                                                 |                                                                            |            |
|                                                                                                    |                                         | <u> </u>                             | $\partial$                                      |                                                                            |            |
|                                                                                                    | ตัวรับ                                  | <u> </u>                             |                                                 | R                                                                          |            |
|                                                                                                    | បីឃ័ល្ខឪ                                | 2021                                 |                                                 |                                                                            | A A        |
|                                                                                                    | ประเภทงบประมาณ                          | GEN งบรายปี                          |                                                 |                                                                            | <b>T T</b> |
|                                                                                                    |                                         | 🖌 🔀 🚺 🖾 🖾                            | uun                                             |                                                                            |            |
|                                                                                                    | บรรทัด                                  |                                      |                                                 |                                                                            |            |
| i                                                                                                    | 🖹 บรรทัด -/+ แหล่งของ                   | อิน รหัสงบประมาณ                     | รายการผ พท/กจ หน่วยร                            | รับงบประมาณ จำหวนเงิน (THB) ข้อความ                                        |            |
| 1                                                                                                    | บรรทัด -/+ แหล่งของ<br>000001 - 6411310 | เงิน รหัสงบประมาณ<br>230542501612000 | รายการผู พท/กจ หน่วยร้<br>11 120611 P1000 23054 | รับงบประมาณ สำหวนเงิน (THB) ข้อความ<br>400000 433.100.00 โอบไปจัดซื้อครอัก | u ná       |

8.เมื่อตรวจสอบแล้วไม่มีข้อผิดพลาด ให้กด 📙 เพื่อบันทึกข้อมูล ดังภาพที่ 4.34

ภาพที่ 4.34 แสดงหน้าจอการบันทึกข้อมูลการโอนงบประมาณ

9.ระบบจะขึ้นหน้าต่างมีคำเตือน กด "ทำต่อ" เพื่อบันทึก

| 📴 เอกสาร(D) แก้ไข(E) ไป     | เที่(G) พิเศษ(X) สภาพแวดล่                                | ถ้อม(N) ระบบ(Y)        | 5者(近(日)                                                                |                                                                                     |                              |
|-----------------------------|-----------------------------------------------------------|------------------------|------------------------------------------------------------------------|-------------------------------------------------------------------------------------|------------------------------|
| Ø -                         | 48000131                                                  | 008 81                 | 1000                                                                   |                                                                                     |                              |
| 🖲 มาตรฐานการ                | ทำงานการทำงบประม                                          | าณ - สร้างเอก          | nars                                                                   |                                                                                     |                              |
| เปิด/ปิด ภาพรวมของเอกสาร  🏏 | ? 🖾 🚰 ຈະຈັນ Prepost 📙                                     | เก็บบันทึกการเปลี่ยนหม | las 📝 ข้อความแบบขาว 🎡รายง                                              | หนการตรวจสอบของข้อความ ข้อความต่อบรร                                                | กัด                          |
| เอกสารของเขต FM THAI        | เอกสาร<br>โอ<br>Header Data ข้อมูลเพื่ม                   | สถานะ                  | คาเริ่มต้น                                                             | 180/                                                                                | ÷                            |
| • 🧰 ระงับ                   | กระบวนการ<br>หมวดงบประมาณ                                 | โอน<br>การข่าระเงิน    | <ul> <li>ผลรวมผู้ส่ง</li> <li>ผลรวมผู้รับ</li> <li>เวอร์ชัน</li> </ul> | 433,100.00<br>433,100.00<br>0                                                       | •                            |
|                             | ประเภทเอกสาร<br>ผู้ส่ง 🕞 ตรวจสล<br>มีนัณฑิ                | 3000<br>มาผล           | วันที่เอกสาร<br>วันผ่านรายการ                                          | 30.08.2021 30.08.2021                                                               |                              |
|                             | ประเภทงบประว <sup>ู</sup> ่มีคำเดือน<br>ด้วรับ กด 'ทำต่อ' | เพื่อบันทึก            |                                                                        |                                                                                     |                              |
|                             | ນິນັດເຊັ<br>ປະະເທນຈາກປະະສ                                 | ทำต่อ                  | Error Log 🗙                                                            | ยกเลิก                                                                              |                              |
|                             | บรรทัด -/+                                                |                        |                                                                        | 🖋 🗙 แงิน (THB) ข้อความ                                                              |                              |
|                             | 000001 - 0411310<br>000002 + 6411310<br>-                 | 230542!                | าดทำต่อ 000 2305<br>000 2305                                           | <del>เบบบบ ห</del> 3่3,100.00 โอนไปจัดข์<br>เ00000 433,100.00 <mark>โอนจากคร</mark> | โอครุภัณฑ์<br>ภัณฑ์เหลือจ่าย |
|                             | -                                                         |                        |                                                                        |                                                                                     | ۲ ب<br>۲ ( )                 |

**ภาพที่ 4.35** แสดงหน้าจอหน้าต่างคำเตือนบันทึกข้อมูลการโอนงบประมาณ

| 🚰 มาตรฐานก                      | รหางานการทางบบระมาณ - แลดงเอกสาร                                                                   |                                 |
|---------------------------------|----------------------------------------------------------------------------------------------------|---------------------------------|
| ปิด/ปิด ภาพรวมของเอกสาร         | 🎾 🖄 🔓 ระงับ Prepost 📙 เก็บบันทึกการเปลี่ยนแปลง 🎲 ข้อความแบบยาว 🎡รายงานการตรวจสอบของข้อความ ข้อ<br> | ความต่อบรรทัด                   |
| กสารของเขต FM THAI              | โอกสาร 3000038325 สถานะ ผ่านรายการ ปีเอกสาร                                                        | 2021                            |
| 🔲 ผานรายการ<br>🗋 ก่อนผ่ามรายการ |                                                                                                    |                                 |
| 🗋 ยกเลิกการกระทำ                | Header Data ข้อมูลเพิ่มเติม                                                                        |                                 |
| 🛄 ຣະຈັນ                         | คระบวนการ โอน 💌 ผลรวมมัสง 433,100,00                                                               | -                               |
|                                 | ผลรวมผู้รับ 433,100.00                                                                             |                                 |
|                                 | หมวดงบประมาณ การข่าระเงิน 🔻 เวอร์ขัน 0                                                             |                                 |
|                                 | ประเภทเอกสาร 3000 วันที่เอกสาร 30.08.2021                                                          |                                 |
|                                 | วันผ่านรายการ 30.08.2021                                                                           |                                 |
|                                 | ម្មតិវ<br>ពីវ័លពី 2021                                                                             |                                 |
|                                 | ประเภทงบประมาณ GEN งบราชปี                                                                         |                                 |
|                                 |                                                                                                    |                                 |
|                                 | ดัวรับ                                                                                             |                                 |
|                                 | ปีบัญชี 2021                                                                                       |                                 |
|                                 | บระเภทงบบระมาณ GEN งบราชบ                                                                          | <b>T</b>                        |
|                                 |                                                                                                    |                                 |
|                                 |                                                                                                    | *                               |
|                                 | <ul> <li>- 1 6411310 2305425016120001 120611 P1000 2305400000 433.100.00</li> </ul>                | ) ขอความ<br>โอนไปจัดซื้อครภัณฑ์ |
|                                 | + 2 6411310 2305425016120002 120611 P1000 2305400000 433,100.00                                    | โอนจากครุภัณฑ์เหลือจ่าย         |
|                                 |                                                                                                    |                                 |
|                                 |                                                                                                    |                                 |

## 10.ระบบจะแสดงเลขที่เอกสารการโอนงบประมาณ ดังภาพที่4.36

ภาพที่ 4.36 แสดงหน้าจอแสดงเอกสารการบันทึกโอนงบประมาณ

11.กด Ctrl+P เพื่อสั่งพิมพ์หน้าจอรายการโอนงบประมาณเก็บไว้เป็นหลักฐานแนบ กับหนังสือที่ขออนุมัติโอนงบประมาณ

# <u>เทคนิคในการปฏิบัติงานของขั้นตอนที่ 12</u>

จากที่ได้กล่าวมาข้างต้น เป็นขั้นตอนการปฏิบัติงานที่ถูกต้องในการโอนงบประมาณ รายจ่ายประจำปี แต่จากประสบการณ์ของผู้จัดทำพบว่าการปฏิบัติงานในในขั้นตอนที่ 12 การโอน งบประมาณรายจ่ายประจำปีในระบบ GFMIS อาจเกิดปัญหาจากการโอนงบประมาณใหม่ในระบบ GFMIS ผิดพลาด กรณีที่ได้โอนงบประมาณรายจ่ายประจำปีในระบบ GFMIS ไปแล้วและภายหลัง พบว่าการโอนงบประมาณนั้นมีข้อผิดพลาด เช่น ระบุจำนวนเงินผิด ระบุเครื่องหมายในการโอน งบประมาณออกหรือรับเข้าผิด ระบุรหัสงบประมาณโอนออกหรือรับเข้าผิด ระบุเทตุผลในการโอนผิด เป็นต้น สามารถแก้ไขได้โดยการยกเลิกรายการโอนงบประมาณที่โอนไว้ มีวิธีการดังนี้

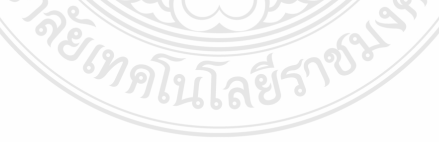

1. ไปหน้าจอหลักของระบบ GFMIS SAP R/3 แล้วพิมพ์คำสั่งการใช้งาน
 ZFMBB TRN ตรงฟิลด์คำสั่ง ดังภาพที่ 4.37 แล้วกด Enter

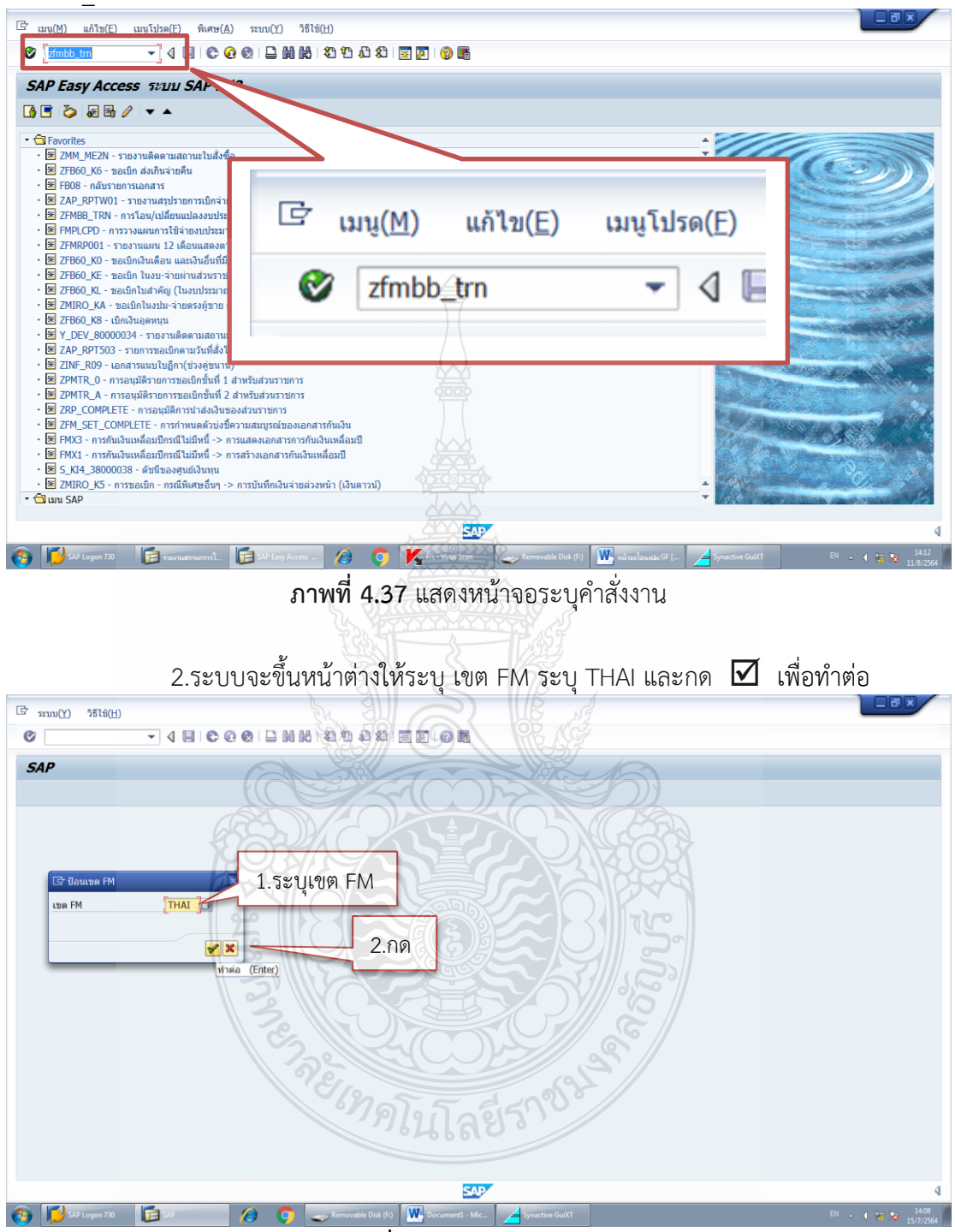

**ภาพที่ 4.38** แสดงระบุเขต FM

3.ระบบจะขึ้นหน้าต่างมาตรฐานการทำงานการทำงานงบประมาณ-สร้างเอกสาร ดัง ภาพที่ 4.39 และกด ค้นหา เพื่อค้นหาเอกสารที่ต้องการกลับรายการ

| · ·                         | ⊲ 📙 😂 🚱 🔇                  |                          | กดค้า                   | นหา                               |                     |                  |      |
|-----------------------------|----------------------------|--------------------------|-------------------------|-----------------------------------|---------------------|------------------|------|
| 🔊 มาตรฐานการห               | ่างานการทำงบ               | บ <b>ประมาค้นหา (Ct</b>  | i+F)<br>ระจะอกสาร       |                                   |                     |                  |      |
| เปิด/ปิด ภาพรวมของเอกสาร  🏏 | 🖾 🚰 ระงับ Prep             | oost 📙 เก็บบันทึกการ     | เปลี่ยนแปลง 📝 ข้อความแร | บบยาว 🖉รายงานการต                 | ตรวจสอบของข้อความ : | ข้อความต่อบรรทัด |      |
| อกสารของเขต FM THAI         | เอกสาร<br>โอกสาร<br>Heade  | er Data ข้อมูลเพิ่มเติม  | สถานะ                   | ค่าเริ่มด้น                       |                     |                  | Ť    |
| 🗋 ระงับ                     | กระบวน<br>หมวดง1<br>ประเภท | การ<br>เประมาณ<br>เอกสาร | โอน -<br>การข่าระเงิน - | ผลรวม<br>เวอร์ชัน<br>วันที่เอกสาร | 0.00 0 11.08.2021   |                  |      |
|                             | ปีบัญชี<br>ประเภท          | งบประมาณ                 | 2021                    | วันผ่านรายการ                     | 11.08.2021          |                  |      |
|                             | บรรทัด                     | ec avi                   |                         | J                                 |                     |                  |      |
|                             | 🗟 บรรทัด                   | แหล่งของเงิน รหัส        | ไงบประมาณ รายการ        | ผูกพันงบประมาณ                    | พื้นที/กิจกรรมหลัก  | หน่วยรับงบประมาณ | จำนว |
|                             |                            |                          |                         |                                   |                     |                  |      |
|                             |                            |                          |                         | 2                                 |                     |                  |      |
|                             |                            |                          |                         |                                   |                     |                  |      |
|                             |                            |                          |                         |                                   |                     |                  |      |
|                             |                            |                          |                         |                                   |                     |                  |      |
|                             |                            |                          |                         |                                   |                     |                  |      |
|                             |                            |                          |                         | ATT A                             |                     |                  |      |

ภาพที่ 4.39 แสดงหน้าต่างมาตรฐานการทำงานการทำงานงบประมาณ-สร้างเอกสาร

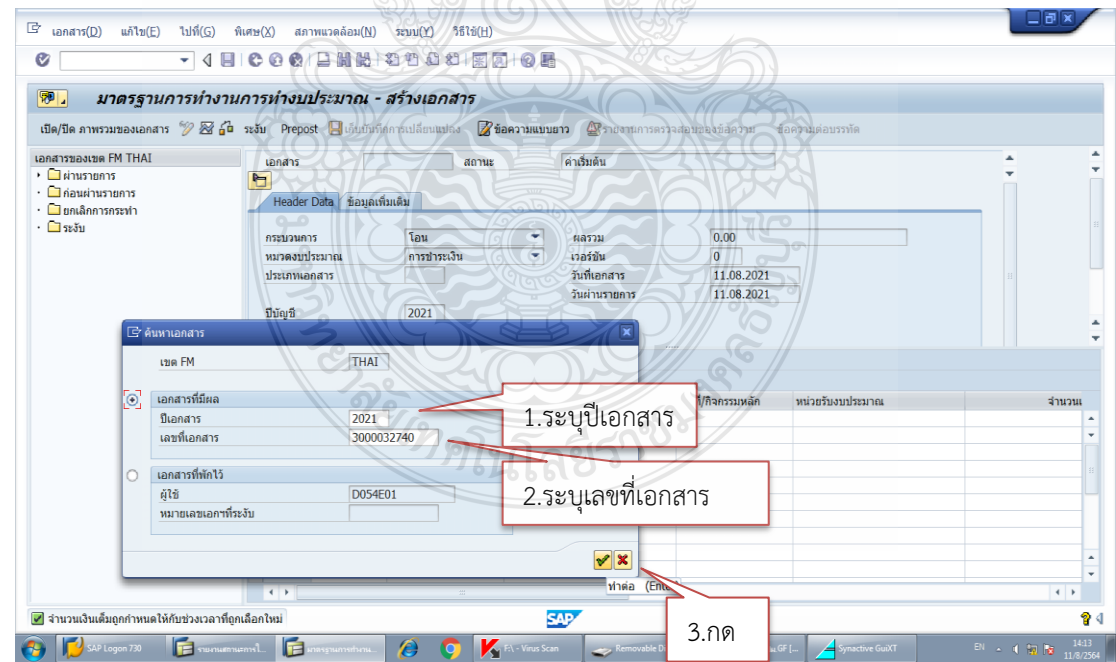

4.ระบบจะขึ้นหน้าต่างค้นหาเอกสาร ดังภาพที่ 4.40

**ภาพที่ 4.40** แสดงหน้าต่างค้นหาเอกสาร

ระบุรายละเอียดดังนี้

- ปีของเอกสารที่ต้องการยกเลิกเป็นคริสศักราช
- เลขที่เอกสารที่ต้องการยกเลิก
- กดปุ่ม 🗹 เพื่อเข้าสู่หน้าจอถัดไป

5.ระบบจะขึ้นหน้าต่างคำถาม "ข้อมูลที่ยังไม่เก็บบันทึกจะสูญหายคุณต้องการปิด เอกสารปัจจุบันหรือไม่?" กดปุ่ม "ใช่" เพื่อเข้าสู่หน้าจอถัดไป ดังภาพที่ 4.41

| ∞ มาดรฐานการ                |                                                                                                    |        |
|-----------------------------|----------------------------------------------------------------------------------------------------|--------|
| บด/บด ภาพรวมของเอกสาร 🍃     | ארינגענאגעראפע אניראפעעפאניגאני איין איינעאנעראפע איין אייעראפע איין אייעראפע איין אייעראפע איין איין איין איין איין איין איין איי |        |
| 🗋 ผ่านรายการ                | Lonaris aถานะ คาเรมเดน<br>Header Data ร้อมอเนิมเอ็น                                                                                | -<br>- |
| 🔲 ยกเลิกการกระทำ<br>🦳 ระงับ | กระบวนการ โอน • ผลรวม 0.00                                                                                                    |        |
|                             |                                                                                                    |        |
|                             |                                                                                                    |        |
|                             | 🗟 บรรทัด แหล่งของเ เการศูกทันงบประมาณ ที่นที่/กิจกรรมหลัก หน่วยรับงบประมาณ                                                         | จำนว   |
|                             | กด "เซ"                                                                                                    |        |
|                             |                                                                                                    |        |
|                             |                                                                                                    |        |
|                             |                                                                                                    |        |
|                             |                                                                                                    |        |
|                             |                                                                                                    |        |
|                             |                                                                                                    |        |
|                             |                                                                                                    |        |

ภาพที่ 4.41 แสดงหน้าต่างเตือนยังไม่ได้เก็บข้อมูล

6.ระบบจะดึงข้อมูลรายการโอนงบประมาณที่ได้บันทึกโอนไว้ตามเลขที่เอกสารที่ ค้นหา ดังภาพที่ 4.42 กดเลือกแถบเอกสาร (D) 中 เลือกกลับรายการ (V)

|                                                                                                    | ถบเอกสาร<br>, ทะครร 2.เ                      | าขม 2 318(B)<br>2 2 2 2 2 2 2 2 2 2 2 2 2 2 2 2 2 2 2                                                            |                                        | มของข้อความ                 | ต่อบรรารัด                             |                      |                    |
|----------------------------------------------------------------------------------------------------|----------------------------------------------|----------------------------------------------------------------------------------------------------|----------------------------------------|-----------------------------|----------------------------------------|----------------------|--------------------|
| ເຂັ         ຍຄເລີຄກາรເปลี່ยนແປລა(U)           ,         .           .         .           .         .           .         .           .         . | เอกสาร<br>ไ<br>Header Data ข้อมู             | 3000032740 สถานะ<br>Jaเพิ่มเติม                                                                                  | ผ่านรายการ                             | diar                        | าสาร                                   | 2021                 | ÷                  |
| <ul> <li>แสดง &lt;-&gt; เปลี่ยนแปลง(I) Ctrl+F9</li> <li>ออกจากระบบ(X) Shift+F3</li> </ul>                                                         | กระบวนการ<br>หมวดงบประมาณ                    | โอน                                                                                                    | ผลรวมผู้ส่ง<br>ผลรวมผู้รับ<br>เวอร์ชัน | 65,097.00<br>65,097.00<br>0 |                                        | •                    | #                  |
|                                                                                                    | ประเภทเอกสาร<br>ผู้ส่ง                       | 3000                                                                                                    | วันที่เอกสาร<br>วันผ่านรายการ          | 09.08.2021                  |                                        |                      | *                  |
|                                                                                                    | 🖀 🔽 🚺 🗵 🛙<br>บรรทัด<br>🖻 -/+ บรรทัด แหล่     | โ โนบ่งแขก<br>ส่งของเงิน รหัสงบประมาณ                                                                            | รายการผกพันงบประมาณ                    | พื้นที่/กิจกรรมหลัก         | หน่วยรับงบประมาณ                       |                      | จ่าน               |
|                                                                                                    | - 000001 641<br>- 000002 641<br>- 000003 641 | 11410         2305443012500004           11410         2305443012500005           11410         2305443012500001 | 5000<br>5000<br>5000                   | P1000<br>P1000<br>P1000     | 2305400000<br>2305400000<br>2305400000 |                      |                    |
|                                                                                                    | + 000004 641                                 | 1410 2305443012500002                                                                                            | 5000                                   | P1000                       | 2305400000                             |                      |                    |
|                                                                                                    | ( )                                          | #                                                                                                    | SAY                                    |                             |                                        |                      | + +<br>4           |
| SAP Logon 730                                                                                                    | การใ 🧊 มาตรฐานการสำนา                        | 16 🤌 🌔 🔀 Fi - Vinu                                                                                               | s Scan 🛛 🛹 Removable Disk (F:)         | 💓 หน้าจอโอนะเปม.GF [        | Synactive GuiXT                        | <sup>EN</sup> - () ( | 14:14<br>11/8/2564 |

ภาพที่ 4.42 แสดงหน้าต่างเลือกเอกสารและกลับรายการ

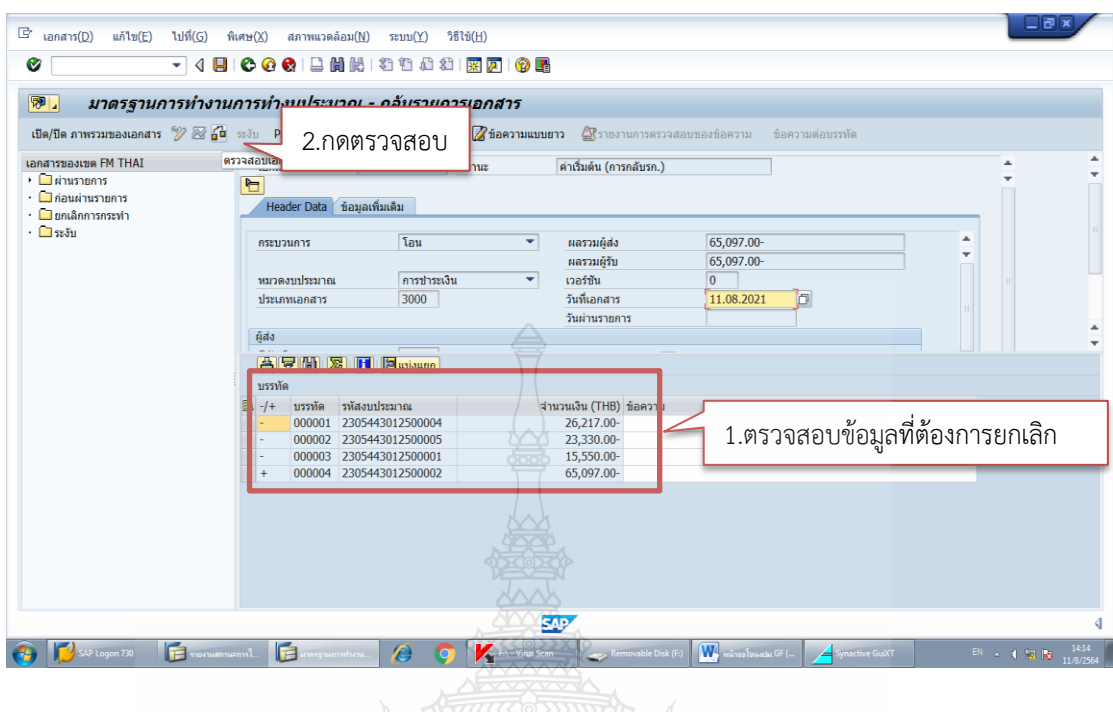

# 7.ระบบจะแสดงข้อมูลที่ต้องการยกเลิก ดังภาพที่ 4.43

ภาพที่ 4.43 แสดงหน้าต่างตรวจสอบเอกสารและกลับรายการ

ตรวจสอบรายละเอียดของข้อมูลที่แสดงว่าเป็นรายการที่ต้องการยกเลิก จากนั้นกดปุ่ม 👔 เพื่อตรวจสอบความผิดพลาด

| 0.300                                                         |                                                        | AN ORLIS ISTREAMED BLIS IS                    | AMPINGI IPI PINAT IM             | // 4.44                       |
|---------------------------------------------------------------|--------------------------------------------------------|-----------------------------------------------|----------------------------------|-------------------------------|
| 🕒 เอกสารการป้อน - ข้อความ                                     |                                                        |                                               |                                  |                               |
| ภาพรวม<br>• 🛆 การควบคุมการใช้เงินทุน (FM)                     |                                                        | ânu<br>1                                      | 7100                             |                               |
| (*** <b>a 7 1) 7.</b> 2.%. <b>b</b> (***                      | J 🔄 🖅 🐲 🖉 🛆 1 💷 📃                                      | こ!!( え ))お <i>ニー</i> /〇)                      | 5                                |                               |
| ปภ. ข้อความข่าวสาร<br>🛆 การใช้งบประมาณ 88,897.00 THB (ควบคุมค | การใช้เงินทุนของ PB ในFM) น้อยกว่างบประมาณ             | เรายปีสำหรับรายการเอกสาร 0 😨 🧟                | งวามต่อบรรงกัด                   | A A                           |
| á                                                             | วนที่ 1 ระบบแจ้งเตือน                                  | นการใช้ว่างบประมาณใกล้หม                      | <u>a</u>                         |                               |
|                                                               | 72                                                     |                                               |                                  |                               |
|                                                               | 5MM                                                    | โนโลยีราช                                     |                                  |                               |
|                                                               |                                                        |                                               |                                  |                               |
|                                                               | 🖻 -/+ บรรทัด รหัสงบประมาณ                              | จำนวนเงิน (THB) ข้อความ                       |                                  |                               |
|                                                               | - 000001 2305443012500004<br>- 000002 2305443012500005 | 26,217.00-                                    |                                  |                               |
|                                                               | - 000003 2305443012500001                              | 15,550.00-                                    |                                  |                               |
|                                                               | + 000004 2305443012500002                              | 65,097.00-                                    |                                  |                               |
|                                                               |                                                        |                                               |                                  |                               |
|                                                               |                                                        |                                               |                                  |                               |
|                                                               |                                                        |                                               |                                  |                               |
|                                                               | _                                                      | / ส่วนที่ 2 ระบบแจ้งว่าไม่ท                   | พบความผิดพลาด                    |                               |
| 📝 เกิดความผิดพลาด (0 ความผิดพลาด, 1 คำเต็                     | อน). ดูรายละเอียดในรก.ค.ผิดพลาด                        |                                               |                                  | 4                             |
| 🚯 📢 SAP Logon 730 🛛 🕞 รายเกมสถานอกร                           | รโ 🗊 มาตรฐานกระกวกม 🔕 📀                                | F:\ - Virus Scan 🧼 Removable Disk (F:) 👿 หนัง | ายอโลรมหปละ GF [ Synactive GuiXT | EN 🔺 📢 🌆 🚺 14:15<br>11/8/2564 |

8.ระบบจะขึ้นหน้าต่างแสดงข้อความแจ้งเตือนความผิดพลาด ดังภาพที่ 4.44

**ภาพที่ 4.44** แสดงหน้าต่างแสดงข้อความการแจ้งเตือน

โดยการแจ้งเตือนจะแบ่งเป็น 2 ส่วน คือ

- ส่วนที่ 1 ในหน้าต่างระบบจะแสดงแจ้งเตือนการใช้งบประมาณว่า งบประมาณคงเหลือจำนวนเท่าใด ซึ่งหากรายการที่ต้องการยกเลิกมีงบประมาณคงเหลือเพียงพอจะ ขึ้นเตือนเป็นสีเหลือง แต่หากงบประมาณคงเหลือไม่เพียงพอระบบจะขึ้นเป็นสีแดง แสดงว่าไม่ สามารถยกเลิกรายการได้

 - ส่วนที่ 2 ด้านล่างระบบหากระบบขึ้นสถานะความผิดพลาด สีเขียวแสดงว่า ไม่พบข้อผิดพลาด สีเหลืองแสดงว่ามีคำเตือนแต่สามารถดำเนินการต่อได้ สีแดงแสดงว่ารายการมี ข้อผิดพลาดไม่สามารถยกเลิกรายการได้ เช่น มีงบประมาณไม่เพียงพอไม่สามารถยกเลิกได้ เป็นต้น 9.กดปิดหน้าต่างการแจ้งเตือน และกดป่ม เพื่อบันทึกรายการ ดังภาพที่ 4.45

|                                                                   | 1                                                                                                    |          |
|-------------------------------------------------------------------|----------------------------------------------------------------------------------------------------|----------|
| <ul> <li>๔๖ เอกสาร(D) แก้ไข(E) ไปที่(G)</li> <li>๗ ๔ ๔</li> </ul> | <sup>พิเศษ (X)</sup><br>กดบันทึก อ 🔣 🔊 🕲 🖷                                                                                       |          |
| 👦 มาตรฐานการทำงาร                                                 | ม่านรายการ (Otr+5)<br>นการทางบประมาณ - กลับรายการเอกสาร                                                                          |          |
| เปิด/ปิด ภาพรวมของเอกสาร  😿 🔓                                     | ร ระงับ Prepost 📙 เด็บบันทึกการเปลี่ยนแปลง 📝 ข้อความแบบยาว 🖉รายงานการตรวจสอบของข้อความ ข้อความต่อบรรทัด                          |          |
| เอกสารของเขต FM THAI<br>→ 🛄 ผ่านรายการ<br>→ 📑 ก่อนผ่านรายการ      | เอกสาร สถานะ คำเริ่มดัน (การกลับรก.)                                                                                             | * *<br>* |
| • 🖬 อกเฉกการกระพา<br>• 🗋 ระงับ                                    | กระบวนการ โอน ← ผลรวมผู้ส่ง 65,097.00-<br>ผลรวมผู้รับ 65,097.00-<br>มนเวลงมุโระบวณ อารประเฉ็น 0                                  |          |
|                                                                   | ประเภทแอกสาร 3000 วันที่นอกสาร [11.08.2021 ]<br>วันสำนักมายการ                                                                   | 11<br>11 |
|                                                                   |                                                                                                    |          |
|                                                                   |                                                                                                    |          |
|                                                                   | ■ /+ บราทัล าทัสงบประมาณ จำนวนนั้น (THB) ที่สดราม<br>- 00001 2305443012500004 26,217.00-<br>- 000002 2305443012500005 23,330.00- |          |
|                                                                   | - 000003 2305443012500001 15,550.00-<br>+ 000004 2305443012500002 65,097.00-                                                     |          |
|                                                                   |                                                                                                    |          |

ภาพที่ 4.45 แสดงหน้าต่างแสดงการบันทึก

10.ระบบจะขึ้นหน้าต่างแสดงข้อความมีคำเตือน กด "ทำต่อ" เพื่อยืนยันการบันทึก

| ข้อมูล ดังภาพที            | 4.46                                                                                                    |
|----------------------------|----------------------------------------------------------------------------------------------------|
| 📴 เอกสาร(D) แก้ไข(E) ไปที่ | ส์(G) ทิเศษ(X) สภาพนาดล้อม(N) ระบบ(X) วิธีไข้(H)                                                                             |
| •                          | 4日10001日前時、244月21周回、2月間                                                                                                    |
| 👦 มาตรฐานการเ              | ท่างานการท่างบประมาณ - กลับรายการเอกสาร                                                                                      |
| เปิด/ปิด ภาพรวมของเอกสาร 📎 | 🔀 🖆 ระวัน Prepost 📙 เก็บบันที่สีการเปลี่ยนแปลง 📝 ข้อความแบบยาว 🧟 รายงานการครวจสอบของข้อความ ข้อความต่อบรรทัด                 |
| เอกสารของเขต FM THAI       | เอกสาร์ สถานะ ดำเริ่มดัน (การกลับรก.)                                                                                        |
| - 🗅 163U                   |                                                                                                    |
|                            | 547 4                                                                                                    |
| 👩 💋 SAP Logon 730 [        | rusmumumvil. 📴 unsynumvinu. 🖉 🏮 🕌 1- Vinz Scan 🛹 Periovable Diek (?) 🔣 virus Suadu OF 💷 🤞 Smother Guilt 🛛 🕬 e (1) 🕅 11.07554 |

ภาพที่ 4.46 แสดงหน้าต่างแสดงข้อความคำเตือน

11.ระบบจะแสดงเลขที่เอกสารการ 10 หลักสำหรับยกเลิกการโอนงบประมาณ ดัง

ภาพที่ 4.47

| มาตรฐานการ           เป็ด/ปิด ภาพรวมของเอกสาร         "           เอกสารของเขต FM THAI         "           เป็น/เป็ด มาพรวมของเอกสาร         "           เอกสารของเขต FM THAI         "           - 1 ก่อนสำนรายการ         "           - 1 ก่อนสำนรายการ         "           - 1 ก่อนสำนรายการ         "           - 1 ก่อนสำนรายการ         -           - 1 ก่อนสำนรายการ         - | ร <b>ห่างานการห่างบบ</b><br>2 2 2 2 มา Prepost<br>โลกสาร<br>โป<br>Header D<br>กระบวนการ | <ul> <li>ไระมาณ - แสดงเอกสาร</li> <li>เด็บบับบัดการเปลี่ยนแปลง 20</li> <li>3000033178 สถานะ</li> <li>สอานะ</li> <li>ร้อมูลเพิ่มเดิม</li> <li>โอน</li> </ul> | ໃช้อความแบบมาว ⊉ີ ราธงานการครว<br>ະ Posted (Reversal)  | งสอบของข้อความ ข้อความต่อบรรทัด<br>≸เอกสาร  | 2021     |
|----------------------------------------------------------------------------------------------------|-----------------------------------------------------------------------------------------|----------------------------------------------------------------------------------------------------|--------------------------------------------------------|---------------------------------------------|----------|
| เปิด/ปิด ภาพรวมของเอกสาร 🌮<br>เอกสารของเขต FM THAI<br>• 🗋 ผ่านรายการ<br>• 🗋 ก่อนผ่านรายการ<br>• 🗋 ยกเลิกการกระทำ<br>• 🚍 ระวับ                                                                                                    | Reader D                                                                                | : ปีเกิมขันที่คคารเปลี่ยนแปลง 🧭<br>3000033178 สถาน<br>Mata ข้อมูลเพิ่มเติม<br>: โอน                                                                         | * ข้อความแบบขาว 🥁 ราชงานการครวร<br>ะ Posted (Reversal) | งสอบของข้อความ ข้อความต่อบรรทัด<br>ปีเอกสาร | 2021     |
| เอกสารของเขต FM THAI<br>• 🗋 ผ่านรายการ<br>• 📑 ก่อนผ่านรายการ<br>• 📑 ยกเลิกการกระทำ<br>• 📑 ระงับ                                                                                                    | Lenars                                                                                  | ู่ 3000033178 สถาน<br>Data ข้อมูลเพิ่มเติม<br>โอน                                                                                                    | <ul> <li>Posted (Reversal)</li> </ul>                  | ป็เอกสาร                                    | 2021     |
| <ul> <li>ด่อนผ่านรายการ</li> <li>ยกเลิกการกระทำ</li> <li>ระงับ</li> </ul>                                                                                                    | Header D                                                                                | ata ข้อมูลเพิ่มเติม                                                                                                    |                                                        |                                             |          |
| <ul> <li>บาลิกการกระทำ</li> <li>บารงับ</li> </ul>                                                                                                    | กระบวนการ                                                                               | โอน                                                                                                    |                                                        |                                             |          |
|                                                                                                    | กระบวนการ                                                                               | โอน                                                                                                    |                                                        |                                             |          |
|                                                                                                    |                                                                                         |                                                                                                    | 🔻 ผลรวมผู้ส่ง                                          | 65,097.00-                                  | <b>•</b> |
|                                                                                                    |                                                                                         |                                                                                                    | ผลรวมผู้รับ                                            | 65,097.00-                                  |          |
|                                                                                                    | หมวดงบประ                                                                               | ะมาณ การชำระเงิน                                                                                                    | 🔻 เวอร์บัน                                             | 0                                           |          |
|                                                                                                    | ประเภทเอก                                                                               | สาร 3000                                                                                                    | วันที่เอกสาร                                           | 11.08.2021                                  |          |
|                                                                                                    | ad .                                                                                    |                                                                                                    | วนผานรายการ                                            |                                             |          |
|                                                                                                    | - พูดจ                                                                                  |                                                                                                    | - <del>.</del>                                         |                                             |          |
|                                                                                                    | 87%                                                                                     | 👔 🔀 🚹 🖾 uxiouan                                                                                                    |                                                        |                                             |          |
|                                                                                                    | บรรทัด                                                                                  |                                                                                                    |                                                        |                                             |          |
|                                                                                                    | -/+ n22.                                                                                | ทัด รหัสงบประมาณ                                                                                                    | สำนวนเงิน (THB) ข้อความ                                |                                             |          |
|                                                                                                    | - 1                                                                                     | 2305443012500004                                                                                                    | 26,217.00-                                             |                                             |          |
|                                                                                                    | - 3                                                                                     | 2305443012500003                                                                                                    | 25,550.00-                                             |                                             |          |
|                                                                                                    | + 4                                                                                     | 2305443012500002                                                                                                    | 65,097.00-                                             |                                             |          |
|                                                                                                    |                                                                                         |                                                                                                    |                                                        |                                             |          |
|                                                                                                    |                                                                                         |                                                                                                    |                                                        |                                             |          |
|                                                                                                    |                                                                                         |                                                                                                    |                                                        |                                             |          |
|                                                                                                    |                                                                                         |                                                                                                    |                                                        |                                             |          |
| 📝 การกลับรายการ 3000033178 ถ                                                                                                    | เกสร้างเสร็จสมบรณ์แล้วในเข                                                              | เด FM THAI ปีบัญชี 2021                                                                                                    | SAD.                                                   |                                             |          |
|                                                                                                    |                                                                                         |                                                                                                    |                                                        |                                             | 163      |

ภาพที่ 4.47 แสดงหน้าต่างแสดงเลขที่เอกสารในการยกเลิกการโอนงบประมาณ

12.เมื่อยกเลิกเอกสารเรียบร้อยแล้ว กลับไปตรวจสอบการคืนงบประมาณโดย การดึงข้อมูลรายงานงบประมาณคงเหลือ ZFMA46 ตามวิธีการในหัวข้อ 4.2 ขั้นตอนที่ 10 แล้วจึง ดำเนินการโอนงบประมาณใหม่ให้ถูกต้อง ตามวิธีการในขั้นตอนที่ 12 ใหม่อีกครั้ง

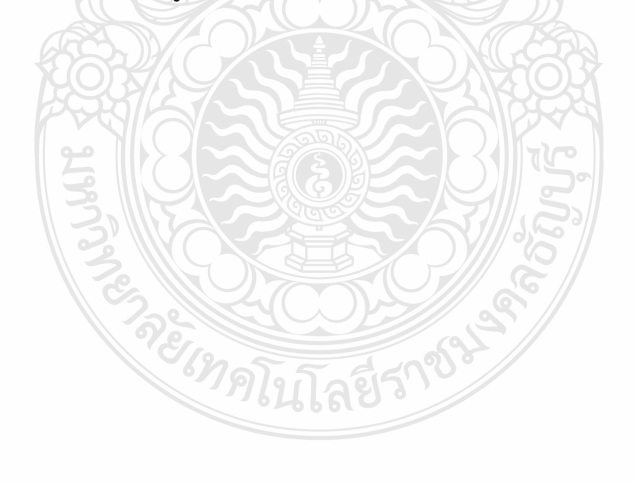

# <u>ขั้นตอนที่ 13</u>

เมื่อเจ้าหน้าที่ฝ่ายบัญซีกองคลังดำเนินการโอนงบประมาณเรียบร้อยแล้ว โทรแจ้ง เจ้าหน้าที่ของหน่วยงานต้นเรื่องที่ต้องการโอนงบประมาณให้ทราบว่าได้ดำเนินการโอนงบประมาณในระบบ GFMIS เป็นที่เรียบร้อยแล้ว เพื่อให้หน่วยงานดำเนินการจัดซื้อจัดจ้างและเบิกจ่ายในระบบ GFMIS ต่อไป

# <u>ขั้นตอนที่ 14</u>

เจ้าหน้าที่ฝ่ายบัญชีกองคลังบันทึกรายการโอนงบประมาณในทะเบียนคุมการโอน งบประมาณรายจ่ายประจำปี ในโปรแกรม Microsoft Excel ซึ่งมีรายละเอียดดังนี้

งบประมาณตั้งต้นตามที่ได้รับจัดสรรตามพระราชบัญญัติงบประมาณรายจ่าย
 ประจำปี แยกตามแผนงาน และหมวดรายจ่าย

 รายการโอนเปลี่ยนแปลงงบประมาณรายจ่ายประจำปีที่เกิดขึ้นระหว่างปี ทั้งจาก การโอนภายใต้แผนงานเดียวกันและการโอนข้ามแผนงาน โดยอ้างถึงเลขที่หนังสือที่ขออนุมัติโอน เปลี่ยนแปลงงบประมาณ และรายละเอียดการโอนบันทึกเป็นข้อความที่สามารถเข้าใจได้ว่าโอน งบประมาณรายจ่ายอย่างไร ระบุจำนวนงบประมาณที่โอนออกและรับเข้า

 งบประมาณตั้งต้นสุทธิภายหลังการโอนเปลี่ยนแปลงงบประมาณรายจ่ายระหว่างปี ทั้งนี้ จำนวนเงินคงเหลือจะต้องตรงกับงบประมาณตั้งต้นสุทธิในระบบ GFMIS ภายหลังการโอน งบประมาณรายจ่ายประจำปี

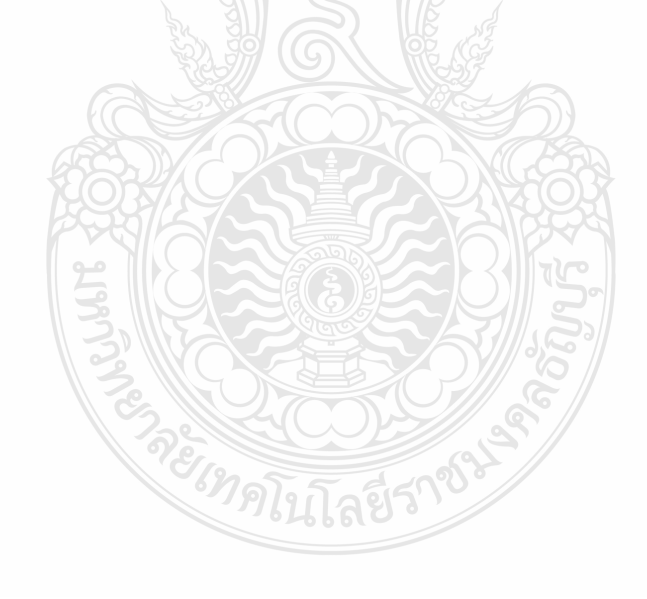

| νı     | a        | ۲ ۲           | 1 , o di       |
|--------|----------|---------------|----------------|
| ตวอยาง | ทะเบียนค | มการเอนงบประม | าณรายจายประจาป |
|        |          |               |                |

|                                                |                        |                             | ทะเบียนคุมการโอนเปลี่ยนแปลงงบประมาณรายง่ายประจำปี 2563 |                  |                 |                 |                  |                 |                |                  |                 |                    |                                    |                 |
|------------------------------------------------|------------------------|-----------------------------|--------------------------------------------------------|------------------|-----------------|-----------------|------------------|-----------------|----------------|------------------|-----------------|--------------------|------------------------------------|-----------------|
| มผนงาน/ผอผลิต<br>งบ                            | งบประมาณตั้งด้นตาม     | พระ โอน อนประเทวง           | โอนงบลงทุนไป                                           | โอนค่าตอบแทนเงิน | โอนงบโครงการ    | โอนงบโครงการ    | โอนงบคำเนินงาน   | โอนงบโครงการ    | โอนงบโครงการ   | โอนงบดำเนินงาน   | โอนงบโครงการ    | โอนเหลือง่ายสิ้นปี | **                                 | งบประมาณตั้งต้น |
|                                                | พรบ.                   | พรบ. เอนงบบระมาณ<br>รายจ่าย | สมทบค่า                                                | ประจำตำแหน่งไป   | ไปสมทบค่า       | ไปสมทบค่า       | สังคมไปวิทย์ (อว | ไปสมทบค่า       | ไปสมทบค่า      | ไปสมทบงบบุคลากร  | ไปสมทบค่า       | ไปสมทบค่า          | รบงพสรรงบ<br>สุทธิ<br>บุคลากรเพิ่ม | สุทธิ           |
|                                                |                        |                             | สาธารณูปโภค (อว                                        | เงินเดือน(อว     | สาธารณูปโภค (อว | สาธารณูปโภค (อว | 0649.18/513)     | สาธารณูปโภค (อว | สาธารณูปโภค(อว | (อว0649.17/1287) | สาธารณูปโภค (อว | สาธารณูปโภค        |                                    |                 |
| 1.แผนงานบุคลากรภาครัฐ                          |                        |                             |                                                        |                  |                 | A               |                  |                 |                |                  |                 |                    |                                    |                 |
| <u>ผลผลิต</u> รายการค่าใช้จ่ายบุคลากรภาคร      | รัฐ ยกระดับคุณภาพการศึ | กษาและการเรียนรู้ตลอดชื     | วิต                                                    |                  |                 |                 |                  |                 |                |                  |                 |                    |                                    |                 |
| งบบุคลากร                                      | 347,922,100.00         |                             |                                                        | 8,694,000.00     |                 |                 |                  |                 |                | 281,487.94       |                 |                    | 11,948,002.49                      | 368,845,590.43  |
| งบดำเนินงาน                                    | 10,099,900.00          |                             |                                                        | - 8,694,000.00   |                 |                 |                  |                 |                | - 281,487.94     |                 |                    |                                    | 1,124,412.06    |
| งบเงินอุดหนุน                                  | 438,995,800.00         |                             |                                                        |                  |                 |                 |                  |                 |                |                  |                 |                    |                                    | 438,995,800.00  |
| ยอดรวมแผนที่ 1                                 | 797,017,800.00         | -                           | -                                                      | -                | -               |                 | -                | -               | -              | -                | -               | -                  | 11,948,002.49                      | 808,965,802.49  |
| 2.แผนงานพื้นฐานด้านการพัฒนาและเสริม            | เสร้างศักยภาพคน        |                             |                                                        |                  |                 |                 |                  |                 |                |                  |                 |                    |                                    |                 |
| <u>ผลผลิต</u> ผู้สำเร็จการศึกษาด้านวิทยาศา     | สตร์และเทคโนโลยี       |                             |                                                        |                  |                 |                 |                  |                 |                |                  |                 |                    |                                    |                 |
| งบเงินอุคหนุน คชจ.ดำเนินงาน                    | 184,212,400.00         |                             | 295,060.00                                             |                  | 251,521.84      | 252,854.00      | 540,530.05       | 720,000.00      | 430,114.93     |                  | 240,169.50      | 5,202.00           |                                    | 186,947,852.32  |
| งบเงินอุคหนุน ค่าสมาชิก+ทุน                    | 7,065,500.00           | - 14,900.00                 |                                                        |                  | - 60.00         | - 33,000.00     | SI               |                 |                |                  |                 |                    |                                    | 7,017,540.00    |
| งบเงินอุดหนุน-โครงการ                          | 20,981,900.00          | - 15,776,500.00             |                                                        |                  | - 112,160.00    | S               |                  | - 720,000.00    | - 244,021.20   |                  | - 187,452.00    | - 1,102.00         |                                    | 3,940,664.80    |
| งบรายจ่ายอื่น-ยุทธศาสตร์                       | 0.00                   |                             |                                                        |                  | No.             |                 | and the          |                 |                |                  |                 |                    |                                    | -               |
| งบลงทุน                                        | 69,024,700.00          | - 4,959,600.00              | - 295,060.00                                           |                  |                 |                 | S.F              |                 |                |                  |                 |                    |                                    | 63,770,040.00   |
| รวม                                            | 281,284,500.00         | - 20,751,000.00             | -                                                      | - ((             | 139,301.84      | 219,854.00      | 540,530.05       | -               | 186,093.73     | -                | 52,717.50       | 4,100.00           | -                                  | 261,676,097.12  |
| <u>ผลผลิต</u> ผู้สำเร็จการศึกษาด้านสังคมศาสตร์ |                        | E.                          |                                                        |                  |                 |                 |                  |                 |                |                  |                 | -                  |                                    |                 |
| งบเงินอุคหนุน คชจ.ดำเนินงาน                    | 31,220,100.00          |                             |                                                        |                  |                 |                 | - 540,530.05     |                 |                |                  |                 |                    |                                    | 30,679,569.95   |
| งบเงินอุดหนุน                                  | -                      |                             |                                                        |                  |                 |                 |                  |                 |                |                  |                 |                    |                                    | -               |
| งบรายจ่ายอื่น                                  | -                      |                             |                                                        | TAL Y            |                 |                 | S. S             |                 |                |                  |                 |                    |                                    | -               |
| งบลงทุน                                        | -                      |                             |                                                        |                  |                 |                 | 5                |                 |                |                  |                 |                    |                                    | -               |
| รวม                                            | 31,220,100.00          | -                           | -                                                      |                  | 2 10            |                 | - 540,530.05     | -               | -              | -                | -               | -                  | -                                  | 30,679,569.95   |
| <u>ผลผลิต</u> ผลงานทำนุบำรุงศิลปวัฒนธร         | รม                     |                             |                                                        |                  | 72              |                 |                  |                 |                |                  |                 |                    |                                    |                 |
| งบดำเนินงาน                                    | -                      |                             |                                                        |                  | 69/9            | โลกีอยี่รา      | 20               |                 |                |                  |                 |                    |                                    | -               |
| งบเงินอุคหนุน                                  | 4,000,000.00           | - 1,977,400.00              |                                                        |                  | - 98,304.00     | - 161,585.00    |                  |                 | - 165,607.75   |                  | - 52,517.50     | - 4,100.00         |                                    | 1,540,485.75    |
| รวม                                            | 4,000,000.00           | - 1,977,400.00              | -                                                      | -                | - 98,304.00     | - 161,585.00    | -                | -               | - 165,607.75   | -                | - 52,517.50     | - 4,100.00         | -                                  | 1,540,485.75    |
| <u>ผลผลิต</u> ผลงานการให้บริการวิชาการ         |                        |                             |                                                        |                  |                 |                 |                  |                 |                |                  |                 |                    |                                    |                 |
| งบเงินอุคหนุน                                  | 9,500,000.00           | - 7,434,000.00              |                                                        |                  | - 40,997.84     | - 58,269.00     |                  |                 | - 20,485.98    |                  | - 200.00        |                    |                                    | 1,946,047.18    |
| รวม                                            | 9,500,000.00           | - 7,434,000.00              | -                                                      | -                | - 40,997.84     | - 58,269.00     | -                | -               | - 20,485.98    | -                | - 200.00        | -                  | -                                  | 1,946,047.18    |
| ยอดรวมแผนที่ 2                                 | 326,004,600.00         | - 30,162,400.00             | -                                                      | -                | -               | -               | -                | -               | -              | -                | -               | -                  | -                                  | 295,842,200.00  |

**ภาพที่ 4.48** แสดงตัวอย่าง ทะเบียนคุมการโอนงบประมาณรายจ่ายประจำปี

จากประสบการณ์ของผู้ปฏิบัติงานหากไม่มีการจัดทำทะเบียนคุมการโอน งบประมาณ เมื่อเจ้าหน้าที่สำนักงานการตรวจเงินแผ่นดินเข้ามาตรวจสอบงบประมาณ ผู้ปฏิบัติงาน จะไม่สามารถตอบข้อซักถามของเจ้าหน้าที่สำนักงานการตรวจเงินแผ่นดินหรือผู้ที่เกี่ยวข้องได้ ทั้งนี้ การตรวจสอบรายการโอนในระบบ GFMIS มีความยุ่งยากต้องเข้าไปดูที่ละรหัสงบประมาณทำให้ไม่ สามารถทราบภาพรวมของการโอนงบประมาณรายจ่ายประจำปีทั้งหมดได้

ผู้จัดทำจึงได้สร้างขั้นตอนการจัดทำทะเบียนคุมการโอนงบประมาณรายจ่าย ประจำปีขึ้น เพื่อให้ผู้ปฏิบัติงานสามารถตรวจสอบว่าดำเนินการโอนงบประมาณได้ถูกต้องครบถ้วน โดยตรวจสอบจากจำนวนเงินงบประมาณตั้งต้นสุทธิจากระบบ GFMIS เปรียบเทียบกับจำนวนเงิน งบประมาณตั้งต้นสุทธิในทะเบียนคุมการโอนงบประมาณรายจ่ายประจำปี ทะเบียนคุมการโอน งบประมาณรายจ่ายประจำปีสามารถใช้ตรวจสอบรายการโอนงบประมาณรายจ่ายประจำปีย้อนหลัง ได้ รวมทั้งง่ายต่อการกระทบยอดทำให้สามารถตอบข้อซักถามจากผู้ที่เกี่ยวข้องได้อย่างถูกต้อง แม่นยำ

# <u>ขั้นตอนที่ 15</u>

เจ้าหน้าที่ฝ่ายบัญชีกองคลังเก็บเอกสารรายละเอียดการโอนงบประมาณเข้า แฟ้มเรียงตามรายการที่บันทึกในทะเบียนคุมเพื่อสะดวกต่อการค้นหาและตรวจสอบของเจ้าหน้าที่ สำนักงานการตรวจเงินแผ่นดินหรือผู้ที่เกี่ยวข้อง ซึ่งเอกสารที่ต้องเก็บเข้าแฟ้มประกอบด้วย 1.หนังสือขออนุมัติโอนงบประมาณรายจ่ายประจำปีที่ได้รับอนุมัติให้โอน

งบประมาณจากอธิการบดี และหนังสือขอได้รับอนุมัติโอนงบประมาณรายจ่ายประจำปีจากสำนัก งบประมาณ (ถ้ามี กรณีโอนงบประมาณข้ามแผนงาน)

2.หลักฐานการโอนงบประมาณรายจ่ายประจำปีที่สั่งพิมพ์ออกมาจาก

ระบบ GFMIS

# ขั้นตอนที่ 16

ภายหลังสิ้นสุดปีงบประมาณ เจ้าหน้าที่ฝ่ายบัญชีกองคลัง ตรวจสอบข้อมูล ตั้งแต่ 1 ตุลาคมของปีก่อน – 30 กันยายนปีปัจจุบัน ที่ได้บันทึกในทะเบียนคุมการโอนงบประมาณ รายจ่ายประจำปีในโปรแกรม Microsoft Excel กับการโอนงบประมาณในระบบ GFMIS ให้ถูกต้อง ตรงกัน และเอกสารการโอนงบประมาณรายจ่ายประจำปีที่เก็บในแฟ้มเอกสารครบถ้วนถูกต้อง เพื่อ เตรียมความพร้อมต่อการเข้าตรวจของเจ้าหน้าที่ผู้ตรวจการจากสำนักงานการตรวจเงินแผ่นดิน ที่เข้า มาตรวจสอบการเบิกจ่ายเงินงบประมาณของมหาวิทยาลัย

## 4.3 วิธีการติดตามและประเมินผลการปฏิบัติงาน

เพื่อให้การปฏิบัติงานการโอนเงินงบประมาณรายจ่ายประจำปีผ่านระบบการบริหาร การเงินการคลังภาครัฐแบบอิเล็กทรอนิกส์ (GFMIS) เป็นไปอย่างประสิทธิภาพและมีความครบถ้วน ซึ่งมีวิธีการติดตามและประเมินผลการปฏิบัติงาน ดังนี้

4.3.1 ทุกสิ้นเดือนผู้ปฏิบัติงานต้องตรวจสอบงบประมาณตั้งต้นหรือรายการโอน งบประมาณระหว่างระบบ GFMIS และระบบ Microsoft Dynamics AX 2012 หรือ ระบบ ERP (Enterprise Resource Planning) ให้มีความถูกต้องตรงกัน และหากตรวจพบความคลาดเคลื่อนให้ ประสานงานกับกองนโยบายและแผนเพื่อติดตามหนังสือขออนุมัติโอนเปลี่ยนแปลงงบประมาณมา ดำเนินการให้ถูกต้องครบถ้วน

4.3.2 ทุกสิ้นไตรมาสผู้ปฏิบัติงานตรวจสอบดูงบประมาณเหลือจ่ายเพื่อแจ้งหน่วยงาน เจ้าของงบประมาณ เพื่อดำเนินการปรับแผนการใช้จ่ายงบประมาณและขออนุมัติโอนเปลี่ยนแปลง งบประมาณเพื่อให้การใช้จ่ายงบประมาณของมหาวิทยาลัยเป็นไปอย่างมีประสิทธิภาพ

4.3.3 สิ้นปีงบประมาณผู้ปฏิบัติงานตรวจสอบข้อมูลตั้งแต่ 1 ตุลาคมของปีก่อน – 30 กันยายน ปีปัจจุบัน ที่ได้บันทึกในทะเบียนคุมการโอนงบประมาณรายจ่ายประจำปีในโปรแกรม Microsoft Excel กับการโอนงบประมาณในระบบ GFMIS ให้ถูกต้องตรงกัน

4.3.4 รวบรวมข้อมูลการโอนงบประมาณรายจ่ายประจำปี จัดเก็บเป็นข้อมูลทางสถิติ เพื่อ วิเคราะห์หาสาเหตุในการขออนุมัติโอนเปลี่ยนแปลงงบประมาณรายจ่ายประจำปี เพื่อใช้ใน การวางแผนและติดตามการเบิกจ่ายเงินงบประมาณรายจ่ายประจำปีของหน่วยงานในปีต่อไป

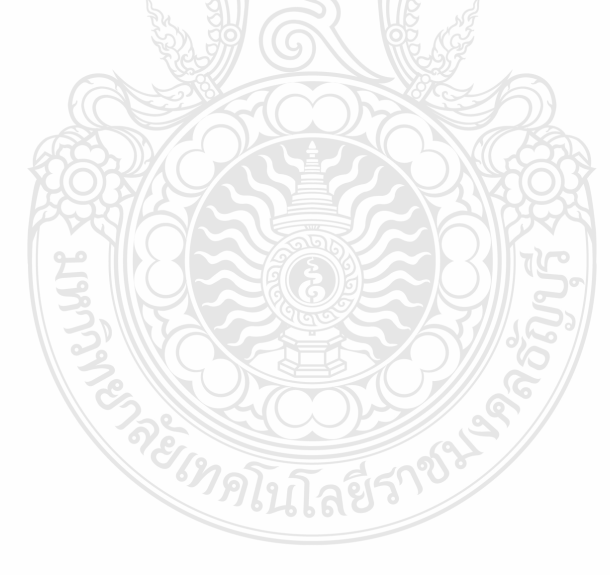

# ปัญหา อุปสรรค และแนวทางในการแก้ไขและพัฒนางาน

คู่มือการปฏิบัติงานการโอนเงินงบประมาณรายจ่ายประจำปีผ่านระบบการบริหารการเงิน การคลังภาครัฐแบบอิเล็กทรอนิกส์ (GFMIS) ในบทที่ 5 นี้ เป็นการนำเสนอปัญหา อุปสรรค แนวทางแก้ไขในการปฏิบัติงาน และข้อเสนอแนะแนวทางการพัฒนางานให้มีคุณภาพ ผู้จัดทำได้ กลั่นกรองจากประสบการณ์โดยตรงจากการปฏิบัติงาน จากการสังเกตและรวบรวมปัญหา นำมา วิเคราะห์เพื่อหาแนวทางในการแก้ปัญหา อุปสรรค ที่เกิดขึ้นเพื่อพัฒนางานให้มีคุณภาพ รวมทั้งได้ รวบรวมองค์ความรู้ที่ได้จากการฝึกอบรม และสัมมนาเกี่ยวกับการโอนเงินงบประมาณรายจ่ายประจำปี ด้วยระบบการบริหารการเงินการคลังภาครัฐแบบอิเล็กทรอนิกส์ (GFMIS) เพื่อให้คู่มือนี้มีความสมบูรณ์ มากที่สุด โดยแบ่งเนื้อหาออกเป็น 3 ส่วน ดังนี้

- 1. ปัญหาอุปสรรคในการปฏิบัติงานและแนวทางในการแก้ไข
- 2. ข้อเสนอแนะ

# 5.1 ปัญหาอุปสรรคในการปฏิบัติงานและแนวทางในการแก้ไข

จากประสบการณ์ในการปฏิบัติงานด้านโอนเงินงบประมาณรายจ่ายประจำปีผ่านระบบ การบริหารการเงินการคลังภาครัฐแบบอิเล็กทรอนิกส์ (GFMIS) ผู้จัดทำพบว่าปัญหาและ อุปสรรคในการปฏิบัติงานนั้นเกิดขึ้นจากความไม่เข้าใจในกระบวนการทำงาน และหลักเกณฑ์ ในการปฏิบัติงาน ผู้จัดทำจึงสรุปประเด็นปัญหาและอุปสรรคในการปฏิบัติงานของแต่ละขั้นตอน การทำงาน และเสนอแนวทางในการแก้ไขและพัฒนางานในแต่ละปัญหาและอุปสรรคในการปฏิบัติงาน ของแต่ละขั้นตอนจากประสบการณ์โดยตรงจากการปฏิบัติงาน องค์ความรู้ที่ได้จากการฝึกอบรม และ สัมมนาเกี่ยวกับการโอนเงินงบประมาณรายจ่ายประจำปีผ่านระบบการบริหารการเงินการคลัง ภาครัฐแบบอิเล็กทรอนิกส์ (GFMIS) ดังแสดงในตารางที่ 5.1

| ขั้นตอนการปฏิบัติงาน    | ปัญหาและอุปสรรค                       | แนวทางแก้ไข                      |  |  |  |
|-------------------------|---------------------------------------|----------------------------------|--|--|--|
| 1. การส่งหนังสืออนุมัติ | ฝ่ายบริหารงานทั่วไปของ                | เจ้าหน้าที่ฝ่ายบัญชีกองคลัง      |  |  |  |
| โอนงบประมาณรายจ่าย      | กองนโยบายและแผน ไม่ได้รับ             | ต้องชี้แจงและทำความเข้าใจกับ     |  |  |  |
| ประจำปีให้กองคลัง       | การชี้แจงและทำความเข้าใจใน            | ฝ่ายบริหารงานทั่วไปของ           |  |  |  |
|                         | การจัดส่งเอกสารการโอนงบประมาณ         | กองนโยบายและแผนใน                |  |  |  |
|                         | รายจ่ายประจำปีให้กองคลัง ส่งผลให้     | หลักเกณฑ์การโอนงบประมาณ          |  |  |  |
|                         | เกิดความผิดพลาดในการจัดส่ง            | รายจ่ายประจำปี และการจัดส่ง      |  |  |  |
|                         | เอกสารให้กับกองคลังเพื่อโอน           | หนังสืออนุมัติโอนเปลี่ยนแปลง     |  |  |  |
|                         | งบประมาณในระบบ GFMIS ทำให้            | งบประมาณรายจ่าย ให้กับ           |  |  |  |
|                         | การโอนงบประมาณในระบบ                  | กองคลัง เพื่อให้เกิดความเข้าใจ   |  |  |  |
|                         | GFMIS อาจไม่ครบถ้วนตามที่ได้รับ       | ตรงกันและสามารถจัดส่งเอกสาร      |  |  |  |
|                         | อนุมัติ เนื่องจากหลักเกณฑ์การโอน      | ได้อย่างถูกต้องครบถ้วน           |  |  |  |
|                         | งบประมาณรายจ่ายประจำปีมี              |                                  |  |  |  |
|                         | รายละเอียดที่ค่อนข้างซับซ้อน ดังนี้   |                                  |  |  |  |
|                         | -การโอนงบประมาณภายใต้                 |                                  |  |  |  |
|                         | แผนงานและหมวดรายจ่ายเดียวกัน ที่      |                                  |  |  |  |
|                         | หน่วยงานมีอำนาจอนุมัติโอน             |                                  |  |  |  |
|                         | งบประมาณรายจ่ายประจำปี กรณีนี้ไม่     |                                  |  |  |  |
|                         | ต้องโอนในระบบ GFMIS  จึงไม่ต้องส่ง    |                                  |  |  |  |
| 6                       | เอกสารให้กองคลัง                      | 5                                |  |  |  |
|                         | -การโอนงบประมาณข้ามหมวด               |                                  |  |  |  |
| E.                      | รายจ่ายหรือข้ามแผนงาน หน่วยงาน        | <u>iQ</u>                        |  |  |  |
|                         | ต้องขออนุมัติต่ออธิการบดี กรณีนี้ต้อง |                                  |  |  |  |
| 3                       | โอนในระบบ GFMIS จึงต้องส่งเอกสาร      | 5                                |  |  |  |
|                         | ให้กองคลัง                            | R                                |  |  |  |
| 2. การสร้างรหัส         | ขั้นตอนการปฏิบัติงานในระบบ            | ั้ง เจ้าหน้าที่ฝ่ายบัญชีกองคลัง  |  |  |  |
| งบประมาณในระบบ          | GFMIS มีความยุ่งยากซับซ้อน และ        | ต้องปฏิบัติงานด้วยความระมัดระวัง |  |  |  |
| GFMIS                   | หากมีการบันทึกข้อมูลผิดพลาด บาง       | ์ ซึ่งผู้จัดทำได้รวบรวมปัญหาที่  |  |  |  |
|                         | คำสั่งงานผู้ปฏิบัติงานสามารถแก้ไข     | เกิดขึ้นบ่อยครั้งจากการบันทึก    |  |  |  |
|                         | เองได้ แต่บางคำสั่งงานผู้ปฏิบัติงาน   | ข้อมูลในระบบ GFMIS และแนวทาง     |  |  |  |
|                         | ไม่สามารถดำเนินการแก้ไข               | แก้ไขเบื้องต้นที่สามารถดำเนินการ |  |  |  |
|                         | ข้อผิดพลาดได้ด้วยตนเอง และต้อง        | เองได้ รวมถึงข้อควรระวังใน       |  |  |  |
|                         | ประสานให้เจ้าหน้าที่ Help Desk ของ    | การบันทึกข้อมูลที่ไม่สามารถ      |  |  |  |
|                         | กรมบัญชีกลาง ดำเนินการแก้ไขให้        | แก้ไขเองได้อย่างละเอียดในบทที่ 4 |  |  |  |
|                         |                                       | เพื่อให้ผู้ปฏิบัติงานแทนสามารถ   |  |  |  |
|                         |                                       | ปฏิบัติงานได้อย่างมีประสิทธิภาพ  |  |  |  |
|                         |                                       | และลดข้อผิดพลาดที่อาจเกิดขึ้น    |  |  |  |

**ตารางที่** 5.1 ปัญหา อุปสรรคในการปฏิบัติงานและแนวทางแก้ไขของแต่ละขั้นตอนการทำงาน

| ขั้นตอนการปฏิบัติงาน | ปัญหาและอุปสรรค                        | แนวทางแก้ไข                     |  |  |  |
|----------------------|----------------------------------------|---------------------------------|--|--|--|
| 3. การโอนงบประมาณใน  | 3.1 เจ้าหน้าที่ฝ่ายบัญชีกองคลังไม่ได้  | เจ้าหน้าที่ฝ่ายบัญชีกองคลัง     |  |  |  |
| ระบบ GFMIS           | ติดตามหนังสือขออนุมัติโอน              | ต้องตรวจสอบงบประมาณ             |  |  |  |
|                      | เปลี่ยนแปลงงบประมาณของหน่วยงาน         | ตั้งต้นหรือรายการโอน            |  |  |  |
|                      | ทำให้การโอนงบประมาณไม่ครบถ้วน          | งบประมาณระหว่างระบบ GFMIS       |  |  |  |
|                      | หรือล่าช้า อาจส่งผลให้หน่วยงานผู้      | และระบบ Microsoft Dynamics      |  |  |  |
|                      | ขออนุมัติโอนเปลี่ยนแปลง                | AX 2012 หรือ ระบบ ERP ให้       |  |  |  |
|                      | ดำเนินการจัดซื้อจัดจ้างหรือเบิกจ่าย    | ถูกต้องตรงกัน และหากตรวจ        |  |  |  |
|                      | ต่อไปไม่ทันภายในปีงบประมาณ             | พบความคลาดเคลื่อนให้            |  |  |  |
|                      | $\square$                              | ประสานงานกับกองนโยบาย           |  |  |  |
|                      | <u> 4835</u>                           | และแผนเพื่อติดตามหนังสือ        |  |  |  |
|                      |                                        | ขออนุมัติโอนเปลี่ยนแปลง         |  |  |  |
|                      |                                        | งบประมาณมาดำเนินการโอน          |  |  |  |
|                      |                                        | งบประมาณให้ถูกต้อง              |  |  |  |
|                      |                                        | ครบถ้วน                         |  |  |  |
|                      | 3.2 การปฏิบัติงานในระบบ GFMIS          | เจ้าหน้าที่ฝ่ายบัญชีกองคลัง     |  |  |  |
|                      | มีรหัสที่ใช้ค่อนข้างยุ่งยากซับซ้อน     | ต้องตรวจสอบงบประมาณตั้ง         |  |  |  |
|                      | ทำให้เกิดความผิดพลาดในการโอน           | ต้นภายหลังการโอน                |  |  |  |
|                      | งบประมาณในระบบ GFMIS ได้ง่าย           | เปลี่ยนแปลงงบประมาณใน           |  |  |  |
| (C                   |                                        | ระบบ GFMIS ทุกครั้ง หากพบ       |  |  |  |
|                      |                                        | ความผิดพลาดในการโอน             |  |  |  |
|                      |                                        | งบประมาณ จะสามารถแก้ไขได้       |  |  |  |
|                      |                                        | อย่างทันเวลา                    |  |  |  |
| 198                  | 3.3 เจ้าหน้าที่ฝ่ายบัญชีกองคลังไม่     | โจ้าหน้าที่ฝ่ายบัญชีกองคลัง     |  |  |  |
|                      | บริหารเวลาในการทำงานในช่วงสิ้น         | ควรตรวจสอบว่าได้โอน             |  |  |  |
|                      | ปีงบประมาณ การปฏิบัติงานผ่าน           | งบประมาณครบถ้วนให้เสร็จสิ้น     |  |  |  |
|                      | เครื่อง GFMIS Terminal ซึ่งมหาวิทยาลัย | ก่อนปิดงบประมาณอย่างน้อย        |  |  |  |
|                      | ได้รับจัดสรรไว้เพียงหนึ่งเครื่อง       | 15 วัน เพื่อเลี่ยงช่วงเวลา      |  |  |  |
|                      | ความเร่งรีบทำให้บันทึกข้อมูล           | เร่งด่วนในการใช้เครื่อง GFMIS   |  |  |  |
|                      | ผิดพลาดได้ง่าย                         | Terminal และหน่วยงานเจ้าของ     |  |  |  |
|                      |                                        | เรื่องสามารถดำเนินการได้อย่าง   |  |  |  |
|                      |                                        | ทันเวลา                         |  |  |  |
|                      |                                        | <u>ยกเว้น</u> รายการโอนงบประมาณ |  |  |  |
|                      |                                        | เหลือจ่ายที่ดำเนินการเร่งด่วน   |  |  |  |
|                      |                                        | ควรทำให้เสร็จสิ้นก่อน 1-2 วัน   |  |  |  |
|                      |                                        | ก่อนวันสิ้นปีงบประมาณ           |  |  |  |

**ตารางที่** 5.1 ปัญหา อุปสรรคในการปฏิบัติงานและแนวทางแก้ไขของแต่ละขั้นตอนการทำงาน (ต่อ)

#### 5.3 ข้อเสนอแนะ

สำหรับข้อเสนอแนะในการจัดทำคู่มือการปฏิบัติงานเล่มนี้ เป็นการเสนอแนะวิธีการจัดการ กับปัญหาในอนาคต และเป็นแนวทางการพัฒนางานปัจจุบันให้ดีขึ้นกว่าเดิม ดังต่อไปนี้

5.3.1 หน่วยงานผู้รับผิดชอบในการโอนงบประมาณรายจ่ายประจำปีในระบบ GFMIS เช่น กองคลังยังมีผู้ที่มีความรู้ความเข้าใจในขั้นตอนและวิธีการปฏิบัติงานโอนงบประมาณรายจ่ายประจำปี ค่อนข้างน้อย อีกทั้งการปฏิบัติงานมีหลักเกณฑ์และวิธีการที่ยุ่งยากซับซ้อน ดังนั้นกองคลังควรจัดให้มี การถ่ายทอดองค์ความรู้ในเรื่องการโอนเงินงบประมาณรายจ่ายประจำปีโดยการจัดทำคู่มือ การปฏิบัติงานเผยแพร่และถ่ายทอดให้ผู้ที่เกี่ยวข้องทราบ ในช่วงต้นปีงบประมาณคือระหว่างเดือน ตุลาคม – เดือนธันวาคมของทุกปี เพื่อให้การปฏิบัติมีความเข้าใจไปในแนวทางเดียวกัน และใน ระหว่างปีงบประมาณบุคลากรภายในกองคลังยังสามารถร่วมกันศึกษาขั้นตอนวิธีการปฏิบัติงานอย่าง ใกล้ชิด เพื่อให้สามารถทำงานแทนกันได้ หากเกิดปัญหาผู้ปฏิบัติงานหลักไม่สามารถปฏิบัติงานได้

5.3.2 ระบบบริหารการเงินการคลังภาครัฐแบบอิเล็กทรอนิกส์ หรือระบบ GFMIS เป็นระบบ ที่อยู่ภายใต้การดูแลของกรมบัญชีกลาง ซึ่งอยู่นอกเหนือการควบคุมของมหาวิทยาลัย ทั้งการพัฒนา ระบบ การกำหนดใช้งานและวิธีการปฏิบัติงาน ซึ่งสามารถแบ่งออกเป็น 2 กรณี คือ

 การเปลี่ยนแปลงระบบเพียงเล็กน้อย หากเป็นการเปลี่ยนแปลงวิธีการปฏิบัติเพียง เล็กน้อยที่ไม่ส่งผลกระทบต่อการปฏิบัติงานมากนัก ผู้ปฏิบัติงานและผู้ที่เกี่ยวข้องสามารถติดตาม ข่าวสารการพัฒนาหรือเปลี่ยนแปลงระบบจากเว็บไซต์ของกรมบัญชีกลาง ที่ เว็บไซต์ <u>https://www.gfmis.go.th</u> เพื่อศึกษาปฏิบัติงานและนำมาปฏิบัติได้อย่างมีประสิทธิภาพ

2) การเปลี่ยนแปลงรูปแบบการทำงานทั้งระบบ เพื่อให้การใช้งานระบบสารสนเทศ เป็นไปอย่างมีประสิทธิภาพ ผู้ปฏิบัติงานต้องปรับทัศนคติยอมรับการเปลี่ยนแปลง รับรู้ถึงประโยชน์ ของการเปลี่ยนแปลงระบบสารสนเทศ และพร้อมเรียนรู้วิธีการทำงานใหม่ๆ และพัฒนาตนเองอย่าง สม่ำเสมอ สอดคล้องกับงานวิจัยของ ภัทราวดี ทองมาลา (2558) ได้ทำการศึกษาการยอมรับระบบ การจัดซื้อจัดจ้างด้วยอิเล็กทรอนิกส์ (e-GP) ของเจ้าหน้าที่พัสดุของมหาวิทยาลัยเทคโนโลยีราชมงคล ทั้ง 9 แห่ง พบว่า การใช้ระบบเทคโนโลยีสารสนเทศให้มีประสิทธิภาพ ต้องคำนึงถึงปัจจัยใน การยอมรับเทคโนโลยีของผู้ใช้งาน เมื่อผู้ใช้งานระบบได้รับรู้ถึงประโยชน์และรับรู้ความง่ายในการใช้ งานของระบบจะส่งผลให้เกิดทัศนคติที่ดีต่อการใช้งาน จนเกิดความตั้งใจและยอมรับในการใช้ระบบ เทคโนโลยีสารสนเทศ

5.3.3 ผู้ปฏิบัติงานต้องศึกษาระเบียบหรือหลักเกณฑ์ที่ใช้ประกอบการปฏิบัติงานอย่าง สม่ำเสมอ ทั้งจากหนังสือเวียนจากกรมบัญชีกลาง หรือสำนักงบประมาณ เนื่องจากมีการปรับเปลี่ยน ระเบียบหรือพระราชบัญญัติที่เกี่ยวข้อง รวมถึงการเตรียมพร้อมสำหรับการที่มหาวิทยาลัยจะออก จากการเป็นส่วนราชการเป็นมหาวิทยาลัยในกำกับ หลักเกณฑ์การจัดสรรงบประมาณจะเปลี่ยนแปลง เป็นการจัดสรรในลักษณะของงบเงินอุดหนุนมากขึ้น และปรับเปลี่ยนวิธีการปฏิบัติงานให้มี ความถูกต้องเหมาะสม

#### บรรณานุกรม

กรมบัญชีกลาง กระทรวงการคลัง. (2550). **การเปลี่ยนแปลงกระบวนงานโอนจัดสรรงบประมาณ** ของส่วนราชการ. เลขที่ กค0410.3/ว336.

กลุ่มพัฒนาระบบงานคลัง กองการเงินและบัญชี. **การบริหารความเสี่ยง กระบวนงานภายในระบบ GFMIS** . สืบค้นเมื่อ 10 กรกฎาคม 2564 , จาก https://slideplayer.in.th/slide/14977309/

- พัชรินทร์ ไชยแสงศรี. (2559). <mark>การเบิกจ่ายเงินงบประมาณแผ่นดินผ่านระบบ GFMIS (กรณีการจ่าย</mark> ผ่านส่วนราชการ). งานการคลัง สำนักงานอธิการบดี มหาวิทยาลัยราชภัฎยะลา.
- ภัทราวดี ทองมาลา. (2558). การยอมรับระบบการจัดซื้อจัดจ้างด้วยอิเล็กทรอสิกส์ (e-GP) ของ เจ้าหน้าที่พัสดุของมหาวิทยาลัยเทคโนโลยีราชมงคล. (วิทยานิพนธ์ปริญญาบัญชี มหาบัณฑิต,มหาวิทยาลัยสงขลานครินทร์).

มหาวิทยาลัยเทคโนโลยีราชมงคลธัญบุรี. (2552). ข้อบังคับมหาวิทยาลัยเทคโนโลยีราชมงคลธัญบุรี ว่าด้วย จรรยาบรรณของข้าราชการและบุคลากรของมหาวิทยาลัย พุทธศักราช 2552. มหาวิทยาลัยเทคโนโลยีราชมงคลธัญบุรี. นโยบายและยุทธศาสตร์ มหาวิทยาลัยเทคโนโลยี ราชมงคลธัญบุรี ปิงบประมาณ 2565. สืบค้นเมื่อ 3 ธันวาคม 2564, จาก

https://www.rmutt.ac.th/vision-rmutt65

- มหาวิทยาลัยเทคโนโลยีราชมงคลธัญบุรี. **แผนผังแสดงโครงสร้างการแบ่งกลุ่มงาน ภายในกองคลัง**. สืบค้นเมื่อ 20 กรกฎาคม 2564, จาก https://www.finance.rmutt.ac.th/
- ศูนย์เทคโนโลยีสารสนเทศและการสื่อสาร สำนักงานปลัดกระทรวงการคลัง. ความเป็นมาและ ความสำคัญของระบบ GFMIS. สืบค้นเมื่อ 10 กรกฎาคม 2564 , จาก http://www1.gfmis.go.th/gfmis us1.html
- ศูนย์เทคโนโลยีสารสนเทศและการสื่อสาร สำนักงานปลัดกระทรวงการคลัง. **หลักการและขอบเขตของ** การดำเนินงานของระบบ GFMIS. สืบค้นเมื่อ 10 กรกฎาคม 2564 , จาก http://www1.gfmis.go.th/gfmis\_us2.html

สภาวิชาชีพบัญชี ในพระบรมราชูปถัมภ์. (2561). ข้อบังคับสภาวิชาชีพ ว่าด้วยจรรยาบรรณของผู้ ประกอบวิชาชีพบัญชี พุทธศักราช 2561. **ราชกิจจานุเบกษา.**เล่ม 135 ตอนพิเศษ 301ง. 19-20.

- สำนักงบประมาณ สำนักนายกรัฐมนตรี. (2562). ระเบียบว่าด้วยการบริหารงบประมาณ พุทธศักราช 2562. 6-8.
- สำนักงบประมาณ สำนักนายกรัฐมนตรี. (2562). หลักเกณฑ์ว่าด้วยการใช้งบประมาณรายจ่าย การโอนเงินจัดสรรหรือการเปลี่ยนแปลงเงินจัดสรร พุทธศักราช 2562. 1-3.
- สำนักเลขาธิการคณะรัฐมนตรี .(2562). พระราชบัญญัติ มาตรฐานทางจริยธรรม พุทธศักราช 2562. ราชกิจจานุเบกษา.เล่ม 136 ตอนที่ 50ก. 2.
- สำนักเลขาธิการคณะรัฐมนตรี.(2561). พระราชบัญญัติวิธีการงบประมาณ พุทธศักราช 2561. **ราชกิจจานุเบกษา**.เล่ม 135 ตอนที่ 92ก. 1-18.

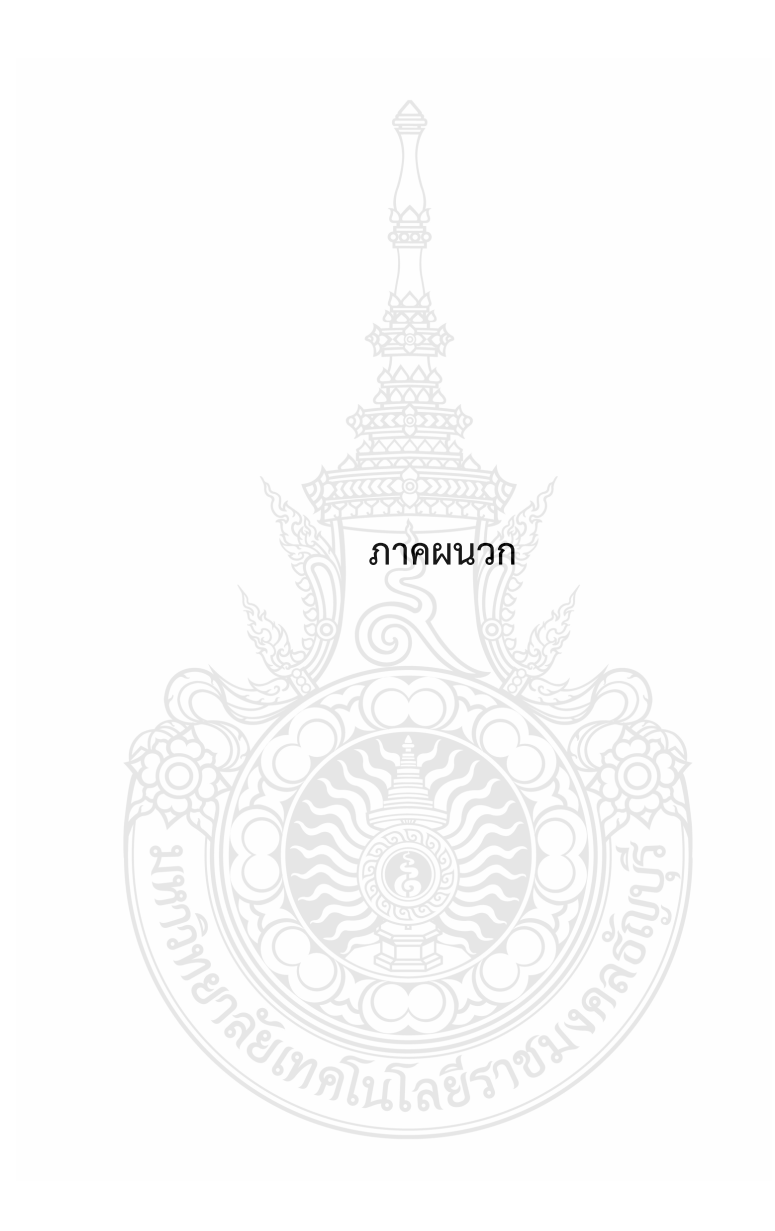

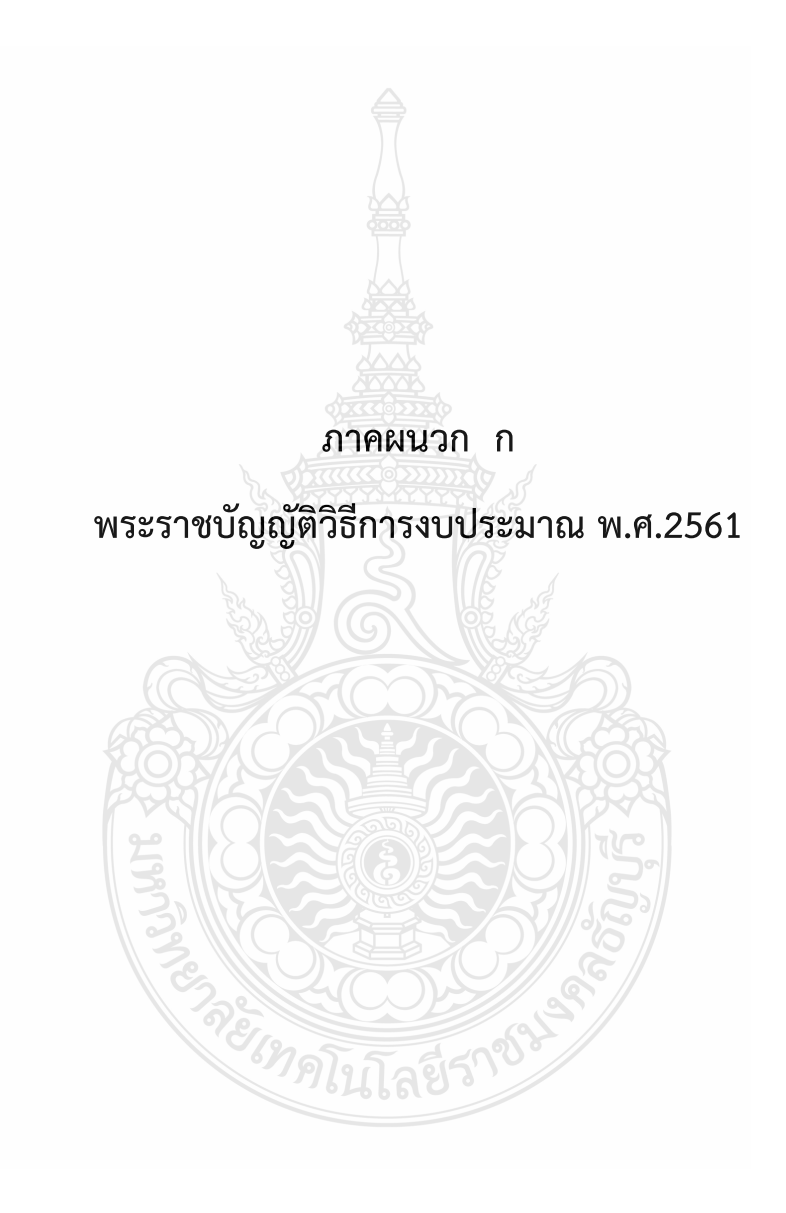

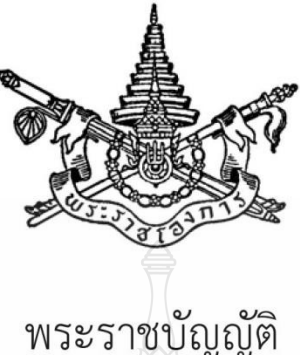

พระราชบญญต วิธีการงบประมาณ พ.ศ. ๒๕๖๑

# สมเด็จพระเจ้าอยู่หัวมหาวชิราลงกรณ บดินทรเทพยวรางกูร

ให้ไว้ ณ วันที่ ๘ พฤศจิกายน พ.ศ. ๒๕๖๑ เป็นปีที่ ๓ ในรัชกาลปัจจุบัน

สมเด็จพระเจ้าอยู่หัวมหาวชิราลงกรณ บดินทรเทพยวรางกูร มีพระราชโองการโปรดเกล้าฯ ให้ประกาศว่า

โดยที่เป็นการสมควรปรับปรุงกฎหมายว่าด้วยวิธีการงบประมาณ

จึงทรงพระกรุณาโปรดเกล้าฯ ให้ตราพระราชบัญญัติขึ้นไว้โดยคำแนะนำและยินยอมของ สภานิติบัญญัติแห่งชาติทำหน้าที่รัฐสภา ดังต่อไปนี้

- มาตรา ๑ พระราชบัญญัตินี้เรียกว่า "พระราชบัญญัติวิธีการงบประมาณ พ.ศ. ๒๕๖๑"
- มาตรา ๒ พระราชบัญญัตินี้ให้ใช้บังคับตั้งแต่วันถัดจากวันประกาศในราชกิจจานุเบกษา

เป็นต้นไป

มาตรา ๓ ให้ยกเลิก

- (๑) พระราชบัญญัติวิธีการงบประมาณ พ.ศ. ๒๕๐๒
- (๒) พระราชบัญญัติวิธีการงบประมาณ (ฉบับที่ ๒) พ.ศ. ๒๕๐๓
- (๓) พระราชบัญญัติวิธีการงบประมาณ (ฉบับที่ ๓) พ.ศ. ๒๕๑๑
- (๔) ประกาศของคณะปฏิวัติ ฉบับที่ ๒๐๓ ลงวันที่ ๓๑ สิงหาคม พุทธศักราช ๒๕๑๕
- (๕) พระราชบัญญัติวิธีการงบประมาณ (ฉบับที่ ๔) พ.ศ. ๒๕๑๗

(๖) พระราชบัญญัติวิธีการงบประมาณ (ฉบับที่ ๕) พ.ศ. ๒๕๓๔

(๗) พระราชบัญญัติวิธีการงบประมาณ (ฉบับที่ ๖) พ.ศ. ๒๕๔๓

มาตรา ๔ ในพระราชบัญญัตินี้

"งบประมาณรายจ่าย" หมายความว่า จำนวนเงินอย่างสูงที่อนุญาตให้จ่ายหรือให้ก่อหนี้ผูกพันได้ ตามวัตถุประสงค์และภายในระยะเวลาที่กำหนดไว้ในกฎหมายว่าด้วยงบประมาณรายจ่าย

"งบประมาณรายจ่ายข้ามปี" หมายความว่า งบประมาณรายจ่ายที่มีระยะเวลาการใช้ได้เกิน ปีงบประมาณตามวัตถุประสงค์และระยะเวลาที่กำหนดไว้ในกฎหมายว่าด้วยงบประมาณรายจ่าย

"กฎหมายว่าด้วยงบประมาณรายจ่าย" หมายความว่า พระราชบัญญัติงบประมาณรายจ่ายประจำปี พระราชบัญญัติงบประมาณรายจ่ายเพิ่มเติม หรือพระราชบัญญัติโอนงบประมาณรายจ่าย แล้วแต่กรณี

"ปีงบประมาณ" หมายความว่า ระยะเวลาตั้งแต่วันที่ ๑ ตุลาคมของปีหนึ่ง ถึงวันที่ ๓๐ กันยายนของปีถัดไป และให้ใช้ปี พ.ศ. ที่ถัดไปนั้นเป็นชื่อสำหรับปีงบประมาณนั้น

"เงินนอกงบประมาณ" หมายความว่า บรรดาเงินทั้งปวงที่หน่วยงานของรัฐจัดเก็บหรือได้รับไว้ เป็นกรรมสิทธิ์ตามกฎหมาย ระเบียบ ข้อบังคับ หรือจากนิติกรรมหรือนิติเหตุ หรือกรณีอื่นใด ที่ต้อง นำส่งคลัง แต่มีกฎหมายอนุญาตให้สามารถเก็บไว้ใช้จ่ายได้โดยไม่ต้องนำส่งคลัง

"หนี้" หมายความว่า ข้อผูกพันที่จะต้องจ่ายหรืออาจจะต้องจ่ายเป็นเงิน สิ่งของหรือบริการ ไม่ว่าจะเป็นข้อผูกพันอันเกิดจากการกู้ยืม การค้ำประกัน การซื้อหรือการจ้างโดยใช้เครดิตหรือ จากการอื่นใด

"เงินจัดสรร" หมายความว่า ส่วนหนึ่งของงบประมาณรายจ่ายที่แบ่งสรรให้จ่าย หรือ ให้ก่อหนี้ผูกพันในระยะเวลาหนึ่ง

"หน่วยรับงบประมาณ" หมายความว่า หน่วยงานของรัฐที่ขอรับหรือได้รับจัดสรร งบประมาณรายจ่าย และให้หมายความรวมถึงสภากาชาดไทยด้วย

"หน่วยงานของรัฐ" หมายความว่า

(๑) ส่วนราชการ

(๒) รัฐวิสาหกิจ

(๓) หน่วยงานของรัฐสภา ศาลยุติธรรม ศาลปกครอง ศาลรัฐธรรมนูญ องค์กรอิสระ ตามรัฐธรรมนูญ และองค์กรอัยการ (๔) องค์การมหาชน

(๕) ทุนหมุนเวียนที่มีฐานะเป็นนิติบุคคล

(๖) องค์กรปกครองส่วนท้องถิ่น

(๗) หน่วยงานอื่นของรัฐตามที่กฎหมายกำหนด

"ส่วนราชการ" หมายความว่า กระทรวง ทบวง กรม หรือส่วนราชการที่เรียกชื่ออย่างอื่น และมีฐานะเป็นกรม และให้หมายความรวมถึงจังหวัดและกลุ่มจังหวัดตามกฎหมายว่าด้วยระเบียบ บริหารราชการแผ่นดินด้วย

"รัฐวิสาหกิจ" หมายความว่า

(๑) องค์การของรัฐบาลตามกฎหมายว่าด้วยการจัดตั้งองค์การของรัฐบาล กิจการของรัฐซึ่งมี กฎหมายจัดตั้งขึ้น หรือหน่วยงานธุรกิจที่รัฐบาลเป็นเจ้าของ

(๒) บริษัทจำกัดหรือบริษัทมหาชนจำกัดที่ส่วนราชการหรือรัฐวิสาหกิจตาม (๑) มีทุนรวมอยู่ด้วย เกินร้อยละห้าสิบ

(๓) บริษัทจำกัดหรือบริษัทมหาชนจำกัดที่ส่วนราชการและรัฐวิสาหกิจตาม (๑) หรือ (๒) หรือที่รัฐวิสาหกิจตาม (๑) และ (๒) หรือที่รัฐวิสาหกิจตาม (๒) มีทุนรวมอยู่ด้วยเกินร้อยละห้าสิบ

"องค์กรปกครองส่วนท้องถิ่น" หมายความว่า องค์การบริหารส่วนจังหวัด เทศบาล องค์การ บริหารส่วนตำบล กรุงเทพมหานคร เมืองพัทยา และองค์กรปกครองส่วนท้องถิ่นอื่นที่มีกฎหมายจัดตั้ง

"คลัง" หมายความว่า ที่เก็บรักษาเงินแผ่นดินของกระทรวงการคลัง และให้หมายความรวมถึง บัญชีเงินฝากที่ธนาคารแห่งประเทศไทยเพื่อการนี้ด้วย

"ผู้อำนวยการ" หมายความว่า ผู้อำนวยการสำนักงบประมาณ

"รัฐมนตรี" หมายความว่า รัฐมนตรีว่าการกระทรวงการคลัง

มาตรา ๕ ให้นายกรัฐมนตรีและรัฐมนตรีว่าการกระทรวงการคลังรักษาการตามพระราชบัญญัตินี้ และให้มีอำนาจออกระเบียบเพื่อปฏิบัติการให้เป็นไปตามพระราชบัญญัตินี้

> หมวด ๑ บททั่วไป

มาตรา ๖ การจัดทำงบประมาณ การบริหารงบประมาณรายจ่าย การควบคุมงบประมาณ และการประเมินผลและการรายงาน ต้องปฏิบัติตามพระราชบัญญัตินี้ และสอดคล้องกับกฎหมาย ว่าด้วยวินัยการเงินการคลังของรัฐ

95

มาตรา ๗ ให้หน่วยรับงบประมาณใช้จ่ายงบประมาณตามกฎหมายว่าด้วยงบประมาณรายจ่าย อย่างเคร่งครัด โดยต้องเป็นไปอย่างมีประสิทธิภาพสูงสุดเพื่อประโยชน์ของประเทศชาติและประชาชน เป็นสำคัญ

การโอนงบประมาณรายจ่าย ให้กระทำได้เฉพาะกรณีมีความจำเป็นตามที่กำหนดไว้ใน พระราชบัญญัตินี้เท่านั้น

มาตรา ๘ ให้รัฐมนตรี รัฐมนตรีเจ้าสังกัด หรือรัฐมนตรีซึ่งกฎหมายกำหนดให้มีหน้าที่กำกับ หรือควบคุมกิจการของหน่วยรับงบประมาณ หรือรัฐมนตรีผู้รักษาการตามกฎหมาย ผู้อำนวยการ และ หัวหน้าหน่วยรับงบประมาณควบคุมการใช้จ่ายงบประมาณให้เป็นไปอย่างโปร่งใสและตรวจสอบได้ และ ให้มีการติดตาม ตรวจสอบ และประเมินผลการดำเนินงานเพื่อให้การใช้จ่ายงบประมาณเกิดผลสัมฤทธิ์สูงสุด

มาตรา ๙ เพื่อประโยชน์เกี่ยวกับการงบประมาณ ให้หัวหน้าหน่วยรับงบประมาณมอบหมาย ผู้บริหารของหน่วยรับงบประมาณคนใดคนหนึ่งรับผิดชอบประสานงานเกี่ยวกับงบประมาณของหน่วยรับ งบประมาณนั้น โดยให้แจ้งสำนักงบประมาณทราบด้วย

## หมวด ๒

# ลักษณะของงบประมาณ

มาตรา ๑๐ งบประมาณประจำปีที่เสนอต่อรัฐสภา อย่างน้อยต้องมีเอกสารประกอบ ดังต่อไปนี้

(๑) คำแถลงประกอบงบประมาณแสดงฐานะและนโยบายการคลังและการเงิน สาระสำคัญ ของงบประมาณ และความสัมพันธ์ระหว่างรายรับและงบประมาณรายจ่ายที่ขอตั้ง

(๒) รายรับรายจ่ายเปรียบเทียบระหว่างปีที่ล่วงมาแล้ว ปีปัจจุบัน และปีที่ขอตั้งงบประมาณรายจ่าย

(๓) คำอธิบายเกี่ยวกับประมาณการรายรับ

(๔) คำชี้แจงเกี่ยวกับงบประมาณรายจ่ายที่ขอตั้ง ซึ่งรวมถึงการแสดงผลสัมฤทธิ์และประโยชน์ ที่คาดว่าจะได้รับจากการใช้จ่ายงบประมาณ และความสอดคล้องกับยุทธศาสตร์ชาติ

(๕) รายงานเกี่ยวกับสถานะทางการเงินโดยรวมของรัฐวิสาหกิจ

(๖) รายงานเกี่ยวกับสถานะเงินนอกงบประมาณและแผนการใช้จ่ายเงินนอกงบประมาณ โดยรวมของหน่วยรับงบประมาณ

(๗) คำอธิบายเกี่ยวกับหนี้ของรัฐบาลทั้งที่มีอยู่แล้วในปัจจุบันและหนี้ที่เสนอเพิ่มเติม

(๘) ผลการดำเนินงานและการใช้จ่ายงบประมาณของปีงบประมาณที่ล่วงมาแล้ว

(๙) ร่างพระราชบัญญัติงบประมาณรายจ่ายประจำปี

มาตรา ๑๑ ในการเสนองบประมาณต่อรัฐสภานั้น ถ้าประมาณการรายรับประเภทรายได้ ตามที่มีกฎหมายให้อำนาจจัดเก็บอยู่แล้วเป็นจำนวนต่ำกว่างบประมาณรายจ่ายทั้งสิ้นที่ขอตั้ง ให้แถลงวิธีหาเงิน ส่วนที่ขาดดุลต่อรัฐสภาด้วย แต่ถ้าเป็นจำนวนสูงกว่<u>าก็</u>ให้แถลงวิธีที่จะจัดการแก่ส่วนที่เกินดุลนั้นด้วย

ในกรณีที่ต้องมีการกู้เงินเพื่อชดเชยการขาดดุลงบประมาณ ให้เป็นไปตามหลักเกณฑ์ที่บัญญัติ ไว้ในกฎหมายว่าด้วยวินัยการเงินการคลังของรัฐและกฎหมายว่าด้วยการบริหารหนี้สาธารณะ

มาตรา ๑๒ ในกรณีที่พระราชบัญญัติงบประมาณรายจ่ายประจำปีออกใช้ไม่ทันปีงบประมาณใหม่ ให้ใช้งบประมาณรายจ่ายประจำปีงบประมาณที่ล่วงแล้วไปพลางก่อนได้ ทั้งนี้ ตามหลักเกณฑ์และเงื่อนไขที่ ผู้อำนวยการกำหนดโดยอนุมัตินายกรัฐมนตรี

มาตรา ๑๓ การเสนองบประมาณรายจ่ายเพิ่มเติมต่อรัฐสภา ให้คณะรัฐมนตรีเสนอร่าง พระราชบัญญัติงบประมาณรายจ่ายเพิ่มเติม โดยให้แสดงเหตุผลและเงินที่พึงได้มาสำหรับจ่ายตาม งบประมาณรายจ่ายเพิ่มเติมที่ขอตั้งด้วย

วิธีการจัดทำงบประมาณรายจ่ายเพิ่มเติม ให้เป็นไปตามที่ผู้อำนวยการกำหนด

มาตรา ๑๔ งบประมาณรายจ่ายที่กำหนดในพระราชบัญญัติงบประมาณรายจ่ายประจำปีหรือ พระราชบัญญัติงบประมาณรายจ่ายเพิ่มเติม อาจจำแนกได้ดังต่อไปนี้

- (๑) งบประมาณรายจ่ายงบกลาง
- (๒) งบประมาณรายจ่ายของหน่วยรับงบประมาณ
- (๓) งบประมาณรายจ่ายบูรณาการ
- (๔) งบประมาณรายจ่ายบุคลากร ภาพ ออร์โ
- (๕) งบประมาณรายจ่ายสำหรับทุนหมุนเวียน
- (๖) งบประมาณรายจ่ายเพื่อการชำระหนี้ภาครัฐ
- (๗) งบประมาณรายจ่ายเพื่อชดใช้เงินคงคลัง
- (๘) งบประมาณรายจ่ายเพื่อชดใช้เงินทุนสำรองจ่าย

การจำแนกรายจ่ายใดเป็นงบประมาณรายจ่ายตามประเภทที่กำหนดในวรรคหนึ่ง ให้เป็นไป ตามที่ผู้อำนวยการกำหนด

มาตรา ๑๕ งบประมาณรายจ่ายงบกลาง ได้แก่ งบประมาณรายจ่ายที่ตั้งไว้เพื่อจัดสรรให้แก่ หน่วยรับงบประมาณใช้จ่าย โดยแยกต่างหากจากงบประมาณรายจ่ายของหน่วยรับงบประมาณ และให้มี รายการเงินสำรองจ่ายเพื่อกรณีฉุกเฉินหรือจำเป็นด้วย

มาตรา ๑๖ งบประมาณรายจ่ายบูรณาการ ได้แก่ งบประมาณรายจ่ายที่ตั้งไว้สำหรับแผนงาน บูรณาการที่คณะรัฐมนตรีอนุมัติ โดยมีหน่วยรับงบประมาณตั้งแต่สองหน่วยขึ้นไปร่วมกันรับผิดชอบดำเนินการ

งบประมาณรายจ่ายที่ตั้งไว้สำหรับแผนงานบูรณาการตามวรรคหนึ่ง ต้องสอดคล้องกับ ยุทธศาสตร์ชาติ

มาตรา ๑๗ งบประมาณรายจ่ายบุคลากร ได้แก่ งบประมาณรายจ่ายที่กำหนดให้จ่าย เพื่อการบริหารงานบุคลากรภาครัฐ

มาตรา ๑๘ งบประมาณรายจ่ายข้ามปีจะมีได้ในกรณีที่คาดว่าจะใช้งบประมาณรายจ่ายให้เสร็จทัน ภายในปีงบประมาณไม่ได้ โดยต้องกำหนดเวลาสิ้นสุดไว้ด้วย

การจัดทำงบประมาณรายจ่ายข้ามปีให้เป็นไปตามหลักเกณฑ์และวิธีการที่ผู้อำนวยการกำหนด โดยความเห็นชอบของคณะรัฐมนตรี

> หมวด ๓ หน้าที่และอำนาจของผู้อำนวยการ

มาตรา ๑๙ ให้ผู้อำนวยการมีหน้าที่และอำนาจจัดทำงบประมาณกับปฏิบัติการอย่างอื่น ตามที่บัญญัติไว้ในพระราชบัญญัตินี้ และให้มีหน้าที่และอำนาจเกี่ยวกับการงบประมาณ ดังต่อไปนี้ด้วย

(๑) กำหนดยุทธศาสตร์การจัดสรรงบประมาณรายจ่ายประจำปี โดยความเห็นชอบของ คณะรัฐมนตรี เพื่อให้หน่วยรับงบประมาณใช้เป็นแนวทางในการจัดทำคำขอตั้งงบประมาณรายจ่ายประจำปี

(๒) กำหนดหลักเกณฑ์และวิธีการจัดทำกรอบประมาณการรายจ่าย เพื่อให้การจัดทำงบประมาณ สอดคล้องกับหลักการตามมาตรา ๒๓

(๓) เรียกให้หน่วยรับงบประมาณเสนอประมาณการรายรับและรายจ่ายและสถานะเงินนอก งบประมาณตามแบบและหลักเกณฑ์ พร้อมด้วยรายละเอียดที่ผู้อำนวยการกำหนด (๔) วิเคราะห์งบประมาณและการจ่ายเงินของหน่วยรับงบประมาณ รวมทั้งเสนอความเห็นต่อ คณะรัฐมนตรีเกี่ยวกับงบประมาณของหน่วยงานของรัฐสภา ศาลยุติธรรม ศาลปกครอง ศาลรัฐธรรมนูญ องค์กรอิสระตามรัฐธรรมนูญ และองค์กรอัยการด้วย

(๕) กำหนด เพิ่ม หรือลดเงินจัดสรรตามความจำเป็นของการปฏิบัติงาน

(๖) กำหนดระยะเวลาของเงินจัดสรร

(๗) ติดตามและประเมินผลการดำเนินงานตามแผนการปฏิบัติงานและแผนการใช้จ่ายงบประมาณ ของหน่วยรับงบประมาณ

(๘) ปฏิบัติหน้าที่ตามที่กฎหมายอื่นบัญญัติให้เป็นหน้าที่และอำนาจของผู้อำนวยการ หรือ ตามที่คณะรัฐมนตรีหรือนายกรัฐมนตรีมอบหมาย

มาตรา ๒๐ ให้ผู้อำนวยการเสนองบประมาณประจำปีต่อนายกรัฐมนตรี เพื่อคณะรัฐมนตรี เสนอต่อรัฐสภาเป็นเวลาอย่างน้อยสามเดือนก่อนวันเริ่มปังบประมาณนั้น

มาตรา ๒๑ เพื่อปฏิบัติการตามพระราชบัญญัตินี้ ให้ผู้อำนวยการมีอำนาจเรียกให้หน่วยรับ งบประมาณชี้แจงข้อเท็จจริงตามที่เห็นสมควร และให้ผู้อำนวยการหรือพนักงานเจ้าหน้าที่ที่ผู้อำนวยการ มอบหมายมีอำนาจที่จะเข้าตรวจสรรพสมุด บัญชี เอกสาร และหลักฐานต่าง ๆ ของหน่วยรับ งบประมาณได้

มาตรา ๒๒ ให้พนักงานเจ้าหน้าที่ที่ผู้อำนวยการมอบหมายตามมาตรา ๒๑ เป็นเจ้าพนักงาน ตามประมวลกฎหมายอาญา

> หมวด ๔ การจัดทำงบประมาณ

มาตรา ๒๓ การจัดทำงบประมาณต้องคำนึงถึงประมาณการรายรับและฐานะทางการคลังของ ประเทศ ความจำเป็นในการพัฒนาประเทศตามยุทธศาสตร์ชาติ แผนพัฒนาเศรษฐกิจและสังคมแห่งชาติ เสถียรภาพทางเศรษฐกิจภายในและภายนอกประเทศ ความเป็นธรรมทางสังคม นโยบายรัฐบาล และ ภารกิจของหน่วยรับงบประมาณ เพื่อให้เกิดประสิทธิภาพและความคุ้มค่าในการใช้จ่ายงบประมาณและ เกิดผลสัมฤทธิ์ในการบริหารจัดการภาครัฐ

มาตรา ๒๔ ในการจัดทำงบประมาณประจำปี ให้สำนักงบประมาณเป็นหน่วยงานหลัก โดยร่วมกับกระทรวงการคลัง สำนักงานคณะกรรมการพัฒนาการเศรษฐกิจและสังคมแห่งชาติ และ ธนาคารแห่งประเทศไทย เพื่อดำเนินการดังต่อไปนี้

(๑) กำหนดนโยบายงบประมาณประจำปี ประมาณการรายได้ วงเงินงบประมาณรายจ่าย และวิธีการเพื่อชดเชยการขาดดุลงบประมาณ หรือการจัดการในกรณีที่ประมาณการรายได้สูงกว่าวงเงิน งบประมาณ

(๒) กำหนดสัดส่วนงบประมาณรายจ่ายเพื่อการลงทุนและงบประมาณรายจ่ายเพื่อการชำระหนี้ ภาครัฐ ต่อกรอบวงเงินงบประมาณรายจ่ายประจำปี

(๓) กำหนดกรอบประมาณการรายจ่าย ประมาณการรายรับ และฐานะการคลังของรัฐบาล เป็นการล่วงหน้าไม่น้อยกว่าสามปี

เมื่อได้ดำเนินการตาม (๑) แล้ว ให้ผู้อำนวยการเสนอต่อคณะรัฐมนตรีเพื่อพิจารณา ให้ความเห็นชอบ

## ส่วนที่ ๑ การขอตั้งงบประมาณรายจ่าย

มาตรา ๒๕ ภายใต้บังคับมาตรา ๒๘ ให้รัฐมนตรีเจ้าสังกัด หรือรัฐมนตรีซึ่งกฎหมายกำหนด ให้มีหน้าที่กำกับหรือควบคุมกิจการของหน่วยรับงบประมาณ หรือรัฐมนตรีผู้รักษาการตามกฎหมาย มีหน้าที่รับผิดชอบในการยื่นคำขอตั้งงบประมาณรายจ่ายของหน่วยรับงบประมาณนั้นต่อผู้อำนวยการ ตามหลักเกณฑ์ วิธีการ และระยะเวลาที่ผู้อำนวยการกำหนด

การยื่นคำขอตั้งงบประมาณรายจ่ายตามวรรคหนึ่ง อย่างน้อยต้องแสดงวัตถุประสงค์ แผนการปฏิบัติงานและแผนการใช้จ่ายงบประมาณ และให้จัดส่งรายงานเกี่ยวกับเงินนอกงบประมาณ ตามหลักเกณฑ์และวิธีการที่ผู้อำนวยการกำหนดด้วย

มาตรา ๒๖ ในกรณีที่หน่วยรับงบประมาณจะต้องมีการก่อหนี้ผูกพันงบประมาณมากกว่า หนึ่งปีงบประมาณสำหรับรายการงบประมาณที่มีวงเงินตั้งแต่หนึ่งพันล้านบาทขึ้นไป ให้หน่วยรับงบประมาณ เสนอคณะรัฐมนตรีพิจารณาอนุมัติก่อนที่จะมีการยื่นคำขอตั้งงบประมาณรายจ่ายต่อผู้อำนวยการ

มาตรา ๒๗ การขอตั้งงบประมาณรายจ่ายของจังหวัดและกลุ่มจังหวัด ให้ผู้ว่าราชการจังหวัด และผู้ว่าราชการจังหวัดที่เป็นหัวหน้ากลุ่มจังหวัด มีหน้าที่รับผิดชอบในการรวบรวมคำขอตั้งงบประมาณรายจ่าย และยื่นต่อรัฐมนตรีเจ้าสังกัดเพื่อเสนอต่อผู้อำนวยการ ทั้งนี้ ตามหลักเกณฑ์ วิธีการ และระยะเวลาที่ ผู้อำนวยการกำหนด

มาตรา ๒๘ การขอตั้งงบประมาณรายจ่ายของรัฐสภา ศาลยุติธรรม ศาลปกครอง ศาลรัฐธรรมนูญ องค์กรอิสระตามรัฐธรรมนูญ และองค์กรอัยการ ให้หน่วยงานของรัฐสภา ศาลยุติธรรม ศาลปกครอง ศาลรัฐธรรมนูญ องค์กรอิสระตามรัฐธรรมนูญ และองค์กรอัยการ ทำหน้าที่ของหน่วยรับงบประมาณ โดยจะต้องยื่นคำขอตั้งงบประมาณรายจ่ายต่อคณะรัฐมนตรีภายในระยะเวลาที่คณะรัฐมนตรีกำหนด

ให้นำความในมาตรา ๒๕ วรรคสอง มาใช้บังคับกับการยื่นคำขอตั้งงบประมาณรายจ่าย ตามมาตรานี้ด้วย

มาตรา ๒๙ การขอตั้งงบประมาณรายจ่ายเพื่อสนับสนุนองค์กรปกครองส่วนท้องถิ่นเป็นเงินอุดหนุน สำหรับการดำเนินการโดยทั่วไปหรือสำหรับการดำเนินการในเรื่องใดเรื่องหนึ่งเป็นการเฉพาะ ให้องค์กรปกครอง ส่วนท้องถิ่นยื่นคำขอตั้งงบประมาณรายจ่ายต่อรัฐมนตรีว่าการกระทรวงมหาดไทยเพื่อเสนอต่อผู้อำนวยการ ทั้งนี้ ตามหลักเกณฑ์ วิธีการ และระยะเวลาที่ผู้อำนวยการกำหนด

การจัดสรรงบประมาณเป็นเงินอุดหนุนสำหรับการดำเนินการโดยทั่วไปขององค์กรปกครองส่วนท้องถิ่น ให้สำนักงบประมาณพิจารณาจัดสรรงบประมาณให้สอดคล้องกับกฎหมายว่าด้วยการกำหนดแผนและ ขั้นตอนการกระจายอำนาจให้แก่องค์กรปกครองส่วนท้องถิ่น

มาตรา ๓๐ การยื่นคำขอตั้งงบประมาณรายจ่ายประจำปีนั้น ถ้าหน่วยรับงบประมาณมิได้ยื่น ภายในกำหนดระยะเวลาตามที่ผู้อำนวยการกำหนด หรือยื่นคำขอโดยไม่มีรายงานเกี่ยวกับเงินนอก งบประมาณตามมาตรา ๒๕ และมาตรา ๒๘ ให้ผู้อำนวยการตั้งงบประมาณรายจ่ายประจำปีให้ได้ ตามที่เห็นสมควร

# ส่วนที่ ๒ งบประมาณรายจ่ายบูรณาการ

มาตรา ๓๑ เพื่อประโยชน์ในการจัดทำงบประมาณรายจ่ายบูรณาการ ให้มีการจัดทำแผนงาน บูรณาการซึ่งประกอบด้วย เป้าหมายร่วม วัตถุประสงค์ งบประมาณรายจ่ายที่ต้องใช้ในการดำเนินการ ระยะเวลาการดำเนินการที่ชัดเจน สามารถวัดผลสัมฤทธิ์ได้ รวมทั้งภารกิจของหน่วยรับงบประมาณ ที่เป็นเจ้าภาพหลักและหน่วยรับงบประมาณที่เกี่ยวข้อง เพื่อให้เกิดความรวดเร็ว ประหยัด และลดความซ้ำซ้อน ทั้งนี้ ตามหลักเกณฑ์และวิธีการที่ผู้อำนวยการกำหนดโดยความเห็นชอบของคณะรัฐมนตรี

มาตรา ๗๒ เมื่อคณะรัฐมนตรีอนุมัติแผนงานบูรณาการแล้ว การจัดทำงบประมาณรายจ่าย ตามแผนงานบูรณาการ ให้เป็นไปตามหลักเกณฑ์และวิธีการที่ผู้อำนวยการกำหนด

> หมวด ๕ การบริหารงบประมาณรายจ่าย

มาตรา ๓๓ เว้นแต่จะมีกฎหมายบัญญัติไว้เป็นอย่างอื่น การบริหารงบประมาณรายจ่าย ตามกฎหมายว่าด้วยงบประมาณรายจ่าย ให้เป็นไปตามระเบียบที่ผู้อำนวยการกำหนด

มาตรา ๓๔ เพื่อประโยชน์ในการบริหารงบประมาณรายจ่าย ให้หน่วยรับงบประมาณ จัดทำแผนการปฏิบัติงานและแผนการใช้จ่ายงบประมาณตามกฎหมายว่าด้วยงบประมาณรายจ่ายเสนอต่อ ผู้อำนวยการตามระเบียบที่ผู้อำนวยการกำหนด

มาตรา ๓๕ งบประมาณรายจ่ายของหน่วยรับงบประมาณที่กำหนดไว้ตามกฎหมายว่าด้วย งบประมาณรายจ่าย จะโอนหรือนำไปใช้สำหรับหน่วยรับงบประมาณอื่นมิได้ เว้นแต่

(๑) มีพระราชบัญญัติให้โอนหรือนำไปใช้ได้

(๒) ในกรณีที่มีพระราชกฤษฎีการวมหรือโอนส่วนราชการเข้าด้วยกันไม่ว่าจะมีผลเป็นการจัดตั้ง
 ส่วนราชการขึ้นใหม่หรือไม่ก็ตาม ให้โอนงบประมาณรายจ่ายของส่วนราชการที่ถูกโอนหรือรวมเข้าด้วยกันนั้น
 ไปเป็นของส่วนราชการที่รับโอนหรือที่รวมเข้าด้วยกัน หรือส่วนราชการที่จัดตั้งขึ้นใหม่ แล้วแต่กรณี
 ทั้งนี้ ตามที่กำหนดในพระราชกฤษฎีกาดังกล่าว

(๓) การโอนงบประมาณรายจ่ายบูรณาการภายใต้แผนงานบูรณาการเดียวกัน

(๔) การโอนงบประมาณรายจ่ายบุคลากรภายใต้แผนงานบุคลากรภาครัฐ

การโอนงบประมาณรายจ่ายตาม (๓) และ (๔) ให้กระทำได้เท่าที่จำเป็นและไม่เกิดผลเสียหาย ต่อการดำเนินการตามแผนงานบูรณาการและแผนงานบุคลากรภาครัฐ ทั้งนี้ ตามระเบียบที่ผู้อำนวยการกำหนด โดยความเห็นชอบของคณะรัฐมนตรี มาตรา ๓๖ งบประมาณรายจ่ายของหน่วยรับงบประมาณที่กำหนดไว้ในแผนงานหรือรายการใด ตามกฎหมายว่าด้วยงบประมาณรายจ่าย หรือพระราชกฤษฎีกาตามมาตรา ๓๕ (๒) จะโอนหรือนำไปใช้ ในแผนงานหรือรายการอื่นมิได้ เว้นแต่จะได้รับอนุมัติจากผู้อำนวยการ แต่ผู้อำนวยการจะอนุมัติมิได้ ในกรณีที่เป็นผลให้เพิ่มรายจ่ายประเภทเงินราชการลับ หรือเป็นแผนงานหรือโครงการใหม่ เว้นแต่ จะได้รับอนุมัติจากคณะรัฐมนตรี

รายจ่ายรายการต่าง ๆ ที่กำหนดไว้ในงบประมาณรายจ่ายงบกลาง ให้ผู้อำนวยการมีอำนาจจัดสรร ให้หน่วยรับงบประมาณเบิกจ่ายโดยตรง หรือเบิกจ่ายในรายการต่าง ๆ ของหน่วยรับงบประมาณนั้น ๆ ได้ตามความจำเป็น

ในกรณีที่มีความจำเป็นผู้อำนวยการโดยอนุมัตินายกรัฐมนตรีจะโอนงบประมาณรายจ่ายงบกลาง รายการใดรายการหนึ่งไปเพิ่มรายการอื่น ๆ ในงบกลางด้วยกันก็ได้

## หมวด ๖ การควบคุมงบประมาณ

มาตรา ๓๗ ให้รัฐมนตรีเป็นผู้รับผิดชอบควบคุมการเบิกจ่ายเงินงบประมาณรายจ่ายของหน่วยรับ งบประมาณให้เป็นไปตามพระราชบัญญัตินี้ และกฎหมายว่าด้วยงบประมาณรายจ่าย และเพื่อการนี้ ให้รัฐมนตรีโดยความเห็นชอบของคณะรัฐมนตรีมีอำนาจออกระเบียบกำหนดหลักเกณฑ์ วิธีการ และเงื่อนไขเกี่ยวกับการเบิกจ่ายเงินดังกล่าวด้วย

เพื่อประโยชน์ในการควบคุมงบประมาณรายจ่าย ให้รัฐมนตรีมีอำนาจเรียกให้หน่วยรับงบประมาณ เสนอข้อเท็จจริงตามที่เห็นสมควร และให้มีอำนาจมอบหมายให้พนักงานเจ้าหน้าที่เข้าตรวจสรรพสมุด บัญชี เอกสาร และหลักฐานต่าง ๆ ของหน่วยรับงบประมาณได้ โดยให้ถือว่าพนักงานเจ้าหน้าที่ ที่รัฐมนตรีมอบหมายเป็นเจ้าพนักงานตามประมวลกฎหมายอาญาด้วย

มาตรา ๓๘ ให้รัฐมนตรีเจ้าสังกัดหรือรัฐมนตรีซึ่งกฎหมายกำหนดให้มีหน้าที่กำกับหรือควบคุม กิจการของหน่วยรับงบประมาณ หรือรัฐมนตรีผู้รักษาการตามกฎหมาย มีหน้าที่รับผิดชอบในการกำกับ หรือควบคุมการใช้จ่ายงบประมาณของหน่วยรับงบประมาณให้มีการใช้จ่ายงบประมาณภายในวงเงิน งบประมาณรายจ่ายที่ได้รับจัดสรร และเป็นไปตามกฎหมายว่าด้วยวินัยการเงินการคลังของรัฐอย่างเคร่งครัด ในกรณีของหน่วยงานของรัฐสภา ศาลยุติธรรม ศาลปกครอง ศาลรัฐธรรมนูญ องค์กรอิสระ ตามรัฐธรรมนูญ และองค์กรอัยการ ให้ผู้รักษาการตามกฎหมายว่าด้วยการนั้นมีหน้าที่รับผิดชอบ ในการกำกับหรือควบคุมการใช้จ่ายงบประมาณของหน่วยรับงบประมาณให้เป็นไปตามวรรคหนึ่ง

มาตรา ๓๙ ให้หัวหน้าหน่วยรับงบประมาณมีหน้าที่ควบคุมการใช้งบประมาณรายจ่ายให้เป็นไป ตามแผนงานหรือรายการและภายในวงเงินงบประมาณรายจ่ายตามที่กำหนดไว้ในกฎหมายว่าด้วย งบประมาณรายจ่าย หรือตามที่มีการโอน หรือได้รับจัดสรรตามพระราชบัญญัตินี้

มาตรา ๔๐ หน่วยรับงบประมาณจะจ่ายเงินหรือก่อหนี้ผูกพันได้แต่เฉพาะตามที่กำหนดไว้ ในกฎหมายว่าด้วยงบประมาณรายจ่ายหรือตามพระราชบัญญัตินี้ หรือตามอำนาจที่มีอยู่ตามกฎหมายอื่น

การจ่ายเงินหรือก่อหนี้ผูกพันตามวรรคหนึ่ง ต้องเป็นไปตามแผนการปฏิบัติงานและแผนการใช้จ่าย งบประมาณที่ได้รับความเห็นชอบจากผู้อำนวยการตามมาตรา ๓๔ โดยต้องได้รับอนุมัติเงินจัดสรร จากผู้อำนวยการก่อนการจ่ายเงินหรือก่อหนี้ผูกพัน เว้นแต่กรณีที่เป็นรายจ่ายตามงบประมาณรายจ่ายบุคลากร และรายจ่ายอื่นที่ผู้อำนวยการกำหนดโดยความเห็นชอบของคณะรัฐมนตรี ให้หน่วยรับงบประมาณจ่ายเงิน หรือก่อหนี้ผูกพันได้โดยไม่ต้องขออนุมัติเงินจัดสรร

ในกรณีที่มีความจำเป็นและเร่งด่วน คณะรัฐมนตรีมีอำนาจอนุมัติให้หน่วยรับงบประมาณจ่ายเงิน หรือก่อหนี้ผูกพันงบประมาณรายจ่ายก่อนได้รับเงินจัดสรรตามวรรคหนึ่ง

มาตรา ๔๑ รายการงบประมาณรายจ่ายตามกฎหมายว่าด้วยงบประมาณรายจ่ายที่จะต้อง ก่อหนี้ผูกพันข้ามปีงบประมาณ ให้ผู้อำนวยการรวบรวมรายการงบประมาณรายจ่ายที่จะต้องก่อหนี้ผูกพัน และวงเงินที่คาดว่าจะต้องก่อหนี้ผูกพันงบประมาณรายจ่ายในปีต่อ ๆ ไป รวมทั้งจำนวนเงินเผื่อเหลือเผื่อขาด เสนอให้คณะรัฐมนตรีพิจารณาอนุมัติการก่อหนี้ผูกพันภายในหกสิบวันนับแต่วันที่กฎหมายว่าด้วย งบประมาณรายจ่ายมีผลใช้บังคับ และเมื่อคณะรัฐมนตรีอนุมัติแล้ว ให้หน่วยรับงบประมาณดำเนินการ ตามระเบียบที่ผู้อำนวยการกำหนดโดยความเห็นชอบของคณะรัฐมนตรี

มาตรา ๔๒ ในกรณีที่มีความจำเป็นและเร่งด่วนเพื่อประโยชน์ในการบริหารราชการแผ่นดิน และมิใช่กรณีตามมาตรา ๔๑ คณะรัฐมนตรีมีอำนาจอนุมัติให้หน่วยรับงบประมาณก่อหนี้ผูกพันเกินกว่า หรือนอกเหนือไปจากที่กำหนดไว้ในกฎหมายว่าด้วยงบประมาณรายจ่ายได้

เมื่อคณะรัฐมนตรีอนุมัติการก่อหนี้ผูกพันตามวรรคหนึ่งแล้ว ให้หน่วยรับงบประมาณดำเนินการ ก่อหนี้ผูกพันงบประมาณรายจ่ายตามระเบียบที่ผู้อำนวยการกำหนดในมาตรา ๔๑ ด้วยโดยอนุโลม มาตรา ๔๓ การขอเบิกเงินจากคลังตามงบประมาณรายจ่ายประจำปีงบประมาณใด ให้กระทำได้ แต่เฉพาะภายในปีงบประมาณนั้น

ในกรณีที่ไม่สามารถเบิกเงินจากคลังได้ภายในปีงบประมาณ ให้ขยายเวลาขอเบิกเงินจากคลังได้ เฉพาะในกรณีที่หน่วยรับงบประมาณได้ก่อหนี้ผูกพันไว้ก่อนสิ้นปีงบประมาณ และได้มีการกันเงินไว้ ตามระเบียบเกี่ยวกับการเบิกจ่ายเงินจากคลังแล้ว

การขยายเวลาขอเบิกเงินจากคลังตามวรรคสอง ให้ขยายออกไปได้อีกไม่เกินหกเดือนของ ปีงบประมาณถัดไป เว้นแต่มีความจำเป็นต้องขอเบิกเงินจากคลังภายหลังเวลาดังกล่าว ให้ขอทำความตกลง กับกระทรวงการคลังเพื่อขอขยายเวลาออกไปได้อีกไม่เกินหกเดือน

มาตรา ๔๔ ในกรณีที่เป็นงบประมาณรายจ่ายข้ามปี การขอเบิกเงินจากคลังให้กระทำได้ แต่เฉพาะภายในเวลาที่กำหนดไว้ในกฎหมายว่าด้วยงบประมาณรายจ่าย เว้นแต่เป็นงบประมาณรายจ่ายข้ามปี ที่ได้ก่อหนี้ผูกพันไว้ก่อนสิ้นกำหนดเวลา และได้มีการกันเงินไว้ตามระเบียบเกี่ยวกับการเบิกจ่ายเงินจากคลัง ก็ให้ขยายเวลาขอเบิกเงินจากคลังต่อไปได้อีกไม่เกินหกเดือน แต่หากมีความจำเป็นต้องขอเบิกเงินจากคลัง ภายหลังเวลาดังกล่าว ให้ขอทำความตกลงกับกระทรวงการคลังเพื่อขอขยายเวลาออกไปได้อีกไม่เกินหกเดือน

มาตรา ๔๕ ให้มีเงินทุนจำนวนหนึ่งโดยให้รัฐมนตรีจ่ายจากคลัง เรียกว่า "เงินทุนสำรองจ่าย" เป็นจำนวนห้าหมื่นล้านบาท เงินทุนนี้ให้นำไปจ่ายได้ในกรณีที่มีความจำเป็นและเร่งด่วนเพื่อประโยชน์แก่ ราชการแผ่นดิน และงบประมาณรายจ่ายงบกลาง รายการเงินสำรองจ่ายเพื่อกรณีฉุกเฉินหรือจำเป็น ไม่เพียงพอ ทั้งนี้ โดยอนุมัติคณะรัฐมนตรี และเมื่อได้จ่ายเงินไปแล้ว ให้ตั้งงบประมาณรายจ่ายเพื่อชดใช้ ในกฎหมายว่าด้วยงบประมาณรายจ่ายเพื่อสมทบเงินทุนนั้นไว้จ่ายต่อไปในโอกาสแรก

> หมวด ๗ การประเมินผลและการรายงาน ส่วนที่ ๑ การประเมินผล

มาตรา ๔๖ ให้ผู้อำนวยการจัดวางระบบการติดตามและประเมินผลการดำเนินงานตามแผน การปฏิบัติงานและแผนการใช้จ่ายงบประมาณของหน่วยรับงบประมาณที่ได้รับการจัดสรรงบประมาณ เพื่อการวัดผลสัมฤทธิ์หรือประโยชน์ที่จะได้รับจากการใช้จ่ายงบประมาณ โดยในระบบการติดตามและ ประเมินผลการดำเนินงานให้ประกอบด้วย การติดตามและประเมินผลก่อนการจัดสรรงบประมาณ ระหว่างการใช้จ่ายงบประมาณ และภายหลังจากการใช้จ่ายงบประมาณ

มาตรา ๔๗ ให้หน่วยรับงบประมาณจัดให้มีระบบการติดตามและประเมินผล การดำเนินงาน ตามแผนการปฏิบัติงานและแผนการใช้จ่ายงบประมาณภายในหน่วยรับงบประมาณตามหลักเกณฑ์และ วิธีการที่ผู้อำนวยการกำหนด และให้ถือว่าการประเมินผลเป็นส่วนหนึ่งของกระบวนการบริหารงบประมาณ ที่ต้องดำเนินการอย่างต่อเนื่องและเปิดเผยต่อสาธารณชนด้วย

มาตรา ๔๘ ในกรณีที่การประเมินผลสัมฤทธิ์ของการใช้จ่ายงบประมาณรายจ่ายของหน่วยรับ งบประมาณใดไม่ได้ตามเป้าหมายหรือตัวชี้วัดที่กำหนด ให้ผู้อำนวยการจัดทำข้อเสนอแนะการปรับปรุงแก้ไข เพื่อให้หน่วยรับงบประมาณปรับปรุงแก้ไขภายในระยะเวลาที่กำหนด และรายงานรัฐมนตรีเจ้าสังกัด หรือรัฐมนตรีซึ่งกฎหมายกำหนดให้มีหน้าที่กำกับหรือควบคุมกิจการของหน่วยรับงบประมาณ หรือ รัฐมนตรีผู้รักษาการตามกฎหมาย เพื่อทราบ

ในกรณีที่หน่วยรับงบประมาณไม่สามารถปรับปรุงแก้ไขภายในระยะเวลาที่กำหนดตามวรรคหนึ่ง ให้ผู้อำนวยการรายงานต่อคณะรัฐมนตรีเพื่อสั่งการตามที่เห็นสมควร

# ส่วนที่ ๒

## การรายงาน

มาตรา ๔๙ เมื่อสิ้นปีงบประมาณ ให้รัฐมนตรีประกาศรายงานการรับจ่ายเงินงบประมาณประจำปี ที่สิ้นสุดนั้นและเงินทุนสำรองจ่ายในราชกิจจานุเบกษาภายในหกสิบวัน

มาตรา ๕๐ ให้หน่วยรับงบประมาณรายงานผลการใช้จ่ายงบประมาณรายจ่ายในปีงบประมาณ ที่สิ้นสุดรวมทั้งผลการปฏิบัติงานให้ผู้อำนวยการทราบภายในสี่สิบห้าวันนับแต่วันสิ้นปีงบประมาณ เพื่อผู้อำนวยการจัดทำรายงานผลการใช้จ่ายงบประมาณรายจ่ายและผลการปฏิบัติงานของหน่วยรับงบประมาณ เสนอต่อคณะรัฐมนตรีภายในเก้าสิบวันนับแต่วันสิ้นปีงบประมาณ

มาตรา ๕๑ ให้ผู้อำนวยการรายงานการโอนงบประมาณรายจ่ายงบกลางระหว่างรายการ ที่กำหนดไว้ในงบประมาณรายจ่ายงบกลาง หรือการโอนงบประมาณรายจ่ายบูรณาการและงบประมาณ รายจ่ายบุคลากรระหว่างหน่วยรับงบประมาณเสนอต่อคณะรัฐมนตรีเพื่อรายงานต่อรัฐสภาภายในสามสิบวัน นับแต่วันสิ้นปีงบประมาณนั้น

## หมวด ๘ ความรับผิด

มาตรา ๔๒ ข้าราชการ พนักงานราชการ ลูกจ้าง หรือเจ้าหน้าที่ของรัฐในหน่วยรับงบประมาณ ผู้ใดจ่ายเงินหรือก่อหนี้ผูกพัน หรือโดยรู้อยู่แล้วยินยอมให้กระทำการดังกล่าวนั้นโดยฝ่าฝืนพระราชบัญญัตินี้ หรือระเบียบที่ออกตามพระราชบัญญัตินี้ นอกจากความรับผิดทางอาญาซึ่งอาจได้รับตามกฎหมายอื่นแล้ว ผู้กระทำหรือผู้ยินยอมให้กระทำการดังกล่าวจะต้องรับผิดชดใช้เงินงบประมาณที่หน่วยรับงบประมาณได้ จ่ายไปหรือต้องผูกพันจะต้องจ่าย ตลอดจนค่าสินไหมทดแทนใด ๆ ให้แก่หน่วยรับงบประมาณนั้น

บุคคลภายนอกผู้ได้รับประโยชน์จากการกระทำตามวรรคหนึ่ง จะต้องร่วมรับผิดกับผู้กระทำการ ฝ่าฝืนด้วย เว้นแต่จะแสดงได้ว่าตนได้กระทำไปโดยสุจริตไม่รู้เท่าถึงการฝ่าฝืนพระราชบัญญัติหรือระเบียบ ดังกล่าว

ความในวรรคหนึ่งไม่ใช้บังคับแก่ข้าราชการ พนักงานราชการ ลูกจ้าง หรือเจ้าหน้าที่ของรัฐ ซึ่งได้ทักท้วงคำสั่งของผู้บังคับบัญชาหรือได้บันทึกข้อโต้แย้งไว้เป็นหนังสือแล้วว่า การที่จะปฏิบัติ ตามคำสั่งนั้นอาจไม่ชอบด้วยกฎหมายหรือระเบียบ

บทเฉพาะกาล

มาตรา ๕๓ ในกรณีที่กฎหมายใดที่มีผลใช้บังคับอยู่ในวันก่อนวันที่พระราชบัญญัตินี้ใช้บังคับ บัญญัติบทนิยามคำว่า "รัฐวิสาหกิจ" ให้หมายความว่า รัฐวิสาหกิจตามกฎหมายว่าด้วยวิธีการงบประมาณ หรือมีการอ้างอิงรัฐวิสาหกิจตามกฎหมายว่าด้วยวิธีการงบประมาณ ให้ถือว่าบทนิยามหรือการอ้างอิงดังกล่าว ในกฎหมายนั้นยังคงมีความหมายหรือเป็นการอ้างอิงความหมายตามบทนิยามคำว่า "รัฐวิสาหกิจ" ตามมาตรา ๔ แห่งพระราชบัญญัติวิธีการงบประมาณ พ.ศ. ๒๕๐๒ และที่แก้ไขเพิ่มเติม

ความในวรรคหนึ่งให้ใช้บังคับกับกฎที่มีผลใช้บังคับอยู่ในวันก่อนวันที่พระราชบัญญัตินี้ใช้บังคับ ที่มีการกำหนดบทนิยามคำว่า "รัฐวิสาหกิจ" หมายความว่า รัฐวิสาหกิจตามกฎหมายว่าด้วยวิธี การงบประมาณ หรือมีการอ้างอิงรัฐวิสาหกิจตามกฎหมายว่าด้วยวิธีการงบประมาณด้วย
|      |      |        |      |   | หนา ๑๖          |    |           |       |
|------|------|--------|------|---|-----------------|----|-----------|-------|
| เล่ม | ଭ୩ଝଁ | ตอนที่ | ଟ୍ଲା | ก | ราชกิจจานุเบกษา | ଭଭ | พฤศจิกายน | මඳ්ටඉ |

¥

ภายในห้าปีนับแต่วันที่พระราชบัญญัตินี้ใช้บังคับ ให้มีการดำเนินการปรับปรุงหรือแก้ไขเพิ่มเติม บทนิยามคำว่า "รัฐวิสาหกิจ" หรือการอ้างอิงรัฐวิสาหกิจในกฎหมายตามวรรคหนึ่งหรือในกฎตามวรรคสอง ให้แล้วเสร็จ

มาตรา ๕๔ การจัดทำและการเสนองบประมาณรายจ่ายประจำปีที่ได้ดำเนินการตาม พระราชบัญญัติวิธีการงบประมาณ พ.ศ. ๒๕๐๒ และที่แก้ไขเพิ่มเติม แต่ยังไม่แล้วเสร็จในวันก่อนวันที่ พระราชบัญญัตินี้ใช้บังคับ ให้อยู่ในบังคับของบทบัญญัติตามพระราชบัญญัติวิธีการงบประมาณ พ.ศ. ๒๕๐๒ และที่แก้ไขเพิ่มเติม จนกว่าจะแล้วเสร็จ

มาตรา ๕๕ เว้นแต่เป็นกรณีที่บัญญัติไว้ในมาตรา ๕๖ และมาตรา ๕๗ ในกรณีที่หน่วยรับ งบประมาณได้มีการก่อหนี้ผูกพันไว้ตามพระราชบัญญัติวิธีการงบประมาณ พ.ศ. ๒๕๐๒ และที่แก้ไขเพิ่มเติม และได้มีการกันเงินไว้ตามระเบียบเกี่ยวกับการเบิกจ่ายเงินจากคลังแล้ว ให้ดำเนินการตามพระราชบัญญัติ วิธีการงบประมาณ พ.ศ. ๒๕๐๒ และที่แก้ไขเพิ่มเติมต่อไปได้ ทั้งนี้ ให้ดำเนินการเบิกจ่ายให้แล้วเสร็จ ภายในวันที่ ๓๐ กันยายน พ.ศ. ๒๕๖๓

มาตรา ๕๖ ให้งบประมาณรายจ่ายของปีงบประมาณ พ.ศ. ๒๕๖๐ ประเภทงบกลาง รายการค่าใช้จ่ายเกี่ยวกับการเสด็จพระราชดำเนินและต้อนรับประมุขต่างประเทศ ค่าใช้จ่ายตามโครงการ อันเนื่องมาจากพระราชดำริ ค่าใช้จ่ายชดใช้เงินทดรองราชการเพื่อช่วยเหลือผู้ประสบภัยพิบัติกรณีฉุกเฉิน และเงินสำรองจ่ายเพื่อกรณีฉุกเฉินหรือจำเป็น ที่ยังมิได้มีการก่อหนี้ผูกพัน แต่ได้มีการกันเงินและ ขอขยายเวลาขอเบิกเงินจากคลังไว้ตามพระราชบัญญัติวิธีการงบประมาณ พ.ศ. ๒๕๐๒ และที่แก้ไขเพิ่มเติม ให้ดำเนินการเบิกจ่ายให้แล้วเสร็จภายในวันที่ ๓๐ กันยายน พ.ศ. ๒๕๖๓

มาตรา ๕๗ ในกรณีที่มีการจัดสรรงบประมาณรายจ่ายของปีงบประมาณ พ.ศ. ๒๕๖๑ ประเภทงบกลาง ให้ดำเนินการตามพระราชบัญญัติวิธีการงบประมาณ พ.ศ. ๒๕๐๒ และที่แก้ไขเพิ่มเติม โดยให้ก่อหนี้ผูกพันให้แล้วเสร็จภายในวันที่ ๓๐ กันยายน พ.ศ. ๒๕๖๒ และดำเนินการเบิกจ่ายให้แล้วเสร็จ ภายในวันที่ ๓๐ กันยายน พ.ศ. ๒๕๖๓

มาตรา ๕๘ บรรดากฎ ระเบียบ ข้อบังคับ หรือหลักเกณฑ์ที่ออกไว้โดยอาศัยอำนาจแห่ง พระราชบัญญัติวิธีการงบประมาณ พ.ศ. ๒๕๐๒ และที่แก้ไขเพิ่มเติม ให้ยังคงใช้บังคับต่อไปเพียงเท่าที่ ไม่ขัดหรือแย้งกับพระราชบัญญัตินี้จนกว่าจะมีการออกระเบียบหรือหลักเกณฑ์ตามพระราชบัญญัตินี้

|      |      |        |    |   | หน้า ด๗         |    |           |       |
|------|------|--------|----|---|-----------------|----|-----------|-------|
| เล่ม | ଭ୩ଝଁ | ตอนที่ | ଝ୭ | ก | ราชกิจจานุเบกษา | ଭଭ | พฤศจิกายน | මඳ්වම |

การออกระเบียบหรือหลักเกณฑ์ตามพระราชบัญญัตินี้ ให้ดำเนินการให้แล้วเสร็จเพื่อให้มีผลใช้บังคับ ภายในหนึ่งปีนับแต่วันที่พระราชบัญญัตินี้ใช้บังคับ

มาตรา ๕๙ บรรดากฏ ระเบียบ ข้อบังคับ หรือหลักเกณฑ์ที่ออกไว้โดยอาศัยอำนาจตาม มาตรา ๒๑ และมาตรา ๒๔ แห่งพระราชบัญญัติวิธีการงบประมาณ พ.ศ. ๒๕๐๒ และที่แก้ไขเพิ่มเติม ให้ยังคงใช้บังคับต่อไปเพียงเท่าที่ไม่ขัดหรือแย้งกับกฎหมายว่าด้วยวินัยการเงินการคลังของรัฐหรือ พระราชบัญญัตินี้จนกว่าจะมีการออกกฎ ระเบียบ หรือหลักเกณฑ์ตามกฎหมายว่าด้วยวินัยการเงิน การคลังของรัฐ

มาตรา ๖๐ เมื่อพระราชบัญญัตินี้มีผลใช้บังคับแล้ว กรณีที่จะมีการโอนงบประมาณรายจ่าย ให้ปฏิบัติตามพระราชบัญญัตินี้แทน

มาตรา ๖๑ ให้กระทรวงการคลังนำเงินทุนสำรองจ่ายตามมาตรา ๒๙ ทวิ แห่ง พระราชบัญญัติวิธีการงบประมาณ พ.ศ. ๒๕๐๒ ซึ่งแก้ไขเพิ่มเติมโดยพระราชบัญญัติวิธีการงบประมาณ (ฉบับที่ ๒) พ.ศ. ๒๕๐๓ ส่งคลังให้แล้วเสร็จภายในสามสิบวันนับแต่วันที่พระราชบัญญัตินี้ใช้บังคับ

ผู้รับสนองพระราชโองการ พลเอก ประยุทธ์ จันทร์โอชา นายกรัฐมนตรี

|      |      |        |     |   | หน้า ๑๘         |    |           |        |
|------|------|--------|-----|---|-----------------|----|-----------|--------|
| เล่ม | ଭ୩ଝଁ | ตอนที่ | ශ්ම | ก | ราชกิจจานุเบกษา | ଭଭ | พฤศจิกายน | මඳ්ටිම |

<u>หมายเหตุ</u> :- เหตุผลในการประกาศใช้พระราชบัญญัติฉบับนี้ คือ โดยที่กฎหมายว่าด้วยวิธีการงบประมาณได้ใช้บังคับ มาเป็นเวลานาน สมควรปรับปรุงหลักเกณฑ์เกี่ยวกับการจัดทำงบประมาณ การบริหารงบประมาณรายจ่าย การควบคุมงบประมาณ รวมถึงการประเมินผลและการรายงานการใช้จ่ายงบประมาณ เพื่อให้กระบวนการจัดสรร งบประมาณของประเทศมีลักษณะที่มุ่งเป้าหมายและผลสัมฤทธิ์ของงบประมาณเป็นสำคัญ และเพื่อให้ เกิดประสิทธิภาพและความคุ้มค่าในการใช้จ่ายงบประมาณยิ่งขึ้น จึงจำเป็นต้องตราพระราชบัญญัตินี้

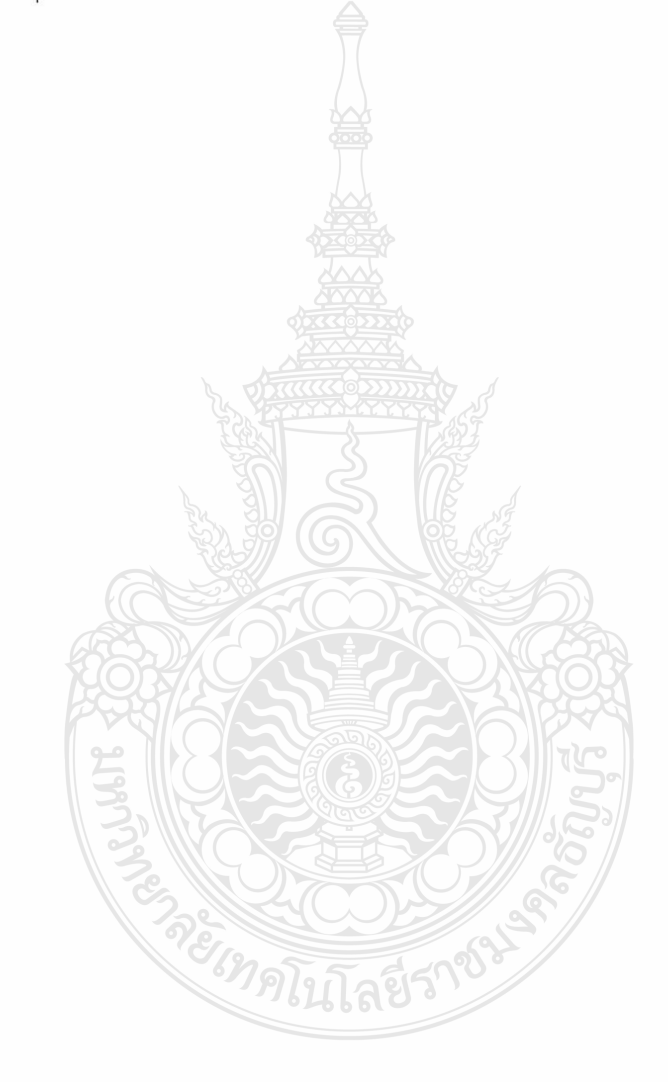

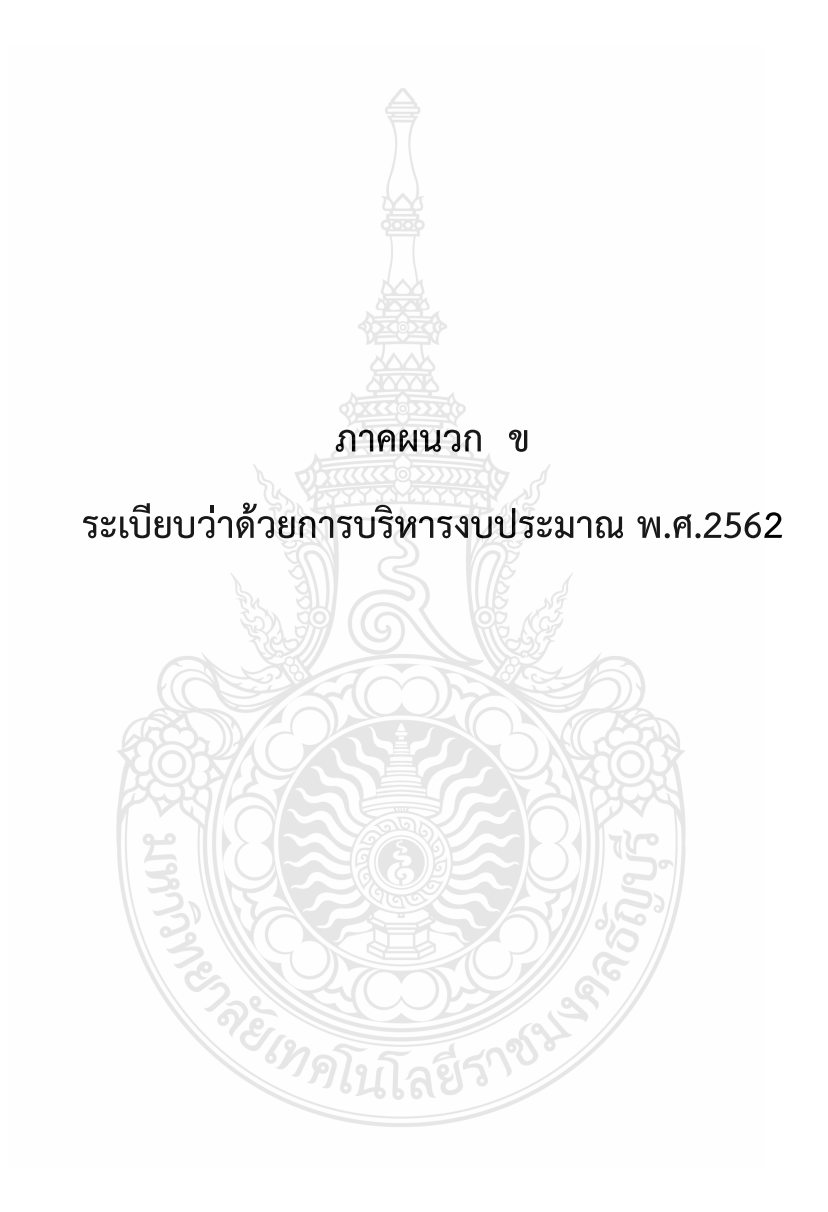

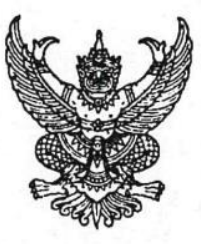

# ระเบียบ ว่าด้วยการบริหารงบประมาณ พ.ศ. ๒๕๖๒

โดยที่เป็นการสมควรให้มีระเบียบว่าด้วยการบริหารงบประมาณ เพื่อให้หน่วยรับงบประมาณ ใช้จ่ายงบประมาณอย่างมีประสิทธิภาพ เป็นไปตามเจตนารมณ์ของพระราชบัญญัติวิธีการงบประมาณ พ.ศ. ๒๕๖๑ อาศัยอำนาจตามความในมาตรา ๑๙ มาตรา ๓๓ มาตรา ๓๔ มาตรา ๓๖ และมาตรา ๔๗ แห่งพระราชบัญญัติวิธีการงบประมาณ พ.ศ. ๒๕๖๑ ผู้อำนวยการสำนักงบประมาณจึงวางระเบียบไว้ ดังต่อไปนี้

ข้อ ๑ ระเบียบนี้เรียกว่า "ระเบียบว่าด้วยการบริหารงบประมาณ พ.ศ. ๒๕๖๒" ข้อ ๒ ระเบียบนี้ใช้บังคับตั้งแต่วันที่ ๓๑ กรกฎาคม ๒๕๖๒ ข้อ ๓ ในระเบียบนี้

"หน่วยรับงบประมาณ" หมายความว่า หน่วยรับงบประมาณตามที่กำหนดในพระราชบัญญัติ วิธีการงบประมาณ พ.ศ. ๒๕๖๑

"งบประมาณรายจ่าย" หมายความว่า จำนวนเงินอย่างสูงที่อนุญาตให้จ่ายหรือให้ก่อหนี้ ผูกพันได้ตามวัตถุประสงค์และภายในระยะเวลาที่กำหนดไว้ในกฎหมายว่าด้วยงบประมาณรายจ่าย "แผนงาน" หมายความว่า แผนงานที่กำหนดไว้ในกฎหมายว่าด้วยงบประมาณรายจ่าย

หรือที่กำหนดขึ้นใหม่ในระหว่างปังบประมาณ

"ผลผลิต" หมายความว่า ผลผลิตที่กำหนดไว้ในเอกสารประกอบกฎหมายว่าด้วย งบประมาณรายจ่าย หรือที่กำหนดขึ้นใหม่ในระหว่างปีงบประมาณ

"โครงการ" หมายความว่า โครงการที่กำหนดไว้ในเอกสารประกอบกฎหมายว่าด้วย งบประมาณรายจ่าย หรือที่กำหนดขึ้นใหม่ในระหว่างปังบประมาณ

"แผนการปฏิบัติงาน" หมายความว่า แผนการปฏิบัติงานของหน่วยรับงบประมาณในรอบ ปีงบประมาณ

"แผนการใช้จ่ายงบประมาณ" หมายความว่า แผนแสดงรายละเอียดการใช้จ่ายงบประมาณ สำหรับหน่วยรับงบประมาณเพื่อดำเนินงานตามแผนการปฏิบัติงานในรอบปีงบประมาณ

"งบประมาณรายจ่ายบูรณาการ" หมายความว่า งบประมาณรายจ่ายที่ตั้งไว้ในแผนงาน บูรณาการตามกฎหมายว่าด้วยงบประมาณรายจ่าย

"ผู้มีอำนาจกำกับแผนงานบูรณาการ" หมายความว่า ผู้ที่คณะรัฐมนตรีมอบหมายให้ เป็นประธานคณะกรรมการจัดทำงบประมาณรายจ่ายบูรณาการ หรือมอบหมายให้เป็นผู้กำกับแผนงานบูรณาการ ไว้เป็นการเฉพาะ "การโอนงบประมาณรายจ่าย" หมายความว่า การโอนจำนวนเงินงบประมาณรายจ่าย ที่กำหนดไว้ในกฎหมายว่าด้วยงบประมาณรายจ่ายจากแผนงาน หรือผลผลิต หรือโครงการ หรือรายการใดๆ ไปตั้งเป็นงบประมาณรายจ่ายของแผนงาน หรือผลผลิต หรือโครงการ หรือรายการอื่น

"เงินจัดสรร" หมายความว่า ส่วนหนึ่งของงบประมาณรายจ่ายที่แบ่งสรรให้จ่าย หรือ ให้ก่อหนี้ผูกพันในระยะเวลาหนึ่ง

"การโอนเงินจัดสรร" หมายความว่า การโอนจำนวนเงินงบประมาณรายจ่ายที่สำนักงบประมาณ อนุมัติเงินจัดสรรจากแผนงาน หรือผลผลิต หรือโครงการ หรือรายการใดๆ ไปตั้งเป็นเงินจัดสรรของแผนงาน หรือผลผลิต หรือโครงการ หรือรายการอื่น

"การเปลี่ยนแปลงเงินจัดสรร" หมายความว่า การเปลี่ยนแปลงรายการและหรือจำนวน ของเงินจัดสรรที่ได้รับอนุมัติเงินจัดสรรจากสำนักงบประมาณ

ข้อ ๔ ให้ผู้อำนวยการสำนักงบประมาณรักษาการตามระเบียบนี้ และให้มีอำนาจ ออกหลักเกณฑ์ วิธีปฏิบัติเกี่ยวกับการบริหารงบประมาณตามระเบียบนี้ได้ตามความจำเป็น

### หมวด ๑

### บททั่วไป

ข้อ ๕ การจัดทำแผนการปฏิบัติงานและแผนการใช้จ่ายงบประมาณ การโอนเงินจัดสรร การเปลี่ยนแปลงเงินจัดสรร การรายงานการโอนเงินจัดสรร และการรายงานการเปลี่ยนแปลงเงินจัดสรร ให้ดำเนินการตามวิธีการและรายละเอียดที่กำหนดไว้ในแต่ละประเภทรายจ่ายตามระเบียบนี้ โดยให้ทำตามแบบ ที่สำนักงบประมาณกำหนด

ข้อ ๖ การให้ความเห็นชอบ อนุมัติ อนุญาต หรือการรายงานแล้วแต่กรณี ในการจัดทำ แผนการปฏิบัติงานและแผนการใช้จ่ายงบประมาณ การปรับแผนการปฏิบัติงานและแผนการใช้จ่าย งบประมาณ การโอนงบประมาณรายจ่าย การอนุมัติเงินจัดสรร การโอนเงินจัดสรร การเปลี่ยนแปลงเงินจัดสรร และการรายงานผล หรือกิจการอื่นใดที่เกี่ยวข้องกับการจัดการงบประมาณ ให้จัดทำและรับส่งข้อมูลด้วยระบบ อิเล็กทรอนิกส์ภาครัฐ หรือระบบอิเล็กทรอนิกส์ที่สำนักงบประมาณกำหนด

การจัดทำและรับส่งข้อมูลตามวรรคหนึ่ง ให้ถือว่าวันที่ได้จัดส่งเอกสารอิเล็กทรอนิกส์ในระบบ อิเล็กทรอนิกส์อย่างถูกต้องครบถ้วนแล้ว เป็นวันที่ได้รับความเห็นชอบ ได้รับอนุมัติ ได้รับอนุญาต ได้รายงานผล หรือได้จัดส่งเอกสารที่เกี่ยวข้อง แล้วแต่กรณี

กรณีที่ไม่สามารถใช้เครือข่ายระบบอิเล็กทรอนิกส์ภาครัฐ หรือระบบอิเล็กทรอนิกส์ ที่สำนักงบประมาณกำหนด ให้ดำเนินการโดยใช้เอกสารกระดาษ และให้ถือว่าวันที่ได้จัดส่งเอกสารนั้นเป็นวันที่ ได้รับความเห็นชอบ ได้รับอนุมัติ ได้รับอนุญาต ได้รายงานผล หรือได้จัดส่งเอกสารที่เกี่ยวข้อง แล้วแต่กรณี ข้อ ๗ การปฏิบัตินอกเหนือไปจากที่กำหนดไว้ในระเบียบนี้ ให้ขอทำความตกลงกับ

สำนักงบประมาณ

### หมวด ๒ แผนการปฏิบัติงานและแผนการใช้จ่ายงบประมาณ

ข้อ ๘ หน่วยรับงบประมาณจะต้องจัดทำแผนการปฏิบัติงานและแผนการใช้จ่ายงบประมาณ เพื่อเป็นกรอบแนวทางในการใช้จ่ายหรือก่อหนี้ผูกพันงบประมาณรายจ่ายที่ได้รับตามกฎหมายว่าด้วย งบประมาณรายจ่าย และเพื่อใช้ในการกำกับดูแล และติดตามประเมินผลการปฏิบัติงานและการใช้จ่าย งบประมาณ โดยแผนดังกล่าวจะต้องแสดงถึงความเชื่อมโยงเป้าหมายการปฏิบัติราชการของหน่วยรับงบประมาณ ภายใต้ยุทธศาสตร์ชาติ แผนแม่บท แผนปฏิรูปประเทศ โดยมีเป้าหมาย ตัวชี้วัด รายการและวงเงินงบประมาณ ที่ได้รับความเห็นชอบจากรัฐสภา เพื่อแสดงถึงผลสัมฤทธิ์ หรือประโยชน์ที่จะได้รับจากการใช้จ่ายงบประมาณ

ข้อ ๙ ให้หน่วยรับงบประมาณส่งแผนการปฏิบัติงานและแผนการใช้จ่ายงบประมาณ ให้สำนักงบประมาณไม่น้อยกว่าสิบห้าวันก่อนวันเริ่มปีงบประมาณ เว้นแต่กรณีที่ได้รับจัดสรรงบประมาณ ตามพระราชบัญญัติงบประมาณรายจ่ายเพิ่มเติมหรือตามกฎหมายว่าด้วยการโอนงบประมาณรายจ่าย ให้จัดส่งให้สำนักงบประมาณ ภายในระยะเวลาที่สำนักงบประมาณกำหนดเป็นกรณีไป

ข้อ ๑๐ กรณีที่คณะรัฐมนตรีกำหนดให้มีแผนงาน ผลผลิต หรือโครงการขึ้นใหม่ในระหว่าง ปีงบประมาณ ให้หน่วยรับงบประมาณที่มีงบประมาณตามแผนงาน ผลผลิต หรือโครงการที่กำหนดขึ้นใหม่นั้น จัดทำแผนการปฏิบัติงานและแผนการใช้จ่ายงบประมาณตามวิธีการที่กำหนดไว้ในหมวดนี้ หรือตามที่ สำนักงบประมาณจะกำหนดเพิ่มเติม และส่งให้สำนักงบประมาณในระยะเวลาที่สำนักงบประมาณกำหนด

ข้อ ๑๑ เมื่อสำนักงบประมาณให้ความเห็นชอบแผนการปฏิบัติงานและแผนการใช้จ่าย งบประมาณแล้ว ให้หน่วยรับงบประมาณแจ้งให้รัฐมนตรีเจ้าสังกัดหรือรัฐมนตรีที่กำกับดูแลหรือควบคุมกิจการ ของหน่วยรับงบประมาณ หรือรัฐมนตรีผู้รักษาการตามกฎหมาย แล้วแต่กรณีทราบ เพื่อใช้ในการกำกับดูแล และติดตาม การปฏิบัติงานและการใช้จ่ายหรือก่อหนี้ผูกพันงบประมาณ

กรณีของหน่วยงานของรัฐสภา ศาลยุติธรรม ศาลปกครอง ศาลรัฐธรรมนูญ องค์กรอิสระ ตามรัฐธรรมนูญ และองค์กรอัยการ สำนักงบประมาณจะรับทราบแผนการปฏิบัติงานและแผนการใช้จ่าย งบประมาณเพื่อใช้ในการติดตามประเมินผลการใช้จ่ายงบประมาณ และให้หัวหน้าหน่วยงานของรัฐสภา ศาลยุติธรรม ศาลปกครอง ศาลรัฐธรรมนูญ องค์กรอิสระตามรัฐธรรมนูญ และองค์กรอัยการใช้แผนดังกล่าว ในการกำกับดูแล และติดตามการปฏิบัติงานและการใช้จ่ายงบประมาณของหน่วยงานให้เป็นไปตามหลักวินัย การเงินการคลังของรัฐ

114

### ส่วนที่ ๑

d

### แผนการปฏิบัติงานและแผนการใช้จ่ายงบประมาณ สำหรับงบประมาณรายจ่ายบูรณาการ

ข้อ ๑๒ ให้หน่วยรับงบประมาณที่มีงบประมาณรายจ่ายบูรณาการ จัดทำแผนการปฏิบัติงาน และแผนการใช้จ่ายงบประมาณ จำแนกตามแผนงานบูรณาการ ผลผลิต โครงการที่ได้รับงบประมาณ โดยแผนดังกล่าว จะต้องแสดงถึงวัตถุประสงค์ ความเชื่อมโยงเป้าหมายการปฏิบัติราชการของหน่วยรับงบประมาณกับเป้าหมาย ร่วม ภายใต้ยุทธศาสตร์ชาติ แผนแม่บท แผนปฏิรูปประเทศ โดยมีเป้าหมาย ตัวชี้วัด รายการและวงเงิน งบประมาณที่ได้รับความเห็นชอบจากรัฐสภา เพื่อแสดงถึงผลสัมฤทธิ์ หรือประโยชน์ที่จะได้รับจากการใช้จ่าย งบประมาณ

ข้อ ๑๓ หน่วยรับงบประมาณที่เป็นเจ้าภาพหลักของแผนงานบูรณาการมีหน้าที่รวบรวม และพิจารณาภาพรวมความสอดคล้องของแผนการปฏิบัติงานและแผนการใช้จ่ายงบประมาณรายจ่ายบูรณาการ ของหน่วยรับงบประมาณภายใต้แผนงานบูรณาการ เพื่อเสนอผู้มีอำนาจกำกับแผนงานบูรณาการ พิจารณาให้ความเห็นซอบก่อนส่งให้สำนักงบประมาณ

แผนการปฏิบัติงานและแผนการใช้จ่ายงบประมาณรายจ่ายบูรณาการ ที่ผู้มีอำนาจกำกับ แผนงานบูรณาการให้ความเห็นชอบแล้ว ให้หน่วยงานที่เป็นเจ้าภาพหลักส่งให้สำนักงบประมาณ ไม่น้อยกว่า สิบห้าวันก่อนวันเริ่มปีงบประมาณ เว้นแต่กรณีที่ได้รับจัดสรรงบประมาณตามพระราชบัญญัติงบประมาณ รายจ่ายเพิ่มเติม หรือตามกฎหมายว่าด้วยการโอนงบประมาณรายจ่ายหรือตามที่ได้มีการโอน งบประมาณรายจ่ายตามมาตรา ๓๕ (๓) ของพระราชบัญญัติวิธีการงบประมาณ พ.ศ. ๒๕๖๑ ให้จัดส่งให้สำนักงบประมาณ ภายในระยะเวลาที่สำนักงบประมาณกำหนดเป็นกรณีไป

ข้อ ๑๔ เมื่อสำนักงบประมาณให้ความเห็นชอบแผนการปฏิบัติงานและแผนการใช้จ่าย งบประมาณสำหรับงบประมาณรายจ่ายบูรณาการแล้ว ให้หน่วยรับงบประมาณดำเนินการ ดังนี้

(๑) หน่วยรับงบประมาณที่เป็นเจ้าภาพหลัก ส่งแผนการปฏิบัติงานและแผนการใช้จ่าย งบประมาณที่ได้รับความเห็นชอบแล้ว ให้ผู้มีอำนาจกำกับแผนงานบูรณาการเพื่อใช้ในการกำกับดูแล และติดตาม การปฏิบัติงานและการใช้จ่ายหรือก่อหนี้ผูกพันงบประมาณ ตามแผนงานบูรณาการ และรายงาน รัฐมนตรีเจ้าสังกัดเพื่อทราบด้วย

(๒) หน่วยรับงบประมาณอื่น ยกเว้นหน่วยงานของรัฐสภา ศาลยุติธรรม ศาลปกครอง ศาลรัฐธรรมนูญ องค์กรอิสระตามรัฐธรรมนูญและองค์กรอัยการ ให้จัดส่งแผนการปฏิบัติงานและแผนการ ใช้จ่ายงบประมาณในส่วนของหน่วยรับงบประมาณ ให้รัฐมนตรีเจ้าสังกัดหรือรัฐมนตรีที่กำกับดูแลหรือควบคุม กิจการของหน่วยรับงบประมาณ หรือรัฐมนตรีผู้รักษาการตามกฎหมาย แล้วแต่กรณีทราบ เพื่อใช้ในการกำกับดูแล และติดตามการปฏิบัติงานและการใช้จ่ายหรือก่อหนี้ผูกพันงบประมาณ

### ส่วนที่ ๒

### การปรับแผนการปฏิบัติงานและแผนการใช้จ่ายงบประมาณ

ข้อ ๑๕ การปรับแผนการปฏิบัติงานและแผนการใช้จ่ายงบประมาณที่สำนักงบประมาณ ให้ความเห็นชอบแล้ว ให้กระทำได้ในกรณี ดังนี้

(๑) เมื่อกรณีมีความจำเป็นต้องเปลี่ยนแปลงเป้าหมายหรือตัวชี้วัด ของแผนงาน ผลผลิต หรือโครงการให้แตกต่างไปจากที่สำนักงบประมาณได้ให้ความเห็นชอบไว้แล้ว

(๒) เมื่อมีการโอนงบประมาณรายจ่ายไปให้หน่วยรับงบประมาณอื่นตามวิธีการที่กฎหมาย

กำหนด

(๓) เมื่อคณะรัฐมนตรีหรือรัฐมนตรีเจ้าสังกัดหรือรัฐมนตรีที่กำกับดูแลหรือควบคุมกิจการ ของหน่วยรับงบประมาณมีนโยบายใหม่ และมีความจำเป็นต้องปรับปรุงเป้าหมายของแผนงาน ผลผลิต หรือโครงการให้สอดคล้องกับนโยบายที่กำหนดขึ้นใหม่นั้น

ข้อ ๑๖ การปรับแผนการปฏิบัติงานและแผนการใช้จ่ายงบประมาณให้ดำเนินการ ดังนี้ (๑) การปรับแผนการปฏิบัติงานและแผนการใช้จ่ายงบประมาณของหน่วยรับงบประมาณ ให้หน่วยรับงบประมาณเสนอขอปรับแผนการปฏิบัติงานและแผนการใช้จ่ายงบประมาณต่อรัฐมนตรีเจ้าสังกัด หรือรัฐมนตรีที่กำกับดูแลหรือควบคุมกิจการของหน่วยรับงบประมาณ หรือรัฐมนตรีผู้รักษาการตามกฎหมาย ให้ความเห็นชอบในหลักการก่อน เมื่อได้รับความเห็นชอบแล้ว ให้หน่วยรับงบประมาณส่งแผนดังกล่าว ให้สำนักงบประมาณพิจารณาให้ความเห็นชอบ

(๒) การปรับแผนการปฏิบัติงานและแผนการใช้จ่ายงบประมาณบูรณาการ ให้หน่วยรับงบประมาณ เสนอขอปรับแผนการปฏิบัติงานและแผนการใช้จ่ายงบประมาณต่อผู้มีอำนาจกำกับแผนงานบูรณาการ โดยเสนอผ่านหน่วยรับงบประมาณที่เป็นเจ้าภาพหลัก เมื่อผู้มีอำนาจกำกับแผนงานบูรณาการให้ความเห็นชอบ ในหลักการแล้ว ให้หน่วยงานเจ้าภาพหลักส่งแผนดังกล่าวให้สำนักงบประมาณพิจารณาให้ความเห็นชอบ

การปรับแผนการปฏิบัติงานและแผนการใช้จ่ายงบประมาณตามวรรคหนึ่ง ในกรณีที่ต้องมี การโอนงบประมาณรายจ่าย โอนเงินจัดสรร และหรือเปลี่ยนแปลงเงินจัดสรรให้สอดคล้องกับแผนการปฏิบัติงาน และแผนการใช้จ่ายงบประมาณ ให้หน่วยรับงบประมาณขออนุมัติต่อสำนักงบประมาณพร้อมกับการส่งแผน ให้สำนักงบประมาณพิจารณาให้ความเห็นชอบ

การโอนงบประมาณรายจ่าย การโอนเงินจัดสรร และหรือการเปลี่ยนแปลงเงินจัดสรร ที่ไม่มีผลทำให้เป้าหมายหรือตัวซี้วัดของแผนงาน ผลผลิต หรือโครงการเปลี่ยนแปลงไป ไม่เป็นเหตุในการ ปรับแผนการปฏิบัติงานและแผนการใช้จ่ายงบประมาณ

การปรับแผนการปฏิบัติงานและแผนการใช้จ่ายงบประมาณของหน่วยรับงบประมาณที่เป็น หน่วยงานของรัฐสภา ศาลยุติธรรม ศาลปกครอง ศาลรัฐธรรมนูญ องค์กรอิสระตามรัฐธรรมนูญและองค์กรอัยการ ให้กระทำได้โดยไม่ต้องขอทำความตกลงกับสำนักงบประมาณ ทั้งนี้ ให้จัดส่งแผนการปฏิบัติงานและแผน การใช้จ่ายงบประมาณที่ปรับแล้ว ให้สำนักงบประมาณภายในสิบห้าวันนับแต่วันที่ได้มีการปรับแผน การปฏิบัติงานและแผนการใช้จ่ายงบประมาณ

ข้อ ๑๗ เมื่อสำนักงบประมาณให้ความเห็นชอบการปรับแผนการปฏิบัติงานและแผน การใช้จ่ายงบประมาณแล้ว ให้ถือปฏิบัติตามที่กำหนดไว้ในข้อ ๑๑ หรือข้อ ๑๔ แล้วแต่กรณี

### หมวด ๓ เงินจัดสรร

ข้อ ๑๘ สำนักงบประมาณจะอนุมัติเงินจัดสรรในวงเงินที่กำหนดไว้ในพระราชบัญญัติ งบประมาณรายจ่ายประจำปี ให้สอดคล้องกับแผนการปฏิบัติงานและแผนการใช้จ่ายงบประมาณ หรือตามที่ สำนักงบประมาณกำหนด โดยหน่วยรับงบประมาณไม่ต้องยื่นคำขออนุมัติเงินจัดสรร

ในกรณีที่เป็นงบประมาณรายจ่ายตามพระราชบัญญัติงบประมาณรายจ่ายเพิ่มเติม หรือ งบประมาณรายจ่ายที่โอนมาจากหน่วยรับงบประมาณอื่นตามวิธีการที่กฎหมายกำหนด สำนักงบประมาณ อาจกำหนดให้หน่วยรับงบประมาณต้องยื่นคำขออนุมัติเงินจัดสรรก็ได้

ข้อ ๑๙ สำนักงบประมาณจะอนุมัติเงินจัดสรรสำหรับงบประมาณรายจ่ายเพื่อชดใช้เงินคงคลัง และงบประมาณรายจ่ายเพื่อชดใช้เงินทุนสำรองจ่าย ให้กรมบัญชีกลางเพื่อดำเนินการเบิกหักผลักส่งชดใช้ เงินคงคลัง โดยกรมบัญชีกลางไม่ต้องยื่นคำขออนุมัติเงินจัดสรร

ข้อ ๒๐ สำนักงบประมาณจะอนุมัติเงินจัดสรรงบประมาณรายจ่ายเพื่อการชำระหนี้ภาครัฐ ให้หน่วยรับงบประมาณโดยหน่วยรับงบประมาณไม่ต้องยื่นคำขออนุมัติเงินจัดสรร

ข้อ ๒๑ เมื่อได้รับอนุมัติเงินจัดสรรจากสำนักงบประมาณแล้ว สำหรับกรณีที่ต้องดำเนินการ หรือเบิกจ่ายโดยสำนักงานในส่วนภูมิภาค ให้หน่วยรับงบประมาณเร่งดำเนินการส่งเงินจัดสรรต่อไปยัง สำนักงานในส่วนภูมิภาคภายในสิบห้าวันนับแต่วันที่ได้รับอนุมัติเงินจัดสรร

### หมวด ๔

การใช้งบประมาณรายจ่าย การโอนงบประมาณรายจ่าย การโอนเงินจัดสรรหรือการเปลี่ยนแปลงเงินจัดสรร

ข้อ ๒๒ การใช้งบประมาณรายจ่าย การโอนงบประมาณรายจ่าย การโอนเงินจัดสรรหรือ การเปลี่ยนแปลงเงินจัดสรร ต้องเป็นไปเพื่อให้บรรลุวัตถุประสงค์และเป้าหมายตามที่กำหนดไว้ในแผน การปฏิบัติงานและแผนการใช้จ่ายงบประมาณ หน่วยรับงบประมาณต้องดำเนินการด้วยความโปร่งใส คุ้มค่า และประหยัด และคำนึงถึงประโยชน์ที่ได้รับ ผลสัมฤทธิ์และประสิทธิภาพในการดำเนินการด้วย

ข้อ ๒๓ งบประมาณรายจ่ายที่กำหนดไว้ในแต่ละรายการตามกฎหมายว่าด้วยงบประมาณ รายจ่ายให้ใช้จ่ายตามแผนการปฏิบัติงานและแผนการใช้จ่ายงบประมาณที่สอดคล้องกับยุทธศาสตร์ชาติ ดังนี้

(๑) งบประมาณรายจ่ายแผนงานยุทธศาสตร์ ให้ใช้สำหรับดำเนินภารกิจที่ได้รับมอบหมาย ในเชิงนโยบาย

(๒) งบประมาณรายจ่ายแผนงานบูรณาการ ให้ใช้จ่ายตามภารกิจของหน่วยรับงบประมาณ ที่กำหนดไว้ในแผนงานบูรณาการ

(๓) งบประมาณรายจ่ายแผนงานพื้นฐาน ให้ใช้สำหรับการบริหารงานตามหน้าที่และอำนาจ ของหน่วยรับงบประมาณ

(๔) งบประมาณรายจ่ายแผนงานบุคลากรภาครัฐ ให้ใช้สำหรับการบริหารงานบุคลากรภาครัฐ

(๕) งบประมาณรายจ่ายสำหรับทุนหมุนเวียน ให้นำไปจ่ายแก่เงินทุนหมุนเวียนตามวงเงิน ที่กำหนดในการอนุมัติเงินจัดสรร

(๖) งบประมาณรายจ่ายแผนงานบริหารจัดการหนี้ภาครัฐ ให้ใช้สำหรับชำระต้นเงินกู้ ดอกเบี้ยเงินกู้ หรือค่าใช้จ่ายในการบริหารหนี้ ตามแผนการบริหารหนี้สาธารณะ หรือแผนการบริหารหนี้ ของหน่วยรับงบประมาณ

(๗) งบประมาณรายจ่ายเพื่อชดใช้เงินคงคลัง และงบประมาณรายจ่ายเพื่อชดใช้เงินทุน สำรองจ่าย ให้เบิกจ่ายเพื่อชดใช้เงินคงคลังและเงินทุนสำรองจ่ายตามวิธีการที่กรมบัญชีกลางกำหนด

ข้อ ๒๔ การกำหนดรายละเอียดคุณลักษณะเฉพาะครุภัณฑ์ การสำรวจ ออกแบบรูปรายการ ก่อสร้างโดยละเอียด การกำหนดจำนวนเนื้อที่ของที่ดิน สถานที่ตั้ง และราคา ตลอดจนการดำเนินการจัดหา ให้หัวหน้าหน่วยรับงบประมาณรับผิดซอบควบคุมดูแลให้การจัดหาครุภัณฑ์ ที่ดินและสิ่งก่อสร้าง เป็นไปตามความจำเป็น เหมาะสม อย่างโปร่งใส คุ้มค่าและประหยัด รวมทั้งเป็นไปตามกฎหมาย ระเบียบ ข้อบังคับ มติคณะรัฐมนตรีที่เกี่ยวข้อง และมาตรฐานของทางราชการอย่างเคร่งครัด

ข้อ ๒๕ ในกรณีที่หน่วยรับงบประมาณมีความจำเป็นต้องโอนงบประมาณรายจ่าย โอนเงินจัดสรรหรือเปลี่ยนแปลงเงินจัดสรร ให้ดำเนินการเพื่อแก้ไขปัญหาการปฏิบัติงาน เพิ่มประสิทธิภาพ การให้บริการ เพิ่มคุณภาพการให้บริการ พัฒนาบุคลากร พัฒนาเทคโนโลยี จะต้องแสดงเหตุผลความจำเป็น หรือความเหมาะสมได้ โดยคำนึงถึงประโยชน์ต่อประชาชน ความประหยัด ความคุ้มค่า ความโปร่งใส รวมทั้ง ต้องสอดคล้องกับยุทธศาสตร์ชาติ แผนแม่บท แผนปฏิรูปประเทศ และเป้าหมายการให้บริการกระทรวงด้วย

ข้อ ๒๖ การโอนงบประมาณรายจ่าย หรือการโอนเงินจัดสรรจากแผนงานหนึ่งไปตั้งจ่าย ในแผนงานอื่น ให้กระทำได้เฉพาะการโอนระหว่างแผนงานพื้นฐาน หรือระหว่างแผนงานยุทธศาสตร์ หรือ ระหว่างแผนงานพื้นฐานและแผนงานยุทธศาสตร์ ภายในหน่วยรับงบประมาณเดียวกัน โดยให้ขอทำความตกลง กับสำนักงบประมาณ เว้นแต่จะมีกฎหมายบัญญัติไว้เป็นอย่างอื่น ข้อ ๒๗ การโอนเงินจัดสรร และหรือการเปลี่ยนแปลงเงินจัดสรรที่ได้รับอนุมัติให้ขยายเวลา เบิกจ่ายเงินจากคลังให้ขอทำความตกลงกับสำนักงบประมาณก่อน

ข้อ ๒๘ นอกจากกรณีที่กำหนดในข้อ ๒๓ ข้อ ๒๖ และข้อ ๒๗ การใช้งบประมาณรายจ่าย การโอนเงินจัดสรรจากผลผลิต หรือโครงการใดๆ ไปตั้งจ่ายในผลผลิต หรือโครงการอื่นๆ ภายในแผนงาน เดียวกัน การเปลี่ยนแปลงเงินจัดสรร รวมถึงการเปลี่ยนแปลงรายละเอียดของเงินจัดสรร สำหรับงบประมาณ รายจ่ายของหน่วยรับงบประมาณ และงบประมาณรายจ่ายบูรณาการให้ถือปฏิบัติตามหลักเกณฑ์ว่าด้วย การใช้งบประมาณรายจ่าย การโอนเงินจัดสรรหรือการเปลี่ยนแปลงเงินจัดสรร ที่สำนักงบประมาณกำหนด

ข้อ ๒๙ กรณีที่หลักเกณฑ์ว่าด้วยการใช้งบประมาณรายจ่าย การโอนเงินจัดสรรหรือ การเปลี่ยนแปลงเงินจัดสรร ที่สำนักงบประมาณกำหนดตามข้อ ๒๘ กำหนดให้หน่วยรับงบประมาณสามารถ โอนเงินจัดสรรหรือเปลี่ยนแปลงเงินจัดสรรรายการใดได้ โดยไม่ต้องขอทำความตกลงกับสำนักงบประมาณ เมื่อหน่วยรับงบประมาณดำเนินการโอนเงินจัดสรร และหรือการเปลี่ยนแปลงเงินจัดสรรรายการใดแล้ว ให้จัดส่งรายงานการโอนเงินจัดสรร และหรือการเปลี่ยนแปลงเงินจัดสรร ตามแบบที่สำนักงบประมาณกำหนด ภายในสิบห้าวันนับแต่วันที่มีการโอนเงินจัดสรร และหรือการเปลี่ยนแปลงเงินจัดสรร ซึ่งต้องแสดงเหตุผล ความจำเป็นที่ได้โอนเงินจัดสรร และหรือเปลี่ยนแปลงเงินจัดสรรนั้นด้วย และสำนักงบประมาณจะเผยแพร่ รายงานดังกล่าวต่อสาธารณะโดยระบบอิเล็กทรอนิกส์

#### หมวด ๕

#### การบริหารงบประมาณรายจ่ายงบกลาง

ข้อ ๓๐ สำนักงบประมาณจะอนุมัติเงินจัดสรรงบกลางให้กรมบัญชีกลาง ตามวงเงินที่ระบุ ในกฎหมายว่าด้วยงบประมาณรายจ่าย เพื่อหน่วยรับงบประมาณขอเบิกจ่ายกับกรมบัญชีกลางได้ตามจำนวน ที่ต้องจ่ายจริง สำหรับงบประมาณรายจ่ายงบกลาง รายการต่างๆ ดังต่อไปนี้

(๑) เงินเบี้ยหวัด บำเหน็จ บำนาญ

(๒) เงินช่วยเหลือข้าราชการ ลูกจ้างและพนักงานของรัฐ

(๓) เงินเลื่อนเงินเดือนและเงินปรับวุฒิข้าราชการ

(๔) เงินสำรอง เงินสมทบ และเงินชดเชยของข้าราชการ

(๕) เงินสมทบของลูกจ้างประจำ

(๖) ค่าใช้จ่ายในการรักษาพยาบาลของข้าราชการ ลูกจ้างและพนักงานของรัฐ

(๗) ค่าใช้จ่ายในการปรับเงินค่าตอบแทนบุคลากรภาครัฐ

(๘) ค่าใช้จ่ายชดใช้เงินทดรองราชการเพื่อช่วยเหลือผู้ประสบภัยพิบัติกรณีฉุกเฉิน

รายการตาม (๑) (๒) (๔) (๕) (๓) และ (๘) ให้เบิกจ่ายโดยตรง ส่วนรายการตาม (๓) ให้โอนไปตั้งจ่ายในงบประมาณรายจ่ายงบบุคลากรของหน่วยรับงบประมาณ ข้อ ๓๑ หน่วยรับงบประมาณใดมีความจำเป็นต้องขอรับจัดสรรงบประมาณรายจ่ายงบกลาง รายการใด นอกจากรายการตามข้อ ๓๐ ให้ขอทำความตกลงกับสำนักงบประมาณ โดยให้แสดงเหตุผลความจำเป็น ที่จะต้องใช้จ่าย รายละเอียดและจำนวนงบประมาณที่จะขอใช้ และยื่นคำขออนุมัติงบประมาณรายจ่ายงบกลาง พร้อมกับแผนการปฏิบัติงานและแผนการใช้จ่ายงบประมาณเป็นรายเดือน พร้อมทั้งระบุสำนักเบิกที่จะเบิกจ่ายด้วย

ข้อ ๓๒ การยื่นคำของบประมาณรายจ่ายงบกลางนอกจากรายการตามข้อ ๓๐ เพื่อสมทบ ใช้ในแผนงานบูรณาการ ให้หน่วยรับงบประมาณเสนอขอความเห็นชอบจากผู้มีอำนาจกำกับแผนงานบูรณาการ ผ่านหน่วยรับงบประมาณที่เป็นเจ้าภาพหลัก เมื่อผู้มีอำนาจกำกับแผนงานบูรณาการให้ความเห็นชอบแล้ว ให้หน่วยรับงบประมาณส่งคำขออนุมัติเงินจัดสรรต่อสำนักงบประมาณ

ข้อ ๓๓ นอกเหนือจากที่กำหนดในหมวดนี้ การใช้งบประมาณรายจ่าย การโอนเงินจัดสรร หรือการเปลี่ยนแปลงเงินจัดสรรงบประมาณรายจ่ายงบกลาง ให้ถือปฏิบัติตามหลักเกณฑ์การใช้งบประมาณ รายจ่าย การโอนเงินจัดสรรหรือการเปลี่ยนแปลงเงินจัดสรรที่สำนักงบประมาณกำหนดตามข้อ ๒๘ โดยอนุโลม เว้นแต่มีระเบียบที่สำนักงบประมาณกำหนดไว้เฉพาะ

งบประมาณรายจ่ายงบกลางที่หน่วยรับงบประมาณได้รับจัดสรร เมื่อได้นำไปใช้จ่าย บรรลุวัตถุประสงค์แล้ว หรือดำเนินการจัดซื้อจัดจ้างแล้วมีงบประมาณเหลือจ่าย หรือคาดการณ์ได้แน่ชัดแล้ว ว่าจะเหลือจ่าย ให้นำส่งคืนสำนักงบประมาณภายในสิบห้าวันนับแต่วันที่ทราบยอดงบประมาณเหลือจ่ายดังกล่าว

#### หมวด ๖

#### การประเมินผลและการรายงาน

ข้อ ๓๔ เพื่อประโยชน์ในการติดตามและประเมินผล ให้หน่วยรับงบประมาณรายงานผล การปฏิบัติงานและผลการใช้จ่ายงบประมาณตามหลักเกณฑ์ วิธีการ และระยะเวลาที่ผู้อำนวยการสำนักงบประมาณ กำหนด โดยให้จัดทำรายงาน ดังนี้

(๑) รายงานผลการปฏิบัติงานและผลการใช้จ่ายงบประมาณ ตามวัตถุประสงค์และเป้าหมาย หรือตัวชี้วัดที่กำหนดไว้หรือตามที่ได้ตกลงกับสำนักงบประมาณ ภายใต้แผนการปฏิบัติงานและแผนการใช้จ่าย งบประมาณ พร้อมทั้งระบุปัญหา อุปสรรคและแนวทางแก้ไข เมื่อสิ้นระยะเวลาในแต่ละไตรมาส ภายในสิบห้าวัน นับแต่วันสิ้นไตรมาส

(๒) รายงานประจำปีที่แสดงถึงความสำเร็จในการปฏิบัติงานและการใช้งบประมาณรายจ่าย ที่เชื่อมโยงกับเป้าหมายการให้บริการกระทรวง ยุทธศาสตร์ชาติ แผนแม่บท ภายใต้ยุทธศาสตร์ชาติและ แผนปฏิรูปประเทศโดยมีค่าเป้าหมายและตัวชี้วัดที่ชัดเจน จัดส่งสำนักงบประมาณภายในสี่สิบห้าวัน นับแต่วันสิ้นปีงบประมาณ

(๓) รายงานการปรับแผนการปฏิบัติงานและแผนการใช้จ่ายงบประมาณ การใช้งบประมาณ รายจ่ายและการโอนเปลี่ยนแปลงเงินจัดสรร ข้อ ๓๕ เพื่อประโยชน์ในการประเมินผลสัมฤทธิ์ของแผนงานบูรณาการ ให้หน่วยรับ งบประมาณที่เป็นเจ้าภาพหลัก จัดทำรายงานผลการปฏิบัติงานและผลการใช้จ่ายงบประมาณของแผนงาน บูรณาการ ตามเป้าหมายหรือตัวชี้วัดที่กำหนดไว้ หรือตามที่ได้ตกลงกับสำนักงบประมาณ ตามแผน การปฏิบัติงานและแผนการใช้จ่ายงบประมาณ พร้อมทั้งระบุปัญหา อุปสรรคและแนวทางแก้ไข ตามหลักเกณฑ์ และวิธีการที่สำนักงบประมาณกำหนด จัดส่งให้สำนักงบประมาณภายในสิบห้าวันนับแต่วันสิ้นไตรมาส

ข้อ ๓๖ สำนักงบประมาณจะใช้ผลการปฏิบัติงานและผลการใช้จ่ายงบประมาณรายจ่าย ประกอบการพิจารณาจัดทำงบประมาณรายจ่ายในปีงบประมาณต่อไปด้วย

ข้อ ๓๗ สำนักงบประมาณจะรวบรวมรายงานตามข้อ ๓๔ และข้อ ๓๕ เสนอต่อคณะรัฐมนตรี ภายในเก้าสิบวันนับแต่วันสิ้นปีงบประมาณ พร้อมทั้งเสนอแนวทางการแก้ไขปัญหาและอุปสรรคจากการใช้ งบประมาณรายจ่าย เพื่อให้หน่วยรับงบประมาณดำเนินการปรับปรุงแก้ไขภายในระยะเวลาที่กำหนด

ในกรณีที่หน่วยรับงบประมาณใดไม่ปรับปรุงแก้ไข หรือจัดทำรายงานตามระยะเวลาที่กำหนด สำนักงบประมาณจะรายงานผลต่อคณะรัฐมนตรี นายกรัฐมนตรี รัฐมนตรีเจ้าสังกัด หรือรัฐมนตรีที่กฎหมาย กำหนดให้มีหน้าที่กำกับหรือควบคุมกิจการของหน่วยรับงบประมาณ หรือผู้รักษาการตามกฎหมาย แล้วแต่กรณี

บทเฉพาะกาล

ข้อ ๓๘ บรรดาหลักเกณฑ์หรือวิธีปฏิบัติเกี่ยวกับการบริหารงบประมาณที่ได้กำหนดไว้แล้ว ก่อนการประกาศใช้ระเบียบนี้ ให้คงใช้ปฏิบัติต่อไปเท่าที่ไม่ขัดหรือแย้งกับระเบียบนี้จนกว่าจะได้ปรับปรุง แก้ไขแล้ว

ประกาศ ณ วันที่ ดาด กรกฎาคม ๒๕๖๒

Mohny woon

(นายเดชาภิวัฒน์ ณ สงขลา) ผู้อำนวยการสำนักงบประมาณ

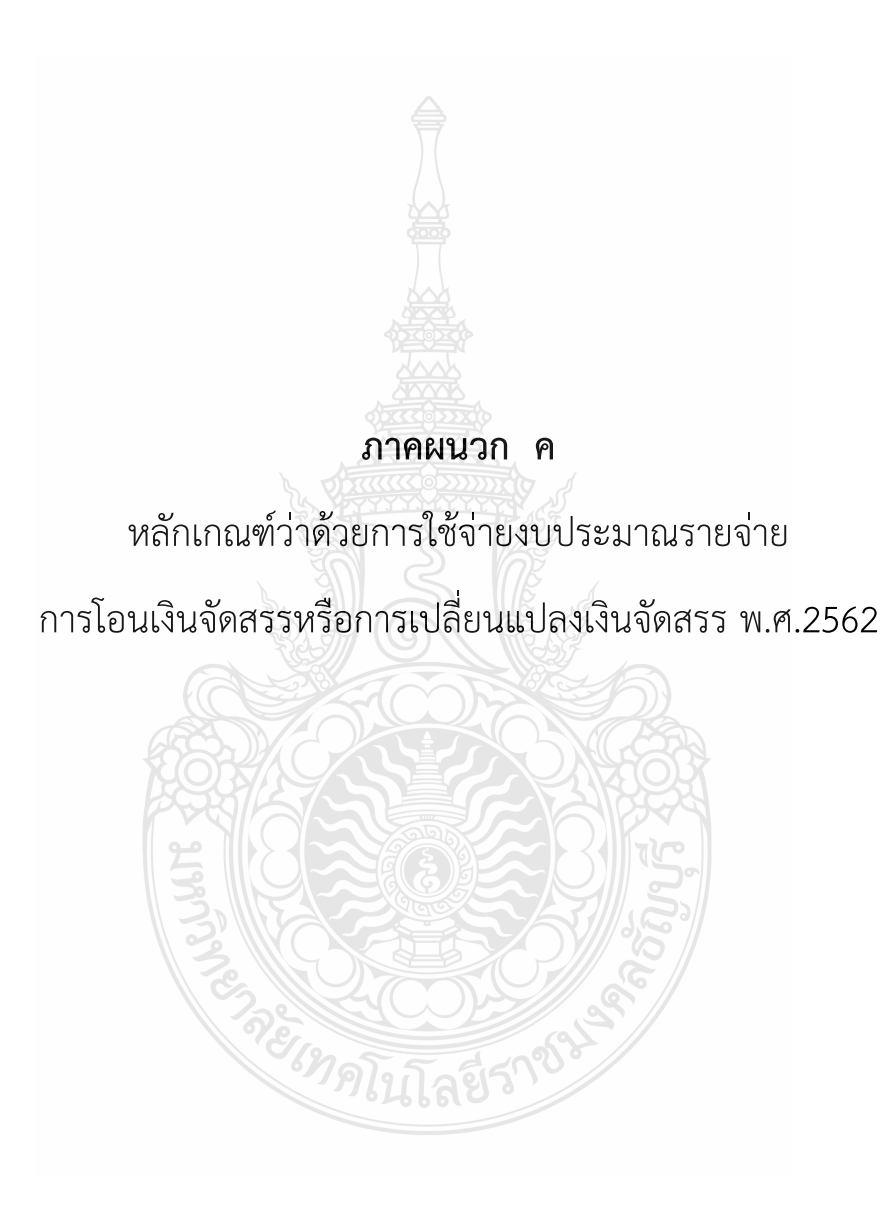

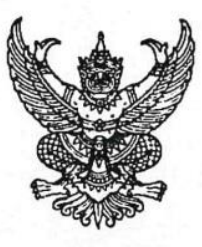

## หลักเกณฑ์ ว่าด้วยการใช้งบประมาณรายจ่าย การโอนเงินจัดสรรหรือการเปลี่ยนแปลงเงินจัดสรร พ.ศ. ๒๕๖๒

เพื่อให้การปฏิบัติงานเกี่ยวกับการใช้จ่ายงบประมาณรายจ่าย การโอนเงินจัดสรรหรือการ เปลี่ยนแปลงเงินจัดสรร เป็นไปด้วยความรวดเร็ว มีประสิทธิภาพ อาศัยอำนาจตามความในข้อ ๒๘ ของระเบียบ ว่าด้วยการบริหารงบประมาณ พ.ศ. ๒๕๖๒ ผู้อำนวยการสำนักงบประมาณจึงกำหนดหลักเกณฑ์การใช้งบประมาณ รายจ่าย การโอนเงินจัดสรรหรือการเปลี่ยนแปลงเงินจัดสรร ไว้ ดังต่อไปนี้

ข้อ ๑ หลักเกณฑ์นี้เรียกว่า "หลักเกณฑ์ว่าด้วยการใช้งบประมาณรายจ่าย การโอนเงินจัดสรร หรือการเปลี่ยนแปลงเงินจัดสรร พ.ศ. ๒๕๖๒"

ข้อ ๒ หลักเกณฑ์นี้ใช้บังคับตั้งแต่วันที่ ๓๑ กรกฎาคม ๒๕๖๒

ข้อ ๓ เพื่อประโยชน์ในการควบคุมการใช้งบประมาณรายจ่าย ให้จำแนกประเภทรายจ่าย เป็นห้างบรายจ่าย ดังนี้

(๑) งบบุคลากร หมายถึง รายจ่ายที่กำหนดให้จ่ายเพื่อการบริหารงานบุคลากรภาครัฐ ได้แก่ รายจ่ายที่จ่ายในลักษณะเงินเดือน ค่าจ้างประจำ ค่าจ้างชั่วคราว และค่าตอบแทนพนักงานราชการ

(๒) งบดำเนินงาน หมายถึง รายจ่ายที่กำหนดให้จ่ายเพื่อการบริหารงานประจำ ได้แก่ รายจ่าย ที่จ่ายในลักษณะค่าตอบแทน ค่าใช้สอย ค่าวัสดุ และค่าสาธารณูปโภค

(๓) งบลงทุน หมายถึง รายจ่ายที่กำหนดให้จ่ายเพื่อการลงทุน ได้แก่ รายจ่ายที่จ่ายในลักษณะ ค่าครุภัณฑ์ ค่าที่ดินและสิ่งก่อสร้าง

(๔) งบเงินอุดหนุน หมายถึง รายจ่ายที่กำหนดให้จ่ายเป็นค่าบำรุงหรือเพื่อช่วยเหลือ สนับสนุน การดำเนินงานของรัฐวิสาหกิจ เอกชนหรือกิจการอันเป็นสาธารณประโยชน์ รวมถึงเงินอุดหนุนสถาบัน พระมหากษัตริย์ และการศาสนา ตลอดจนงบประมาณรายจ่ายของหน่วยงานของรัฐที่มีกฎหมายกำหนดให้ได้รับ งบประมาณเป็นเงินอุดหนุน

งบเงินอุดหนุนมี ๒ ประเภท ได้แก่

ก. เงินอุดหนุนทั่วไป หมายถึง เงินที่กำหนดให้จ่ายตามวัตถุประสงค์ของรายการ

ข. เงินอุดหนุนเฉพาะกิจ หมายถึง เงินที่กำหนดให้จ่ายตามวัตถุประสงค์ของรายการและ ตามรายละเอียดที่สำนักงบประมาณกำหนด

รายจ่ายงบเงินอุดหนุนรายการใดจะเป็นรายจ่ายประเภทเงินอุดหนุนทั่วไป หรือเงินอุดหนุน เฉพาะกิจ ให้เป็นไปตามที่สำนักงบประมาณกำหนด

(๕) งบรายจ่ายอื่น หมายถึง รายจ่ายที่ไม่เข้าลักษณะประเภทงบรายจ่ายใดงบรายจ่ายหนึ่ง รวมถึงรายจ่าย ดังนี้

ก. เงินราชการลับ

ข. เงินค่าปรับที่จ่ายคืนให้แก่ผู้ขายหรือผู้รับจ้าง

ค. ค่าจ้างที่ปรึกษาเพื่อศึกษา วิจัย ประเมินผล หรือพัฒนาระบบต่างๆ ซึ่งมิใช่
เพื่อการจัดหา หรือปรับปรุงครุภัณฑ์ ที่ดินและหรือสิ่งก่อสร้าง

ง. ค่าใช้จ่ายในการเดินทางไปราชการต่างประเทศชั่วคราว

จ. รายจ่ายเพื่อชำระหนี้เงินกู้

ค่าใช้จ่ายสำหรับกองทุน หรือเงินทุนหมุนเวียน ที่ตั้งขึ้นภายในหน่วยรับประมาณ

ช. รายการที่สำนักงบประมาณกำหนดให้ใช้จ่ายในงบรายจ่ายนี้ เป็นกรณีไป

ข้อ ๔ งบประมาณรายจ่ายที่กำหนดไว้ในแต่ละรายการตามกฎหมายว่าด้วยงบประมาณ รายจ่าย สำนักงบประมาณจะอนุมัติเงินจัดสรรให้เป็นงบรายจ่ายใดๆ ให้สอดคล้องกับวัตถุประสงค์ของการใช้ งบประมาณรายจ่าย ดังนี้

(๑) งบประมาณรายจ่ายแผนงานพื้นฐาน งบประมาณรายจ่ายแผนงานยุทธศาสตร์ และ งบประมาณรายจ่ายแผนงานบูรณาการ จัดสรรเป็นงบดำเนินงาน งบลงทุน งบเงินอุดหนุน และงบรายจ่ายอื่น

(๒) งบประมาณรายจ่ายแผนงานบุคลากรภาครัฐ จัดสรรเป็นงบบุคลากร งบดำเนินงาน และงบเงินอุดหนุน

(๓) งบประมาณรายจ่ายสำหรับทุนหมุนเวียน จัดสรรเป็นงบเงินอุดหนุน และงบรายจ่ายอื่น (๔) งบประมาณรายจ่ายแผนงานบริหารจัดการหนี้ภาครัฐ งบประมาณรายจ่ายเพื่อชดใช้ เงินคงคลัง และงบประมาณรายจ่ายเพื่อชดใช้เงินทุนสำรองจ่าย จัดสรรเป็นงบรายจ่ายอื่น

ข้อ ๕ การใช้งบประมาณรายจ่ายแต่ละงบรายจ่ายที่ได้รับอนุมัติเงินจัดสรร หรือจากการโอน เงินจัดสรร หรือจากการเปลี่ยนแปลงเงินจัดสรร ให้เป็นไปตามหลักเกณฑ์ ดังนี้

(๑) งบบุคลากร ให้ใช้จ่ายเป็นรายจ่ายใดๆ ที่สำนักงบประมาณกำหนดว่าเป็นรายจ่าย ในงบรายจ่ายนี้ และให้ถัวจ่ายกันได้ในงบรายจ่ายเดียวกันและอยู่ภายใต้แผนงานเดียวกัน

(๒) งบดำเนินงาน ให้ใช้จ่ายเป็นรายจ่ายใดๆ ที่กำหนดว่าเป็นรายจ่ายในงบรายจ่ายนี้ และ ให้ถัวจ่ายกันได้ภายใต้แผนงานเดียวกัน เว้นแต่รายจ่ายลักษณะค่าสาธารณูปโภคให้นำไปถัวจ่ายเป็นรายจ่าย ในลักษณะอื่นเมื่อไม่มีหนี้ค่าสาธารณูปโภคค้างชำระ

(๓) งบลงทุน ให้ใช้จ่ายเป็นรายจ่ายใดๆ ที่กำหนดว่าเป็นรายจ่ายในงบรายจ่ายนี้

(๔) งบเงินอุดหนุน ให้ใช้จ่ายเป็นรายจ่ายใดๆ ที่กำหนดว่าเป็นรายจ่ายในงบรายจ่ายนี้ ดังนี้

ก. ประเภทเงินอุดหนุนทั่วไป ให้ใช้จ่ายตามรายการและจำนวนเงินที่กำหนด

ข. ประเภทเงินอุดหนุนเฉพาะกิจ ให้ใช้จ่ายตามรายการ จำนวนเงินและรายละเอียดอื่นใด
ที่กำหนด และให้นำความใน (๑) (๒) และ (๓) มาใช้บังคับโดยอนุโลม

(๕) งบรายจ่ายอื่น ให้ใช้จ่ายเป็นรายจ่ายใดๆ ที่กำหนดว่าเป็นรายจ่ายในงบรายจ่ายนี้ ตามรายการและจำนวนเงินที่กำหนด และให้นำความใน (๑) (๒) และ (๓) มาใช้บังคับโดยอนุโลม

ทั้งนี้ การเปลี่ยนแปลงประเภทงบรายจ่าย เพื่อให้ถูกต้องตามการจำแนกประเภทรายจ่าย ที่กำหนดในข้อ ๓ ให้กระทำได้ โดยไม่ต้องขอทำความตกลงกับสำนักงบประมาณ

ข้อ ๖ งบประมาณรายจ่ายตามเอกสารประกอบกฎหมายว่าด้วยงบประมาณรายจ่ายที่ได้ ปรับปรุงตามผลการพิจารณาของรัฐสภาแล้ว กรณีที่ระบุวงเงินนอกงบประมาณไว้สำหรับผลผลิตหรือโครงการใด เมื่อสำนักงบประมาณอนุมัติเงินจัดสรรแล้ว ให้หน่วยรับงบประมาณพิจารณานำเงินนอกงบประมาณตามอำนาจ หน้าที่ของหน่วยรับงบประมาณเพื่อสมทบกับเงินจัดสรรที่ได้รับเพื่อดำเนินการให้บรรลุวัตถุประสงค์ของผลผลิต หรือโครงการดังกล่าว กรณีเป็นรายการในงบลงทุน และเอกสารประกอบกฎหมายว่าด้วยงบประมาณรายจ่ายระบุ จำนวนเงินนอกงบประมาณสำหรับรายการใด ให้หน่วยรับงบประมาณพิจารณานำเงินนอกงบประมาณ ตามอำนาจหน้าที่เพื่อสมทบกับเงินจัดสรรตามจำนวนเงินนอกงบประมาณที่ระบุสำหรับรายการนั้น แต่หากจะใช้ เงินนอกงบประมาณสมทบเกินกว่าจำนวนเงินตามเอกสารงบประมาณให้ขอทำความตกลงกับสำนักงบประมาณก่อน

ข้อ ๗ นอกเหนือจากที่กำหนดตามข้อ ๖ กรณีที่หน่วยรับงบประมาณจะใช้เงินนอกงบประมาณ สมทบกับเงินจัดสรร ให้ขอทำความตกลงกับสำนักงบประมาณก่อน ยกเว้นกรณีนำไปสมทบกับเงินจัดสรร เป็นค่าใช้จ่าย ดังต่อไปนี้

(๑) ค่าใช้จ่ายในการชำระหนี้เงินกู้ หรือดอกเบี้ยเงินกู้ และค่าใช้จ่ายตามคำพิพากษาหรือคำสั่ง

(๒) รายการครุภัณฑ์ที่มีวงเงินต่อหน่วยต่ำกว่าหนึ่งล้านบาท หรือค่าสิ่งก่อสร้างที่มีวงเงิน ต่อหน่วยต่ำกว่าสิบล้านบาทตามลำดับ โดยสมทบได้ไม่เกินร้อยละสิบ

(๓) ค่าใช้จ่ายในงบบุคลากร และงบดำเนินงาน

ของศาล

การอนุญาตให้หน่วยรับงบประมาณใช้เงินนอกงบประมาณสมทบงบบุคลากรตาม (๓) กรณี เป็นค่าใช้จ่ายสำหรับอัตราบุคลากรตั้งใหม่ ไม่ถือว่าการใช้เงินนอกงบประมาณสมทบนั้นเป็นข้อผูกพันว่า สำนักงบประมาณได้ให้ความเห็นชอบหรือความยินยอมที่จะจัดสรรงบประมาณสำหรับอัตราตั้งใหม่ให้ต่อไป

ข้อ ๘ กรณีมีความจำเป็นเพื่อจัดทำผลผลิตหรือโครงการให้บรรลุเป้าหมายตามแผน การปฏิบัติงานและแผนการใช้จ่ายงบประมาณ หัวหน้าหน่วยรับงบประมาณอาจโอนเงินจัดสรรหรือเปลี่ยนแปลง เงินจัดสรร ภายใต้แผนงาน ผลผลิต หรือโครงการเดียวกันได้ โดยไม่ต้องขออนุมัติจากสำนักงบประมาณ ภายใต้เงื่อนไข ดังนี้

(๑) ต้องมิใช่การโอนเงินจัดสรร หรือเปลี่ยนแปลงเงินจัดสรร จากรายจ่ายในงบบุคลากร รายการค่าครุภัณฑ์ที่มีวงเงินต่อหน่วยตั้งแต่หนึ่งล้านบาทขึ้นไป รายการค่าที่ดิน รายการสิ่งก่อสร้าง ที่มีวงเงินต่อหน่วยตั้งแต่สิบล้านบาทขึ้นไป หรือรายการก่อหนี้ผูกพันข้ามปีงบประมาณ

(๒) ต้องไม่นำไปกำหนดเป็นอัตราบุคลากรตั้งใหม่ รายการค่าจัดหาครุภัณฑ์ยานพาหนะ รายการค่าครุภัณฑ์ที่มีวงเงินต่อหน่วยตั้งแต่หนึ่งล้านบาทขึ้นไป รายการค่าที่ดิน รายการค่าสิ่งก่อสร้าง ที่มีวงเงินต่อหน่วยตั้งแต่สิบล้านบาทขึ้นไป หรือเป็นค่าใช้จ่ายในการเดินทางไปราชการต่างประเทศชั่วคราว ที่ไม่ได้กำหนดไว้ในแผนการปฏิบัติงานและแผนการใช้จ่ายงบประมาณ และต้องไม่เป็นการก่อหนี้ผูกพัน ข้ามปีงบประมาณ

กรณีมีเงินจัดสรรเหลือจ่ายจากการดำเนินงานบรรลุวัตถุประสงค์ หรือจากการจัดซื้อจัดจ้างแล้ว หัวหน้าหน่วยรับงบประมาณอาจโอนเงินจัดสรรหรือเปลี่ยนแปลงเงินจัดสรรดังกล่าว ไปใช้จ่ายเป็นรายจ่ายใดๆ ภายใต้แผนงานผลผลิตหรือโครงการเดียวกัน และภายใต้เงื่อนไขตาม (๒) ได้ โดยไม่ต้องขออนุมัติจาก สำนักงบประมาณ

ข้อ ๙ ในกรณีที่หน่วยรับงบประมาณได้รับอนุมัติจัดสรรงบประมาณสำหรับรายการค่าครุภัณฑ์ หรือสิ่งก่อสร้างที่มิใช่รายการก่อหนี้ผูกพันข้ามปีงบประมาณ หากผลการจัดซื้อจัดจ้างสูงกว่างบประมาณ ที่ได้รับจัดสรร หัวหน้าหน่วยรับงบประมาณอาจโอนเงินจัดสรรจากรายการอื่น ภายใต้แผนงานเดียวกัน หรือนำเงินนอกงบประมาณไปเพิ่มวงเงินรายการค่าครุภัณฑ์หรือสิ่งก่อสร้างนั้นได้ไม่เกินร้อยละสิบของวงเงิน ที่ได้รับการจัดสรรงบประมาณ

รายการตามวรรคหนึ่ง ในกรณีที่เงินจัดสรรได้รวมรายการค่าครุภัณฑ์หรือสิ่งก่อสร้างหลายหน่วย ไว้ในรายการเดียวกัน ให้ถือว่าครุภัณฑ์หรือสิ่งก่อสร้างหนึ่งหน่วยเป็นหนึ่งรายการ ข้อ ๑๐ การอนุมัติเงินจัดสรรงบประมาณรายจ่ายงบกลาง สำนักงบประมาณจะอนุมัติ เงินจัดสรรเป็นงบรายจ่ายใดๆ ตามที่กำหนดในข้อ ๓ ให้สอดคล้องกับวัตถุประสงค์ของการใช้จ่ายแต่ละกรณี ทั้งนี้ ให้นำความตามข้อ ๕ ข้อ ๗ ข้อ ๘ และข้อ ๙ มาใช้กับการใช้งบประมาณรายจ่าย

การโอนเงินจัดสรรและการเปลี่ยนแปลงเงินจัดสรรงบประมาณรายจ่ายงบกลางด้วย ยกเว้นการโอนเงินจัดสรร และเปลี่ยนแปลง เงินจัดสรรงบกลาง รายการเงินสำรองจ่ายเพื่อกรณีฉุกเฉินหรือจำเป็น

ข้อ ๑๑ การโอนเงินจัดสรร และหรือเปลี่ยนแปลงเงินจัดสรรนอกเหนือจากที่กำหนดไว้ ในหลักเกณฑ์นี้ ให้ขอทำความตกลงกับสำนักงบประมาณ

ประกาศ ณ วันที่ ๑๑ กรกฎาคม ๒๕๖๒

AND In mora

(นายเดชาภิวัฒน์ ณ สงขลา) ผู้อำนวยการสำนักงบประมาณ

# ประวัติผู้เขียน

| ชื่อ - สกุล      | : | นางสาวมัทณา ใจปทุม                              |
|------------------|---|-------------------------------------------------|
| วัน เดือน ปีเกิด | : | 27 มกราคม 2530                                  |
| ที่อยู่          | : | 15/6 หมู่ 2 ตำบลคลองห้า อำเภอคลองหลวง           |
|                  |   | จังหวัดปทุมธานี 12120                           |
| การศึกษา         | : | พ.ศ.2552 ปริญญาตรี คณะบริหารธุรกิจ สาขาการบัญชี |
|                  |   | พ.ศ.2563 ปริญญาโท คณะบริหารธุรกิจ สาขาการบัญชี  |
|                  |   | มหาวิทยาลัยเทคโนโลยีราชมงคลธัญบุรี              |
| ประสบการณ์ทำงาน  | : | นักวิชาการเงินและบัญชีปฏิบัติการ                |
|                  |   | กองคลัง มหาวิทยาลัยเทคโนโลยีราชมงคลธัญบุรี      |
|                  |   | พ.ศ.2556 ถึงปัจจุบัน                            |
| เบอร์โทรศัพท์    | : | 081-822-4231,0-2549-4120                        |
| อีเมล์           | : | mathana_j@mail.rmutt.ac.th                      |
|                  |   |                                                 |
|                  |   |                                                 |
|                  |   |                                                 |
|                  |   |                                                 |
|                  |   |                                                 |
|                  |   | F1007-4502                                      |
|                  |   |                                                 |
|                  |   |                                                 |
|                  |   |                                                 |
|                  |   |                                                 |

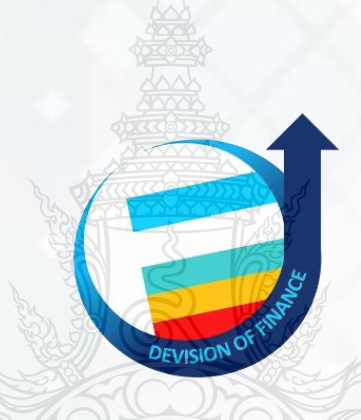

www.finance.rmutt.ac.th กองคลัง มหาวิทยาลัยเทคโนโลยีราชมงคลธัญบุรี